ISSN 0188-7297

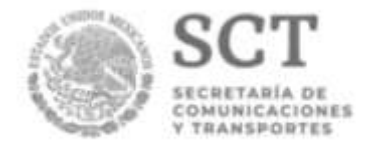

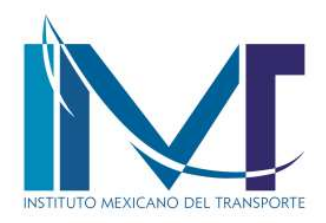

## Desarrollo de una aplicación informática para realizar cálculos de tiempo de evacuación de zonas de riesgo, bajo la plataforma de .NET

Víctor Manuel Fraide Arroyo Ricardo Eugenio Arredondo Ortiz Eric Antonio Ramos Acosta

Publicación Técnica No. 578 San Fandila, Qro, 2020

#### SECRETARÍA DE COMUNICACIONES Y TRANSPORTES

#### INSTITUTO MEXICANO DEL TRANSPORTE

Desarrollo de una aplicación informática para realizar cálculos de tiempo de evacuación de zonas de riesgo, bajo la plataforma de .NET

> Publicación Técnica No. 578 San Fandila, Qro, 2020

Esta investigación fue realizada en la Coordinación de Transporte Integrado y Logística, del Instituto Mexicano del Transporte, por M.I. y M.E. Ricardo Eugenio Arredondo Ortiz, M.I. Eric Antonio Ramos Acosta e Ing. Víctor Manuel Fraide Arroyo.

El trabajo es un producto derivado del proyecto de investigación interna TI-03/14, "Análisis de riesgos y evaluación de la vulnerabilidad vial. Propuestas para evacuación de poblaciones en zonas de muy alto riego: caso Villahermosa".

Se agradece la valiosa asesoría brindada por M.S.C. José Alejandro Ascencio Laguna, para la instalación del motor de base de datos de MySQL. También se agradece el apoyo del Lic. Felipe Francisco Montiel Olguín, director de la Unidad Académica de Chapulhuacán, de la Universidad Tecnológica de Tula Tepeji, que permitió el enlace entre dicha universidad y el IMT.

También se destaca el invaluable apoyo del Dr. Carlos Daniel Martner Peyrelongue, que fue fundamental para las gestiones internas que facilitaron el trabajo de los involucrados.

La investigación permitió la obtención del grado en Ingeniería en Tecnologías de la Información, por la Universidad Tecnológica de Tula Tepeji, de Víctor Manuel Fraide Arroyo y el grado de Maestro en Ingeniería en Transporte y Comunicación Terrestre, por la Universidad Autónoma de Guadalajara, Campus Tabasco, de Eric Antonio Ramos Acosta, ambos bajo la dirección y supervisión del investigador Ricardo Eugenio Arredondo Ortiz.

Se agradece el apoyo de Abraham Cortés Ronquillo y de Raúl Beristain Álvarez, para la edición en formato DOCX del documento original, así como las observaciones de Ariadna Sánchez Loo sobre el cumplimiento del formato institucional. Inapreciable el apoyo de Citlaly López Morales, para agregar las correcciones finales al documento editado.

## Contenido

| 1 | Def | inici | ón del proyecto                                               | 3  |
|---|-----|-------|---------------------------------------------------------------|----|
|   | 1.1 | Ant   | ecedentes                                                     | 3  |
|   | 1.2 | Pla   | nteamiento del problema                                       | 4  |
|   | 1.3 | Jus   | tificación                                                    | 6  |
|   | 1.4 | Ob    | jetivo general                                                | 6  |
|   | 1.5 | Ob    | jetivos específicos                                           | 6  |
| 2 | Ma  | rco t | eórico                                                        | 9  |
|   | 2.1 | έQ    | ué es un GIS (SIG)?                                           | 9  |
|   | 2.1 | .1    | ArcGIS                                                        | 10 |
|   | 2.1 | .2    | TransCAD                                                      | 12 |
|   | 2.2 | Mic   | crosoft visual studio C#                                      | 13 |
|   | 2.2 | .1    | Versiones                                                     | 13 |
|   | 2.2 | .2    | Características de MySQL                                      | 15 |
| 3 | Sup | oues  | stos técnicos                                                 | 17 |
| 4 | Des | scrip | ción de la propuesta de solución                              | 19 |
|   | 4.1 | Pro   | puesta de solución al planteamiento del problema              | 19 |
|   | 4.2 | Ana   | álisis de la información                                      | 24 |
|   | 4.3 | Pro   | cedimientos matemáticos utilizados para el cálculo del tiempo | 39 |
|   | 4.4 | De    | terminación de requerimientos del sistema                     | 42 |
|   | 4.4 | .1    | Requerimientos Funcionales                                    | 42 |
|   | 4.4 | .2    | Requerimientos no funcionales                                 | 42 |
|   | 4.5 | Ca    | racterísticas de los requerimientos                           | 43 |
|   | 4.6 | De    | finición de los datos de entrada                              | 48 |
|   | 4.7 | De    | finición de los datos de salida                               | 50 |
|   | 4.8 | Dia   | gramas UML                                                    | 54 |
|   | 4.8 | .1    | Diagrama de caso de uso                                       | 54 |
|   | 4.8 | .2    | Contratos de caso de uso                                      | 55 |

| 2 | 4.9 D  | Diagrama de Clases                                                   | 61 |
|---|--------|----------------------------------------------------------------------|----|
| 4 | 4.10   | Diagrama de secuencias                                               | 62 |
| 2 | 4.11   | Diagrama de Objetos                                                  | 67 |
| 2 | 4.12   | Diagramas de estado                                                  | 68 |
| 2 | 4.13   | Diagrama de actividades                                              | 74 |
| 4 | 4.14   | Diagrama de componentes                                              | 75 |
| 2 | 4.15   | Diagramas de Colaboración                                            | 76 |
| 2 | 4.16   | Diagrama de despliegue                                               | 81 |
| 4 | 4.17   | Diseño de base de datos                                              | 82 |
|   | 4.17.  | 1 Diagrama Entidad Relación                                          | 82 |
|   | 4.17.2 | 2 Diagrama relacional                                                | 83 |
|   | 4.17.3 | 3 Script de base de datos                                            | 84 |
| 2 | 4.18   | Diseño de pantallas.                                                 | 86 |
|   | 4.18.  | 1 Descripción de pantallas                                           | 86 |
| 4 | 4.19   | Codificación de pantallas                                            | 91 |
|   | 4.19.  | 1 Botón para calcular reporte de velocidades                         | 91 |
|   | 4.19.2 | 2 Botón para calcular recorrido                                      | 92 |
|   | 4.19.3 | 3 Validación de números decimales en cajas de texto                  | 94 |
|   | 4.19.4 | 4 Llamado de algunos formularios                                     | 94 |
|   | 4.19.  | 5 Método de limpieza de cajas de texto                               | 95 |
|   | 4.19.  | 6 Método de limpieza en el formulario                                | 95 |
|   | 4.19.  | 7 Método de exportación de datos a Excel                             | 96 |
|   | 4.19.8 | 8 Método para pasar datos de un formulario a otro formulario por med | io |
|   | de los | s controles                                                          | 97 |
|   | 4.19.9 | 9 Envío de datos de formulario                                       | 97 |
|   | 4.19.  | 10 Método para pasar el tiempo a la calculadora                      | 97 |
|   | 4.19.  | 11 Método para pasar las velocidades al panel 1                      | 98 |
|   | 4.19.  | 12 Método de para calcular el tiempo de todos los recorridos de la   |    |
|   | evacu  | Jación                                                               | 99 |
| 5 | Evalu  | ación de resultados y análisis del producto1                         | 03 |
| Ę | 5.1 P  | rogramación de pruebas1                                              | 03 |

| 5.2 Realización de correcciones                                               | 106     |
|-------------------------------------------------------------------------------|---------|
| 5.3 Estado del Arte                                                           | 107     |
| Conclusiones                                                                  | 111     |
| Referencias bibliográficas                                                    | 113     |
| Referencias Web                                                               | 113     |
| Anexo 2. Recomendaciones técnicas para utilizar el programa                   | 119     |
| Anexo 3. Ficha técnica para la instalación de ArcGIS                          | 121     |
| Sistemas operativos compatibles                                               | 121     |
| Requisitos de hardware                                                        | 122     |
| Requisitos de Software                                                        | 123     |
| Requisito de Internet Explorer:                                               | 123     |
| Requisito de Python para geoprocesamiento:                                    | 123     |
| Parche de Microsoft WinHelp para Windows 7 y Windows Vista:                   | 123     |
| Anexo 4. Manual del usuario                                                   | 125     |
| Anexo 5. Manual de instalación de servidor MySQL versión 5.0.18 e instalación | ción de |
| conector para .NET versión 6.0                                                | 143     |
| Instalación de MySQL-5.0.18- para Windows 32                                  | 143     |
| Instalación de conector .NET                                                  | 153     |
| Anexo 6. Manual de instalación de la aplicación Calculadora de tiemp          | os de   |
| evacuación                                                                    | 157     |
|                                                                               |         |

# Índice de figuras

| Figura 1.1. Mapa de Villahermosa con los puntos de reunión y los refugios          |
|------------------------------------------------------------------------------------|
| previstos para albergues                                                           |
| Figura 2.1 Arquitectura de un SIG9                                                 |
| Figura 2.2 Uso de capas en el trabajo de un SIG10                                  |
| Figura 2.3. Vista del ambiente de trabajo de ArcGIS11                              |
| Figura 2.4. Ambiente de trabajo de TransCAD12                                      |
| Figura 4.1. Diagrama de ruta critica24                                             |
| Figura 4.2 Zona de inundación de Tabasco en 2007:                                  |
| Figura 4.3. Geo-localización de las Localidades afectadas en 2007                  |
| Figura 4.4. Geo-localización de los templos potencialmente utilizables como        |
| refugios                                                                           |
| Figura 4.5. Geo-localización de todos los refugios identificados utilizables en la |
| ciudad                                                                             |
| Figura 4.6. Geo-localización de los puntos de reunión ubicados en la colonia       |
| Ilamada Gaviotas                                                                   |
| Figura 4.7. Mapa de Villahermosa que muestra los puntos de reunión de los          |
| lugares de muy alto riesgo y los albergues localizados en zonas de menor riesgo    |
| Figura 4.8. Información creada de la importación de datos del formato kml al       |
| formato propio de TransCAD (dbd)                                                   |
| Figura 4.9. Información de los refugios                                            |
| Figura 4.10. Matriz de distancia obtenida con TransCAD                             |
| Figura 4.11. Matriz de solución del problema de transporte                         |
| Figura 4.12. Diagrama de casos de uso54                                            |
| Figura 4.13. UML de clases61                                                       |
| Figura 4.14. Diagrama con secuencias de calculadora                                |
| Figura 4.15. Secuencia de formulario para ascensos y descensos                     |
| Figura 4.16. Secuencia para formulario de velocidad64                              |

| Figura  | 4.17. Secuencia para formulario de especificaciones                   | 65         |
|---------|-----------------------------------------------------------------------|------------|
| Figura  | 4.18. Secuencia de formulario opciones de base de datos               | 66         |
| Figura  | 4.19. Diagrama de objetos                                             | 67         |
| Figura  | 4.20. Diagrama de estado para formulario de especificaciones          | 68         |
| Figura  | 4.21. Diagrama de estado para formulario de velocidades               | 69         |
| Figura  | 4.22. Diagrama de estado para formulario principal                    | 70         |
| Figura  | 4.23. Diagrama de estado para formulario principal para el cálculo de | un         |
| solo re | corrido                                                               | 71         |
| Figura  | 4.24. Diagrama de estado para formulario principal para el cálculo    | de         |
| evacua  | ción completa                                                         | 72         |
| Figura  | 4.25. Diagrama de estado para formulario principal para datos de l    | as         |
| unidad  | es de transporte                                                      | 73         |
| Figura  | 4.26. Diagrama de actividades                                         | 74         |
| Figura  | 4.27 Diagrama de componentes                                          | 75         |
| Figura  | 4.28. Diagrama de colaboración en pantalla principal                  | 76         |
| Figura  | 4.29. Diagrama de colaboración para formulario de especificaciones    | 77         |
| Figura  | 4.30. Diagrama de colaboración para formulario de ascensos y descens  | os         |
|         |                                                                       | 78         |
| Figura  | 4.31. Diagrama de colaboración para el formulario de borrar datos     | 79         |
| Figura  | 4.32. Diagrama de colaboración para formulario de carga de archivos   | 80         |
| Figura  | 4.33. Diagrama de despliegues                                         | 81         |
| Figura  | 4.34.Entidad relación                                                 | 82         |
| Figura  | 4.35. Relacional para base de datos                                   | 83         |
| Figura  | 1.36. Componentes de la calculadora de tiempos de evacuación          | 86         |
| Figura  | 1.37. Formulario para especificaciones de vehículos de evacuación8    | 38         |
| Figura  | 1.38. Formulario para los tiempos de ascenso y descenso a los vehícul | os         |
| de eva  | cuación                                                               | 89         |
| Figura  | 1.39. Formulario para las velocidades de recorrido de los vehículos   | de         |
| evacua  | aciónS                                                                | <b>)</b> 0 |

| Figura  | 1.1.   | Escenario   | de  | evacuación     | utilizando | autobuses     | de    | transporte |
|---------|--------|-------------|-----|----------------|------------|---------------|-------|------------|
| público |        |             |     |                |            |               |       | 109        |
| Figura  | 1.2. E | scenario de | eva | cuación utiliz | ando vehíc | ulos particul | ares, | por horas  |
| de cont | ingeno | cia         |     |                |            |               |       | 110        |

# Índice de tablas

| Tabla 4.1. Lista de actividades de proyecto 20                                                                                                    |
|----------------------------------------------------------------------------------------------------|
| Tabla 4.2. Diagrama de hitos21                                                                                                    |
| Tabla 4.3. Matriz de secuencias 22                                                                                                    |
| Tabla 4.4. Matriz de tiempos 23                                                                                                    |
| Tabla 4.5 Relación de escuelas con potencial para funcionar como refugios                                                                                                    |
| temporales                                                                                                    |
| Tabla 4.6 Relación de templos identificados como refugios potenciales26                                                                                                    |
| Tabla 4.7 Características de los requerimientos formulario calculadora                                                                                                    |
| Tabla 4.8 Características de los requerimientos formulario Velocidades 44                                                                                                    |
| Tabla 4.9 Características de los requerimientos formulario de ascenso y descenso                                                                                                    |
| de pasajeros45                                                                                                    |
| Tabla 4.10 Características de los requerimientos formulario Visor de datos 46                                                                                                    |
| Tabla 4.11Características de los requerimientos formulario especificaciones 47                                                                                                    |
| Tabla 4.12 Datos de entrada formulario calculadora                                                                                                    |
| Tabla 4.13 Datos de entrada formulario velocidades    49                                                                                                    |
|                                                                                                    |
| Tabla 4.14 Datos de entrada formulario tiempos de ascenso y descenso                                                                                                    |
| Tabla 4.14 Datos de entrada formulario tiempos de ascenso y descenso                                                                                                    |
| Tabla 4.14 Datos de entrada formulario tiempos de ascenso y descenso                                                                                                    |
| Tabla 4.14 Datos de entrada formulario tiempos de ascenso y descenso                                                                                                    |
| Tabla 4.14 Datos de entrada formulario tiempos de ascenso y descenso                                                                                                    |
| Tabla 4.14 Datos de entrada formulario tiempos de ascenso y descenso                                                                                                    |
| Tabla 4.14 Datos de entrada formulario tiempos de ascenso y descenso49Tabla 4.15 Datos de salida formulario Calculadora50Tabla 4.16 Datos de salida formulario vista de datos51Tabla 4.17 Datos de salida formulario velocidades53Tabla 4.18 datos de salida formulario tiempos de ascenso y descenso53Tabla 4.18 datos de salida formulario tiempos de ascenso y descenso53Tabla 4.19 Contrato de caso de uso para calculadora55Tabla 4.20 Contrato caso de uso vista de datos58                                                                                   |
| Tabla 4.14 Datos de entrada formulario tiempos de ascenso y descenso49Tabla 4.15 Datos de salida formulario Calculadora50Tabla 4.16 Datos de salida formulario vista de datos51Tabla 4.17 Datos de salida formulario velocidades53Tabla 4.18 datos de salida formulario tiempos de ascenso y descenso53Tabla 4.19 Contrato de caso de uso para calculadora55Tabla 4.20 Contrato caso de uso vista de datos58Tabla 4.21 Contrato de caso de uso tiempos de ascenso y descenso59                                                                                      |
| Tabla 4.14 Datos de entrada formulario tiempos de ascenso y descenso49Tabla 4.15 Datos de salida formulario Calculadora50Tabla 4.16 Datos de salida formulario vista de datos51Tabla 4.17 Datos de salida formulario velocidades53Tabla 4.18 datos de salida formulario tiempos de ascenso y descenso53Tabla 4.19 Contrato de caso de uso para calculadora55Tabla 4.20 Contrato caso de uso vista de datos58Tabla 4.21 Contrato de caso de uso tiempos de ascenso y descenso59Tabla 4.22 Contrato caso de uso velocidades60                                         |
| Tabla 4.14 Datos de entrada formulario tiempos de ascenso y descenso49Tabla 4.15 Datos de salida formulario Calculadora50Tabla 4.16 Datos de salida formulario vista de datos51Tabla 4.17 Datos de salida formulario velocidades53Tabla 4.18 datos de salida formulario tiempos de ascenso y descenso53Tabla 4.19 Contrato de caso de uso para calculadora55Tabla 4.20 Contrato caso de uso vista de datos58Tabla 4.21 Contrato de caso de uso tiempos de ascenso y descenso59Tabla 4.22 Contrato caso de uso vista de datos59Tabla 4.23 Programación de pruebas103 |

#### Sinopsis

Este proyecto presenta el desarrollo de una calculadora de tiempos de evacuación para zonas expuestas a emergencias hidrometeorológicas y es parte del trabajo de investigación denominado "Análisis de riesgos y vulnerabilidad vial en el estado de Tabasco, caso Villahermosa". La herramienta permite apoyar la toma de decisiones para prevenir posibles desastres futuros que pudiesen acontecer en zonas del país durante los periodos de lluvias, ciclones o huracanes.

El proyecto estima los tiempos de evacuación, usando una metodología para realizar movimientos de grandes masas de personas, desplazándolas por medio de diversas opciones de transporte, desde puntos de recolección específicos hacia albergues previamente identificados, a bajas velocidades y circulando por carriles dedicados a la evacuación. El trabajo presenta el desarrollo de las herramientas computacionales que se vieron involucradas, el cual incluye el análisis de las áreas geo-espaciales y el tratamiento de este tipo de datos e información para la creación de diversos tipos de presentación de la información tales como, mapas, matrices, tablas de datos entre otros.

#### Abstract

This project presents the development of a calculator for estimating evacuation times, from areas exposed to hydrometeorological emergencies, as part of the research work entitled "Analysis of risks and road vulnerability in the state of Tabasco, Villahermosa case". The tool allows supporting the decision making process to prevent possible future disasters that occur in areas of the country during periods of rain, cyclones or hurricanes.

The project estimates the evacuation times, using a methodology to perform movements of large masses of people, displacing them through various transportation options. The work presents the development of the computational tools that are involved, which includes the analysis of the geo-spatial areas and the treatment of this type of data and information for the creation of various types of presentation of information such as stories, maps, matrices, data tables, among others.

#### Resumen ejecutivo

Este proyecto presenta el desarrollo de una calculadora de tiempos de evacuación para zonas expuestas a emergencias hidrometeorológicas y es parte del trabajo de investigación denominado "Análisis de riesgos y vulnerabilidad vial en el estado de Tabasco, caso Villahermosa". La herramienta permite apoyar la toma de decisiones para prevenir posibles desastres futuros que pudiesen acontecer en zonas del país durante los periodos de lluvias, ciclones o huracanes.

El proyecto estima los tiempos de evacuación, usando una metodología para realizar movimientos de grandes masas de personas, desplazándolas por medio de diversas opciones de transporte, desde puntos de recolección específicos hacia albergues previamente identificados, a bajas velocidades y circulando por carriles dedicados a la evacuación. El trabajo presenta el desarrollo de las herramientas computacionales que se vieron involucradas, el cual incluye el análisis de las áreas geo-espaciales y el tratamiento de este tipo de datos e información para la creación de diversos tipos de presentación de la información tales como, mapas, matrices, tablas de datos entre otros.

El primer capítulo muestra la definición del proyecto, mientras que el segundo presenta el marco teórico utilizado. En el capítulo 3 se presentan los supuestos técnicos y el capítulo 4 describe la propuesta de solución, con el análisis de la información y el procedimiento matemático utilizado para el cálculo del tiempo. En esta parte, se determinan los requerimientos del sistema, tanto funcionales como no funcionales, así como la definición de los datos de entrada y de salida.

El trabajo presenta una extensa descripción de los diagramas UML, de clase, de secuencia y de objetos, para la programación. También se presenta el diagrama de colaboración, despliegue y el diseño de la base de datos, así como el diseño de pantallas y codificación de las mismas.

En el capítulo 5 se hace una evaluación de resultados y el análisis del producto.

En las conclusiones destaca la importancia de utilizar los vehículos de transporte más grandes disponibles, para reducir los tiempos de evacuación.

Los anexos muestran las fichas técnicas para instalar los programas utilizados y los manuales de usuario requeridos.

#### Introducción

El presente documento es un producto derivado del proyecto de investigación TI-03/14, se titula "Propuestas para evacuación de poblaciones en zonas de muy alto riesgo: Caso Villahermosa" y muestra el desarrollo de una calculadora de tiempos de evacuación para zonas expuestas a muy altos riesgos meteorológicos.

El trabajo presenta la respuesta dada a un problema real que se presenta al sur del país durante la temporada de lluvias, ciclones y huracanes, en donde la experiencia previa de eventos pasados exhibe la necesidad de contar con planes de contingencia para saber qué hacer frente a ciertas situaciones extremas, para lo cual se concibió la idea de poder crear un plan de evacuación que ayude en este tipo de situaciones, para movilizar a la población de estos lugares a los posibles refugios ubicados en las zonas más seguras de la ciudad.

Así mismo, en este desafío se presentaron diversas problemáticas que se tuvieron que resolver por medio de diferentes herramientas informáticas especializadas como lo son: TransCAD, ArcGIS, Google Earth, que permitieron hacer una serie de mapas para la localización de los puntos más importantes, permitiendo establecer una zonificación de Villahermosa por medio de las curvas de nivel, por medio del programa ArcGIS, que permitió analizar una imagen raster la cual contaba con un acercamiento de 60 cm al suelo, lo que permitió hacer la zonificación detallada de la región y recrear la red carretera para poder realizar la resolución del problema de transporte por medio del programa de ruteo denominado TransCAD; éste generó varios archivos con toda la información necesaria para proceder al realizar los cálculos y obtener el tiempo total de la evacuación. Debido a la gran cantidad de datos que se generan, se optó por diseñar la herramienta computacional que aquí se presenta, para realizar estas operaciones de manera rápida y sencilla, permitiendo dar un dato de primera mano para tener una mejor referencia en cuanto a las decisiones que se deben tomar en este tipo de situaciones.

#### 1 Definición del proyecto

#### **1.1 Antecedentes**

Dentro del Instituto Mexicano del Transporte se realiza la ardua tarea de encontrar solución a diversas situaciones conflictivas que se presenten en los numerosos sectores involucrados con el transporte, permitiendo encontrar las mejores soluciones apoyados de la tecnología con la que cuentan este Instituto. Uno de esos problemas se presenta en el análisis de riesgos y vulnerabilidad vial, donde México tiene varios casos de emergencias ocurridas de manera periódica en diferentes ciudades. Tal es el caso de la ciudad de Villahermosa, que sufre constantemente de inundaciones catastróficas, como fue el caso de 2007, en donde prácticamente toda la ciudad quedó sumergida bajo el agua.

En este sentido, el IMT emprendió este proyecto de investigación para proponer metodologías para evacuación de poblaciones asentadas en zonas de muy alto riesgo, correspondiendo la dirección de éste a Ricardo E. Arredondo Ortiz; la parte metodológica estuvo a cargo de Eric Antonio Ramos Acosta y la parte de sistemas y programación a Víctor Manuel Fraide Arroyo.

Se sabe que la región de Villahermosa, Tabasco es una de las más vulnerables a inundaciones por su altura con respecto al mar, destacando que no se cuenta con un plan de contingencias antes de que suceda el desastre, con lo cual se hace aún más susceptible a sufrir mayores problemas provocados por las inundaciones en esta zona. Por esta razón, el presente proyecto trata de enmendar esta situación apoyando con un plan de evacuación para este tipo de problemas, que puede ser aprovechado para otras regiones con problemas similares.

Entre los principales retos que atiende esta investigación están el problema de transporte, puesto que la cantidad de personas a mover supera más de 50 mil posibles damnificados, dejando en claro que solo son las de las zonas marcadas de muy alto riesgo; así mismo, este desafío incluye el trazo de las rutas de evacuación bajo ciertas condiciones; de la misma manera, hay que en cuenta que la otra parte a desarrollar es el cálculo de tiempo que tomaría realizar esta evacuación bajo ciertos parámetros.

#### 1.2 Planteamiento del problema

Una parte fundamental en el análisis de riesgos y evaluación de la vulnerabilidad vial en el estado de Tabasco, consta en la estimación de tiempos de evacuación de la población localizada en las zonas de muy alto riesgo, lo cual se describe a continuación.

En el caso de la ciudad de Villahermosa, Tabasco, se observa que cada año, en la temporada de lluvias, ciclones y huracanes, su población es afectada por constantes inundaciones, lo que provoca la evacuación tardía de personas damnificadas, a zonas más seguras, aunque éstas ocurren bajo el drama causado por el estrés y la angustia, cuando ya se tienen pérdidas humanas y materiales, como consecuencia de las inundaciones que cubren estas zonas. Por esto, se busca realizar un plan de evacuación que pueda mover a una gran cantidad de personas antes de ser damnificadas, previo a la ocurrencia del evento, haciendo uso del transporte público, por un determinado tiempo, a partir del lanzamiento de alerta por parte de protección civil que sea creíble y certera, apovada en los pronósticos realizados por la CONAGUA. El principal problema consiste en definir cómo se puede trasladar a estos potenciales damnificados a los refugios con los que se cuenta, dentro de un límite de tiempo, de acuerdo a las previsiones marcadas por la CONAGUA y bajo las reglas de Protección Civil. Estos tiempos dependerán de las rutas de escape a utilizar, las unidades de transporte a desplazar (tanto en capacidad como en frecuencia de éstas), flujo de vehículos por las vías a transitar, velocidad de circulación y, sobre todo, las distancias a cubrir entre los puntos de reunión, en donde se concentrarán a las personas que serán evacuadas y los refugios donde se piensa resguardar a esta población durante el periodo tiempo que dure la emergencia. Para ello, se tiene que calcular el tiempo total de la evacuación, utilizando las variables de distancia, velocidad, total de posibles damnificados, capacidad de albergues, rutas posibles de escape, obteniendo así los ajustes necesarios para lograr la evacuación completa, durante el tiempo establecido.

La figura 1.1. muestra el mapa de la ciudad de Villahermosa, con los puntos de reunión en donde se concentrarían a las personas que deberán ser evacuadas de las zonas de alto riesgo (puntos azules en el mapa), así como los puntos en donde se localizan los albergues potenciales (puntos rojos en el mismo mapa), que podrían recibir a esos potenciales damnificados.

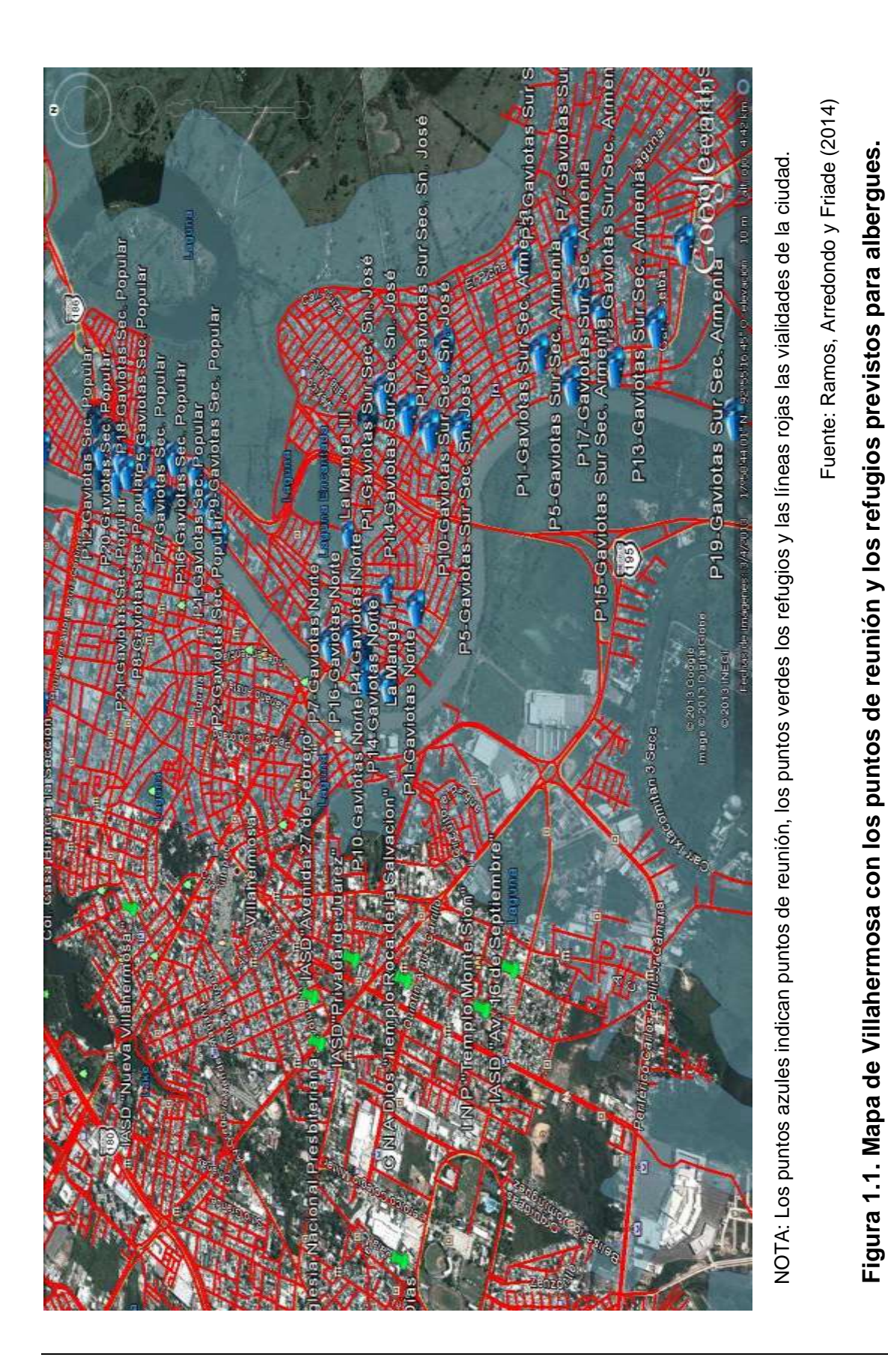

#### 1.3 Justificación

Dentro del Instituto Mexicano del Transporte se realizan varias investigaciones que dan solución a problemas relacionados con el transporte, permitiendo de esta manera el mejor desarrollo de la sociedad mexicana. Tal es el caso del proyecto "Análisis de riesgos y evaluación de la vulnerabilidad vial. Propuestas para evacuación de poblaciones en zonas de muy alto riego: caso Villahermosa"; en el cual se busca solucionar el problema de la evacuación de los posibles damnificados de las zonas de muy alto riesgo de esta localidad, razón por la cual se ha decidido crear una herramienta que permita el cálculo aproximado del tiempo total evacuación de las poblaciones de esta región, considerando diversos escenarios, buscando con ello que los cálculos de tiempo se hagan de manera rápida, eficiente y oportuna en varios ambientes, permitiendo así la obtención de información que posibilite la previsión de algunas contingencias que se puedan presentar en el momento de la evacuación.

Con este programa de cálculo se estima tener un margen de referencia sobre el tiempo total de la evacuación, permitiendo hacer simulaciones de tránsito para distintas condiciones que otorguen un margen de tiempo apto para llevar a cabo la evacuación de una manera adecuada y organizada, a partir del lanzamiento de la alerta que daría Protección Civil, con la información de CONAGUA. Con esta herramienta se podrá apoyar a los tomadores de decisiones, para estimar tiempos de evacuacióny así tener un mejor control del tiempo en el cual se llevarán a cabo las actividades de manera tal que la coordinación sea eficiente. También se contará con un marco de referencia que podrá ayudar a anticipar cuáles podrían ser los tiempos de evacuación, en caso de que los escenarios cambien de manera drástica, por lo cual se puede decir que esta herramienta será usada también para tener una toma de decisiones adecuada, de acuerdo a las situaciones que se pudiesen presentar durante la emergencia.

#### 1.4 Objetivo general

Realizar una aplicación informática para estimar tiempos de evacuación, entre puntos de reunión y refugios preestablecidos, siguiendo ciertos parámetros o situaciones para diferentes escenarios de evacuación.

#### 1.5 Objetivos específicos

1. Construir una calculadora de tiempo estimado de los puntos de reunión hacia los refugios, que permita calcular los tiempos de evacuación, con distintas velocidades (velocidad mínima, media o alta) y diferentes capacidades de autobuses.

- 2. Obtención del resumen completo con los tiempos de todos los recorridos a realizarse en la evacuación.
- 3. Construcción de una base de datos, utilizando los resultados del análisis del problema de transporte, arrojados por el programa TransCAD.
- 4. Carga de datos por medio de archivos de texto plano, creados desde el programa de TransCAD
- 5. Exportación a formato de Excel para la posterior manipulación de la información

#### 2.1 ¿Qué es un GIS (SIG)?

Es el acrónimo de Sistema de Información Geográfica (del inglés *Geographic Information System*), que se basa en la integración de equipos y programas computacionales, así como datos geográficos organizados como se muestra en la figura 2.1, permitiéndole al usuario la captura, almacenamiento, manipulación, análisis y despliegue de esta información, con la finalidad de dar solución a problemas complejos, que van desde planificación de ciudades hasta problemas relacionados con la mercadotecnia. Para este proyecto, se utilizó la herramienta para la solución de un problema de transporte, el cual se explicó mejor en el apartado de planteamiento del problema.

# 

#### Arquitectura de un SIG

Fuente: <u>http://www.edomex.gob.mx/portalgem/municipio-</u> electronico/doc/pdf/PPT\_Seminario%20Jose%20Manuel.pdf

Figura 2.1 Arquitectura de un SIG

El funcionamiento de este tipo de programas es con base en la creación de capas que contienen cierto tipo de información específica permitiendo, de esta manera, hacer consultas que permitan manejar más rápidamente la información contenida en dichos archivos y que se representa de manera gráfica en la figura 2.2.

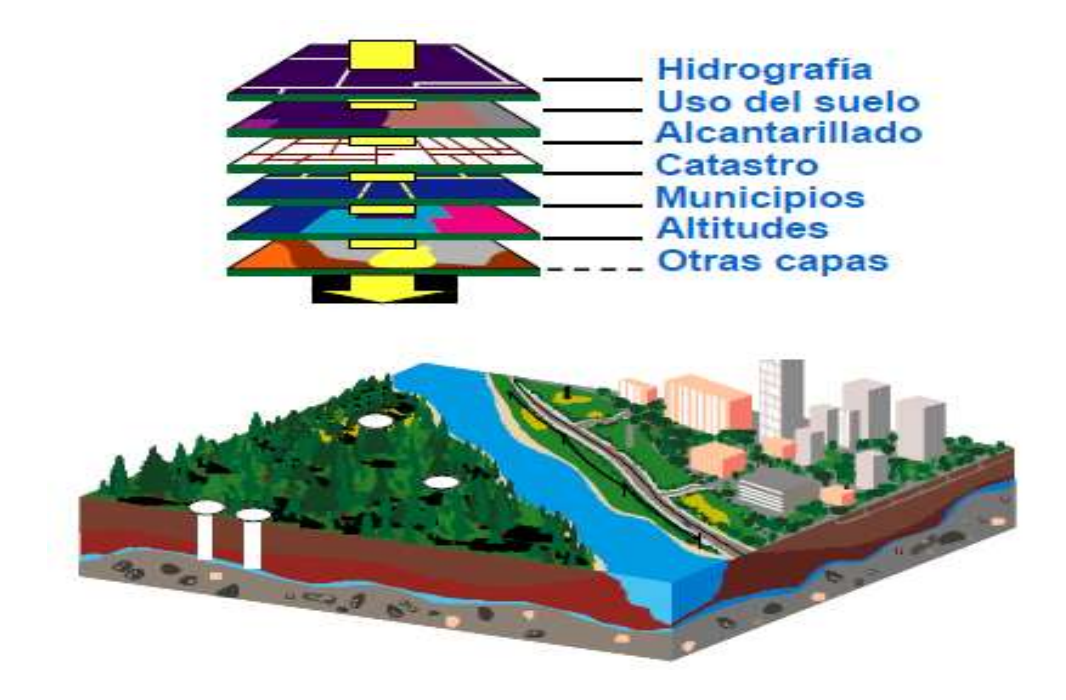

Fuente: http://www.edomex.gob.mx/portalgem/municipioelectronico/doc/pdf/PPT\_Seminario%20Jose%20Manuel.pdf

#### Figura 2.2 Uso de capas en el trabajo de un SIG

Dentro de la gran variedad de softwares existentes para la creación de mapas, proyecciones geográficas, entre otros, se destacan dos que han sido utilizados para la realización de este proyecto, permitiendo la ubicación de algunos puntos sobre el mapa; así mismo, han permitido la realización de cálculo de distancia sin estar presentes en el lugar físico, para dar un marco de referencia con respecto al tiempo de traslado de un punto a otro en las localidades de Villahermosa Tabasco, de los cuales se da una pequeña descripción a continuación.

#### 2.1.1 ArcGIS

ArcGIS es el nombre de un conjunto de productos de software en el campo de los Sistemas de Información Geográfica o SIG. Producido y comercializado por la empresa ESRI, bajo el nombre genérico ArcGIS se agrupan varias aplicaciones para crear, analizar, almacenar y difundir datos, modelos, tratamiento, diseño, mapas y globos en 3D, publicación e impresión de información geográfica. Estas aplicaciones se engloban en familias temáticas como *ArcGIS Server*, para la

publicación y gestión web, o ArcGIS Móvil para la captura y gestión de información en campo.

*ArcGIS Desktop*, la familia de aplicaciones SIG de escritorio, es una de las más ampliamente utilizadas, incluyendo en sus últimas ediciones las herramientas *ArcReader*, *ArcMap*, *ArcCatalog*, *ArcToolbox*, *ArcScene* y *ArcGlobe*, además de diversas extensiones. *ArcGISfor Desktop* se distribuye comercialmente bajo tres niveles de licencias que son, en orden creciente de funcionalidades (y coste): *ArcView*, *ArcEditor* y *ArcInfo*.

Sistema de información, **ArcGIS**, es accesible desde clientes desktop, navegadores web y terminales móviles que se conectan a servidores de departamento, corporativos o con arquitecturas de computación en la nube (*Cloud Computing*).

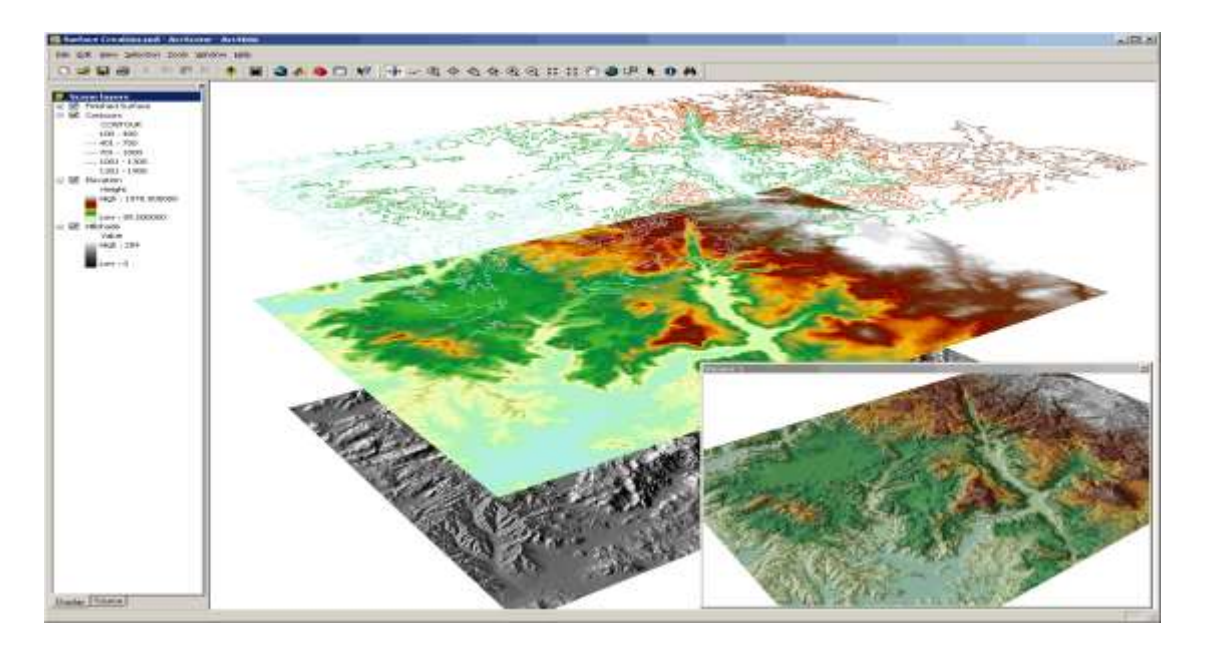

Fuente http://www.unsa.edu.pe/infounsa/wp-content/uploads/2012/11/surface\_creation.gif

#### Figura 2.3. Vista del ambiente de trabajo de ArcGIS

Para los desarrolladores, **ArcGIS** proporciona herramientas que les permitirán crear sus propias aplicaciones.

Requerimientos técnicos de ArcGIS para Desktop (Anexo 3)

Desarrollo de una aplicación informática para realizar cálculos de tiempo de evacuación de zonas de riesgo, bajo la plataforma de .NET

#### 2.1.2 TransCAD

Es un sistema de información geográfica (SIG) diseñado especialmente para profesionales de transporte con el objeto de almacenar, mostrar y analizar datos de transporte.

TransCAD, a diferencia de los demás paquetes informáticos de transporte, combina en una sola plataforma integrada las propiedades de un SIG y las capacidades de modelación del transporte. TransCAD puede usarse para todos los modos de transporte y a cualquier escala geográfica o nivel de detalle que TransCAD proporciona.

Es una poderosa plataforma SIG con extensiones específicas para modelos de transporte.

Herramientas de análisis diseñadas para el transporte, mapeo y visualización.

• Aplicaciones para módulos de creación de rutas, previsión de la demanda de viajes, transporte público, logística y gestión del territorio

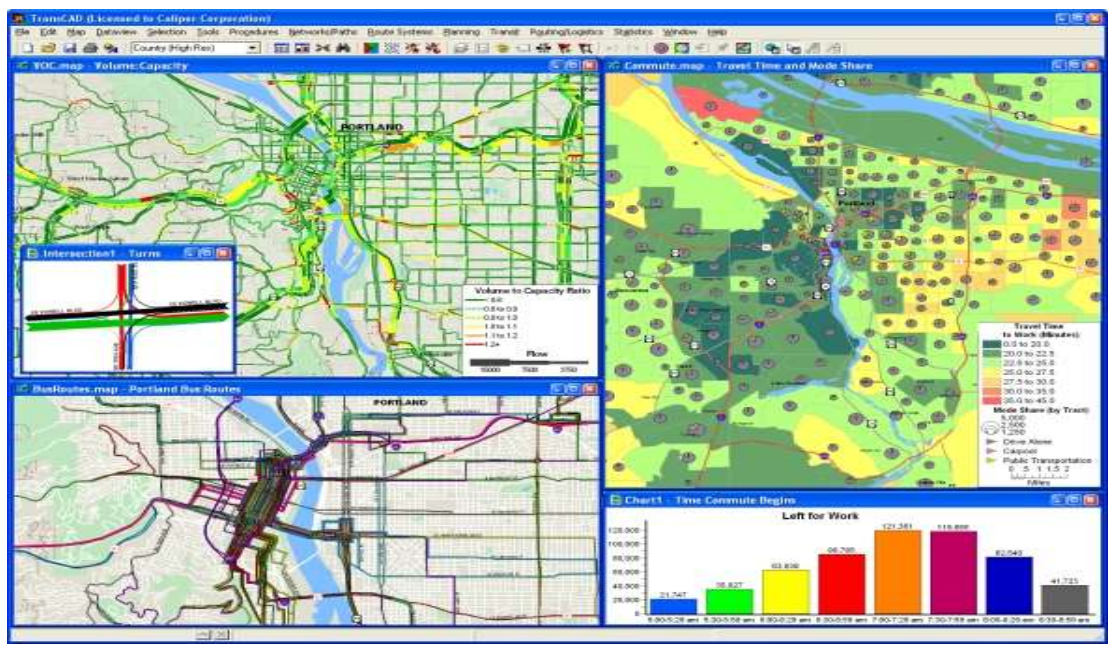

Fuente: <u>http://www.caliper.com/TransCAD/introduccion.htm</u>

Figura 2.4. Ambiente de trabajo de TransCAD

TransCAD tiene aplicaciones para todos los tipos y modos de transporte y es ideal para construir bases de datos y sistemas de apoyo en los procesos de decisión sobre inversiones.

- Se ejecuta en ambiente Microsoft Windows bajo todos los estándares informáticos conocidos en la actualidad. Este hecho tiene dos beneficios importantes:
- Se puede adquirir e instalar TransCAD a un costo inferior al de cualquier otro SIG integrado y modelo de transporte.
- No se tiene que construir innecesariamente aplicaciones personalizadas o complicados módulos de intercambio de datos para realizar el análisis de transporte con datos SIG.

Este SIG requiere muy pocos recursos del equipo, es por ello que, a continuación, se dan sus especificaciones técnicas para su instalación dentro de cualquier equipo de cómputo:

Requerimientos técnicos TransCAD (Anexo 3)

#### 2.2 Microsoft visual studio C#

*Microsoft Visual Studio* es un entorno de desarrollo integrado (IDE, por sus siglas en inglés) para sistemas operativos Windows. Soporta varios lenguajes de programación tales como Visual C++, Visual C#, Visual J#, ASP.NET y Visual Basic .NET, aunque actualmente se han desarrollado las extensiones necesarias para muchos otros.

*Visual Studio* permite a los desarrolladores crear aplicaciones, sitios y aplicaciones web, así como servicios web en cualquier entorno que soporte la plataforma .NET (a partir de la versión net 2002). Así se pueden crear aplicaciones que se intercomuniquen entre estaciones de trabajo, páginas web y dispositivos móviles.

#### 2.2.1 Versiones

- Microsoft Visual Studio 6
- Microsoft Visual Studio .NET 2002
- Microsoft Visual Studio .NET 2003
- Microsoft Visual Studio 2005
- Microsoft Visual Studio 2008
- Microsoft Visual Studio 2010

A partir de la versión 2005 Microsoft ofrece gratuitamente las *Express Editions*. Éstas son varias ediciones básicas separadas por lenguajes de programación o plataforma enfocadas para novatos y entusiastas. Estas ediciones son iguales al entorno de desarrollo comercial pero sin características avanzadas. Las ediciones que hay son:

- > Visual Basic Express Edition
- > Visual C# Express Edition

- > Visual C++ Express Edition
- > Visual J# Express Edition (Desapareció en Visual Studio 2008)
- > Visual Web Developer Express Edition (para programar en ASP.NET)
- > Visual F# (Apareció en Visual Studio 2010, es parecido al J#)

Adicionalmente, Microsoft ha puesto, gratuitamente, a disposición de todo el mundo una versión reducida de MS SQL Server Ilamada SQL Server Express Edition cuyas principales limitaciones son que no soporta bases de datos superiores a 4 GB de tamaño, únicamente utiliza un procesador y un Gb de Ram, y no cuenta con el Agente de SQL Server.

En el pasado se incluyeron los siguientes productos:

- Visual InterDev
- ➢ Visual J++
- > Visual FoxPro
- Visual SourceSafe

*Visual Studio* 2005 se empezó a comercializar a través de Internet a partir del 4 de octubre de 2005 y llegó a los comercios a finales del mes de octubre en inglés. En castellano no salió hasta el 4 de febrero de 2006. Microsoft eliminó *.NET*, pero eso no indica que se alejara de la plataforma .NET, de la cual se incluyó la versión 2.0. La actualización más importante que recibieron los lenguajes de programación fue la inclusión de *tipos genéricos*, similares en muchos aspectos a las plantillas de C++. Con esto se consiguió encontrar muchos más errores en la compilación en vez de en tiempo de ejecución, incitando a usar comprobaciones estrictas en áreas donde antes no era posible. C++ tiene una actualización similar con la adición de C++/CLI como sustituto de C# manejado.

Se incluye un diseñador de implantación, el cual permite que el diseño de la aplicación sea validado antes de su implantación. También se incluye un entorno para publicación web y pruebas de carga para comprobar el rendimiento de los programas bajo varias condiciones de carga.

*Visual Studio* 2005 también añade soporte de 64-bit. Aunque el entorno de desarrollo sigue siendo una aplicación de 32 bits. *Visual* C++ 2005 soporta compilación para x86-64 (AMD64 e Intel 64) e IA-64 (Itanium). El SDK incluye compiladores de 64 bits así como versiones de 64 bits de las librerías.

*Visual Studio* 2005 tiene varias ediciones radicalmente distintas entre sí: Express, Standard, Professional, Tools for Office y 5 ediciones *Visual Studio TeamSystem*. Estas últimas se proporcionaban conjuntamente con suscripciones a MSDN cubriendo los 4 principales roles de la programación: *Architects, Software*  Developers, Testers, y DatabaseProfessionals. La funcionalidad combinada de las 4 ediciones *TeamSystem* se ofrecía como la edición *Team Suite*.

*Tools for the Microsoft Office System* está diseñada para extender la funcionalidad a Microsoft Office.

Las ediciones Express se han diseñado para principiantes, aficionados y pequeños negocios, todas disponibles gratuitamente a través de la página de Microsoft e incluye una edición independiente para cada lenguaje: <u>Visual Basic</u>, *Visual* C++, *Visual* C#, *Visual* J# para programación .NET en Windows, y *Visual Web Developer* para la creación de sitios web ASP.NET. Las ediciones express carecen de algunas herramientas avanzadas de programación así como de opciones de extensibilidad.

Se lanzó el *service Pack 1* para *Visual Studio* 2005 el 14 de Diciembre de 2006. La versión interna de *Visual Studio* 2005 es la 8.0, mientras que el formato del archivo es la 9.0.

*Microsoft Visual* C# 2005 es un lenguaje de programación diseñado para crear una amplia gama de aplicaciones que se ejecutan en .NET Framework. C# es simple, eficaz, con seguridad de tipos y orientado a objetos. Con sus diversas innovaciones, C# permite desarrollar aplicaciones rápidamente y mantiene la expresividad y elegancia de los lenguajes de tipo C.

*Visual Studio* admite Visual C# con un editor de código completo, plantillas de proyecto, diseñadores, asistentes para código, un depurador eficaz y fácil de usar, además de otras herramientas. La biblioteca de clases .NET Framework ofrece acceso a una amplia gama de servicios de sistema operativo y a otras clases útiles y adecuadamente diseñadas que aceleran el ciclo de desarrollo de manera significativa

#### 2.2.2 Características de MySQL

La siguiente lista describe algunas de las características más importantes del software de base de datos MySQL. Consulte "Mapa de desarrollo de MySQL" para más información acerca de las características actuales y próximas.

- Interioridades y portabilidad
- Escrito en C y en C++
- Probado con un amplio rango de compiladores diferentes
- Funciona en diferentes plataformas. Consulte "Sistemas operativos que MySQL soporta".
- Usa GNU Automake, Autoconf, y Libtool para portabilidad.

• APIs disponibles para C, C++, Eiffel, Java, Perl, PHP, Python, Ruby, y Tcl. Consulte *APIs de MySQL*.

• Uso completo de *multi-threaded* mediante *threads* del kernel. Pueden usarse fácilmente *multipleCPUs* si están disponibles.

• Proporciona sistemas de almacenamientos transaccionales y no transaccionales.

• Usa tablas en disco B-tree (MyISAM) muy rápidas con compresión de índice.

• Relativamente sencillo de añadir otro sistema de almacenamiento. Esto es útil si desea añadir una interfaz SQL para una base de datos propia.

- Un sistema de reserva de memoria muy rápido basado en threads.
- Joins muy rápidos usando un multi-join de un paso optimizado.
- Tablas hash en memoria, que son usadas como tablas temporales.
- Las funciones SQL están implementadas usando una librería altamente optimizada y deben ser tan rápidas como sea posible

Normalmente no hay reserva de memoria tras toda la inicialización para consultas.

• El código MySQL se prueba con *Purify* (un detector de memoria perdida comercial) así como con *Valgrind*, una herramienta <u>http://www.mysql.com/products/, http://dev.mysql.com/downloads/</u>

### 3 Supuestos técnicos

El problema presentado en el proyecto de análisis de riesgos y vulnerabilidad en el estado de Tabasco, caso Villahermosa, plantea la necesidad de estimar el tiempo total de una evacuación completa de población localizada en la zonas de alto riesgo, para lo cual se requiere la creación de una herramienta independiente que pueda realizar estos cálculos a través de la obtención de datos generados por el programa TransCAD, que de manera particular proporciona las distancias de recorrido y la generación de las matrices correspondientes a las mismas. Así mismo, TransCAD ayuda a la resolución del problema del transporte entre los refugios y los puntos de reunión establecidos previamente, por lo que se busca integrar esta herramienta de cálculo a TransCAD, para permitir aprovechar las virtudes del programa mismo.

Para lograrlo, fue necesario identificar cada uno de los posibles refugios, así como los puntos de reunión para la recolección de los posibles damnificados de la zona de interés. También se puede utilizar una hoja de cálculo en Excel, que pueda realizar estos cálculos por medio de fórmulas insertadas en las celdas, pero teniendo cuidado de que éstas pueden generar errores al momento de introducir caracteres no válidos para las operaciones.

Otra de las soluciones a este problema es el desarrollo de una herramienta por medio del GISDK (*Geographic Information System Develop Kid's*) lo cual por medio de una librería es capaz de enlazarse a diferentes lenguajes de programación, permitiendo con esta opción un mejor desarrollo de las herramientas a utilizar para la solución de problemas específicos, a partir de una situación o de un proyecto determinado.

La mejor solución posible para este problema, considerando las limitaciones de tiempo que se tiene para la realización de la herramienta, es la realización de una aplicación para el entorno descrito, desarrollada en el lenguaje de programación **C#** descrito anteriormente, para anexarlo como una herramienta externa e independiente al programa, que le permita la realización de los cálculos necesarios para obtener un pronóstico del tiempo determinado, con base en las variables de distancia, velocidad y tiempos de ascenso y descenso del pasaje en los puntos de reunión así como en los refugios. De igual manera se podrá generar un reporte en el cual se muestre una tabla comparativa entre los tiempos de evacuación obtenidos para diferentes situaciones.

La aplicación puede ser capaz de obtener la información de diferentes archivos cargados de diferentes rutas o la misma ruta localizada en el equipo, lo cual sirve como una ventaja, aunque será necesario hacer una exportación de datos al

formato \*.CSV, en texto plano separado por comas, el cual contendrá todos los datos en forma de tabla, permitiendo una mejor ordenación de los mismos al momento de cargarlos al formulario, para la realización de las operaciones correspondientes en el pronóstico del tiempo para la evacuación, mismo que se podrá visualizar por medio de un reporte, el cual contendrá toda la información de los cálculos.
# 4 Descripción de la propuesta de solución

## 4.1 Propuesta de solución al planteamiento del problema

En el proyecto de *Análisis de riesgos y vulnerabilidad en el estado de Tabasco, Caso Villahermosa*, se busca evacuar a una población localiza en las zonas de más alto riesgo, que se estima entre 54,000 y 58,000 habitantes, de acuerdo a los cálculos realizados por Ramos, Arredondo y Fraide (2014) en la parte de análisis y en la que este documento aporta la herramienta para el cálculo de tiempos de evacuación, partiendo de la captura de datos sobre albergues, puntos de reunión y curvas de nivel.

De los puntos de reunión, se buscan las rutas para acceso a los refugios ubicados en zonas más seguras de la misma localidad; así mismo, se realiza una solución optimizada sobre cómo hacer la correcta asignación de todas estas personas a los albergues más cercanos, dentro de las zonas seguras.

De las anteriores necesidades surge el problema que busca minimizar el tiempo para realizar los cálculos del tiempo total de evacuación, que puede ser sumamente laborioso y, sobre todo, consumir el escaso tiempo que se tiene antes de la emergencia y que puede llevar a un desastre mucho mayor. Para solventar este problema, se construye una calculadora que permita saber el tiempo de evacuación de una determinada población a cierto número de refugios, partiendo de puntos de encuentro determinados por las autoridades correspondientes, utilizando los vehículos de transporte públicos disponibles en la localidad.

Para lo anterior se realizan las siguientes tablas que contienen las actividades que permiten la elaboración de esta herramienta de toma de decisiones, así como el diagrama de hitos, las matrices de tiempos y secuencias, además del diagrama de ruta crítica considerado.

| No. | Actividades                              | Abreviaturas |
|-----|------------------------------------------|--------------|
| 1   | Presentación en el IMT                   | PE           |
| 2   | Descripción de Problema                  | DP           |
| 3   | Descripción Objetivo                     | DB           |
| 4   | Factibilidades                           | FC           |
| 5   | Roles del equipo                         | RE           |
|     | Análisis                                 |              |
| 6   | Análisis preliminar                      | AP           |
| 7   | Evaluación preliminar                    | AEC          |
| 8   | Asesorías                                | AET          |
| 9   | Análisis de información                  | AI           |
| 10  | Requerimientos funcionales               | RFN          |
| 11  | Requerimientos no funcionales            | RNF          |
| 12  | Características de los requerimientos    | SRQ          |
| 13  | Definición de los datos de entrada       | DDE          |
| 14  | Definición de los datos de salida        | DDS          |
| 15  | Diagramas UML                            | UML          |
|     | Diseño                                   |              |
| 16  | Diseño de la base de datos               | DBD          |
| 17  | Diagrama entidad-relación                | DER          |
| 18  | Diagrama relacional                      | DR           |
| 19  | Script de la base de datos               | SBD          |
| 20  | Diccionario de datos                     | DD           |
| 21  | Diseño de pantallas                      | DEP          |
| 22  | Descripción de las pantallas             | DIP          |
| 23  | Codificación de las pantallas            | CP           |
|     | Pruebas                                  |              |
| 24  | Cronogramas de actividades de pruebas    | CAP          |
| 25  | Planeación de las pruebas                | PP           |
| 26  | Reporte de los resultados de las pruebas | RRP          |
|     | Implementación                           |              |
| 27  | Cronogramas de actividades de            | CAI          |
|     | implementación                           |              |
| 28  | Reporte de los resultados de             | RRI          |
|     | implementación                           |              |

| Tabla 4.1. Lista | de | actividades | de | proy | vecto |
|------------------|----|-------------|----|------|-------|
|------------------|----|-------------|----|------|-------|

## Fuente: Ramos 2013, Arredondo y Fraide, 2014

|                                                    | Fecha de      | Fecha de      | Días |
|----------------------------------------------------|---------------|---------------|------|
| Actividad                                          | Inicio        | termino       |      |
| Recabar información                                | 4 de febrero  | 6 de febrero  | 3    |
| Entrevista                                         | 7 de febrero  | 8 de febrero  | 2    |
| Evaluación preliminar                              | 11 de febrero | 12de febrero  | 2    |
| Análisis de información                            | 13 de febrero | 14de febrero  | 2    |
| Situación actual de la empresa                     | 15de febrero  | 15de febrero  | 1    |
| Elaborar propuesta de solución                     | 18de febrero  | 19 de Febrero | 2    |
| Justificación                                      | 20 de Febrero | 20 de Febrero | 1    |
| Presentación de marco teórico                      | 21 de Febrero | 21 de Febrero | 1    |
| Diagramas UML                                      | 22 de Febrero | 25 de Febrero | 2    |
| Elaboración de base de datos                       | 26 de Febrero | 28 de Febrero | 3    |
| Reconocimiento de la base de datos                 | 1 de marzo    | 7 de Marzo    | 5    |
| Diseño de interfaz                                 | 8 de Marzo    | 19 de Marzo   | 8    |
| Codificación de pantallas                          | 20 de marzo   | 16 de abril   | 20   |
| Programación de pruebas                            | 17 de abril   | 17 de abril   | 1    |
| Realización de pruebas                             | 18 de abril   | 22 de abril   | 3    |
| Elaboración de reportes de prueba                  | 23 de abril   | 24 de abril   | 2    |
| Correcciones de fallos y errores                   | 25 de abril   | 29 de abril   | 3    |
| Empaquetado de la aplicación                       | 30 de abril   | 2 de Mayo     | 2    |
| Manual técnico                                     | 3 de Mayo     | 6 de Mayo     | 2    |
| Manual de usuario                                  | 7 de Mayo     | 9 de Mayo     | 3    |
| Recomendaciones                                    | 10 de Mayo    | 14 de Mayo    | 3    |
| Integración de documentación                       | 15 de Mayo    | 17 de Mayo    | 3    |
| Entrega de reporte final y aplicaciones terminadas | 20 de Mayo    | 22de Mayo     | 3    |

## Tabla 4.2. Diagrama de hitos

## Fuente: Ramos 2013, Arredondo y Fraide, 2014

| Actividad | Secuencia |
|-----------|-----------|
| 0         | A         |
| A         | B,C       |
| В         | D         |
| С         | D         |
| D         | E         |
| E         | G,H       |
| G         | I         |
| Н         | I         |
| I         | J         |
| J         | K,L       |
| К         | М         |
| L         | М         |
| М         | Ν         |
| Ν         | Ñ         |
| Ñ         | 0         |
| 0         | Р         |
| Р         | Q         |
| Q         | R         |
| R         | S,T       |
| S         | U         |
| Т         | U         |
| U         | V         |
| V         | W         |
| W         |           |

## Tabla 4.3. Matriz de secuencias

Fuente: Ramos 2013, Arredondo y Fraide, 2014

| Actividad | Tiempo |
|-----------|--------|
| A         | 3      |
| В         | 2      |
| С         | 2      |
| D         | 2      |
| E         | 1      |
| G         | 2      |
| H         | 1      |
|           | 1      |
| J         | 2      |
| К         | 3      |
| L         | 5      |
| М         | 8      |
| N         | 20     |
| Ñ         | 1      |
| 0         | 3      |
| Р         | 2      |
| Q         | 3      |
| R         | 2      |
| S         | 2      |
| Т         | 3      |
| U         | 3      |
| V         | 3      |
| W         | 3      |
|           |        |

## Tabla 4.4. Matriz de tiempos

Fuente: Ramos 2013, Arredondo y Fraide, 2014

Desarrollo de una aplicación informática para realizar cálculos de tiempo de evacuación de zonas de riesgo, bajo la plataforma de .NET

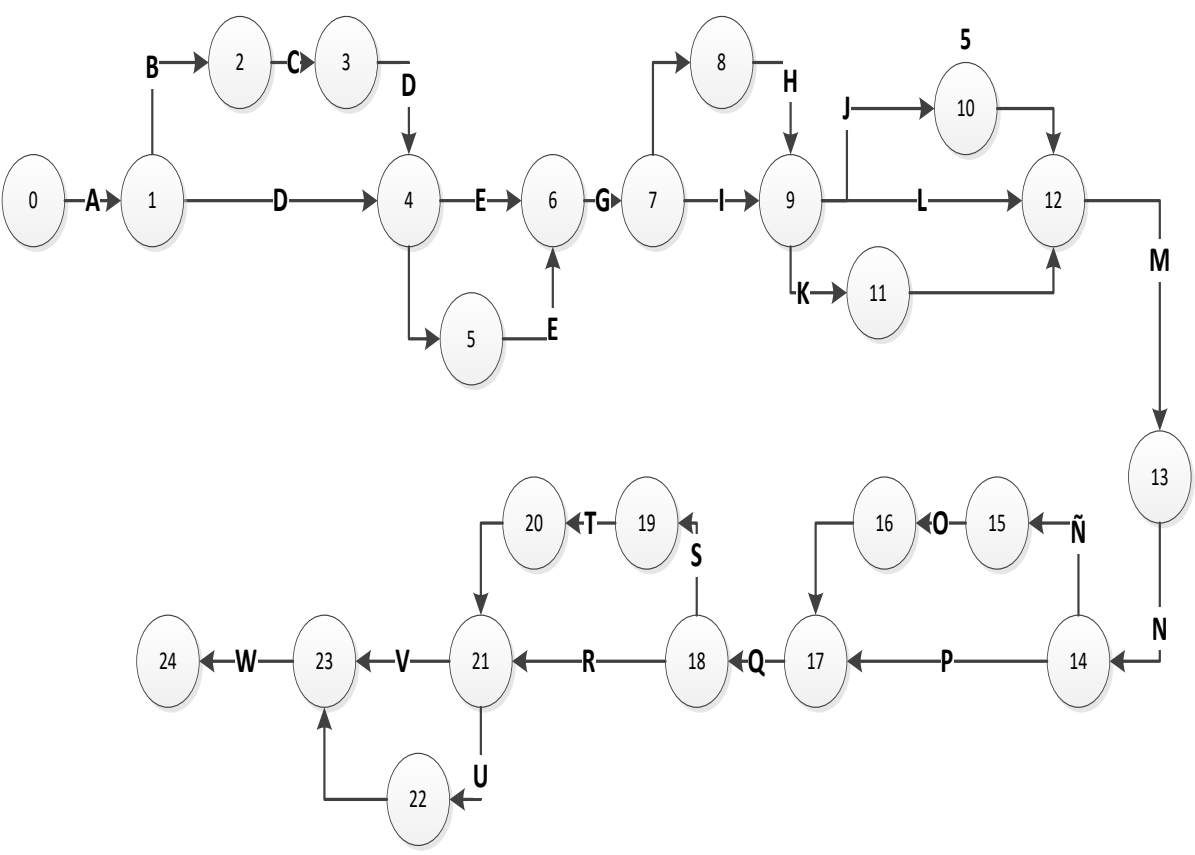

Fuente: Fraide, Arredondo y Ramos (2014)

Figura 4.1. Diagrama de ruta critica

# 4.2 Análisis de la información

Una de las primeras actividades realizadas en el proyecto general, fue la recopilación de la información necesaria para poder llegar a una resolución la cual incluyó la identificación de las curvas de nivel de la ciudad, la ubicación de las zonas de alto riesgo y los sitios de refugio. Para su mejor comprensión, se necesitó capacitación para el uso del software elegido (ArcGis), así como la creación del concentrado de los refugios no inundables en la Zona de Villahermosa. Esto en un principio es para darle albergue hasta a 100,000 personas, aproximadamente, con lo cual se procedió a realizar una lista de los refugios seleccionados entre escuelas, templos, auditorios, teatros y otros centros de reunión, que satisfagan los requisitos para albergar a refugiados por un tiempo indeterminado, que podrían servir como albergues. Esta lista se resume en la Tabla 4.5 siguiente.

| ССТ        |   | NOM TURNO | NOM CCT                                     | ΔТ        |
|------------|---|-----------|---------------------------------------------|-----------|
|            |   |           | CENDI II SECRETARIA DE                      | <u></u> i |
| 27DDI0005M | 1 | MATUTINO  | EDUCACION                                   | 83.00     |
|            |   |           | EVA SAMANO DE LOPEZ                         |           |
| 27EDI0002O | 1 | MATUTINO  | MATEOS                                      | 207.00    |
| 27EDI0003N | 1 | MATUTINO  | MARINA CORTAZAR VDA DE<br>ESCOBAR           | 236.00    |
| 27EDI0019O | 1 | MATUTINO  | CENDI JULIETA CAMPOS DE<br>GONZALEZ PEDRERO | 176.00    |
| 27NDI0006S | 1 | MATUTINO  | CENDI PEMEX VILLAHERMOSA                    | 189.00    |
| 27NDI0005T | 1 | MATUTINO  | NELLY GIORGANA FERNANDEZ                    | 138.00    |
| 27EDI0017Q | 5 | CONTINUO  | CENDI ISSET NUM. V                          | 227.00    |
| 27EDI0004M | 1 | MATUTINO  | JOSE MARIA PINO SUAREZ                      | 168.00    |
| 27DDI0006L | 1 | MATUTINO  | CENDI III SECRETARIA DE<br>EDUCACION        | 97.00     |
| 27EDI0013U | 1 | MATUTINO  | ISSET NUM. 2                                | 130.00    |
| 27DDI0002P | 1 | MATUTINO  | CENDI I LUCIA DE LOS SANTOS<br>DE LA CRUZ   | 113.00    |
| 27EDI0005L | 1 | MATUTINO  | JOSEFINA VICENS                             | 179.00    |
| 27EDI0020D | 1 | MATUTINO  | CENDI ISSET NUM. IV                         | 150.00    |
| 27DJN0028T | 1 | MATUTINO  | ISABEL DIAZ DE BARTLETT                     | 243.00    |
| 27DJN0050V | 1 | MATUTINO  | JUAN ENRIQUE PESTALOZZI                     | 83.00     |
| 27DJN0139Y | 1 | MATUTINO  | CONCEPCION NELLY GARCIA<br>CANEPA           | 223.00    |
| 27DJN0156O | 1 | MATUTINO  | BENITO JUAREZ GARCIA                        | 259.00    |
| 27DJN0163Y | 1 | MATUTINO  | MARIA MONTESSORI                            | 101.00    |
| 27DJN0369Q | 1 | MATUTINO  | CARMEN CADENA DE BUENDIA                    | 216.00    |
| 27DJN0706A | 1 | MATUTINO  | OCTAVIO PAZ                                 | 102.00    |

# Tabla 4.5 Relación de escuelas con potencial para funcionar como refugiostemporales

### Fuente: Ramos 2013, Arredondo y Fraide, 2014

Así mismo, se realizó una lista con las posibles instalaciones de las entidades religiosas que se encuentran presentes en Villahermosa, seleccionado aquellas que pueden servir como posibles albergues para la contingencia. Con esta información se procede al análisis de las siguientes imágenes proporcionadas por algunos organismos gubernamentales como el INEGI, en el caso del polígono de la inundación de 2007, el cual se puede ver a continuación:

| Albergue                                                                                                    | Responsable                           | Enlace                            | Capacid   | lad (# de pe | ersonas)            |
|----------------------------------------------------------------------------------------------------|---------------------------------------|-----------------------------------|-----------|--------------|---------------------|
|                                                                                                    |                                       |                                   | Instalada | Histórica    | Existente           |
| La voz de la piedra<br>angular. Periférico Carlos<br>Pellicer Cámara frente a<br>las ferreterías frente a la<br>ferretería "su perico "                 | Lic. Benjamín<br>Cruz Alfaro          | Lic.<br>Jorge<br>González<br>Ruiz | 3500      | 2493         | 328                 |
| La de la piedra angular.<br>Rranchería Emiliano<br>Zapata, se entró a un<br>costado de la unidad de<br>ciencias biológicas                              | Lic. Benjamín<br>Cruz Alfaro          | Lic.<br>Jorge<br>González<br>Ruiz | 1500      | 750          | 415                 |
| Iglesia nacional<br>presbiteriana. Escuela<br>preparatoria Gregorio<br>Méndez paseo<br>Usumacinta. # 505, casi<br>esquina con avenida 27<br>de febrero  | Lic. Benjamín<br>Cruz Alfaro          | Lic.<br>Jorge<br>González<br>Ruiz | 1200      | 848          | 100                 |
| Iglesia Jesucristo de los<br>santos de los últimos<br>días. Velódromo de la<br>ciudad deportiva frente al<br>estadio de béisbol en la<br>colonia Atasta | Lic. José<br>Fernando Chiu<br>Jiménez | Lic.<br>Miguel A.<br>González     | 150       | 91           | Noventa y<br>cuatro |

## Tabla 4.6 Relación de templos identificados como refugios potenciales

### Fuente: Ramos 2013, Arredondo y Fraide, 2014

Posteriormente, se procedió a localizar las zonas afectadas y a clasificarlas con referencia a sus curvas de nivel, considerando su altura respecto al nivel del mar, la cual se contrastó con la información de las zonas inundadas en la última experiencia trágica de la ciudad, ocurrida en 2007 y que se muestra en la figura 4.2. En el mapa de la figura 4.3. se muestran las colonias ubicadas en las zonas de riesgo.

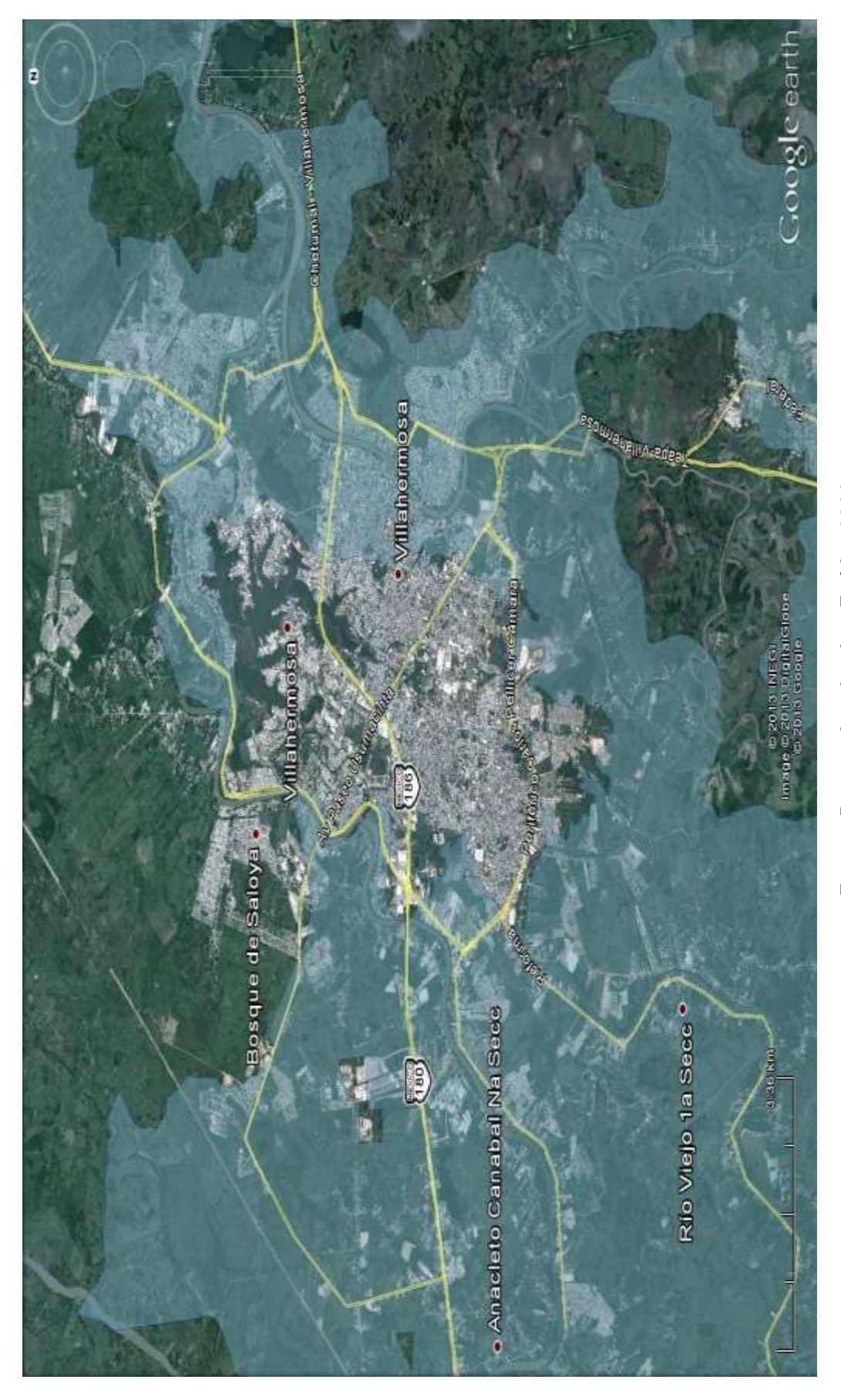

Fuente: Ramos, Arredondo y Fraide , 2014

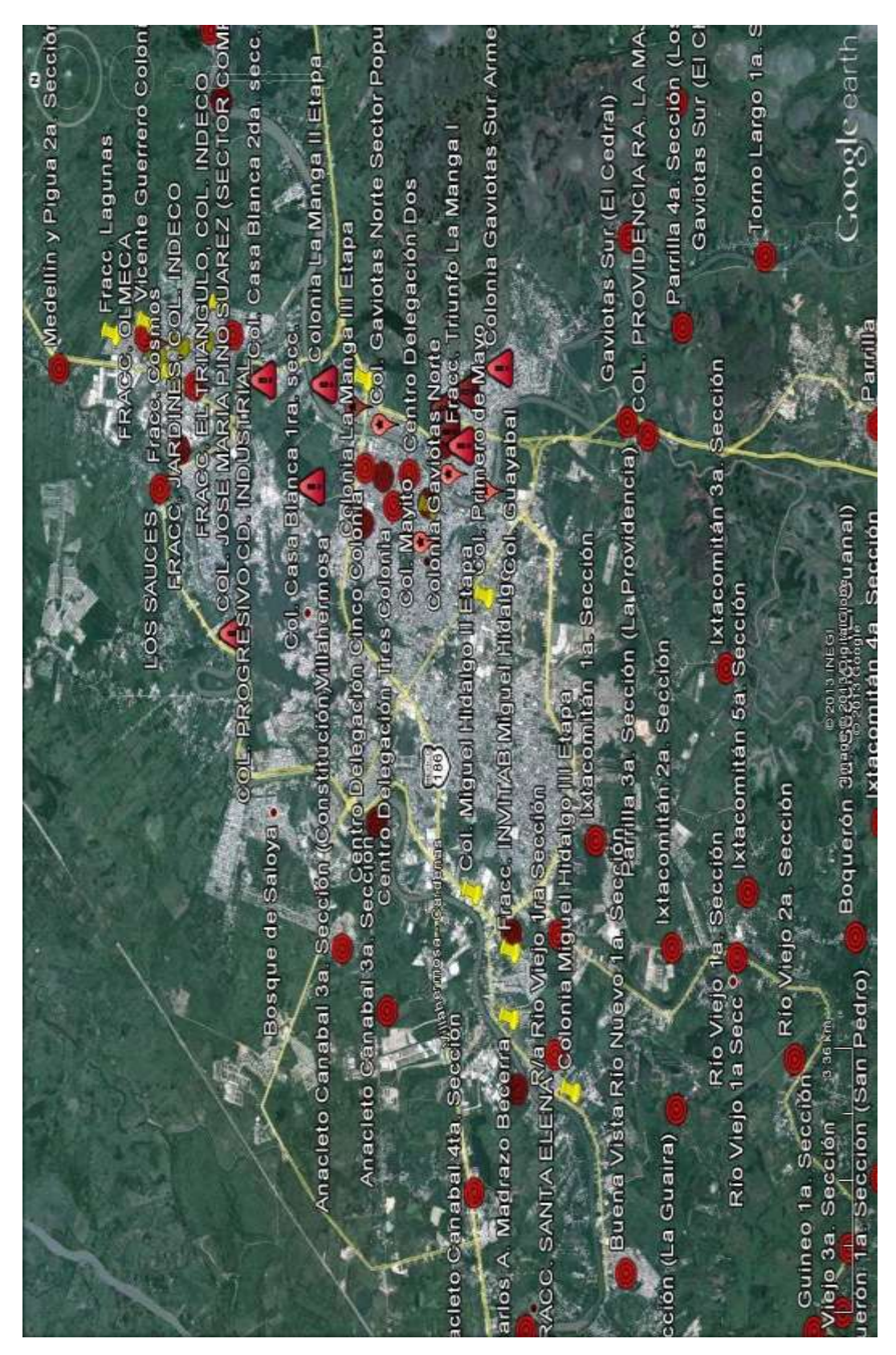

# Fuente: Ramos, Arredondo y Fraide, 2014

Figura 4.3. Geo-localización de las Localidades afectadas en 2007

Acto seguido y f con fundamento en la información proporcionada por los diferentes organismos gubernamentales y descentralizados del estado, se consiguió ubicar los lugares que pueden fungir como albergues en situación de desastre, para mantener a salvo a la población, quedando de la siguiente manera:

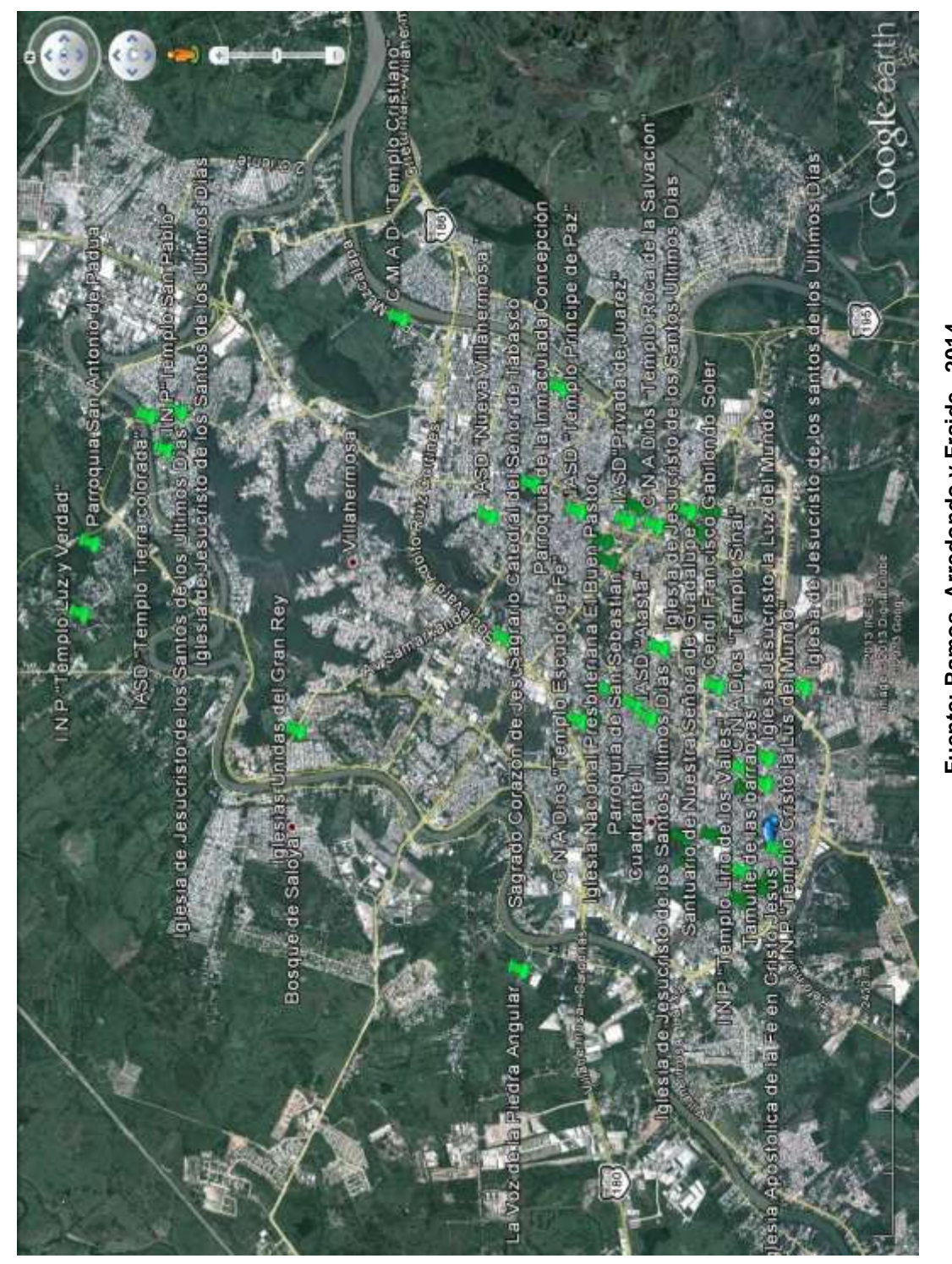

Fuente: Ramos, Arredondo y Fraide , 2014

Figura 4.4. Geo-localización de los templos potencialmente utilizables como refugios

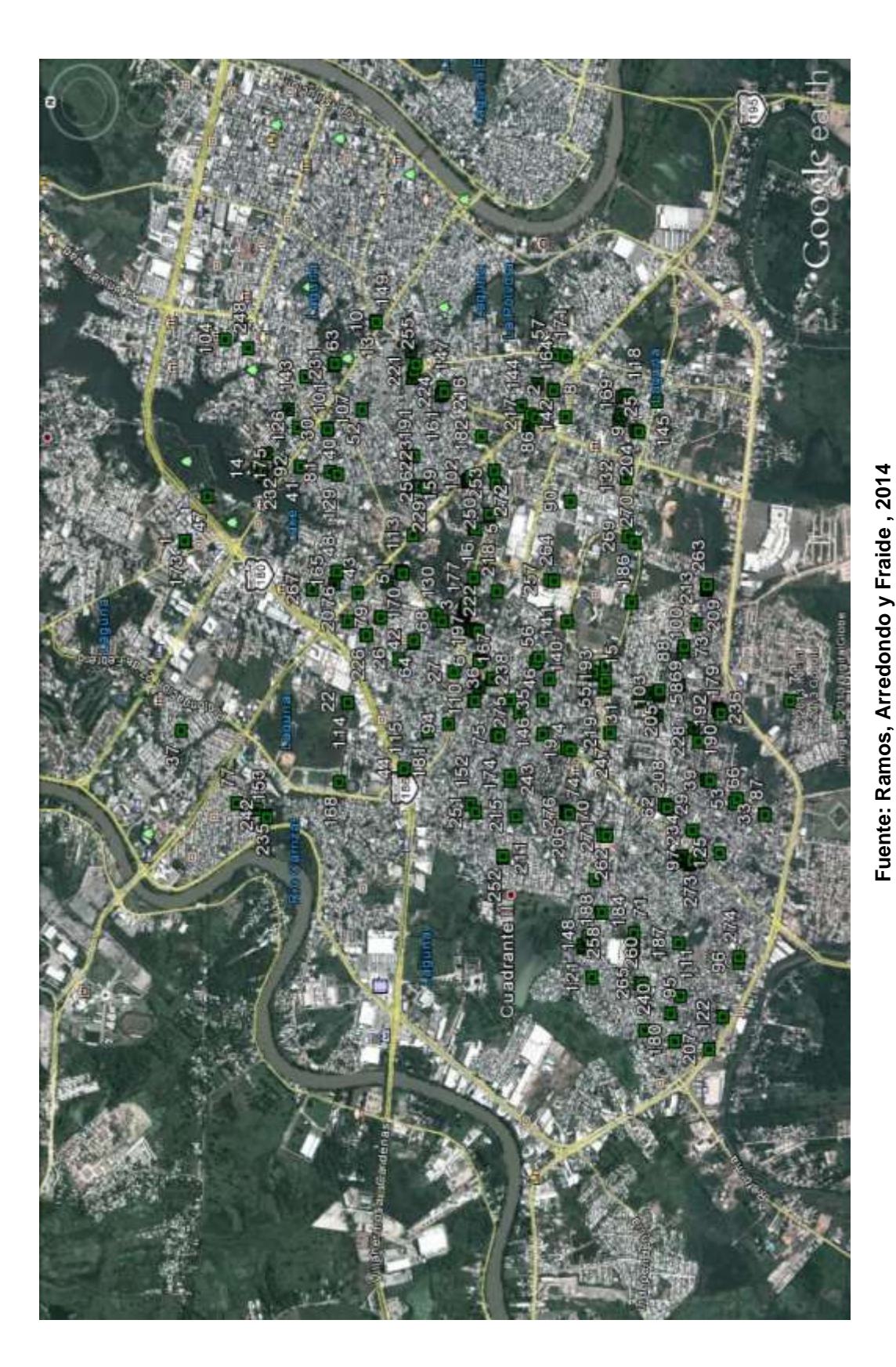

De la misma manera <,se localizaron los refugios, se procedió a realizar una búsqueda de manera amplia de las zonas afectadas, con la finalidad de localizar en ellas puntos de encuentro para poder reunir a un determinado número de personas para su desalojo de las zonas de peligro, por medio del transporte a utilizar para el desalojo, haciendo mención que los puntos de reunión son espacios con capacidad para concentrar hasta 250 personas por cada punto, como se muestra en la siguiente figura 4.6.

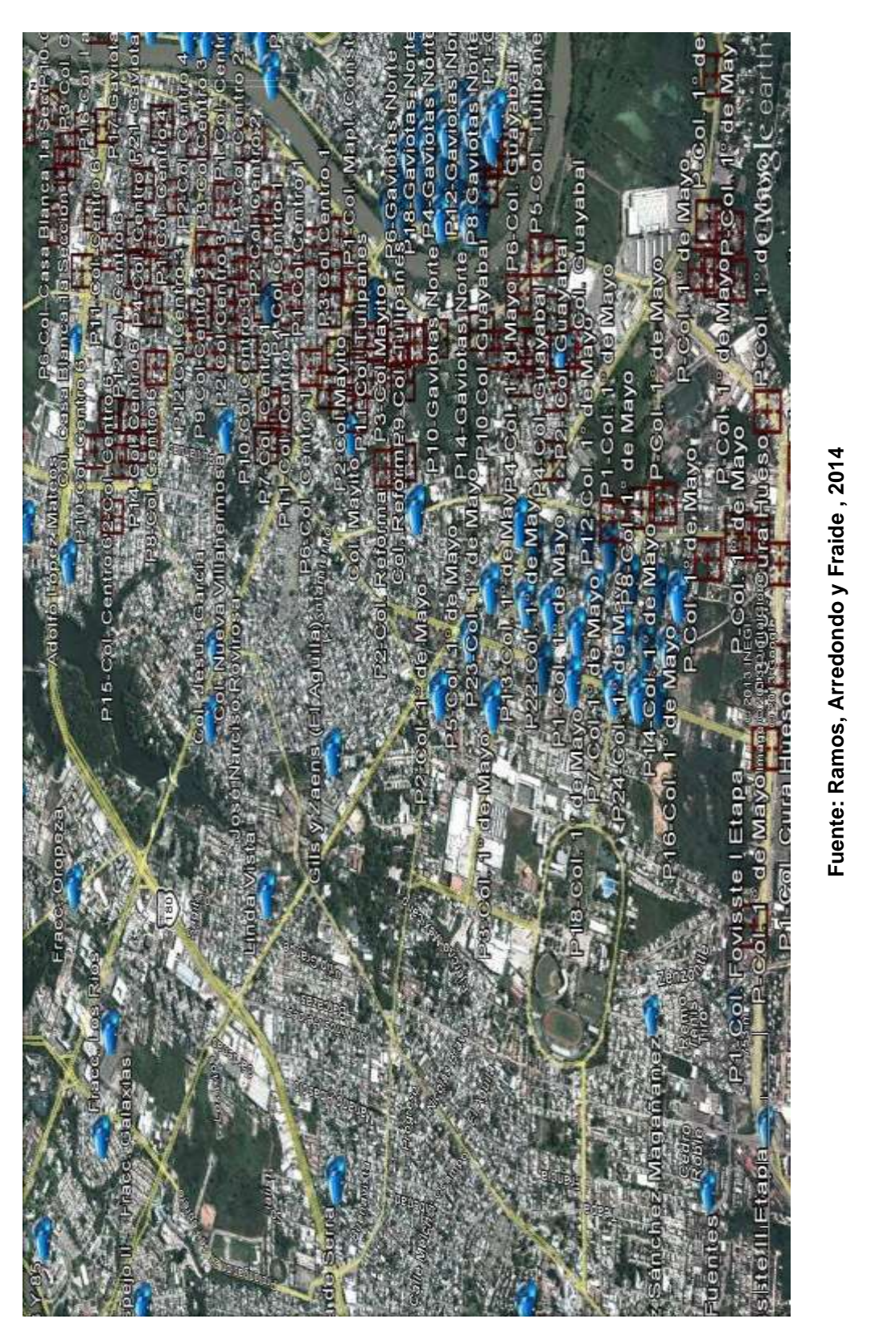

Figura 4.6. Geo-localización de los puntos de reunión ubicados en la colonia llamada Gaviotas

En estos puntos de reunión, se procedió a obtener la información más relevante, proporcionada por el INEGI, sobre su exacta localización dentro de cada uno de los mapas realizados. Así mismo, toda la información se trasladó a otro programa, denominado TransCAD, en su versión 4.8, para la creación de matrices origendestino, que permitan realizar los cálculos de tiempo de recorrido y con ello los tiempos para la evacuación. Esta información se muestra en el mapa de la figura 4.7, que indica los puntos de reunión de los lugares de muy alto riesgo y los albergues localizados en zonas de menor riesgo

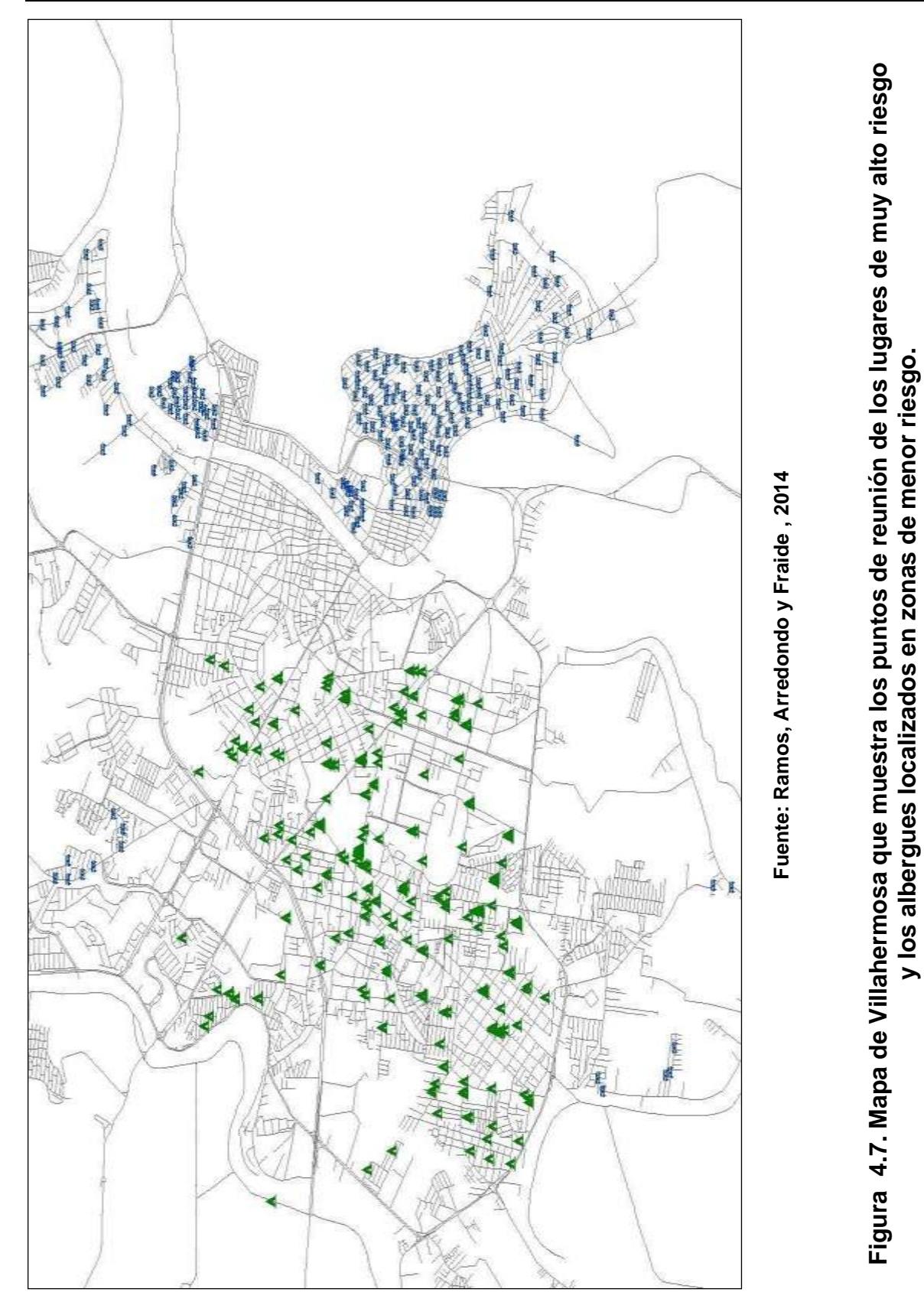

Desarrollo de una aplicación informática para realizar cálculos de tiempo de evacuación de zonas de riesgo, bajo la plataforma de .NET

Para poder procesar la información de los mapas anteriores, estos se exportaron con el programa denominado ArcMap con la extensión \*.kml a formato \*.dbd para obtener la información de los archivos que se crearon con *Google Earth*, dándocomo resultado la tabla de la figura 4.8 siguiente.

| Transicial      | - THE FUN       | TO RELINION AW - TH PUNTO RELINION]             |                                                      |              |
|-----------------|-----------------|-------------------------------------------------|------------------------------------------------------|--------------|
| The fat         | Map Datawa      | w Selection Matter Layout Tools Procedures Hind | n heb                                                | . 57         |
| DAL             | Al Re           | ende 🕞 🗰 💼 ender and and                        | M 2 변화되었다. V 2 만 2 비 2 비 2 비 2 비 2 비 2 비 2 비 2 비 2 비 |              |
| ID PR           | DISTUDE         | LATITURE HAVE                                   |                                                      |              |
| 76              | -92959783       | 17947566 P7-Col. Sabina                         | 250.00                                               |              |
| 75              | -92956998       | 17946276 PS-Col. Sabina                         | 250.00                                               |              |
| 79              | 52351438        | 17954531 P10-Cal. Sabina                        | 250.00                                               |              |
| 70              | -92961660       | 17955009 P9-Col. Sahina                         | 250.00                                               |              |
| $\overline{n}$  | -\$2353475      | 17954178 P8-Col. Sabina                         | 250.00                                               |              |
| 74              | 52946916        | 17943509 P4-Col. Sabina                         | 250.00                                               |              |
| 73              | -\$2947597      | 17947520 P3-Col. Sabina                         | 250.00                                               |              |
| 71              | -92946771       | 17948774 P1-Col. Sabina                         | 250.00                                               |              |
| 72              | -92946651       | 17950479 P2-Col. Sabina                         | 250.00                                               |              |
| 80              | -\$2962981      | 17960885 P11-Col. Sabina                        | 250.00                                               |              |
| 81              | -\$2951533      | 17961284 P12-Col. Sabina                        | 250.00                                               |              |
| 705             | -92943582       | 18005533 P3-Josî Marã-a Pino Suanz 1a Etap      | 1 250.00                                             |              |
| 206             | -92942190       | 18005799 P10-JouÃ@ Marã a Pino Suarez 1a Eta    | м 250.00                                             |              |
| 204             | -\$2945770      | 18009551 P8-Josî Marã-a Pino Suarez 1a Etap     | 250.00                                               |              |
| 208             | 52945128        | 18008555 P12-JouÃ# Marã-a Pino Suanz 1a Eta     | a 250.00                                             |              |
| 203             | -52946217       | 18010898 P7-Josî Masã a Pino Suarez 1a Etap     | 250.00                                               |              |
| 282             | -52346105       | 18012102 P6-Josî Marã-a Pino Suarez 1a Etap     | 250.00                                               |              |
| 209             | 92944682        | 18010935 P13-JasÃ@ Marã-a Pino Suance 1a Eta    | w 250.00                                             |              |
| 207             | -92941026       | 18006698 P11-JosÃ@ Maiñ a Pino Suarez 1a Eta    | sa 250.00                                            |              |
| 201             | -\$2937938      | 18018832 P5-JosÃ@ MasÃ-a Pino Suarez 1a Etap    | 250.00                                               |              |
| 200             | -92936665       | 18018325 P4 JosÃ@ MacĂ-a Pino Suanz 1a Etap     | 250.00                                               |              |
| 199             | -92935549       | 18018547 P3-Josh® Mash a Pino Suarez 1a Etap    | 250.00                                               |              |
| 198             | -92934423       | 18018331 P2-Josî Marã-a Pino Suarez 1a Etap     | 250.00                                               |              |
| 197             | -92933688       | 18019185 Pl Josú Marã-a Pino Suaraz 1a Etap     | 250.00                                               |              |
| 39              | -92917165       | 17976124 P1- El Triunfo Le Manga I              | 250.00                                               |              |
| 42              | -92917158       | 17976555 P4- El Triunlo La Manga I              | 250.00                                               |              |
| 44              | 52517032        | 17577006 PS- El Triunto La Manga I              | 250.00                                               |              |
| 40              | -92915860       | 17975718 P2- El Triunfo La Manga I              | 250.00                                               |              |
| 41              | -\$2915775      | 17976138 P3- El Triunlo La Manga I              | 250.00                                               |              |
| 45              | -92916834       | 17977339 P7- El Trianlo La Manga I              | 250.00                                               |              |
| 43              | -92915633       | 17976586 PS- El Triunte La Manga I              | 250.00                                               |              |
| 97              | -92914156       | 17976581 P16-Gaviotas Nte. Sec. Explanada       | 250.00                                               |              |
| 47              | -52917149       | 17978566 PS- El Triunlo La Manga I              | 250.00                                               |              |
| 40              | -\$2917083      | 17979252 P10- El Triunto La Manga I             | 250.00                                               |              |
| 46              | -52915801       | 17977948 P8- El Triunlo La Manga I              | 250.00                                               |              |
| 43              | -92916557       | 17980573 P11- El Trianto La Manga I             | 250.00                                               |              |
| 52              | -92915706       | 17979143 P14- El Triunfo La Manga I             | 250.00                                               |              |
| 51              | -\$2914704      | 17978542 P13-El Triunto La Manga I              | 250.00                                               |              |
| 50              | -52914124       | 17977965 P12- El Triunio La Marga I             | 250.00                                               |              |
| 53              | -92915428       | 17900295 P15- El Triunto La Manga I             | 250.00                                               |              |
| 55              | -52314541       | 17980543 P17- El Triunfe La Manga I             | 250.00                                               |              |
| 61              | -92918361       | 17964180 P4-El Trianto La Manga II              | 250.00                                               |              |
| 60              | -92917872       | 17983776 P3-El Triunio La Manga II              | 250.00                                               |              |
| 53              | -\$2917417      | 17983371 P2-EI Triunto La Manga II              | 250.00                                               |              |
| 58              | -52916473       | 17983345 P1-E1 Trianto La Manga II              | 250.00                                               |              |
| 60              | -92917065       | 17984812 P11-El Triunfo La Manga II             | 250.00                                               |              |
| 67              | 92916646        | 17984368 P10-El Triunto La Manga II             | 250.00                                               |              |
| 57              | -52915113       | 17983316 P15- El Triunfe La Manga I             | 250.00                                               |              |
| 62              | -92915702       | 17983983 P5-El Trianlo La Manga II              | 250.00                                               |              |
| Marview: Record | ds 1 - 49 of 23 | - BX                                            | Notwark: None                                        |              |
| 10 Inicio       | 10.15           | ant danker in te stars                          | Service The Data - In Tables - His States            | 8 K.M. 19785 |

| Constrained         Constrained         Constrained <thconstrained< th=""> <thconstrained< th=""></thconstrained<></thconstrained<>                                                                                                    | Institution         Constraining (Institution)         Constraining (Institution)         Constontontono         Constontono         <                                                                                                    | ICK_UP_DE_FIXED_ | 250.00 3.0000 | 250.00 3.0000  | 250.00 3.0000  | 250.00 3.0000   | 250.00 3.0000  | 250.00 3.0000 | 250.00 3.0000   | 250.00 3.0000  | 250.00 3.0000                    | 250.00 3.0000                    | 250.00 3.0000 | 250.00 3.0000   | 250.00 3.0000   | 250.00 3.0000  | 250.00 3.0000  | 250.00 3.0000  | 250.00 3.0000 | 250.00 3.0000 | 250.00 3.0000                          | 250.00 3.0000  | 250.00 3.0000   | 250.00 3.0000  | 250.00 3.0000   | 250.00 3.0000  | 250.00 3.0000  | 250.00 3.0000  | 250.00 3.0000 | 250.00 3.0000  | 250.00 3.0000<br>250.00 3.0000                | 250.00 3.0000 | 250.00 3.0000 | 250.00 3.0000 | 250.00 3.0000 | 250.00 3.0000<br>250 00 3.0000           | 250.00 3.0000  | 250.00 3.0000  | 250.00 3.0000  | 250.00 3.0000  | 250.00 3.0000  |
|----------------------------------------------------------------------------------------------------|----------------------------------------------------------------------------------------------------|------------------|---------------|----------------|----------------|-----------------|----------------|---------------|-----------------|----------------|----------------------------------|----------------------------------|---------------|-----------------|-----------------|----------------|----------------|----------------|---------------|---------------|----------------------------------------|----------------|-----------------|----------------|-----------------|----------------|----------------|----------------|---------------|----------------|-----------------------------------------------|---------------|---------------|---------------|---------------|------------------------------------------|----------------|----------------|----------------|----------------|----------------|
| TITUTE INTENT         Constrained         Constrained                                                                                                    | Constant         Constant                                                                                                    | ELIVERY_D        | 259.00        | 200.00         | 100.00         | 3500.00         | 408.00         |               | 441.00          | 439.00         | 850.00                           | 720.00                           | 716.00        | 120.00          | 154.00          | 159.00         | 201.00         | 216.00         | 130.00        | 92.00         | 30.00<br>76.00                         | 231.00         | 2000.00         | 237.00         | 346.00          | 367.00         | 316.00         | 400.00         | 72.00         | 259.00         | 97.00<br>25.00                                | 29.00         | 36.00         | 36.00         | 90.00         | 365.00<br>278 m                          | 199.00         | 226.00         | 224.00         | 436.00         | 100.00         |
| TITUDE PROMIN     TATA INIT     TATA INIT     T                                                                                                    | Observation         Observation         Observation <thobservation< th=""> <thobservation< th=""></thobservation<></thobservation<>                                                                                                    | OSE_TIMED        | 2400          | 2400           | 2400           | 2400            | 2400           | 2400          | 2400            | 2400           | 2400                             | 2400                             | 2400          | 2400            | 2400            | 2400           | 2400           | 2400           | 2400          | 2400          | 2400                                   | 2400           | 2400            | 2400           | 2400            | 2400           | 2400           | 2400           | 2400          | 2400           | 2400                                          | 2400          | 2400          | 2400          | 2400          | 2400                                     | 2400           | 2400           | 2400           | 2400           | 2400           |
| TITUE NOTE:         Control         Control         Contro         Control <thcontrol< th=""></thcontrol<>                                                                                                    | Matteriol         Antional         Antional                                                                                                    | PEN_TIME CL      | 0             |                | • •            | 0               | • •            |               |                 | •              | •                                |                                  |               |                 | •               | 0              |                |                |               | •             |                                        |                | 0               |                |                 | 0              | • •            |                | •             | •              |                                               |               |               | 0             | •             |                                          |                | •              | •              | •              | 0              |
| TITUE INTER       TITUE INTER         97:101 C. M. Name       TITUE INTER         97:101 C. M. Name       TITUE INTER         97:101 C. M. Name       TITUE INTER         97:101 C. M. Name       TITUE INTER         97:101 C. M. Name       TITUE INTER         97:101 C. M. Name       TITUE INTER         97:102 Disease       TITUE INTER         97:103 Disease       TITUE INTER         97:103 Disease       TITUE INTER         97:103 Disease       TITUE INTER         97:103 Disease       TITUE INTER         97:103 Disease       TITUE INTER         97:103 Disease       TITUE INTER         97:103 Disease       TITUE INTER         97:103 Disease       TITUE INTER         97:103 Disease       TECHNOLOGICO INDUSTRIAL Y DE SERVICIOS NUM. 163         97:103 Disease       TECHNOLOGICO INDUSTRIAL Y DE SERVICIOS NUM. 163         97:103 Disease       TECHNOLOGICO INDUSTRIAL Y DE SERVICIOS NUM. 163         97:103 Disease       TECHNOLOGICO INDUSTRIAL Y DE SERVICIOS NUM. 163         97:103 Disease       TECHNOLOGICO INDUSTRIAL Y DE SERVICIOS NUM. 163         97:103 Disease       TECHNOLOGICO INDUSTRIAL Y DE SERVICIOS NUM. 163         97:103 Disease       TECHNOLOGICO INDUSTRIAL Y DE SERVICIOS NUM. 163                                                                                                    | <ul> <li>Mini Tuto II. (A. T. 1100 FROME)</li> <li>WING MAN LINE AND STATICA</li> <li>WING MAN LINE AND STATICA</li> <li>WING MAN TO STATICA</li> <li>WING MAN TO</li></ul> |                  | 259.000000000 | 200.0000000000 | 100.0000000000 | 3500.0000000000 | 408.0000000000 |               | 441.00000000000 | 439.0000000000 | 850.0000000000                   | 720.0000000000                   | 716.000000000 | 120.00000000000 | 154.00000000000 | 159.0000000000 | 201.0000000000 | 216.0000000000 | 130.000000000 | 92.0000000000 | 30.00000000000000000000000000000000000 | 231.0000000000 | 2000.0000000000 | 237.0000000000 | 346.00000000000 | 367.0000000000 | 316.0000000000 | 400.0000000000 | 72.0000000000 | 259.0000000000 | 97.0000000000<br>25.0000000000000000000000000 | 25.0000000000 | 36.0000000000 | 36.0000000000 | 90.0000000000 | 365.000000000000000000000000000000000000 | 199.0000000000 | 226.0000000000 | 224.0000000000 | 436.0000000000 | 100.0000000000 |
| TITUDE NOMER     TITUDE NOMER     TITUDE NOMER       997001 C N A Diss     "Monte de los Olivos "     "Monte de los Olivos "       9977001 C N A Diss     "Monte de los Olivos "     "Monte de los Olivos "       9977001 C N A Diss     "Monte de los Olivos "     "Monte de los Olivos "       9977001 D Specia Apostolicia de los sortico Jesus     "Serris Di Diss en M+acrice E.C.       977001 D Specia de los servica te los values     "Servica de los servica"       97733 P Structura D Excittuta     Templo Linio de los values       97733 P Structura D Excittuta     Tecnolocicico INDUSTRIAL Y DE SERVICA       97733 P Structura D Excittuta     Tecnolocicico INDUSTRIAL Y DE SERVICA       97733 P Structura D Excittuta     Tecnolocicico INDUSTRIAL Y DE SERVICA       97733 P Structura D Excittuta     Tecnolocicico INDUSTRIAL Y DE SERVICA       97353 E CUNDARIA T ECNILA     Tecnolocicico INDUSTRIAL Y DE SERVICA       97353 P Structura D D MAZ CHAVEZ     Tecnolocicico INDUSTRIAL Y DE SERVICA       97353 P Structura D D MAZ CHAVEZ     Tecnolocicico INDUSTRIAL Y DE SERVICA       97353 P Structura D D MAZ CHAVEZ     Tecnolocicico INDUSTRIAL Y DE SERVICA       97353 P Structura D D MAZ CHAVEZ     Tecnolocicico INDUSTRIAL Y DE SERVICA       97353 P Structura D D MAZ CHAVEZ     Tecnolocicico INDUSTRIAL Y DE SERVICA       97353 P Structura D MAZ CHAVEZ     Tecnolocicico INDUSTRIAL Y DE SERVICA       97353 P Structura D MAZ CHAVEZ                                                                                                    | Mill TLDE         Mill TLDE         Mill TLDE <t< td=""><td></td><td></td><td></td><td></td><td></td><td></td><td></td><td></td><td></td><td>OS NUM, 163</td><td>05 NUM. 163</td><td></td><td></td><td></td><td></td><td></td><td></td><td></td><td></td><td></td><td></td><td></td><td></td><td></td><td></td><td></td><td></td><td></td><td></td><td></td><td></td><td></td><td></td><td></td><td></td><td></td><td></td><td></td><td></td><td></td></t<>                                                                                                    |                  |               |                |                |                 |                |               |                 |                | OS NUM, 163                      | 05 NUM. 163                      |               |                 |                 |                |                |                |               |               |                                        |                |                 |                |                 |                |                |                |               |                |                                               |               |               |               |               |                                          |                |                |                |                |                |
| ITTUDE NOMBRE<br>"595934 BENITO JUAREZ GARCIA<br>"967093 Igleia Aroutolica de los foren Cirito<br>19677093 Igleia Aroutolica de los Volles"<br>1968755 Allerique 18 de Marzo<br>1967703 Igleia Aroutolica de los Volles"<br>19738355 La Voz de la Prieta Aroutolica<br>19738355 La Voz de la Prieta Aroutolica<br>19738355 La Voz de la Prieta Aroutolica<br>1973835 La Voz de la Prieta Aroutolica<br>1973835 La Voz de la Prieta Aroutolica<br>1973835 La Voz de la Prieta Aroutolica<br>1973835 La Voz de la Prieta Aroutolica<br>1973835 CENTRID DE BACHILLEFATO TECN<br>1973835 ECUNDARIA TECNICA 11<br>19738355 ECUNDARIA TECNICA 11<br>197383955 ECUNDARIA TECNICA 11<br>1973837555 ECUNDARIA TECNICA 11<br>1973837555 ECUNDARIA TECNICA 11<br>19738375555 ECUNDARIA TECNICA 11<br>19738371 CELIA GARDU-D DIAZ CHAVEZ<br>1975935 ECUNDARIA TECNICA 11<br>19739375555 ECUNDARIA TECNICA 11<br>19739375555 ELLO TORPEY ANDFADE<br>19738551 LICE ANGLO LOZ CHAVEZ<br>1970535 LICE ANGLO MEXICA<br>1970535 LICE ANGLO MEXICA<br>1970535 LICE ANGLO MEXICA<br>1970535 LICE ANGLO LUZ del Mun<br>1970535 LICE ANGLO LUZ CHAVEZ<br>1970535 LICE ANGLO MEXICA<br>1970535 LICE ANGLO LUZ del Mun<br>1970535 LICE ANGLO MEXICA<br>1970535 LICE ANGLO MEXICA<br>1970535 LICE ANGLO LUZ del Mun<br>1970535 LICE ANGLO LUZ del MUN<br>1970535 LICE ANGLO LUZ del MUN<br>1970535 LICE ANGLO LUZ del MUN<br>1970535 LICE ANGLO LUZ DALL<br>1970535 LICE ANGLO LUZ DALL<br>1970535 LICE ANGLO LUZ DALL<br>1970535 LICE ANGLO LUZ DALL<br>1970535 LICE ANGLO ANGLO ANGLO<br>1970535 LICE ANGLO LUZ PATRIA NUEVA<br>1970535 LICE ANGLO LUZ PATRIA NUEVA<br>1970535 LICE ANGLO LUZ PATRIA NUEVA<br>1970535 LICE ANGLO ANGLO ANGLO<br>1970535 DIAMA LAURA RIUJAS DE CULGIO<br>1971239 DIAMA LAURA RIUJAS DE CULGIO<br>1970535 DIAMA LAURA RIUJAS DE CULGIO<br>1980575 JOSE JOAQUIN FERNANDEZ DE LI<br>1980575 JOSE JOAQUIN FERNANDEZ DE LI<br>1980575 JOSE JOAQUIN FERNANDEZ DE LI<br>1980575 JOSE JOAQUIN FERNANDEZ DE LI<br>1980575 JOSE JOAQUIN FERNANDEZ DE LI<br>1980575 JOSE JOAQUIN FERNANDEZ DE LI<br>1980572 JOSE JOAQUIN FERNANDEZ DE LI<br>1980572 JOSE JOAQUIN FERNANDEZ DE LI<br>1980577 JOSE JOAQUIN RERNANDEZ DE LI<br>1980577 JOSE JOAQUIN RERNAN | MGITUDE         INDRITUDE         INDRITUDE         INTTUDE         INDRITUDE         INDRIDE         INDRIDE         INDRIN                                                                                                    | - 1              |               |                |                |                 |                |               |                 |                | Ξ.                               | 5                                |               |                 |                 |                |                |                |               |               |                                        |                |                 |                |                 |                |                |                |               |                |                                               |               |               |               |               |                                          |                |                |                |                |                |
|                                                                                                    | NIGITUDE         N.           3296395         1           92966873         11           92966873         11           9296595         11           9296595         11           9296593         11           9296593         11           92965714         11           92965714         11           92965714         11           92965714         11           92965714         11           92965715         11           92965715         11           92965715         11           92965715         11           92966714         11           92965715         11           92965715         11           92965715         11           92965715         11           92965715         11           92965715         11           92965715         11           92965715         11           92965716         11           92965718         11           92956718         11           92956718         11           92956718         11           929595781                                                                                                    |                  |               |                | o Jesus        |                 |                |               |                 |                | VOLOGICO INDUSTRIAL Y DE SERVICI | NOLOGICO INDUSTRIAL Y DE SERVICI |               |                 |                 |                |                |                | "opi          |               |                                        |                | Bran Poder      |                |                 | DIA DSORID     |                |                |               |                |                                               |               | IZARDI        | IZARDI        | IZARDI        |                                          | 2              |                |                |                |                |

Figura 4.9. Información de los refugios

Desarrollo de una aplicación informática para realizar cálculos de tiempo de evacuación de zonas de riesgo, bajo la plataforma de .NET

Después de esto, se procedió a sacar la distancia de todos los puntos de reunión a los refugios, obteniendo como resultado la figura 4.10, que muestra una matriz con 313 refugios x 234 puntos de reunión, para las zonas de muy alto riesgo.

| ath - Distancia - A    |                         | - 122 Jan      | A light light light |          |               |        |                         |              |               |                   |             |                                                                                                    |              |   |
|------------------------|-------------------------|----------------|---------------------|----------|---------------|--------|-------------------------|--------------|---------------|-------------------|-------------|----------------------------------------------------------------------------------------------------|--------------|---|
| 7771 8501              |                         | 1              |                     | <u>۹</u> |               |        |                         |              |               |                   |             |                                                                                                    |              |   |
|                        | 8539                    | 21336          | 21337               | 21338    | 21339         | 21340  | 21341                   | 21342        | 21343         | 21344             | 21345       | 21346                                                                                                    | 21347        | < |
| 6.63 5.27              | 6.84                    | 7.53           | 7.45                | 7.33     | 6.96          | 6.92   | 6.95                    | 7.23         | 7.14          | 8.33              | 6.98        | 6.96                                                                                                    | 6.70         | 3 |
| 6.70 5.40              | 5.97                    | 7.85           | 7.58                |          | 2.08          | 2.05   | 7.07                    | 7.35         | 7.27          | 9,40              | 112         | 2.09                                                                                                    | 5.8.9        |   |
| 6.79 5.49              | 8.06                    | 7.75           | 7.67                | 7.55     | 7.18          | 7.14   | 71.7                    | 7.45         | 7.36          | 8.50              | 7.20        | 7.18                                                                                                    | 6.92         |   |
| 2.01 5.73              | 6.30                    | 2,98           | 7,90                | 7.78     | 7.41          | 7.38   | 7.40                    | 2,68         | 7,60          | 8.71              | 7.44        | 7.42                                                                                                    | 7.16         |   |
| 7.10 5.82              | 66.3                    | 8.07           | 00.0                | 7.88     | 7.50          | 7.47   | 7.50                    | 7.78         | 7.69          | 19.9<br>0 0 0     | 7.53        | 7.51                                                                                                    | 7.25         |   |
| 6.91 5.67              | 6.25                    | 2.93           | 7.85                | EZ.7     | 7.36          | 2.33   | 7.35                    | 2,63         | 7,55          | 8.62              | 6E.7        | 7.37                                                                                                    | 11.7         |   |
| 6.04 5.95              | 6.22                    | 0.21           | 0.13                | 0.0      | 7.64          | 7.60   | 7.63                    | 16.2         | 7.02          | 0.55              | 7.66        | 7.65                                                                                                    | 7.30         |   |
| 6.33 5.72              | 5.71                    | 7.93           | 7.81                | 7.76     | 7.50          | 7.47   | 7.44                    | 7.59         | 7.50          | 8.04              | 7.34        | 7.33                                                                                                    | 7.06         |   |
| 6.42 5.81              | 5.80                    | 8.02           | 7.90                | 7.85     | 7.52          | 7.48   | 7.61                    | 7.68         | 7.59          | 8.12              | 7.43        | 7.42                                                                                                    | 7.15         |   |
| 6.63 5.91              | 6.01                    | 0.16           | 0.09                | 7.97     | 7,59          | 7,56   | 7.59                    | 7,06         | 7.70          | 0,00              | 7.62        | 7,60                                                                                                    | 7.34         |   |
| 6.72 6.01              | 6.10                    | 8.26           | 8.18                | 8.06     | 7.69          | 7.66   | 7.68                    | 7.96         | 7.88          | 8.43              | 7.72        | 7.70                                                                                                    | 7.44         |   |
| 6.81 6.09              | 6.13                    | 8.35           | 8.27                | 8.15     | 7.78          | 7.74   | 77.7                    | 8.05         | 7.96          | 8.61              | 7.80        | 7.78                                                                                                    | 7.52         |   |
| 7.00 6.29              | 6:39                    | 0.51           | 0.46                | 10.0     | 7.97          | 7.94   | 7,96                    | 0.24         | 0.16          | <u>5</u>          | 0.0         | 7.90                                                                                                    | 7.72         |   |
| 6.48 5.87              | 5.86                    | 8.08           | 7.96                | 7.91     | 7.65          | 7.62   | 7.59                    | 7.74         | 7.65          | 8.19              | 7.49        | 7.48                                                                                                    | 7.21         |   |
| 6.62 6.00              | 6.00                    | 8.22           | 8.10                | 8.05     | 7.71          | 7.68   | 7.71                    | 7.87         | 7.79          | 8.32              | 7.63        | 7.61                                                                                                    | 7.35         |   |
| 6,64 6,02              | 6.02                    | 0.24           | 6,11                | 8.07     | 7,80          | 7.77   | 7.74                    | 7,09         | 7.01          | 0.34              | 7,65        | 7.63                                                                                                    | 7.37         |   |
| 7.35 6.08              | 6.65                    | 8.34           | 8.26                | 8.14     | 7.77          | 7.73   | 7.76                    | 8.04         | 7.95          | 9.05              | 7.79        | 7.77                                                                                                    | 7.51         |   |
| 6.08 6.13              | 5.98                    | 8.19           | 8.07                | 8.02     | 7.79          | 7.76   | 7.70                    | 7.85         | 7.77          | 7.94              | 7.61        | 7.59                                                                                                    | 7.33         |   |
| 6.27 6.32              | 6.17                    | 8:33           | 8.26                | 8.22     | 7.99          | 7.95   | 7.89                    | 8.04         | 7.96          | 8,13              | 7.80        | 7.78                                                                                                    | 7.52         |   |
| 6.31 6.36              | 6.20                    | 8.42           | 8.30                | 8.25     | 8.02          | 7.99   | 7.93                    | 8.08         | 7.99          | 8.17              | 7.83        | 7.82                                                                                                    | 7.55         |   |
| 6.45 6.50              | 6.34                    | 8.56           | 8.44                | 8.39     | 8.16          | 8.13   | 8.07                    | 8.22         | 8.13          | 8.31              | 7.97        | 7.95                                                                                                    | 7.69         |   |
| 6.36 6.41              | 6.25                    | 8.47           | 8.35                | 8.30     | 8.07          | 8.04   | 2.98                    | 8.13         | 8.04          | 8,22              | 7.88        | 7.87                                                                                                    | 2,60         |   |
|                        | 6.43<br>6 1 1           | 99 is<br>19 is | 40.0                |          | 87.8<br>2 2 1 | 67.9   | 8.17                    | 10.00        | 67.74<br>0.00 | 14.10             | 80.8        | 90 B                                                                                                    | E            |   |
| 0.03 0.08              | 20.2                    | 5              | 8.03<br>8           |          |               | N 60 6 | 6 X 2                   | 14.5         | 8.34          | 10.8              |             | * *                                                                                                    | 88.5         |   |
| 9.04 0.08<br>7.94 7.98 | 0 0 0<br>7 1 0<br>7 1 0 | 5.0            | 10.0                | 0.5      | * 80 G        |        | 02.20                   | 2 6 6<br>6 6 |               | 2 0<br>7 7<br>2 6 | 2 2 2       | 2 2 2                                                                                                    | 19.7         |   |
| 8.12 6.78              | 7.35                    | 50.6           | 199                 | 8.83     | 8.48          | 8 4 3  | 5.45                    | 8 7 8        | 8.65          | 6 8 5             | 67.8        | 8 47                                                                                                    | 12 8         |   |
| 6.43                   | 6.28                    | 02.8           | 8.38                | EE B     | 01.8          | 8.07   | 00.8                    | 512          | 8.07          | 8.25              | 18.7        | 7.89                                                                                                    | 7.63         |   |
| 5.50 5.55              | 5.42                    | 7.64           | 7.51                | 7.4.7    | 7.24          | 7.20   | 7.14                    | 7.29         | 7.21          | 2.39              | 2.05        | 7.03                                                                                                    | 6.77         |   |
| 6.76 3.78              | 4.67                    | 3.40           | 9.6                 | 3.20     | 2.8           | 2.77   | 2.80                    | 3.53         | 3.38          | 140               | 3.58        | 3.60                                                                                                    | in<br>o      |   |
| 7.04 3.52              | 4.88                    | 3.72           | 3, 93               | 3,63     | 8.1.8         | 01.6   | 2.12<br>2.12            | 3.85         | 3.70          | 6.73              | 3.91        | 3.92                                                                                                    | 3.83         |   |
| 5.97 3.49              | 20.02                   | 2.61           | 2.02                | 2.41     | 2.02          | 1.90   | 2.01                    | 2.73         | 2.50          | 19.4              | 2.79        | 2.01                                                                                                    | 2.71         |   |
| 5.90 3.42              | 3.80                    | 2.54           | 2.75                | 2.34     | 1.94          | 1.91   | 1.94                    | 2.66         | 2.51          | 4.04              | 2.72        | 2.74                                                                                                    | 2.64         |   |
| 6.18 3.71              | 4.09                    | 2.82           | 3.03                | 2.63     | 2.23          | 2.20   | 2.22                    | 2.95         | 2.80          | 4.83              | 3.00        | 3.02                                                                                                    | 2.93         |   |
| 7,40 3,96              | 5,32                    | 4.67           | 4.00                | 4.47     | 4.10          | 4.07   | 4.03                    | 4.74         | 4.53          | 6.73              | 4.79        | 4.01                                                                                                    | 4.56         |   |
| 6.79 3.26              | 4.62                    | 3.97           | 4.18                | 3.78     | 3.40          | 3.37   | 3.39                    | 4.04         | 3.89          | 6.03              | 4.09        | 4.11                                                                                                    | 3.86         |   |
| 6.62 3.10              | 4.46                    | 3.81           | 4.02                | 3.61     | 3.24          | 3.21   | 3.23                    | 3.88         | 3.73          | 5.87              | 3.93        | 3.95                                                                                                    | 3.70         |   |
| 6.38 2.86              | 4.22                    | 3,57           | 3.78                | 3.37     | 3.00          | 2.97   | 2.99                    | 3,64         | 3.49          | 5,63              | 3,69        | 5. Z                                                                                                    | 3,46         |   |
| 5.09 2.61              | 2.99                    | 1.73           | 1.94                | 1.53     | 1.14          | 1.10   | 1.13                    | 1.86         | 1.71          | 3.73              | 1.91        | 1.93                                                                                                    | 1.84         |   |
| 4.96 2.48              | 2.86                    | 1.60           | 1.8.1               | 1.40     | 1.00          | 0.97   | 0.99                    | 1.72         | 1.57          | 3.60              | 1.78        | 1.80                                                                                                    | 1.70         |   |
| 2.69 4.45              | 3,68                    | 5.97           | 5.80                | 5.80     | 5,61          | 5.58   | 5.50                    | 5.58         | 5,49          | 4.97              | 5,33        | 5,32                                                                                                    | 5.05         |   |
| 2.84 4.53              | 3.76                    | 6.05           | 5.88                | 5.88     | 5.69          | 5.66   | 5.57                    | 5.65         | 5.57          | 5.12              | 5.41        | 5.39                                                                                                    | 5.13         |   |
| 2.68 4.88              | 3.78                    | 6.02           | 5.84                | 5.85     | 5.66          | 5.63   | 5.54                    | 5.62         | 5.54          | 4.97              | 5.38        | 5.36                                                                                                    | 5.10         |   |
| 2.55 4.75              | 3,65                    | 5.83           | 5.72                | 5,72     | 6,63          | 6.60   | N 1<br>1<br>2<br>1<br>2 | 0.50         | 5 i 6         | 4.84              | 9,52<br>1 2 | 5 I G                                                                                                    | 4.87         |   |
| 2.87 5.07              | 16.6                    | N 9            | 5.04                | 5.03     | 50.0          | 2.87   | 2.73                    | 20.02        | 2.73          | 2.5               | 20.01       | 0                                                                                                    | n n          |   |
| 2.94 5.18              | 4.08                    | 6.32           | 6.15                | 8.15     | 5.97          | 5.93   | 5.85                    | 5.93         | 5.85          | 5.27              | 5.68        | 5.67                                                                                                    | 5.40         | > |
| 100 Intel 100          | 12                      |                |                     | Nation   | untri None    |        |                         |              |               |                   |             |                                                                                                    |              |   |
| Ē                      | 1                       |                |                     | AADBNI   |               |        |                         |              |               |                   |             |                                                                                                    |              |   |
|                        | Análisis de la infor    | ma             | TransCAD - [Ma      | drix1    |               |        |                         |              |               |                   |             | In the second second | a 01:01 p.m. |   |

Figura 4.10. Matriz de distancia obtenida con TransCAD

Desarrollo de una aplicación informática para realizar cálculos de tiempo de evacuación de zonas de riesgo, bajo la plataforma de .NET

Después de concentrar toda la información obtenida acerca del problema, se procedió a darle solución al problema del transporte, utilizando el programa TransCAD; lo que arrojó como resultado una matriz con la distribución más efectiva sobre los puntos de reunión y los albergues a los cuales deberían ir, que se ilustra en la figura 4.11.

| TransCAD       | (Matrix1       | Transportatio | in Problem | (QuickSum)      | 1            |                |         |              |           |       |       |         |           |       |             |            |
|----------------|----------------|---------------|------------|-----------------|--------------|----------------|---------|--------------|-----------|-------|-------|---------|-----------|-------|-------------|------------|
| The Edit M     | lep Detanien   | Selection Ma  | dra Layout | Tools Proce     | dures Window | r Help         |         |              |           |       |       |         |           |       |             | 4. ft X    |
|                | Quets          | 0             | ·AF        | 日制用             |              | Σ              |         |              | -         |       |       | and and |           |       | and a large |            |
| 7347           | 7833           | IIII          | 8501       | 8535            | 21336        | 21337          | 21338   | 21339        | 21340     | 21341 | 21342 | 21343   | 21344     | 21345 | 21346       | 21347      |
| 7385           |                |               |            | -               |              | -              | - 5     |              | -         |       |       | - 21    | 1         | -     |             |            |
| 7787           | - 62           |               |            | - 8             |              |                | - 31    | 0            |           |       |       |         | - 2       |       |             |            |
| 75.05          |                | - 21          | - ÷        |                 |              |                | - 21    | ÷            |           |       |       | - 21    | <u>-</u>  |       |             | -          |
| NACE           |                |               |            |                 |              |                |         |              |           |       |       | _       |           |       |             |            |
| 0400           | - 224          | - 24          | Ē          | -               | 1.           | 1000           |         | 2            | - 3       | 1.1   | - 22  | - 24    | 110       |       | 1.1         | 100        |
| 0500           |                |               | _          |                 |              |                | - 84    |              | - 13      |       |       | - 24    | - 33      | - 23  |             |            |
| 1056           |                |               | 122        | 8               |              |                |         | 1            | 258.00    |       |       |         | <u>,</u>  |       |             |            |
| 1058           |                |               |            |                 |              |                |         |              | 250.00    |       |       |         |           |       |             |            |
| 1058           |                |               |            | 1               | 15           |                |         |              | 250.00    |       |       |         | 33        |       |             | 222        |
| 1000           |                |               |            |                 |              |                |         |              | 250.00    |       |       |         | - 23      |       |             |            |
| 1662           |                |               | 22         | - 6             |              |                |         | 1            | 258.80    |       |       |         |           |       |             |            |
| 1663           |                |               |            |                 |              |                |         |              | 2.34.94   |       |       |         | -         |       |             |            |
| 1664           | 1              |               |            | 5               | 1            |                |         |              |           |       |       |         |           |       | 26          | 22         |
| 1665           |                |               |            |                 |              |                |         |              | 1         |       |       |         |           | 1     |             |            |
| 1050           |                |               |            | - 22            |              |                |         | - 8          |           |       |       |         | 36        |       |             |            |
| 1000           |                |               | -          | - 8             |              | 100            | - 21    |              | 203.00    |       | 100   | - 31    | - 3       | - 2   |             | 122        |
| 1000           |                |               |            | - 2             | - 2          |                |         |              | 253.05    |       |       | - 51    | - 2       |       |             |            |
| ICTI           | 100            |               |            |                 |              |                |         |              | 2.52.59   |       |       |         | - E       |       |             | 100        |
| 1971           |                |               |            | 100             |              |                |         |              |           |       |       | - 23    |           |       |             |            |
| 1072           | 100            |               |            | 12              |              | 1000           |         |              | 1.2       |       |       |         |           |       | 111         |            |
| 1074           |                |               |            |                 |              |                |         |              |           |       |       |         |           |       |             |            |
| 10/0           | - 656          |               |            |                 |              | - 653          |         |              | - 3       | 1     |       |         | 10        |       | 10          | 100        |
| 1070           |                | 1             | - B        | - 2             |              |                |         | - 8          | - 2       |       |       |         |           | - 3   |             |            |
| 1000           | 100            |               | 100        | 2               | 15           |                |         | - E          | 3         |       |       |         | - 53      | 1     | 100         |            |
| 1082           | -              | _             |            | -               | -            | -              | _       |              | _         | _     | _     | _       |           | _     | _           | -          |
| 1004           | 1000           |               |            | - 8             |              |                |         | - 2          | - 2       |       |       |         |           | - 3   |             |            |
| 1009           |                | 120.00        |            |                 |              |                |         |              | 2         |       |       |         | - R       |       |             |            |
| 1000           |                | 107.08        | 10         | 2               |              |                |         | 10           | - 2       | 10    | - 20  |         | 10        |       | 12          |            |
| 1002           | -              | 101.00        |            | -               |              | -              | _       |              | -         |       |       | -       |           | -     |             |            |
| 1031           |                |               |            |                 |              |                |         |              |           |       |       |         |           |       |             |            |
| 1923           |                |               |            |                 |              |                |         | 0            |           |       |       |         |           | - 5   |             |            |
| 1030           | 1.00           | - 8           |            |                 |              |                | - 8     |              |           |       |       | - 8     |           |       |             |            |
| 1037           |                | -             |            |                 |              |                | -       |              |           |       |       |         |           |       |             |            |
| 1639           | 100            |               |            |                 |              | 100            |         |              |           | 1.5   | -     |         |           |       | 1.5         | -          |
| 1.000          | -              |               | - 52       | 1               |              | -              | - 53    | - 5          | - 2       |       | -     | - 24    |           | - 2   |             | -          |
| 1705           |                |               | 10         | 100             |              |                |         | 100          | 100       |       |       |         | 1         | 1     |             |            |
| 795            |                |               |            | _               | -            |                |         |              | -         |       |       |         | -         | -     |             |            |
| 1707           | 100            |               |            | 5               | 1            |                |         |              |           |       |       |         | 39        | 1     | 6           | 32         |
| 1769           |                |               | - T        | 5               |              |                |         | 5            | 3         |       | -     |         | <u>.</u>  |       | 100         | -          |
| 1710           | 1              |               | 10         |                 |              | 1              |         | <b>*</b>     | 1         |       |       |         |           | 1     |             | 1          |
| 3112           |                |               |            | _               | -            | -              | -       | +            | -         |       |       | -       | -         | -     | _           | -          |
| 1/14           | 100            |               | 172        |                 | 1            | 1              |         | 576          | 2         |       |       |         | <u>70</u> | - S.  | 10          | 32         |
| 1715           | -              |               | 1          |                 |              | -              |         |              | 1         |       | -     |         | - Th      | 1     | -           | -          |
| 41108          | -              | -             | - #        | 1               | -            | -              | -       | - #          | 1         |       | -     | -       | 范         | 100   |             |            |
| 0.1720         |                |               |            | -               |              |                | -       | -++          |           |       |       |         |           | - 5   |             | 1          |
| 1/21           |                |               | - 2        |                 |              | -              |         |              | 1         |       |       |         | - ÷.      |       | 1           | 100        |
| 1723           |                |               | 14         |                 |              |                |         | 11           |           |       | -     |         |           | 1     |             | -          |
| 31725          |                |               |            |                 |              |                |         |              |           |       |       |         |           |       |             |            |
|                | and a second   |               | and the    |                 |              |                |         | CALL IN CALL |           |       | -     |         |           |       |             |            |
| ADDIVEN 224 NJ | IMS by 299 Cil | unes          | 리즈         |                 | -            | _              | Ne      | work hare    | _         | _     |       | _       | _         | _     | _           |            |
| Inicio         | 10.154         |               | 18 A       | names de la Mit | 110 B        | Intervició - B | databil | Cubine -     | manifetta |       |       |         |           |       | E 8         | INCOMPANY. |

La solución al problema del cálculo de tiempo se basa en la siguiente ecuación matemática; donde la respuesta al problema es la sumatoria de los tiempos totales de las etapas en las cuales se desarrolla el proyecto, dando como resolución la siguiente expresión matemática

$$X = \sum_{T} (Tap + Tdp + T Re cs + Pa + Ca + Aa + Eapr)$$

La cual se desglosa de la siguiente manera para poder realizar los cálculos correctos con la aplicación de escritorio que se desarrolló, cuya la finalidad es automatizar los cálculos matemáticos en la obtención del tiempo total de evacuación de una determinada población ya distribuida en albergues.

Fórmulas derivadas de la ecuación principal

El grupo de formulaciones creadas para poder aplicarlos a la programación de esta

calculadora se divide en cuatro partes de suma importancia para la realización de este procedimiento, que a continuación se procede a describirlas una a una.

Comenzando con la que se considera la fórmula base para poder realizar las operaciones matemáticas de este problema. Esta calcula el número de viajes o vueltas a realizar, para transporte de cierto número de personas destinadas a un refugio, dividiendo entre la multiplicación de la capacidad máxima del vehículo por el número de unidades destinadas a un punto de reunión, dando origen a la siguiente ecuación matemática.

$$Nv = \left\{ \left( \frac{Ppr}{Pu.Nu} \right) \right\}$$

Dónde:

**Nv** = Numero de vueltas que realizará el vehículo de transporte, de los puntos de reunión a los refugios.

**Ppr** = Personas por punto de reunión que serán trasladadas a un determinado refugio. **Pu** = Número máximo de personas por unidad de transporte

Nu = Número de unidades designadas por punto de reunión para hacer el desalojo

El siguiente par de notaciones matemáticas se utiliza para determinar el tiempo de carga y descarga de pasajeros tomando en cuenta el número de vueltas que realiza cada autobús de su origen a su destino, multiplicando esta cantidad por el tiempo destinado al descenso y ascenso de pasajeros en el origen y destino de cada recorrido.

#### Dónde:

X= es la variable tiempo total de cada
Tap= Tiempo total de ascenso de pasaje
Tdp= Tiempo total de descenso de pasaje
T\_Recs= Tiempo total de recorridos
Pa=periodo de alertamiento
Ca= Concentración de autobuses

- Aa= Asignación de autobuses
- Eapr= Envió de autobuses a puntos de reunión

$$Tap = \left\{ \left( \frac{Ppr}{Pu.Nu} \right) (Ap) \right\} \qquad .Tdp = \left\{ \left( \frac{Ppr}{Pu.Nu} \right) (Dp) \right\}$$

Tap = Tiempo de Carga de pasajerosTdp = Tiempo de descarga de pasajerosAp= Tiempo destinado para el ascenso de pasajerosDp= Tiempo destinado para el descenso de pasajeros

La siguiente ecuación permite calcular el tiempo realizado en un recorrido, ya sea desde un punto de origen a un punto destino o viceversa. Así mismo, servirá para presentar esta información ante el usuario de una manera más atractiva para él, esta misma interpreta de la siguiente manera el tiempo total de los recorridos que es igual a la división del número de personas por punto de reunión, entre las personas por unidad de transporte multiplicado por el número de unidades enviadas a cada punto de reunión, multiplicado por dos. A esto después se les resta uno, multiplicado por la división de distancia entre velocidad y el resultado de esto multiplicado por 60, para convertirlo a minutos.

$$T_{\text{Recs}} = \left( \left( \left( \frac{Ppr}{PuNu} \right) 2 \right) - 1 \left( \frac{d}{v} \right) \right) 60$$

## Donde:

**T**<sub>Recs</sub> = tiempo realizado por recorrido **d** = Distancia **v** = Velocidad

- ✓ El número dos es una constante debido a que una vuelta está compuesta por dos recorridos, entonces l la distancia a considerar tiende a incrementarse
- ✓ El número uno es una constante en la cual se resta debido a que no se tome en cuenta el primer recorrido, debido a que éste se realiza en un tiempo mayor a los demás.
- ✓ El número 60 es la constante de minutos pues el resultado se presentará en esta unidad.

# 4.4 Determinación de requerimientos del sistema

## **4.4.1 Requerimientos Funcionales**

- Deberá ser capaz de cargar valores para diferentes variables, por medio de formularios diferentes.
- En la ventana Principal de cargarán todos los datos para proceder con las operaciones.
- Calculará el tiempo total del recorrido que tiene que hacer el autobús en una distancia determinada de un punto a otro de la zona, así como también lo podrá hacer de manera general con todos los datos con la finalidad de generar un pronosticó que ayude a saber el tiempo total de la evacuación de la población
- Exportar la matriz de tiempo a Excel

## 4.4.2 Requerimientos no funcionales

- Herramienta diseñada para trabajar bajo Windows XP sp 3 o superior
- Diseñada con Visual Studio Express 2010
- Plataforma Visual C# .NET
- Motor de base de datos MySQL

# 4.5 Características de los requerimientos

| Tabla 4.7 Características de lo | s requerimientos | formulario | calculadora |
|---------------------------------|------------------|------------|-------------|
|---------------------------------|------------------|------------|-------------|

| Nombre             | Calculadora                                                                                                    |  |
|--------------------|----------------------------------------------------------------------------------------------------|--|
| Descripción        | Es la pantalla principal de la aplicación donde se concentrarán las variables para poder realizar los cálculos                                    |  |
| Estado             | Aprobado                                                                                                    |  |
| Costo              | \$ 1000. <sup>00</sup>                                                                                                    |  |
| Nivel de prioridad | Alta aquí se realizarán la mayor parte de las operaciones a ejecutar en el programa                                                               |  |
| Nivel de riesgo    | Criíico si esta pantalla no existiese o le faltaran datos no se<br>podrían realizar los cálculos adecuados para poder realizar<br>las operaciones |  |

| Nombre             | Cargar Velocidades                                             |
|--------------------|----------------------------------------------------------------|
| Descripción        | Esta pantalla solo consta de tres cajas de texto en las cuales |
|                    | se les asignará los diferentes rangos de velocidades con las   |
|                    | cuales se correrá la simulación para los cálculos              |
|                    |                                                                |
| Estado             | Aprobado                                                       |
| Costo              | \$ 300.00                                                      |
|                    |                                                                |
| Nivel de prioridad | Medio ya que sin esta ventana no se podrá dar valor a las      |
|                    | variables de velocidades                                       |
|                    |                                                                |
| Nivel de riesgo    | Significativo, si por algún motivo no se cargan bien los datos |
|                    | se ocasionarán errores en el momento de hacer los cálculos     |
|                    | correspondientes                                               |
|                    |                                                                |
|                    | Fuente: Fraide, Arredondo y Ramos (2014)                       |

## Tabla 4.8 Características de los requerimientos formulario Velocidades

| Tabla 4.9 Características de los requerimientos formulario de ascenso y |
|-------------------------------------------------------------------------|
| descenso de pasajeros                                                   |

| Nombre             | Tiempo de ascenso y descenso de pasajeros                      |  |
|--------------------|----------------------------------------------------------------|--|
| Descripción        | Esta pantalla solo consta de dos cajas de texto en las cuales  |  |
| Decemperen         |                                                                |  |
|                    | se les asignarán los tiempos de descenso y ascenso a las       |  |
|                    | unidades de transporte, los cuales son una de las variables    |  |
|                    | más recurrentes en el problema del tiempo de evacuación.       |  |
| Estado             | Aprobado                                                       |  |
| Costo              | \$ 300.00                                                      |  |
| Nivel de prioridad | Medio, pues sin este formulario se ahorra un gran tiempo al    |  |
|                    | momento de introducir esta variable ya que es la más           |  |
|                    | recurrente en el formulario principal                          |  |
|                    |                                                                |  |
| Nivel de riesgo    | Significativo debido a que carga variables para poder realizar |  |
|                    | los cálculos del tiempo por medio de la evacuación             |  |
|                    |                                                                |  |

| Nombre             | Visor de datos                                                 |  |
|--------------------|----------------------------------------------------------------|--|
| Descripción        | Esta ventana permitirá ver todos los datos de los cálculos ya  |  |
|                    | realizados al igual que realizará algunas matrices en las      |  |
|                    | cuales se sobre pondrán algunos datos para una mejor           |  |
|                    | visualización de la información                                |  |
|                    |                                                                |  |
| Estado             | Aprobado                                                       |  |
| Costo              | \$ 500.00                                                      |  |
|                    |                                                                |  |
| Nivel de prioridad | Alto ya que ésta es la encargada de mostrar los resultados de  |  |
|                    | la información por medio de matrices y reportes, así como      |  |
|                    | también los podrá exportara Excel                              |  |
|                    |                                                                |  |
| Nivel de riesgo    | Crítico, en dado el caso de que se presente un error no se     |  |
|                    | podrán ver los resultados de las operaciones realizadas por el |  |
|                    | sistema                                                        |  |
|                    |                                                                |  |

| Tabla 4.10 Características de lo | os requerimientos | formulario Visc | or de datos |
|----------------------------------|-------------------|-----------------|-------------|
|----------------------------------|-------------------|-----------------|-------------|

| Nombre             | Especificaciones de vehículos                                  |
|--------------------|----------------------------------------------------------------|
| Descripción        | Esta pantalla solo consta de dos cajas de texto en las cuales  |
|                    | se les asignará la capacidad de los transportes y en el        |
|                    | segundo se cargará el número de vehículos a enviar por         |
|                    | punto de reunión                                               |
| Estado             | Aprobado                                                       |
| Costo              | \$ 300.00                                                      |
| Nivel de prioridad | Medio ya que sin esta ventana no se podrá dar valor a las      |
|                    | variables de capacidad de carga y número de vehículos          |
| Nivel de riesgo    | Significativo, si por algún motivo no se cargan bien los datos |
|                    | se ocasionarán errores en el momento de hacer los cálculos     |
|                    | correspondientes                                               |

|--|

# 4.6 Definición de los datos de entrada

| Nombre                            | Тіро                                                                                                    |
|-----------------------------------|----------------------------------------------------------------------------------------------------|
| Alertamiento                      | Numérico. Se introducirá el tiempo en el cual se dará a conocer la alarma                                         |
| Concentración de autobuses        | Numérico. Se introducirá el tiempo estimado en<br>el cual se concentrarán las unidades en un<br>punto determinado |
| Asignación de autobuses           | Numérico. Se colocará el tiempo que se tardará<br>en asignarle un destino a cada unidad                           |
| Envío de autobuses a reunión      | Numérico. Se colocará el tiempo aproximado de arribo a los puntos de reunión                                      |
| Ascenso de pasajeros              | Numérico. Tiempo que tardan los pasajeros en subir la unidad                                                      |
| 1er. recorrido a refugios         | Numérico. Tiempo que tarda en trasladarse del<br>punto de reunión al refugio                                      |
| Descenso de pasaje                | Numérico. Tiempo que tardan los pasajeros en bajar de la unidad                                                   |
| 1er. recorrido a punto de reunión | Numérico tiempo que tarda en trasladarse del refugio al punto reunión                                             |
| .Ascenso de pasaje                | Numérico. Tiempo que tardan los pasajeros en subir la unidad                                                      |
| 2° recorrido a refugios           | Numérico. Tiempo que tarda en trasladarse del<br>punto de reunión al refugio                                      |
| Descenso de pasaje                | Numérico. Tiempo que tardan los pasajeros en bajar de la unidad                                                   |
| 2° recorrido a punto de reunión   | Numérico tiempo que tarda en trasladarse del refugio al punto reunión                                             |

## Tabla 4.12 Datos de entrada formulario calculadora

| Ascenso de pasaje         | Numérico. Tiempo que tardan los pasajeros en subir la unidad                 |
|---------------------------|------------------------------------------------------------------------------|
| 3er. recorrido a refugios | Numérico. Tiempo que tarda en trasladarse del<br>punto de reunión al refugio |
| Descenso de pasaje        | Numérico. Tiempo que tardan los pasajeros en<br>bajar de la unidad           |

## Tabla 4.13 Datos de entrada formulario velocidades

| Nombre           | Тіро                                         |
|------------------|----------------------------------------------|
| Velocidad máxima | Numérico. Se colocará la velocidad máxima    |
|                  | de circulación de los autobuses              |
| Velocidad media  | Numérico. Se colocará la velocidad media     |
|                  | de circulación de las unidades de transporte |
| Velocidad mínima | Numérico. Se colocarán la velocidad          |
|                  | mínima de circulación                        |

## Fuente: Fraide, Arredondo y Ramos (2014)

## Tabla 4.14 Datos de entrada formulario tiempos de ascenso y descenso

| Nombre             | Тіро                                  |
|--------------------|---------------------------------------|
|                    |                                       |
| Tiempo de ascenso  | Numérico. Se introducirá el tiempo de |
|                    | ascenso del pasaje en los puntos de   |
|                    | reunión                               |
| Tiempo de descenso | Numérico. Se introducirá el tiempo de |
|                    | descenso en los refugios              |

# 4.7 Definición de los datos de salida

Los datos de salida del sistema se obtendrán al activar los procedimientos del sistema, en donde los datos serán visibles o serán impresos según sea el caso.

Los datos de salida se obtendrán de acuerdo con los datos de entrada.

 Tabla 4.15 Datos de salida formulario Calculadora

| Origen                            |
|-----------------------------------|
| Destino                           |
| Alertamiento                      |
| Concentración de autobuses        |
| Asignación de autobuses           |
| Envío de autobuses a reunión      |
| Ascenso de pasajeros              |
| 1er. recorrido a refugios         |
| Descenso de pasaje                |
| 1er. recorrido a punto de reunión |
| Ascenso de pasaje                 |
| 2° recorrido a refugios           |
| Descenso de pasaje                |
| 2° recorrido a punto de reunión   |
| Ascenso de pasaje                 |

| 3er. recorrido a refugios |
|---------------------------|
| Descenso de pasaje        |
| Velocidad                 |
| Tiempo total estimado     |

Fuente: Fraide, Arredondo y Ramos (2014)

## Tabla 4.16 Datos de salida formulario vista de datos

| Origen                            |
|-----------------------------------|
| Destino                           |
| Alertamiento                      |
| Concentración de autobuses        |
| Asignación de autobuses           |
| Envío de autobuses a reunión      |
| Ascenso de pasajeros              |
| 1er. recorrido a refugios         |
| Descenso de pasaje                |
| 1er. recorrido a punto de reunión |
| Ascenso de pasaje                 |
| 2° recorrido a refugios           |
| Descenso de pasaje                |
| 2° recorrido a punto de reunión   |

Desarrollo de una aplicación informática para realizar cálculos de tiempo de evacuación de zonas de riesgo, bajo la plataforma de .NET

Ascenso de pasaje 3er. recorrido a refugios Descenso de pasaje Velocidad Tiempo total estimado por unidad Tiempo total estimado de toda la flota

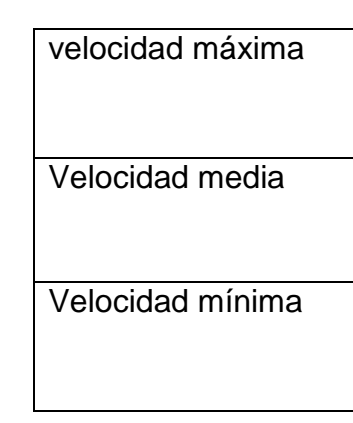

## Tabla 4.17 Datos de salida formulario velocidades

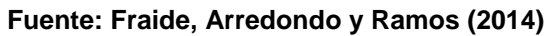

## Tabla 4.18 Datos de salida formulario tiempos de ascenso y descenso

| Tiempo de ascenso  |
|--------------------|
| Tiempo de descenso |

# 4.8 Diagramas UML

## 4.8.1 Diagrama de caso de uso

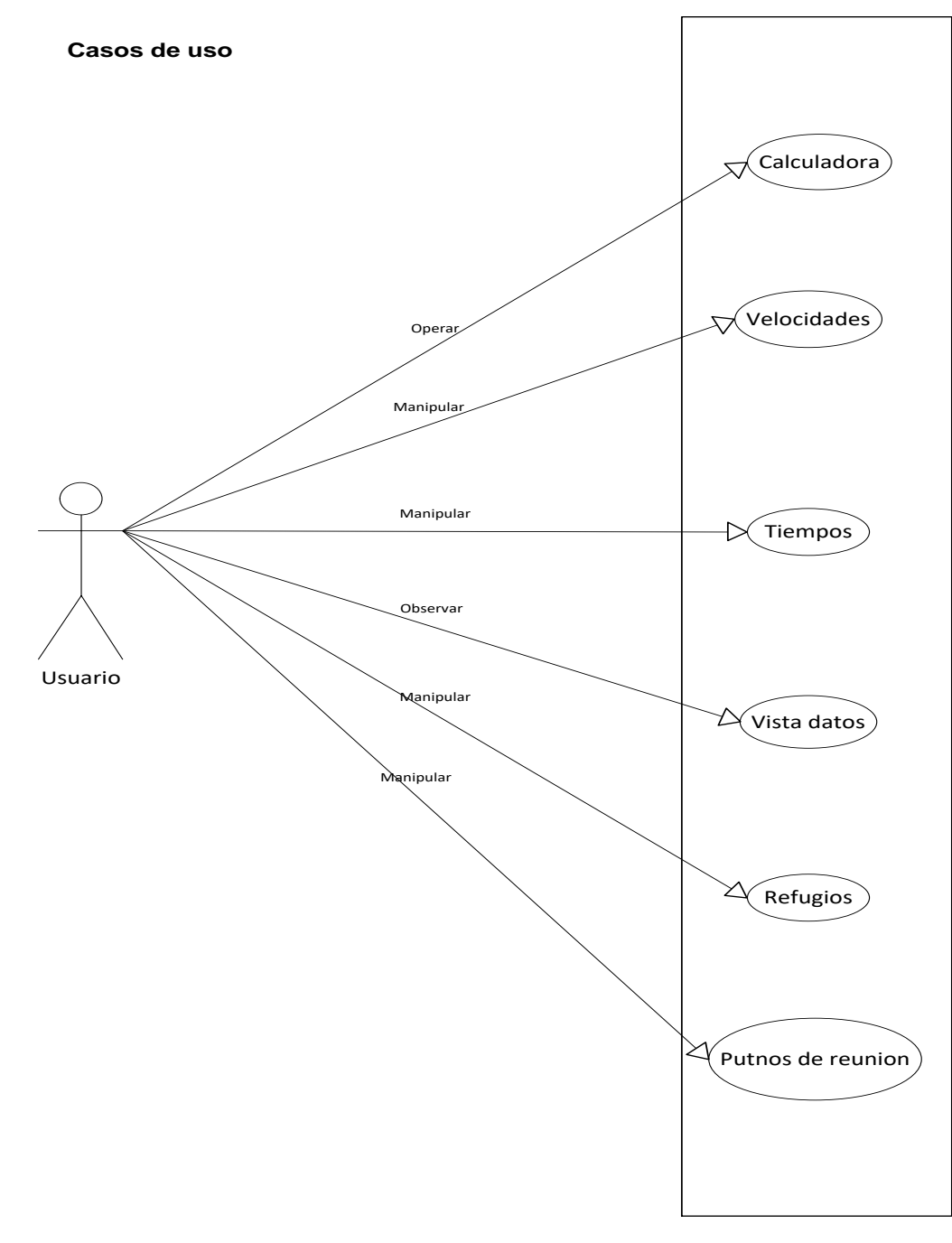

Figura 4.12. Diagrama de casos de uso.
### 4.8.2 Contratos de caso de uso

| Actores: Usuario                                                                                                    |
|----------------------------------------------------------------------------------------------------|
|                                                                                                    |
| <ul> <li>Ésta será la ventana principal de la protección la cual encargará de hacer los cálculos correspondientes para presión del tiempo total de la evacuación, contendrá cajas de texto en las cuales se captura la información de situaciones, de los cuales seis de ellos serán rellenados manera automática con el botón ascenso y descenso pasajeros, mientras que los otros serán llenar manualmente. Estas cajas tendrán un formato Arial de puntos, también tendrán un número determinado carácteres para evitar errores en las operaciones.</li> <li>Descripción: Contará también con cuatro <i>Radio Buttons</i> los cuales permitirán elegir la velocidad con la cual se han de lleva cabo las operaciones, si así lo decide el usuario por realizar el cálculo completo con las tres velocidades.</li> <li>Esta ventana contará con 6 botones los cuales encargarán de realizar diferentes acciones: el primer botes el de ascenso y descenso de pasajeros que llamar un formulario que se encargará de llenar la baja texto manera automática dando los parámetros de ascens descenso una sola vez.</li> </ul> |

#### Tabla 4.19 Contrato de caso de uso para calculadora

|                    | estarán en un contenedor del lado izquierdo de la pantalla,                                                                                                    |
|--------------------|----------------------------------------------------------------------------------------------------|
|                    | éstas estarán agregadas al valor de los radios están en                                                                                                    |
|                    | esta parte del formulario.                                                                                                    |
|                    |                                                                                                    |
|                    | Tendrá un botón el cual se encargará de ejecutar el                                                                                                    |
|                    | comando para realizar las operaciones correspondientes                                                                                                    |
|                    | de un solo punto de reunión a un refugio.                                                                                                    |
|                    | El siguiente botón quedará habilitado para realizar los                                                                                                    |
|                    | cálculos completos y mostrarlos en un dataset que se                                                                                                    |
|                    | encontrará en otro formulario.                                                                                                    |
|                    |                                                                                                    |
|                    | El botón cerrar se encargará de cerrar la aplicación.                                                                                                    |
|                    | El siguiente par de botones pueden hacer un recorrido por                                                                                                    |
|                    | los registros de la tabla virtual para seleccionar los datos                                                                                                    |
|                    | de uno de los registros para realizar las operaciones                                                                                                    |
|                    | correspondientes a este único recorrido.                                                                                                    |
|                    |                                                                                                    |
|                    | El color del tondo de este tormulario sera gris ciaro,                                                                                                    |
|                    | además de que cada caja de texto estara acompanada de                                                                                                    |
|                    | su correspondiente etiqueta que indicará qué tipo de dato                                                                                                    |
|                    | es el que se esté introduciendo en la caja de texto.                                                                                                    |
| Responsabilidades: | Cargar los datos necesarios para realizar operaciones<br>correspondientes y obtener los tiempos parciales y totales<br>de los recorridos de los autobuses del punto de reunión a<br>los refugios |
| <b></b>            |                                                                                                    |
| Тіро:              | Ventana de sistema                                                                                                    |
| Referencias        |                                                                                                    |
| cruzadas:          | VisitaSD                                                                                                    |
| Excepciones:       | No haber iniciado la aplicación                                                                                                    |
|                    |                                                                                                    |

| Salida:          | Dar clic botón salir                                       |
|------------------|------------------------------------------------------------|
| Precondiciones:  | Dar clic en el en el icono correspondiente a la aplicación |
| Pos condiciones: | VisitaSD                                                   |

| Nombre:                  | Vista DS                                                                                                    |  |  |  |  |  |
|--------------------------|----------------------------------------------------------------------------------------------------|--|--|--|--|--|
| Actores:                 | Usuario                                                                                                    |  |  |  |  |  |
| Descripción:             | Esta ventana contendrá un <i>data grit view</i> en el cual se<br>podrán mostrar los resultados de las operaciones<br>realizadas en el formulario Calculadora, así también<br>comprenderá dos botones uno de los cuales ayudarán a<br>exportar estos datos a Excel, mientras que el otro botón<br>cerraá la vista de los datos y esta ventana. |  |  |  |  |  |
| Responsabilidades:       | Visualizar los datos arrojados por las operaciones<br>correspondientes del formulario Calculadora, de la misma<br>manera se mostrarán algunas matrices.                                                                                                    |  |  |  |  |  |
| Tipo:                    | Ventana de sistema                                                                                                    |  |  |  |  |  |
| Referencias<br>cruzadas: |                                                                                                    |  |  |  |  |  |
| Excepciones:             | Dar clic en el botón calcular                                                                                                    |  |  |  |  |  |
| Salida:                  | Dar clic en el botón cerrar                                                                                                    |  |  |  |  |  |
| Precondiciones:          | Dar clic en el botón calcular                                                                                                    |  |  |  |  |  |
| Pos condiciones:         | Calculadora                                                                                                    |  |  |  |  |  |

#### Tabla 4.20 Contrato caso de uso vista de datos

| Nombre:                  | Agregar tiempo                                                                                                    |  |  |  |  |
|--------------------------|----------------------------------------------------------------------------------------------------|--|--|--|--|
| Actores:                 | Usuario                                                                                                    |  |  |  |  |
| Descripción:             | Esta ventana contendrá dos cajas de texto, las cuales<br>emplearan fuente Arial de número 12, al igual que las<br>etiquetas que indicarán el tipo de dato a cargar en dichas<br>cajas; así mismo, contendrá dos botones uno con la<br>opción agregar tiempos el cual capturará los datos<br>introducidos en las cajas de texto y cerrará formulario,<br>mientras tanto el otro botón se encargará de cancelar la de<br>cargar los datos y dar inmediatamente el formulario sin<br>hacer ningún cambio a la información. |  |  |  |  |
|                          | Este formulario tendra el color de estandar de Windows.                                                                                                    |  |  |  |  |
| Responsabilidades:       | Agregar los tiempos de descenso y ascenso de pasaje en<br>las unidades de transporte asignadas a un punto de<br>reunión                                                                                                    |  |  |  |  |
| Tipo:                    | Ventana de sistema                                                                                                    |  |  |  |  |
| Referencias<br>cruzadas: | Calculadora                                                                                                    |  |  |  |  |
| Excepciones:             | No haber en seleccionar la opción ascenso y descenso de pasajeros                                                                                                    |  |  |  |  |
| Salida:                  | Dar clic en la opción a salir                                                                                                    |  |  |  |  |
| Precondiciones:          | Seleccionar la opción ascenso y descenso de pasajeros                                                                                                    |  |  |  |  |
| Pos condiciones:         | Calculadora                                                                                                    |  |  |  |  |

| Tabla 4.21 | Contrato  | de caso | de uso         | tiempos | de ascenso     | v descenso |
|------------|-----------|---------|----------------|---------|----------------|------------|
|            | 001101010 |         | <b>u</b> o uoo |         | ao ao o o no o | ,          |

| Nombre:                  | Agregar velocidad                                                                                                    |  |  |  |  |  |
|--------------------------|----------------------------------------------------------------------------------------------------|--|--|--|--|--|
| Actores:                 | Usuario                                                                                                    |  |  |  |  |  |
| Descripción:             | Esta ventana contendrá tres cajas de texto en las cuales<br>se podrán capturar las diferentes velocidades con las<br>cuales se pueden realizar las operaciones<br>correspondientes, los cuales tendrán las siguientes<br>especificaciones: Letra del numeró doce, también<br>contendrá dos botones los cuales tendrán las operaciones,<br>el primero al momento de darle clic cargará los valores de<br>las velocidades formulario calculadora en forma<br>automática, mientras tanto el otro botón se encargará de<br>cancelar las acciones hechas anteriormente y cerrará el<br>formulario |  |  |  |  |  |
| Responsabilidades:       | Se encargará de pasar los valores de las velocidades a formulario calculadora                                                                                                    |  |  |  |  |  |
| Tipo:                    | Ventana de sistema                                                                                                    |  |  |  |  |  |
| Referencias<br>cruzadas: | Calculadora                                                                                                    |  |  |  |  |  |
| Excepciones:             | No haber presionado el botón agregar velocidades                                                                                                    |  |  |  |  |  |
| Salida:                  | Dar clic en el con cancelar                                                                                                    |  |  |  |  |  |
| Precondiciones:          | Dar clic en el botón agregar velocidad                                                                                                    |  |  |  |  |  |
| Pos condiciones:         | Calculadora                                                                                                    |  |  |  |  |  |

| Tabla 4.22 ( | Contrato | caso de | uso | velocidades |
|--------------|----------|---------|-----|-------------|
|--------------|----------|---------|-----|-------------|

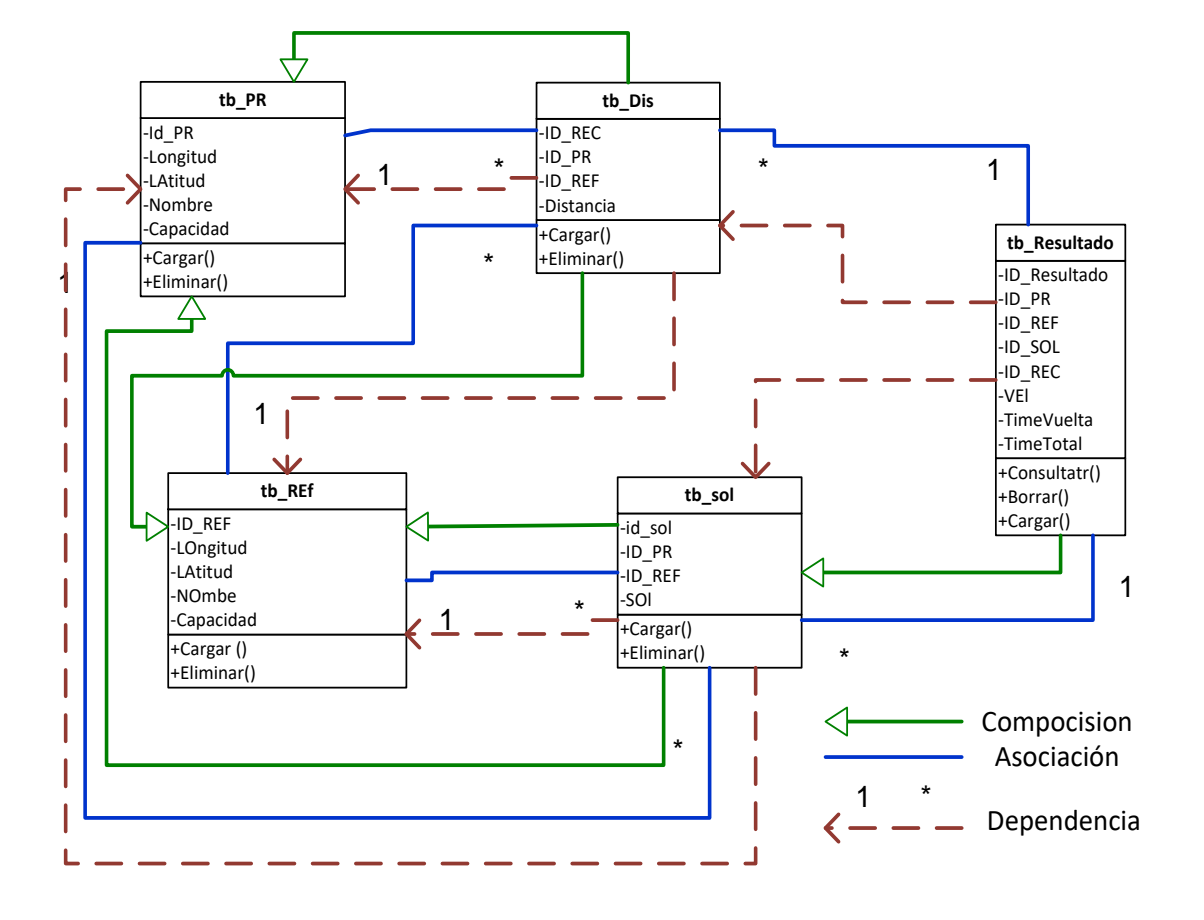

# 4.9 Diagrama de Clases

Figura 4.13. UML de clases

# 4.10 Diagrama de secuencias

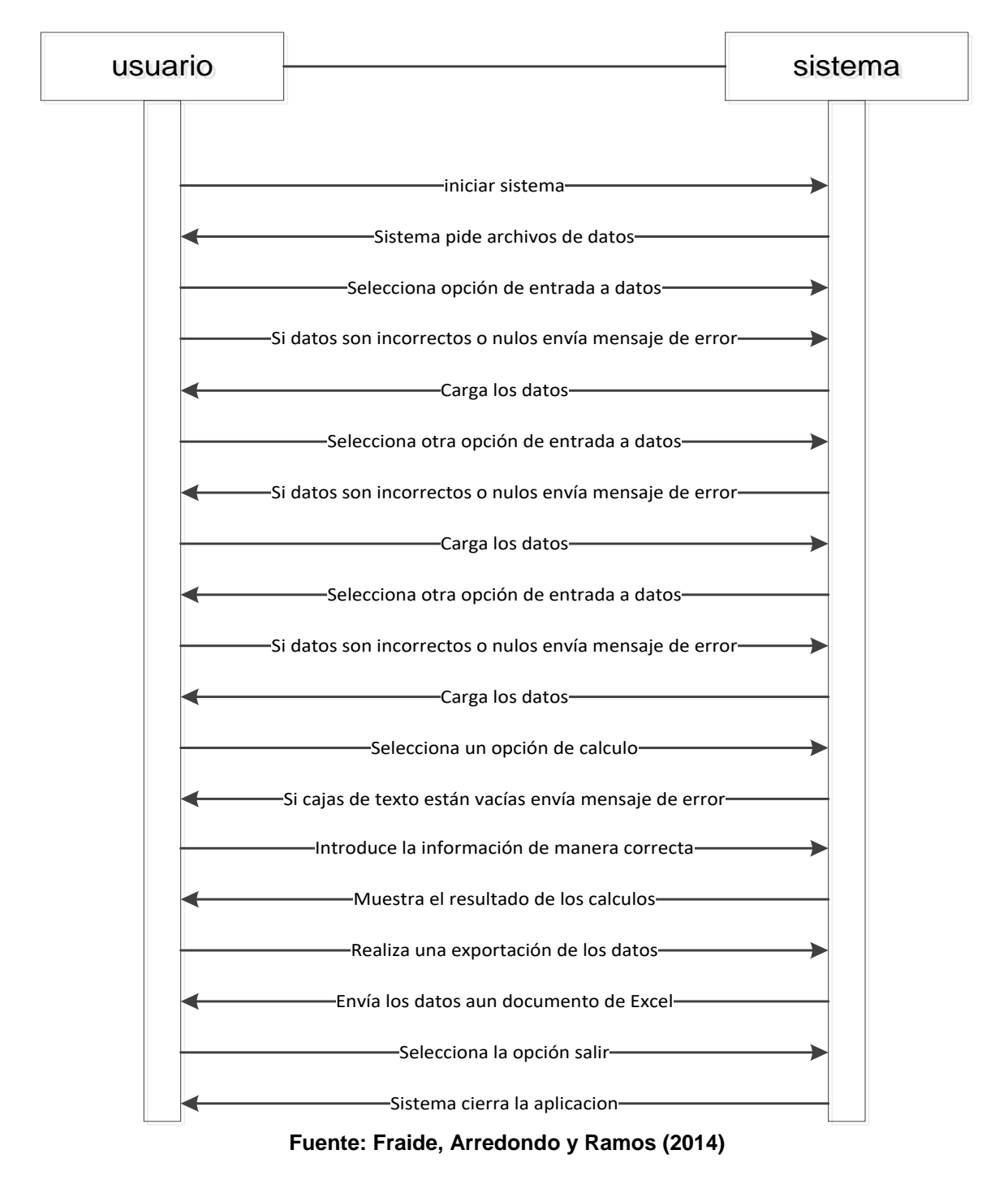

#### Calculadora

Figura 4.14. Diagrama con secuencias de calculadora

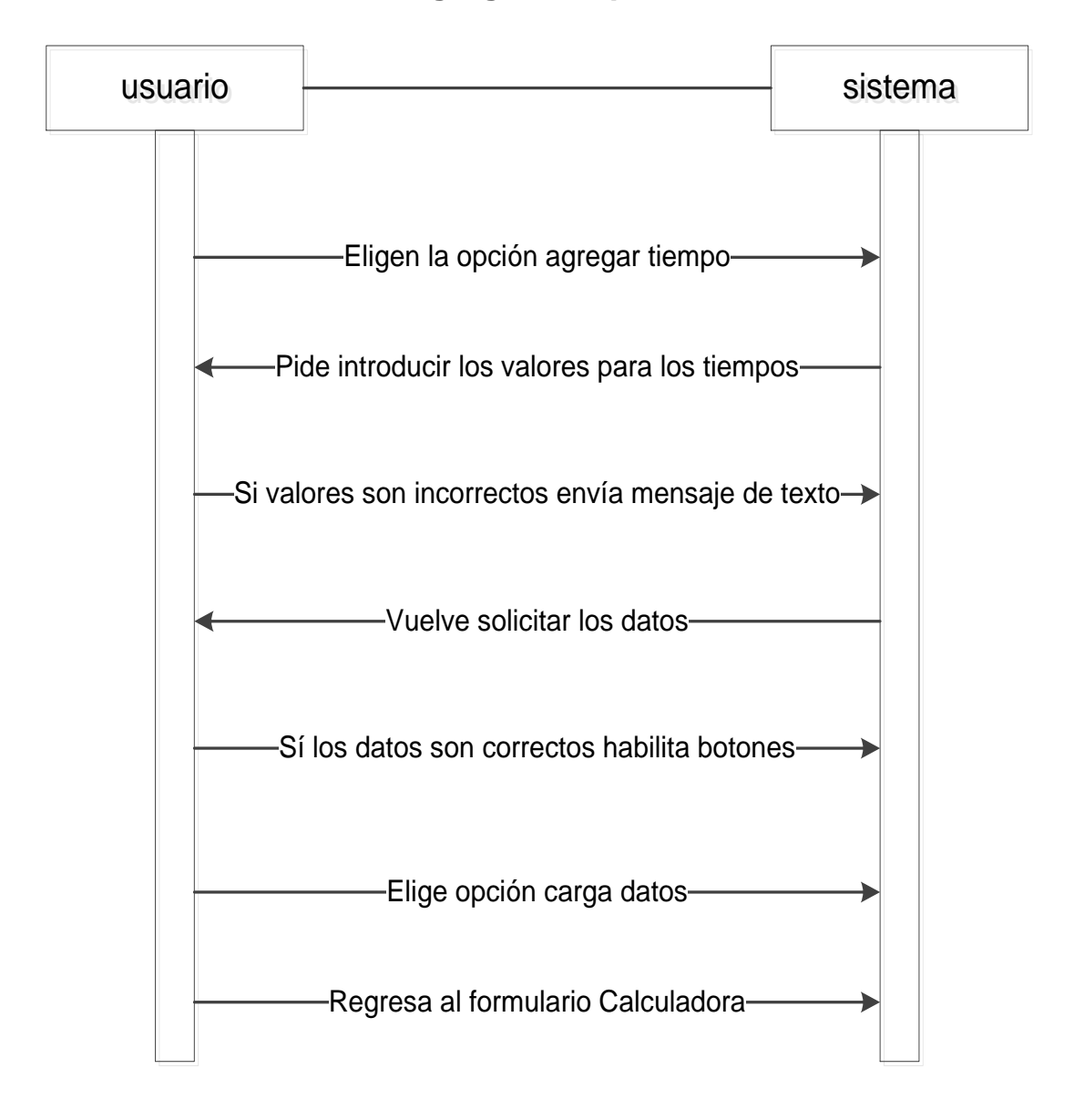

#### Agregar tiempos

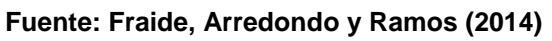

Figura 4.15. Secuencia de formulario para ascensos y descensos

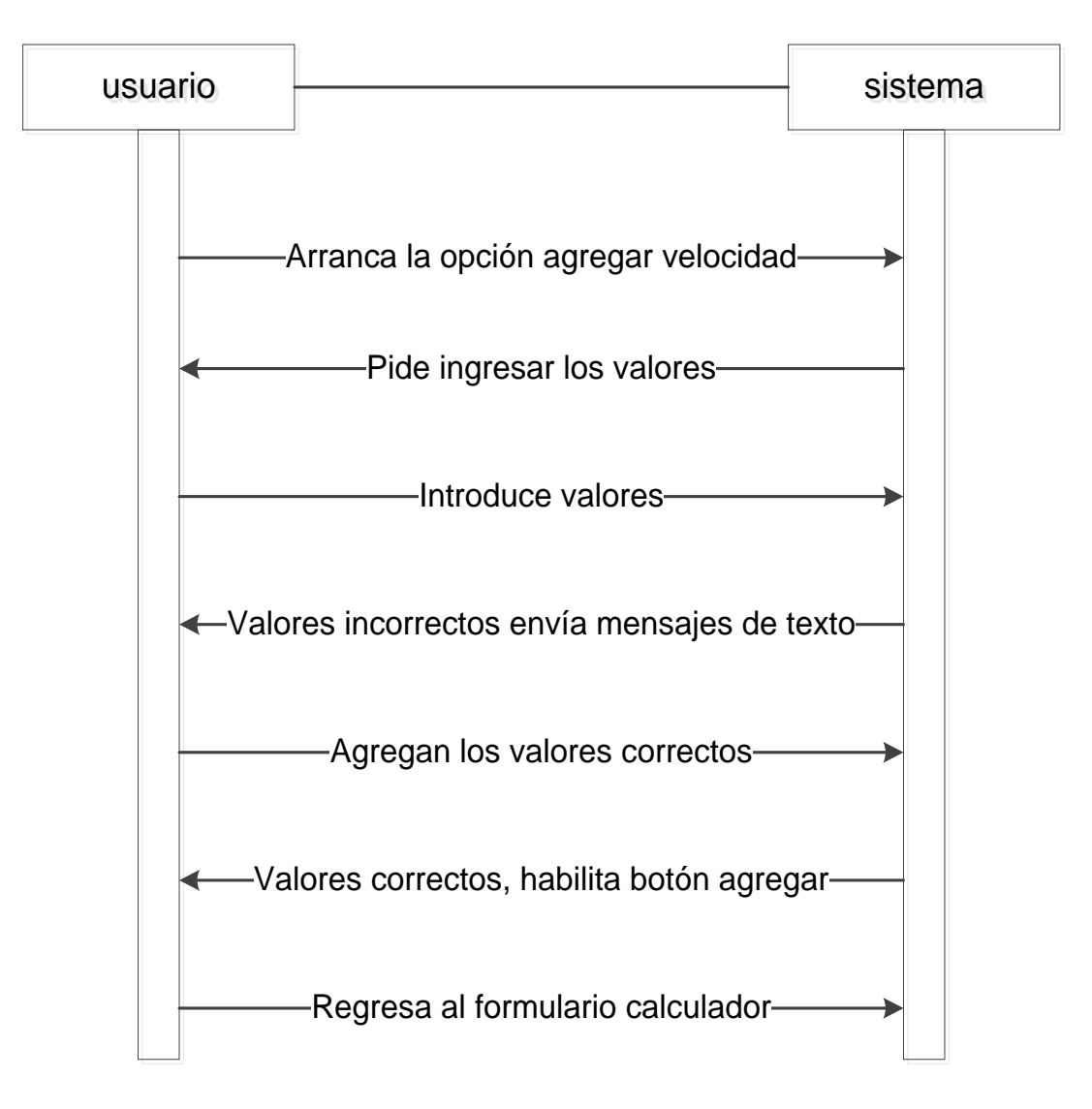

#### Agrega velocidad

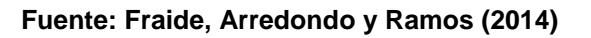

Figura 4.16. Secuencia para formulario de velocidad

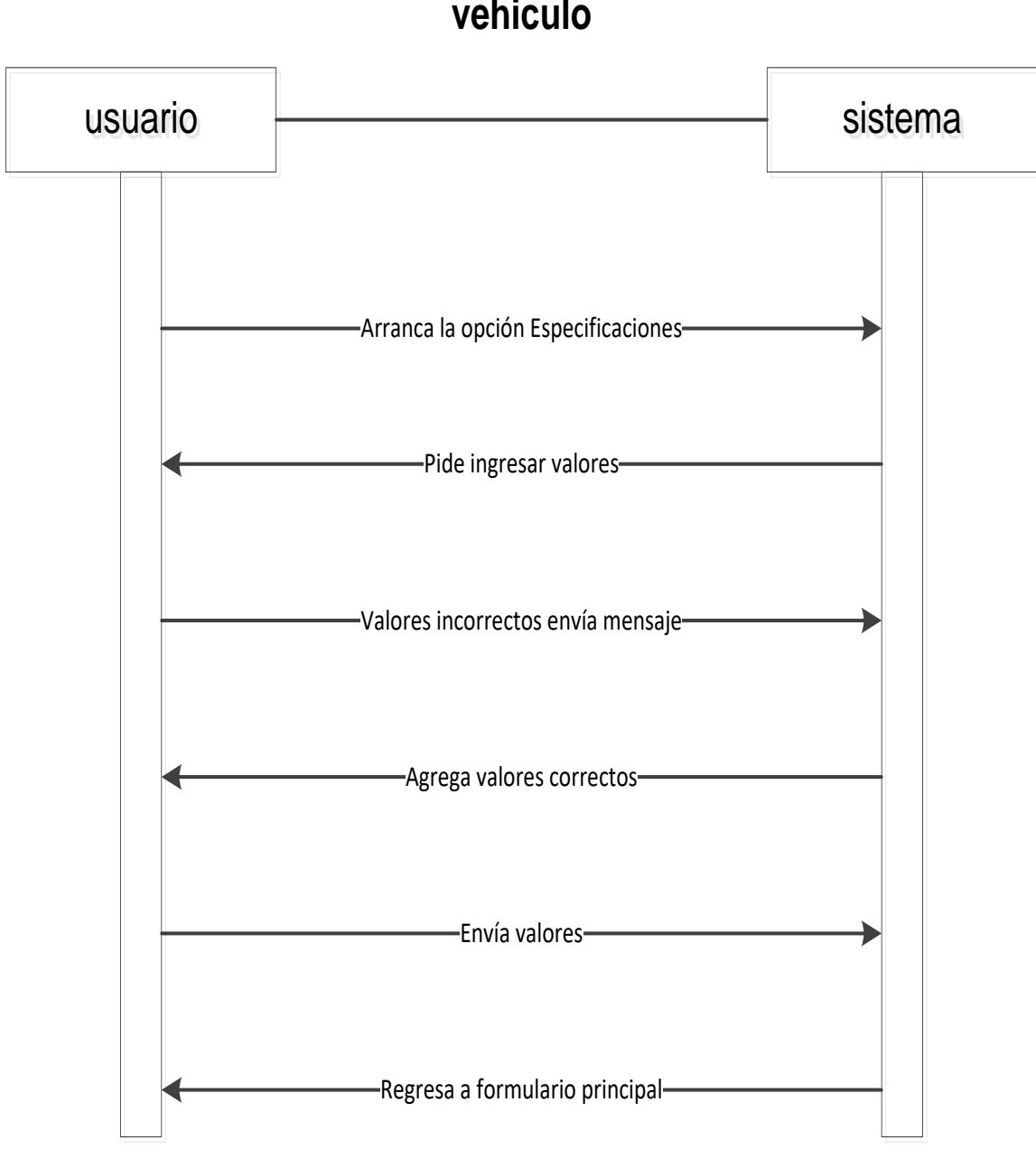

# Especificaciones de vehiculo

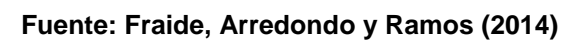

Figura 4.17. Secuencia para formulario de especificaciones

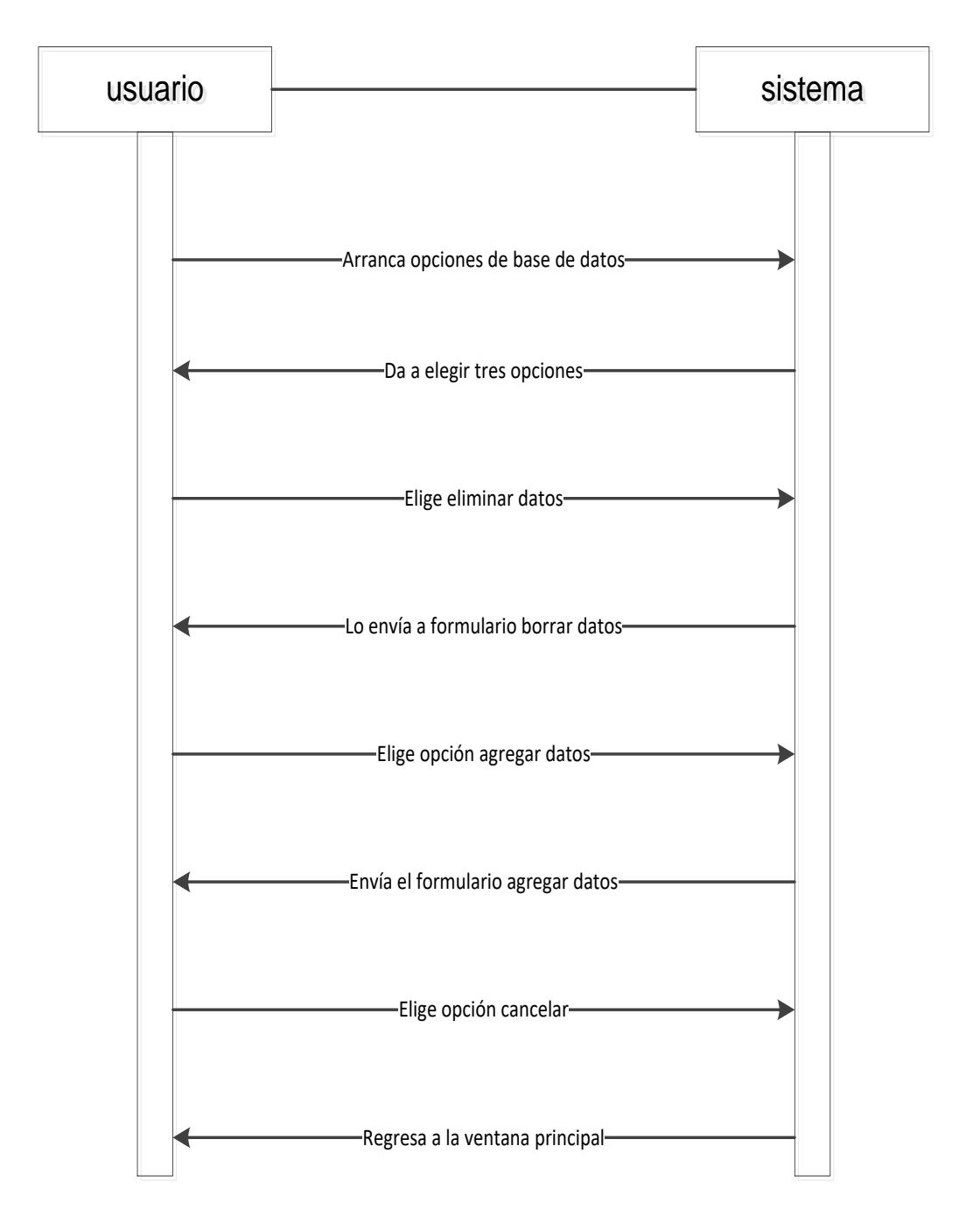

#### Bases de datos

Figura 4.18. Secuencia de formulario opciones de base de datos

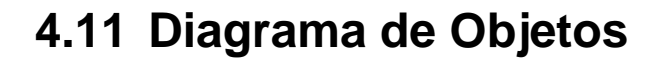

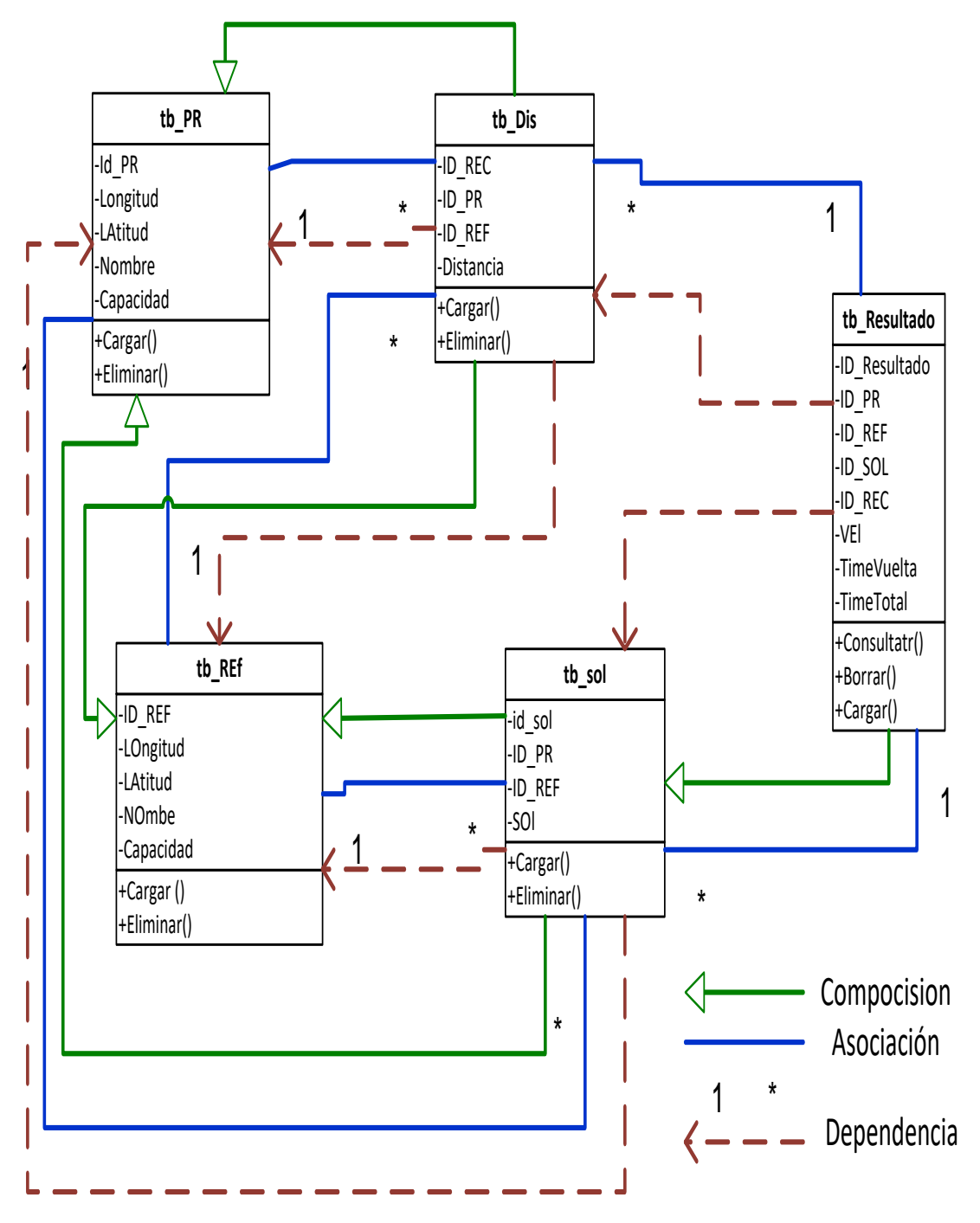

Fuente: Fraide, Arredondo y Ramos (2014)

Figura 4.19. Diagrama de objetos

# 4.12 Diagramas de estado

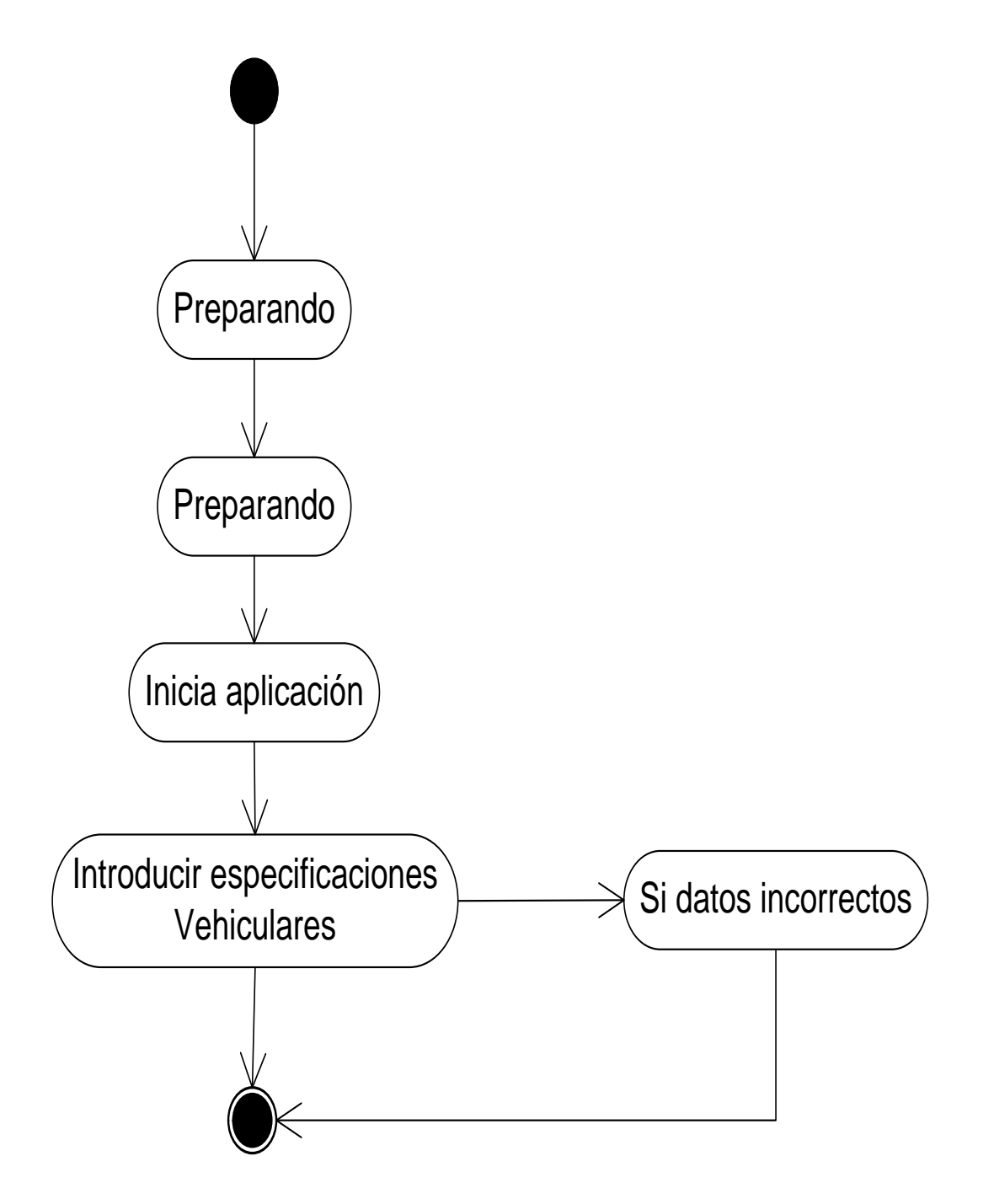

Fuente: Fraide, Arredondo y Ramos (2014)

Figura 4.20. Diagrama de estado para formulario de especificaciones

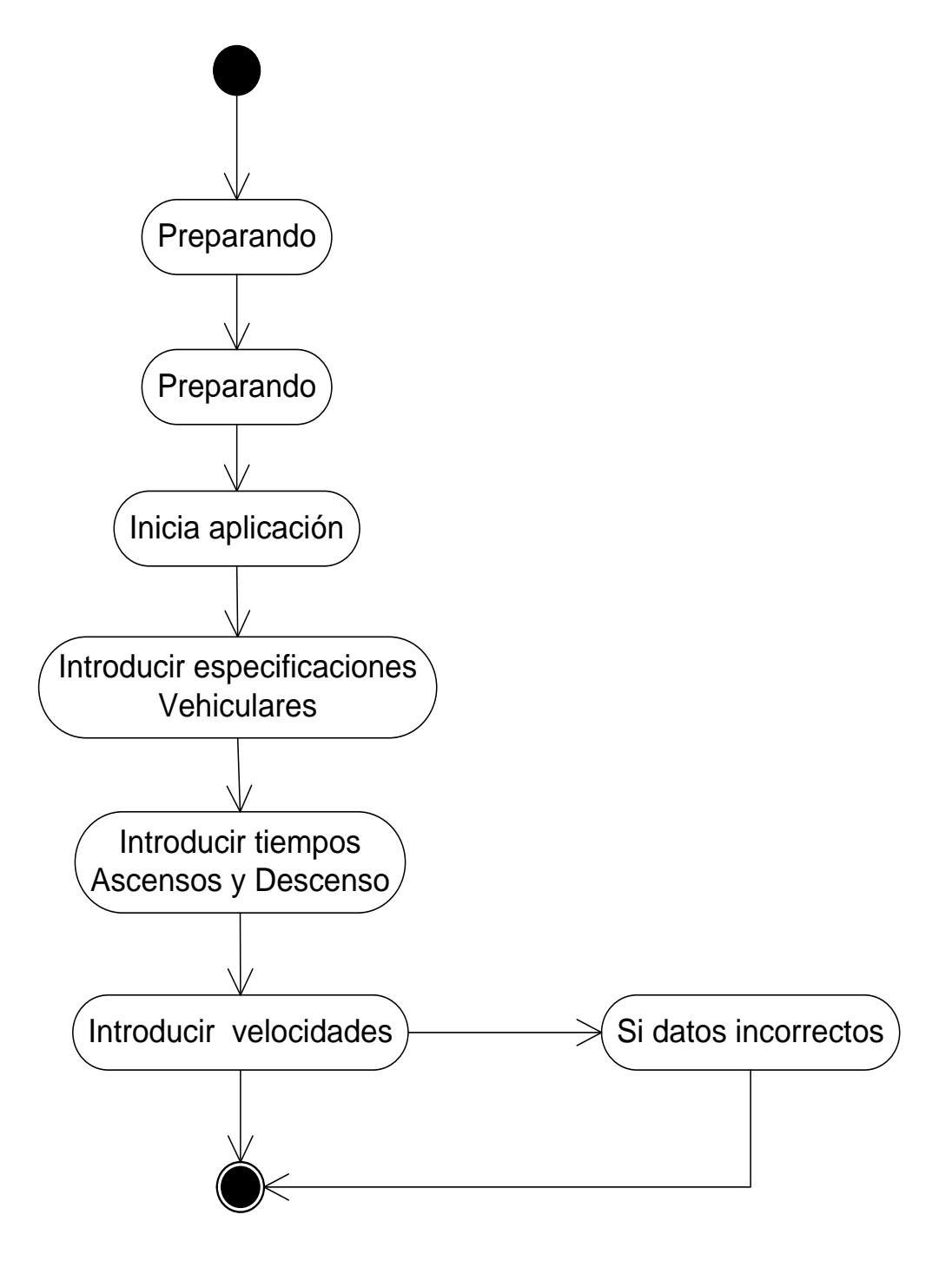

Fuente: Fraide, Arredondo y Ramos (2014)

Figura 4.21. Diagrama de estado para formulario de velocidades

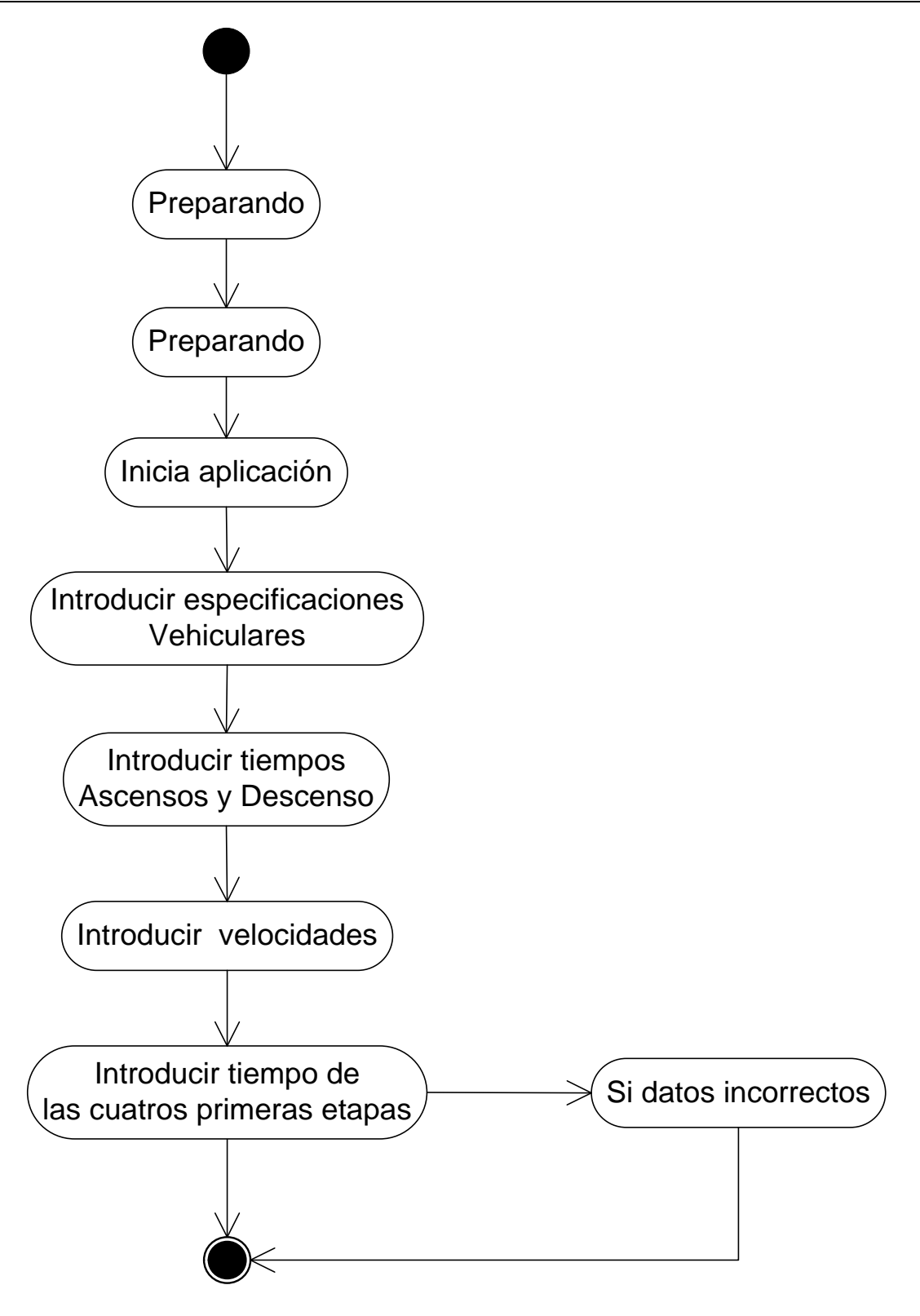

Fuente: Fraide, Arredondo y Ramos (2014)

Figura 4.22. Diagrama de estado para formulario principal

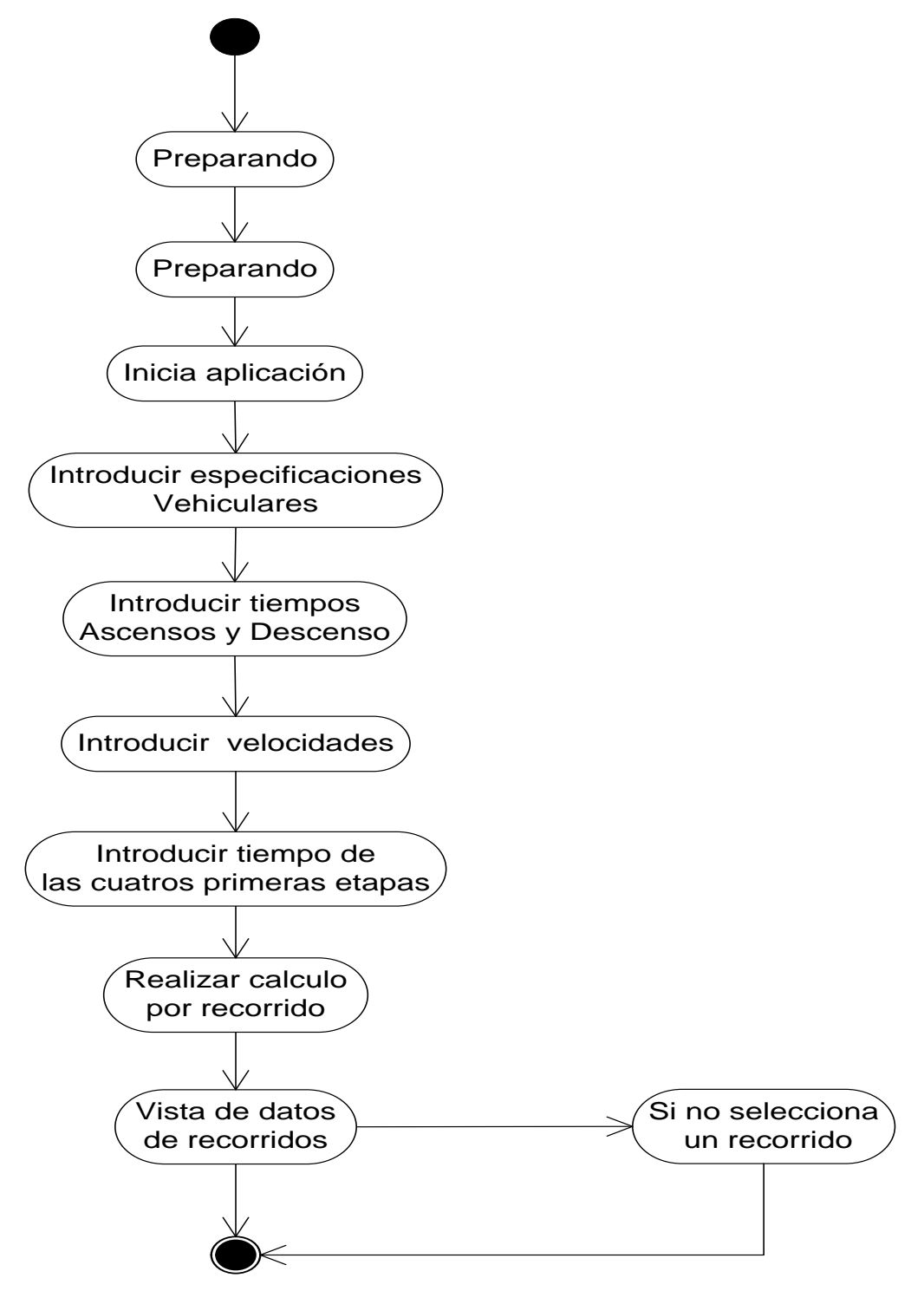

Fuente: Fraide, Arredondo y Ramos (2014)

Figura 4.23. Diagrama de estado para formulario principal para el cálculo de un solo recorrido

Desarrollo de una aplicación informática para realizar cálculos de tiempo de evacuación de zonas de riesgo, bajo la plataforma de .NET

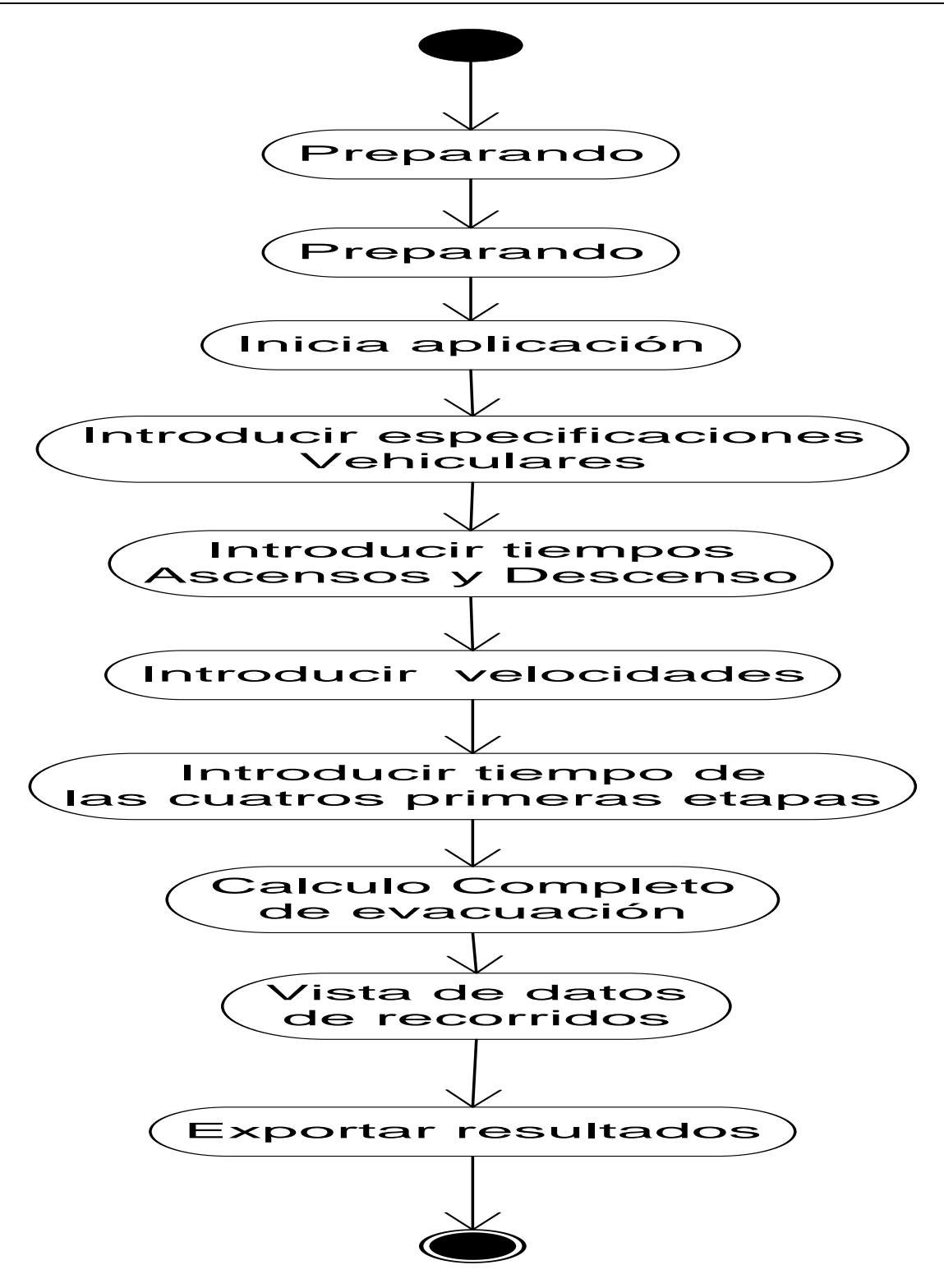

Fuente: Fraide, Arredondo y Ramos (2014)

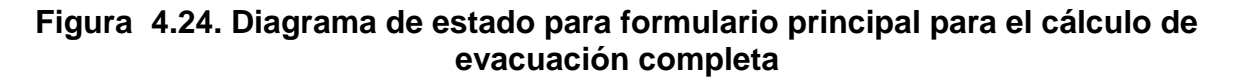

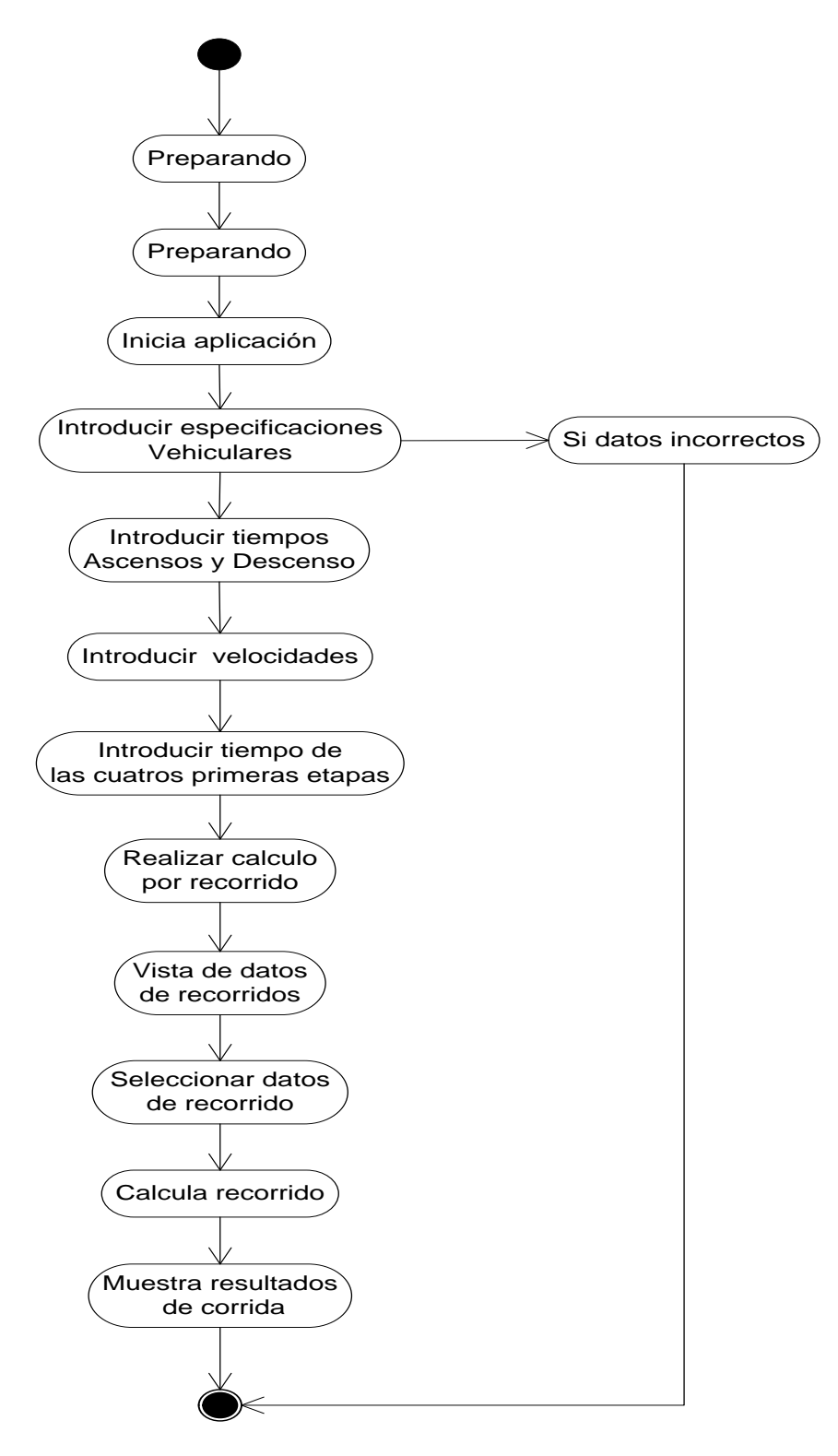

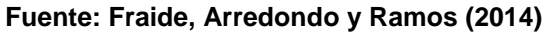

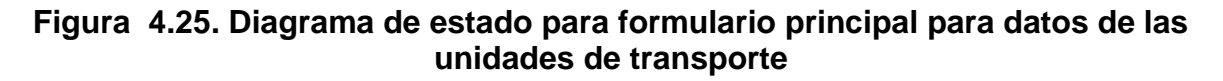

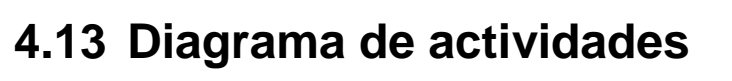

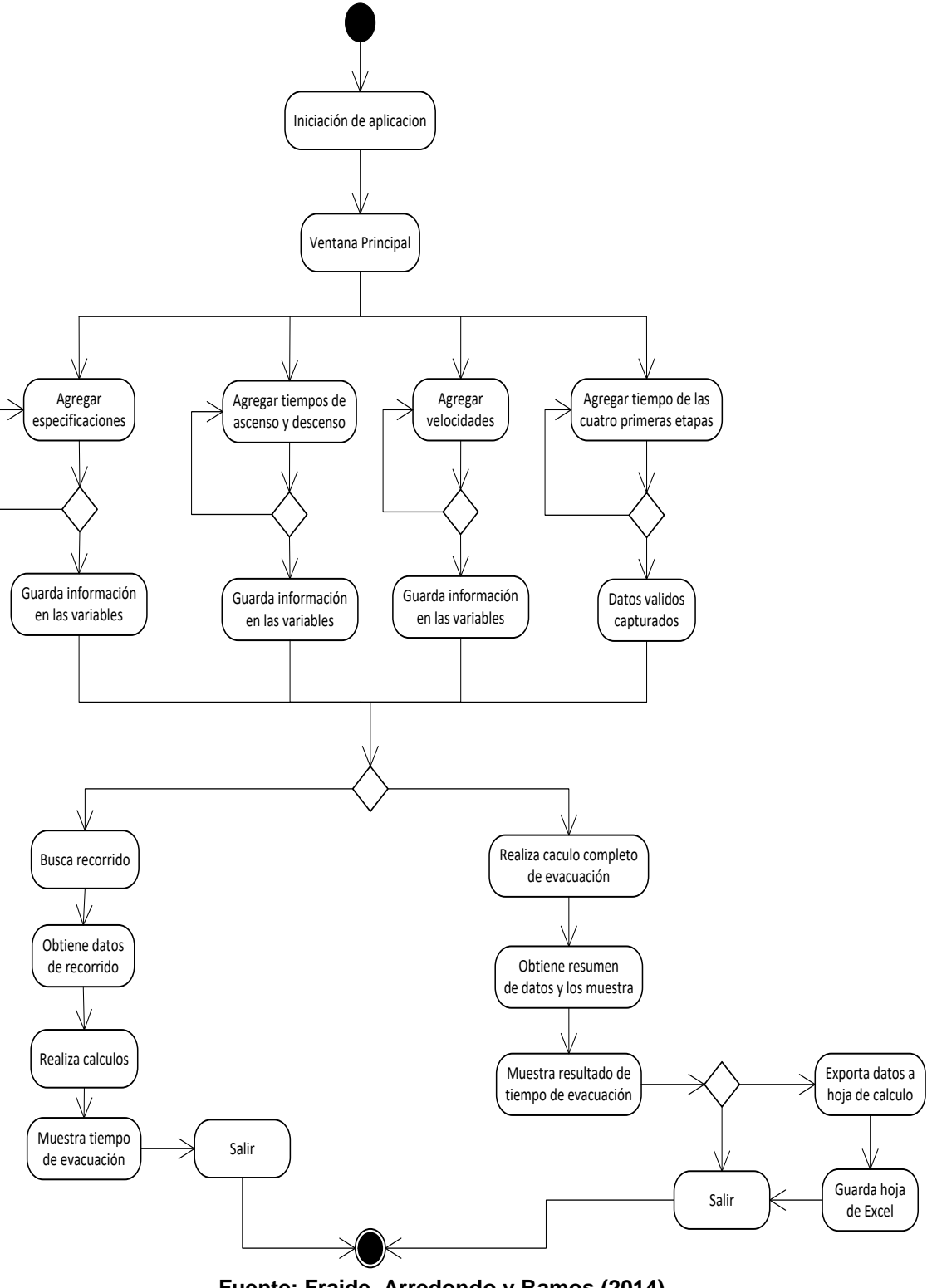

Fuente: Fraide, Arredondo y Ramos (2014)

Figura 4.26. Diagrama de actividades

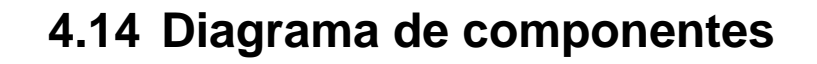

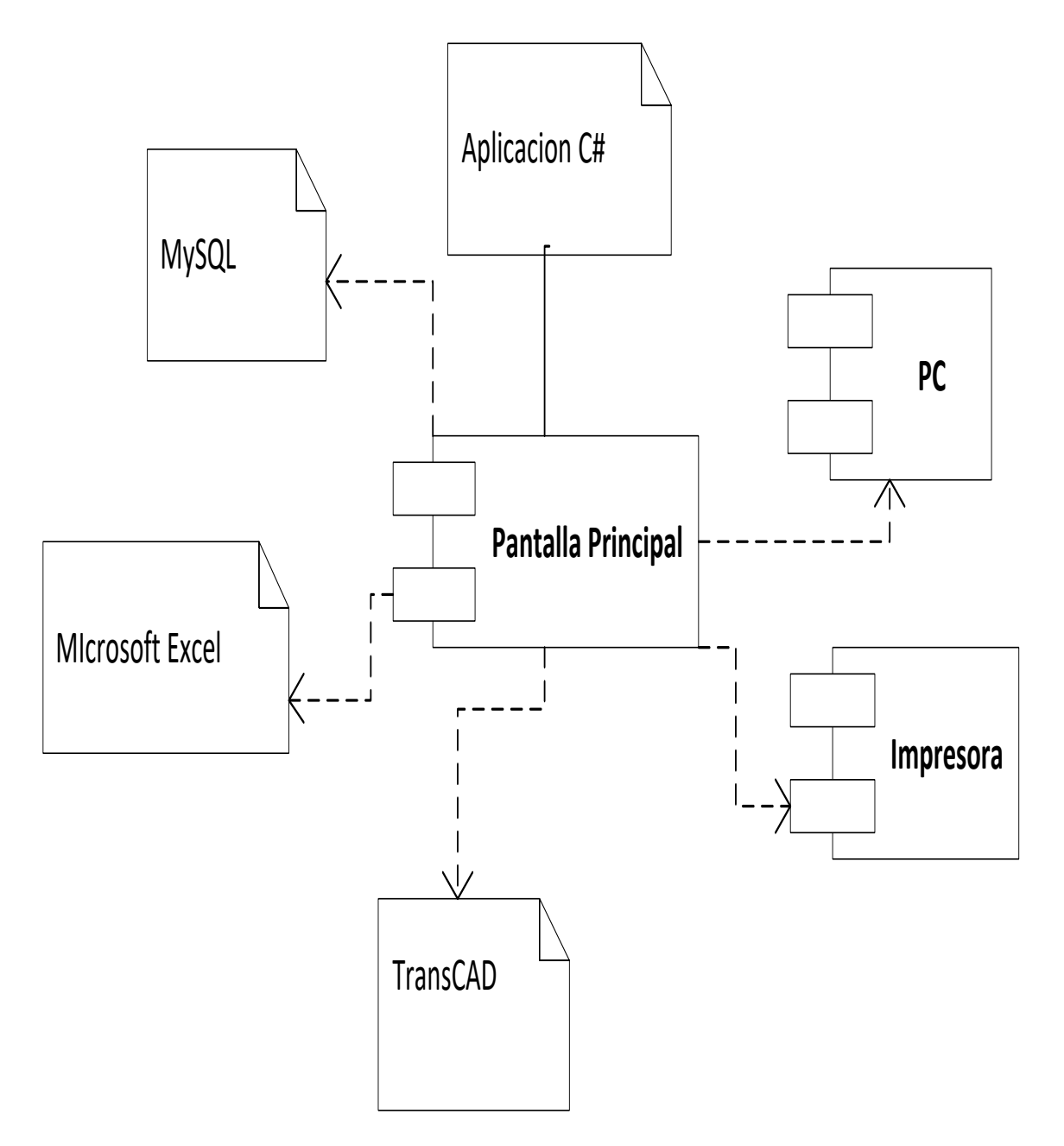

Figura 4.27Diagrama de componentes

# 4.15 Diagramas de Colaboración

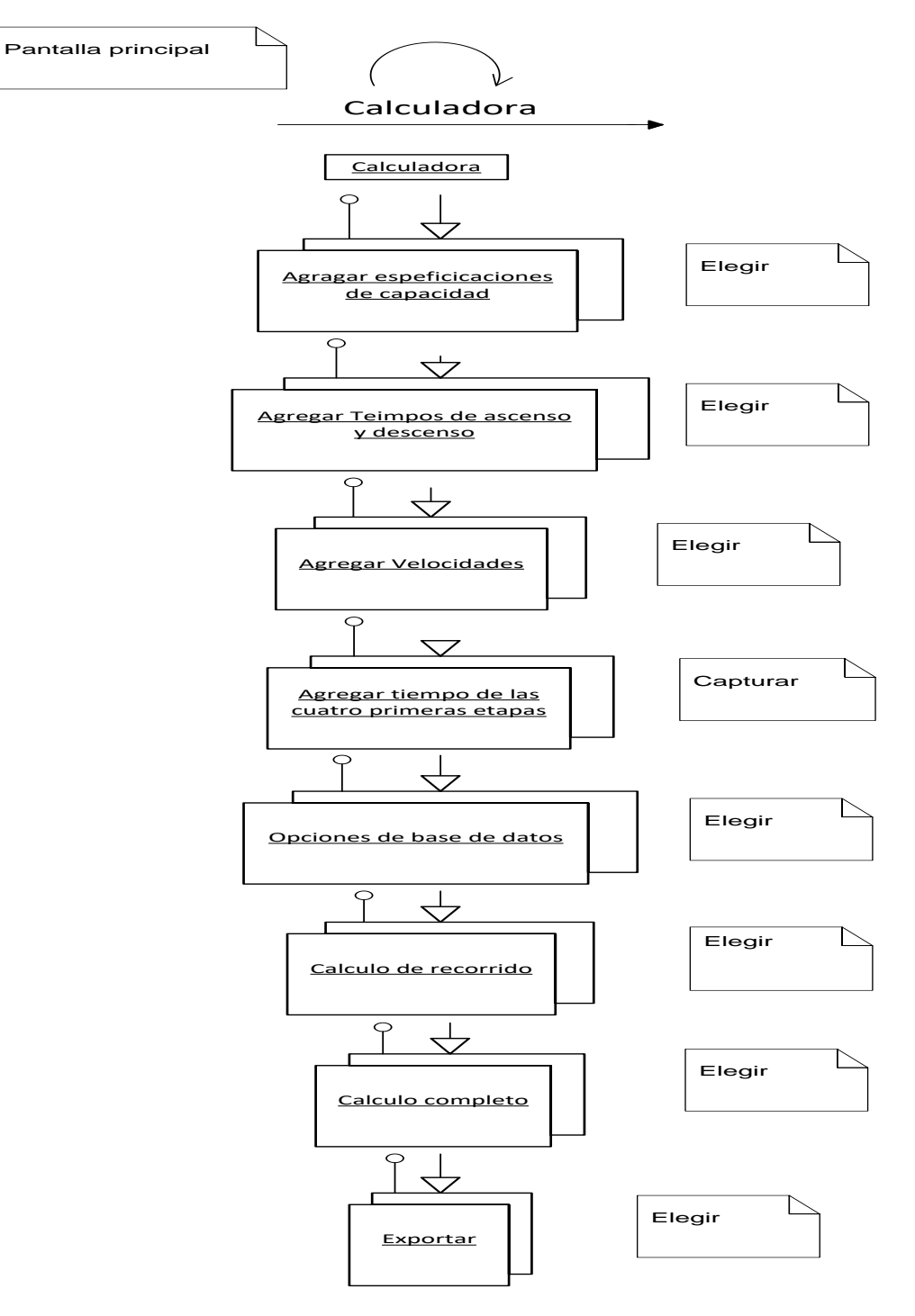

Fuente: Fraide, Arredondo y Ramos (2014)

Figura 4.28. Diagrama de colaboración en pantalla principal

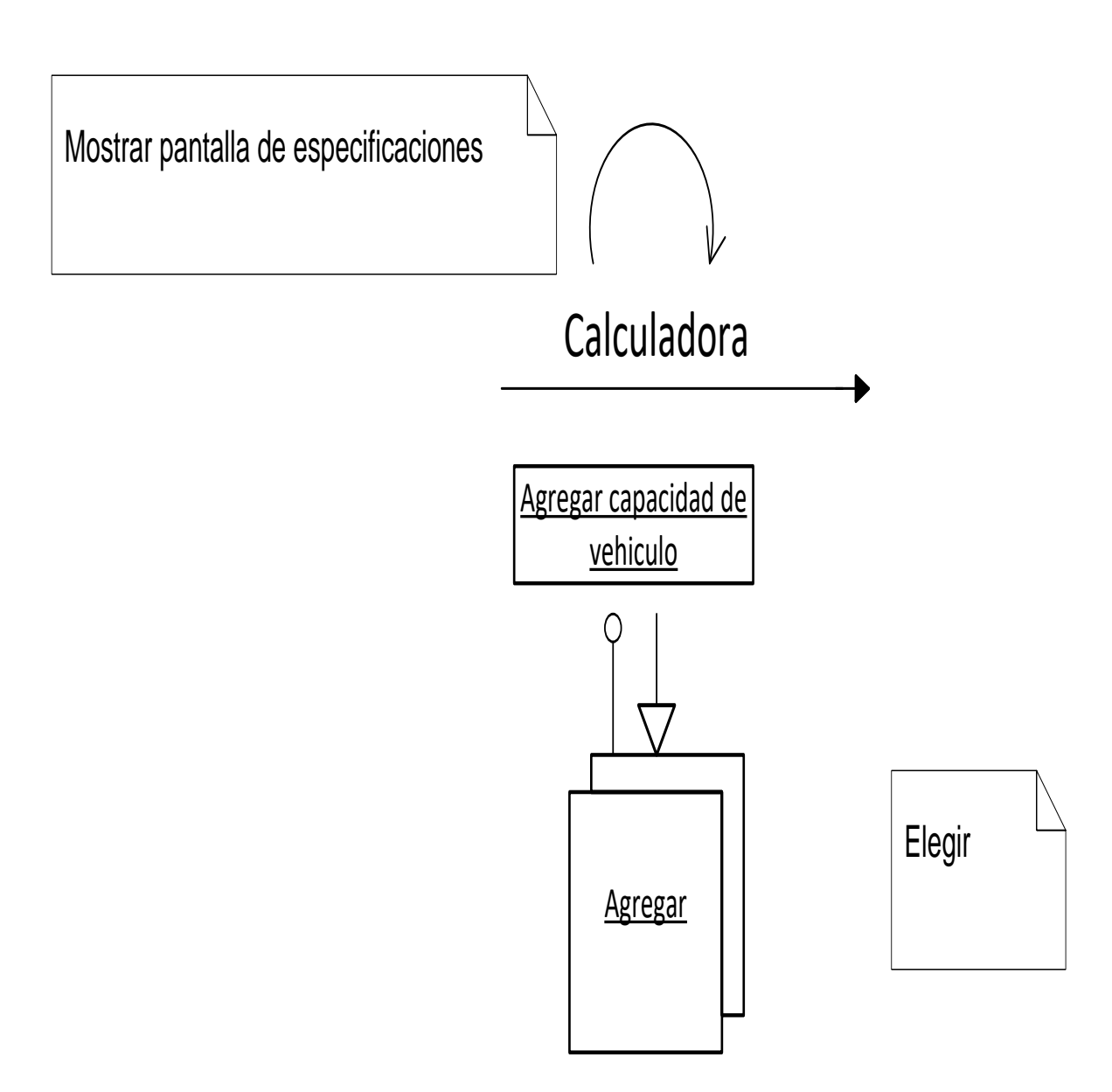

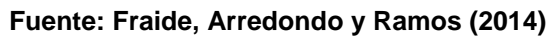

Figura 4.29. Diagrama de colaboración para formulario de especificaciones

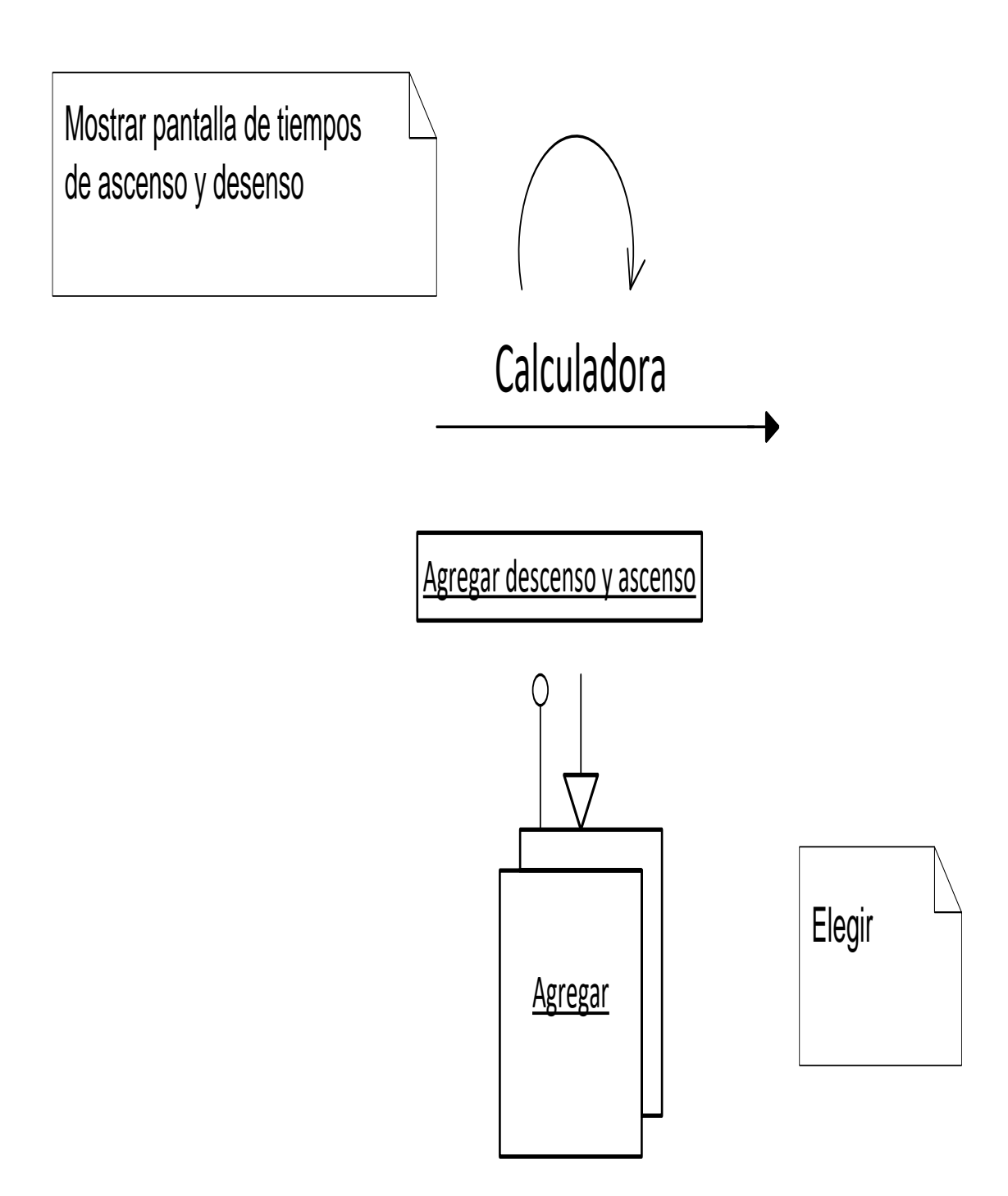

Fuente: Fraide, Arredondo y Ramos (2014)

Figura 4.30. Diagrama de colaboración para formulario de ascensos y descensos

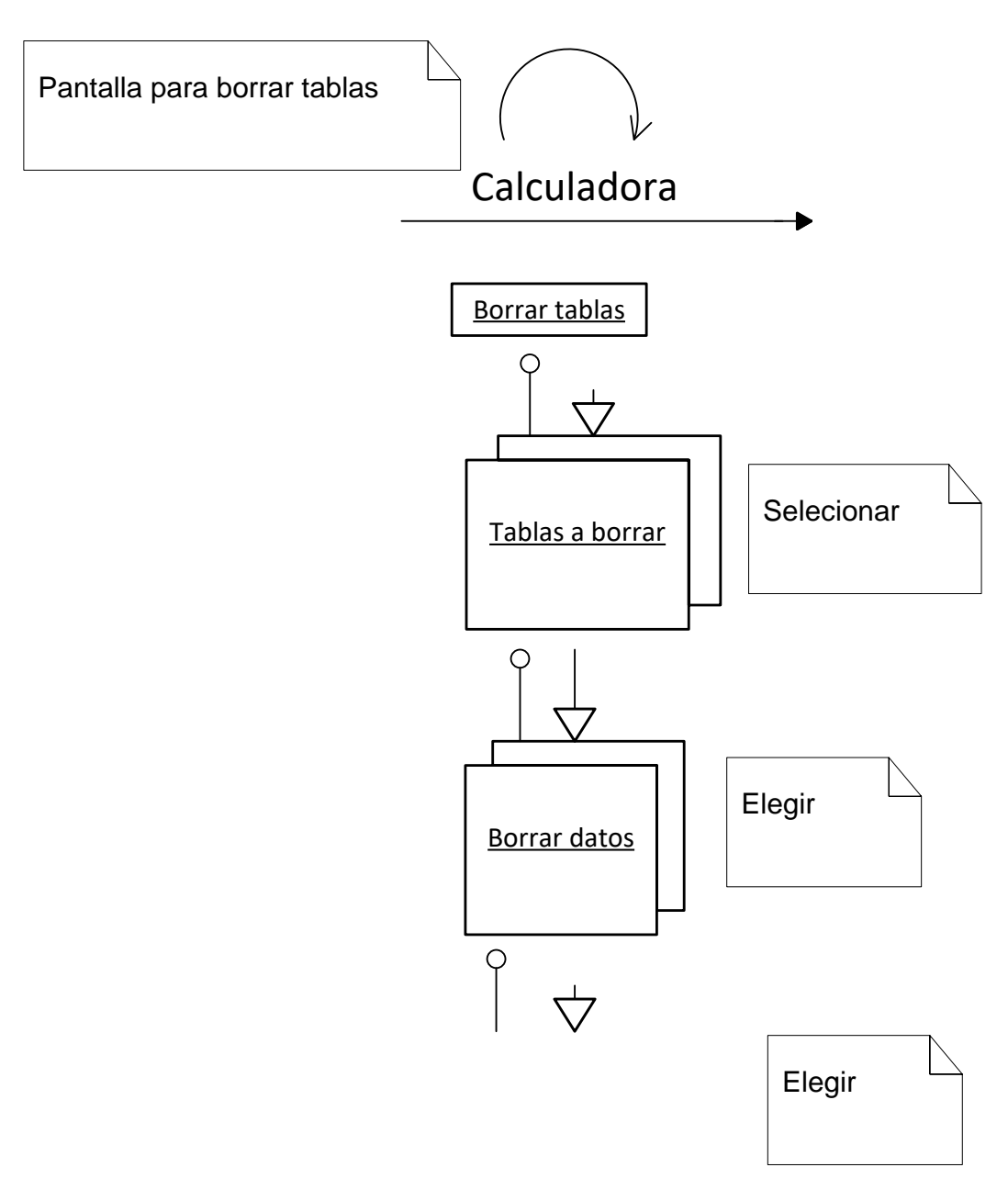

Fuente: Fraide, Arredondo y Ramos (2014)

Figura 4.31. Diagrama de colaboración para el formulario de borrar datos

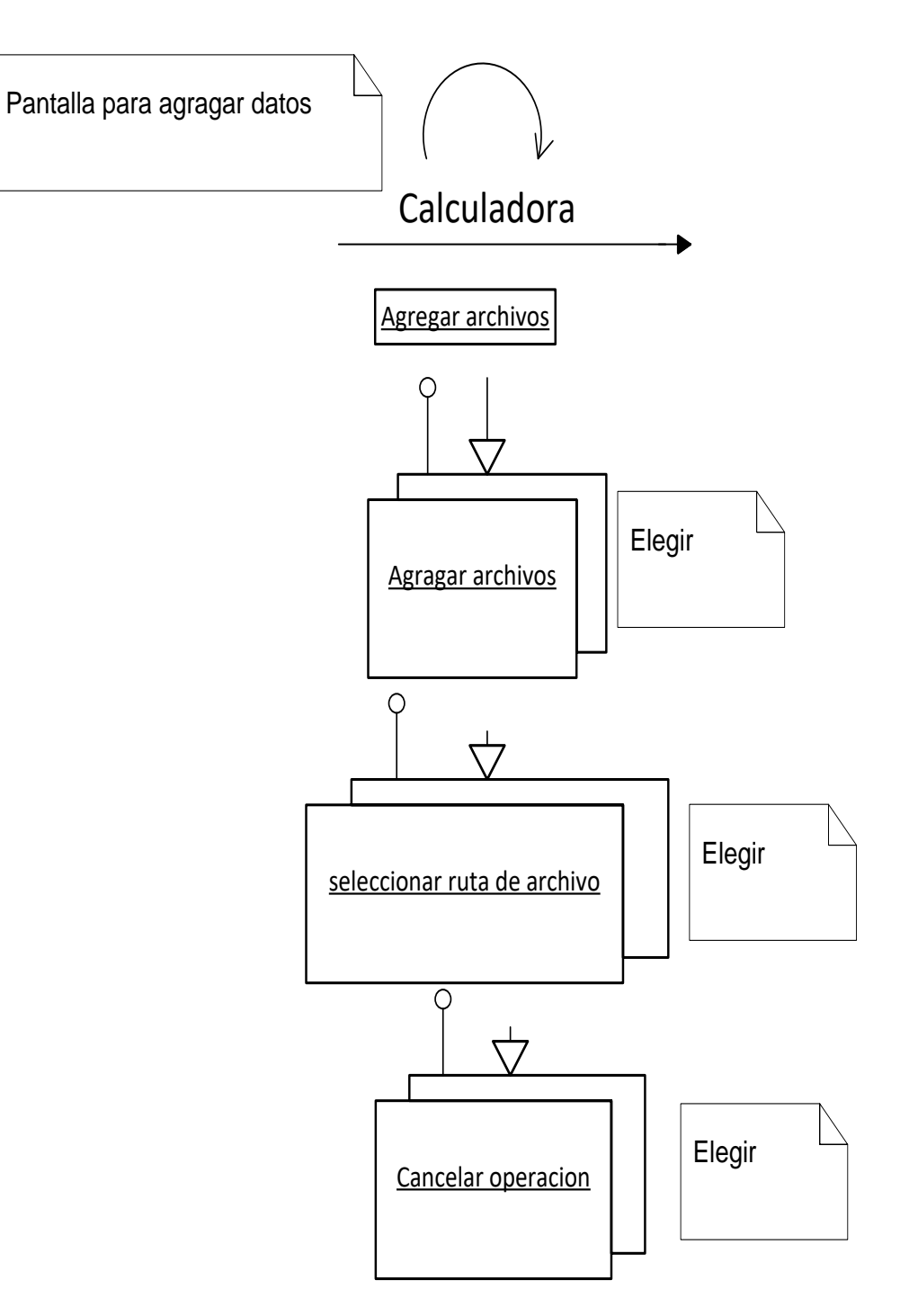

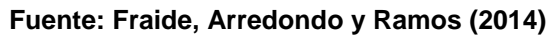

Figura 4.32. Diagrama de colaboración para formulario de carga de archivos

# 4.16 Diagrama de despliegue

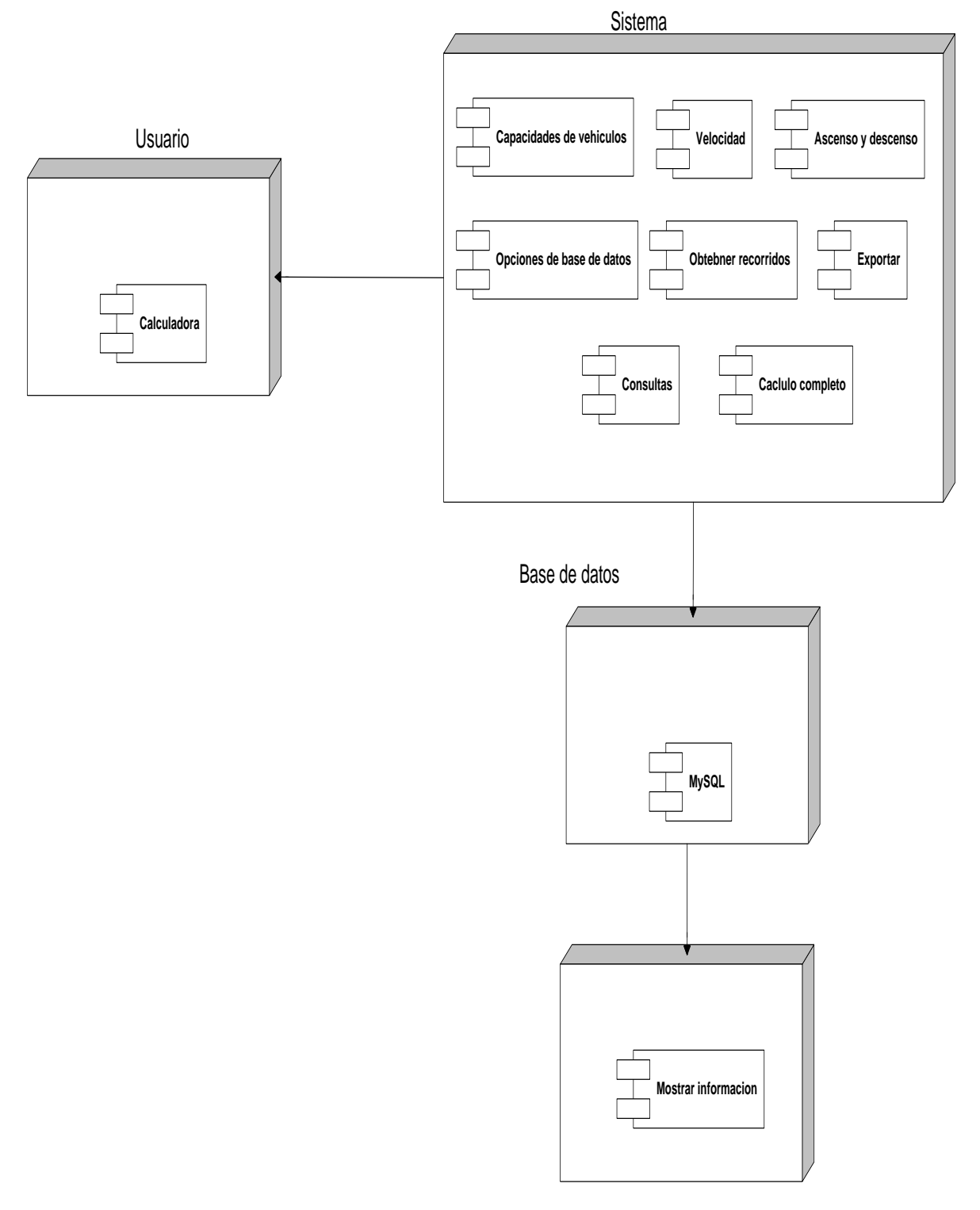

Fuente: Fraide, Arredondo y Ramos (2014)

Figura 4.33. Diagrama de despliegues

# 4.17 Diseño de base de datos

## 4.17.1 Diagrama Entidad Relación

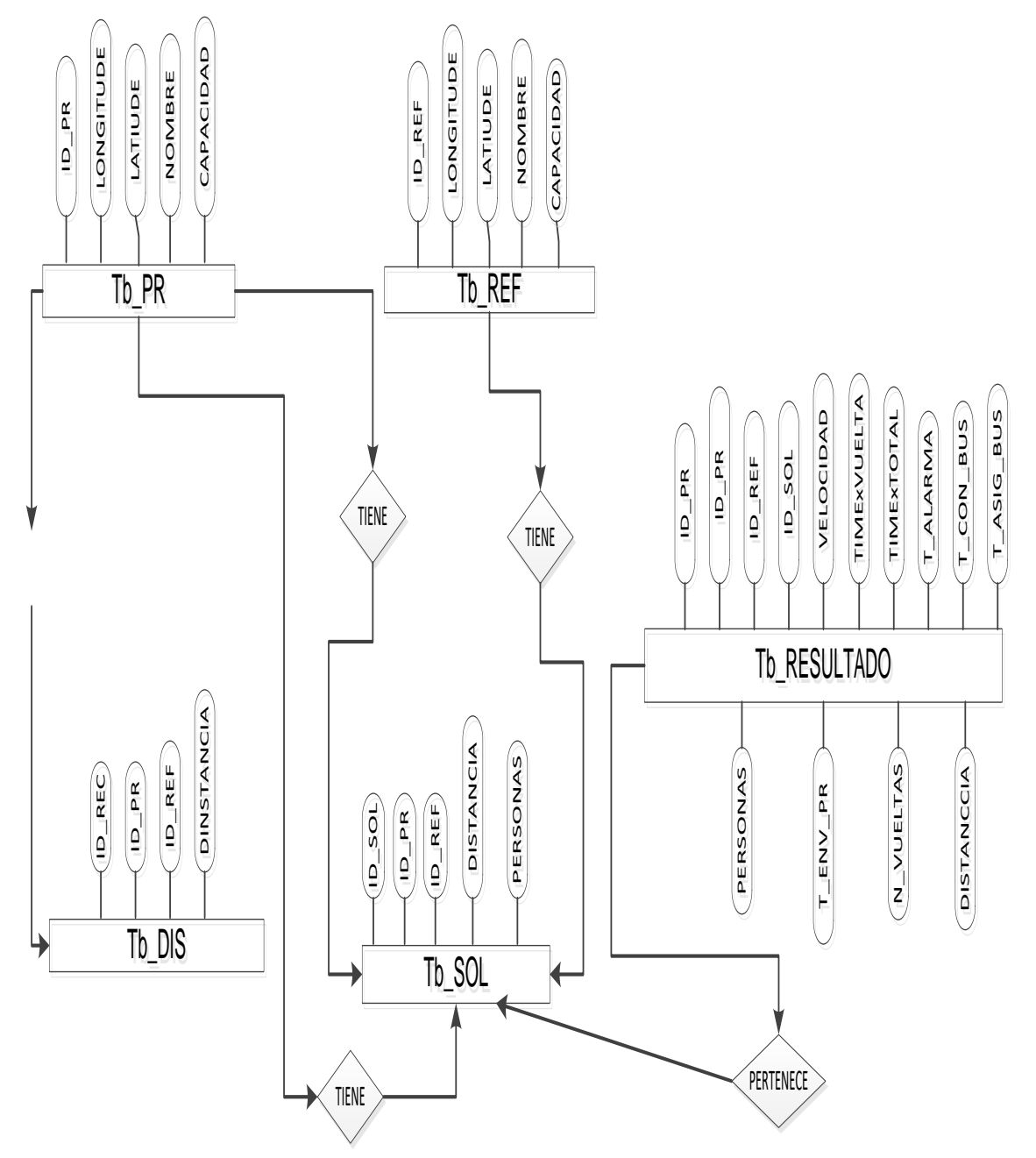

Figura 4.34. Entidad relación.

# 4.17.2 Diagrama relacional

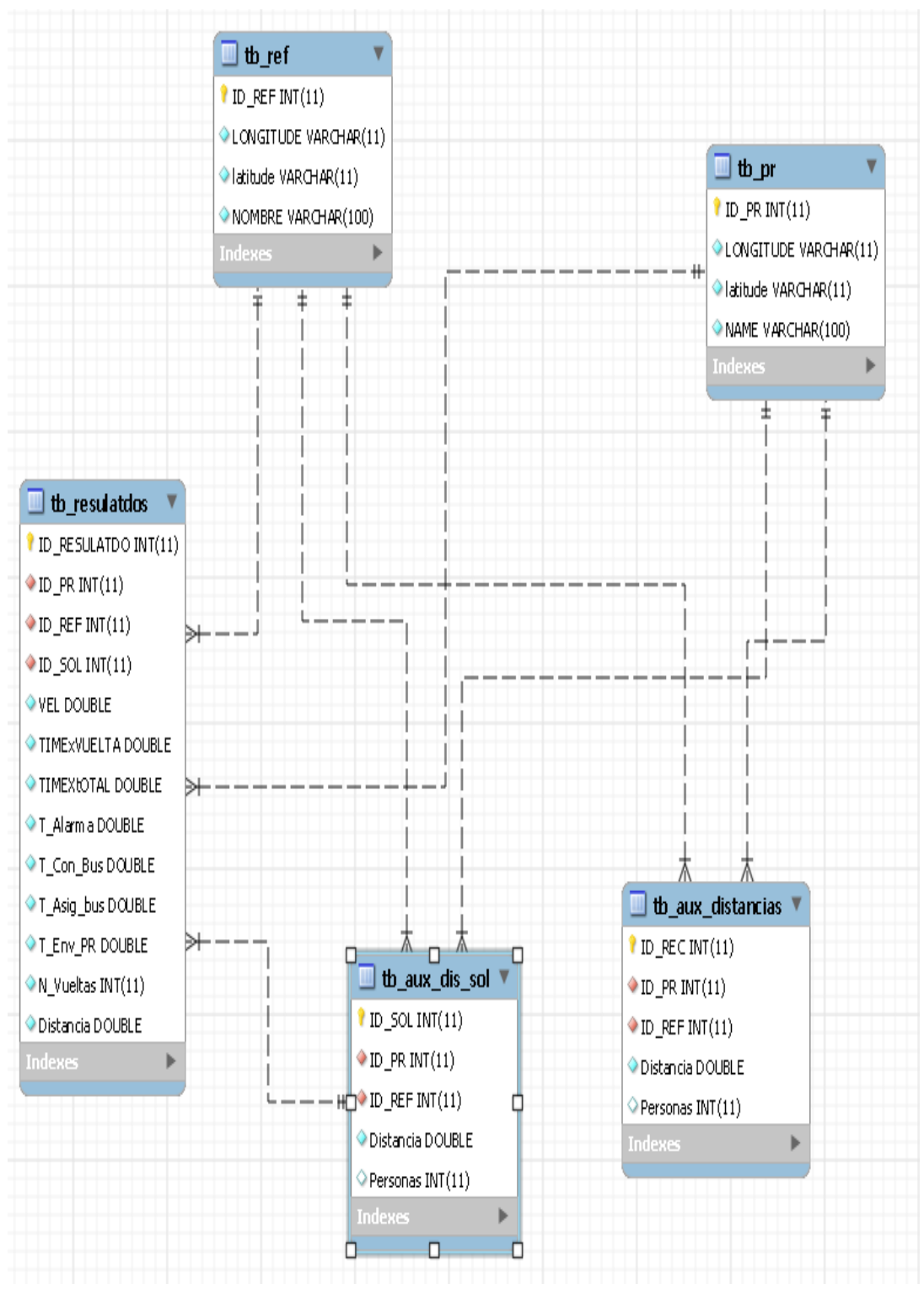

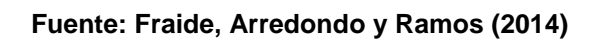

Figura 4.35. Relacional para base de datos

#### 4.17.3 Script de base de datos

Create table tb\_PR (

ID\_PR integer not null primary key,

LONGITUDE varchar (11) not null,

latitude varchar(11) not null,

NAME varchar(100) not null

);

create table tb\_REF(

ID\_REF integer not null primary key,

LONGITUDE varchar(11) not null,

latitude varchar(11) not null,

NOMBRE varchar(100) not null

);

create table tb\_Aux\_Dis\_Sol(

ID\_SOL integer primary key auto\_increment,

ID\_PR integer not null,

ID\_REF integer not null,

Distancia real not null,

Personas integer null,

foreign key(ID\_PR) references tb\_PR(ID\_PR),

foreign key(ID\_REF) references tb\_REF(ID\_REF)

);

create table tb\_Aux\_Distancias(

ID\_REC integer primary key auto\_increment,

ID\_PR integer not null,

ID\_REF integer not null,

Distancia real not null,

Personas integer null,

foreign key(ID\_PR) references tb\_PR(ID\_PR),

foreign key(ID\_REF) references tb\_REF(ID\_REF)

);

create table tb\_Resulatdos(

ID\_RESULATDO integer primary key auto\_increment,

ID\_PR integer not null,

ID\_REF integer not null,

ID\_SOL integer not null,

VEL double not null,

TIMExVUELTA double not null,

TIMEXtOTAL double not null,

T\_Alarma double not null,

T\_Con\_Bus double not null,

T\_Asig\_bus double not null,

T\_Env\_PR double not null,

N\_Vueltas integer not null,

Distancia real not null,

foreign key(ID\_PR) references tb\_PR(ID\_PR),

foreign key(ID\_REF) references tb\_REF(ID\_REF),

foreign key(ID\_SOL) references tb\_Aux\_Dis\_Sol(ID\_SOL)

);

# 4.18 Diseño de pantallas.

## 4.18.1 Descripción de pantallas.

#### 4.18.1.1 Formulario Calculadora

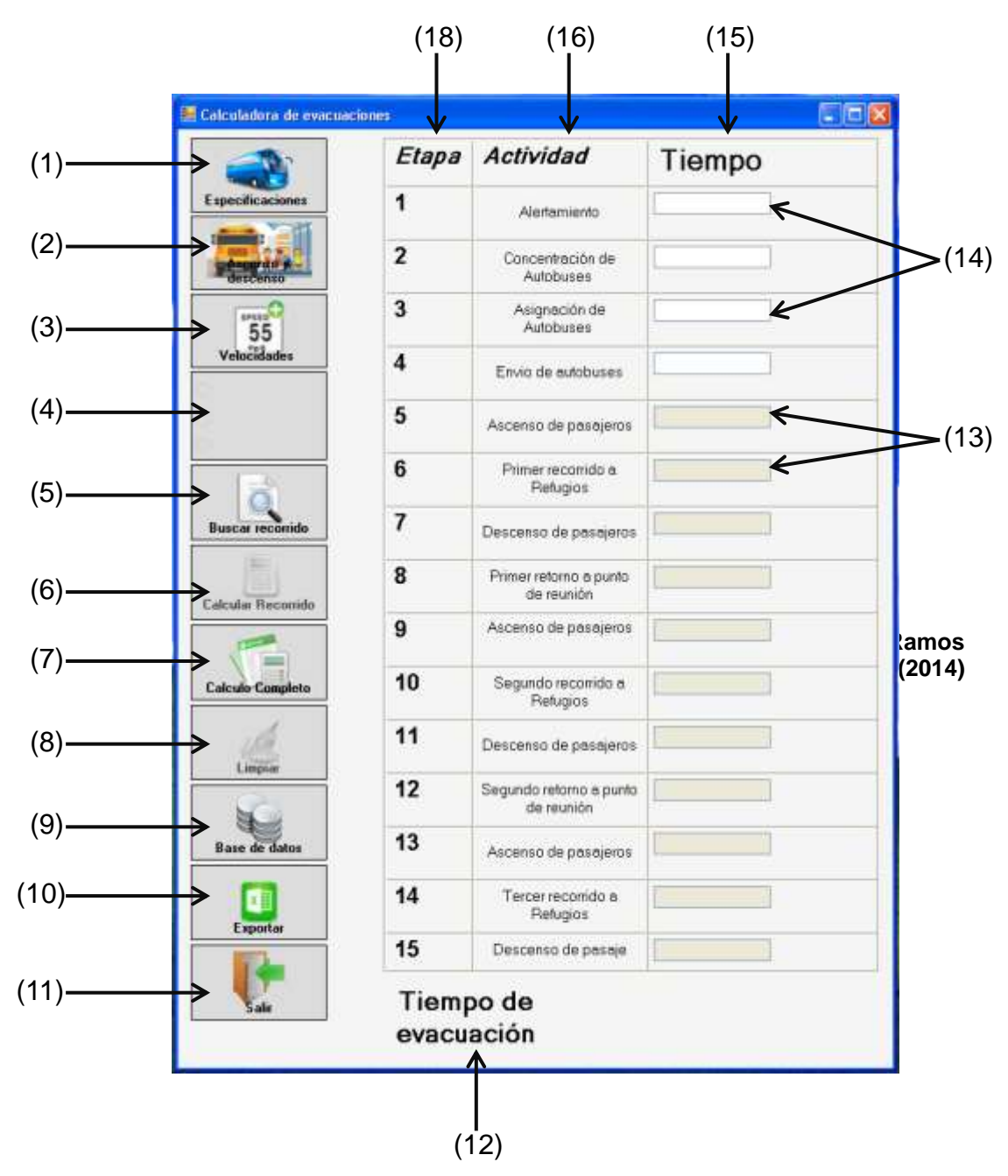

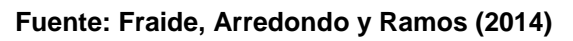

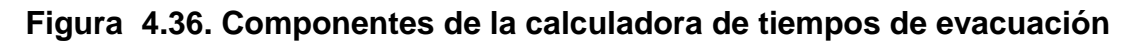

- 1. Botón especificación de capacidad.
- 2. Botón de ascenso y descenso de tiempos.
- 3. Botón de agregar velocidades.
- 4. Panel que contiene los valores de velocidades.
- 5. Botón que llama a un formulario de búsquedas de recorridos.
- 6. Botón Calcular recorrido.
- 7. Botón que obtiene el cálculo completo y el tiempo completo de la evacuación.
- 8. Este botón se encarga de limpiar la calculadora después de hacer los cálculos.
- 9. Este botón llama a la ventana de opciones para la base de datos.
- 10. Este botón exporta toda la información a Excel para su posterior manipulación.
- 11. Botón que se encarga de cerrar la aplicación.
- 12. Etiqueta que señala dónde aparecerá el resultado de las operaciones.
- 13. Cajas de texto de solo lectura, son para visualización de la información.
- 14. Cajas de texto que capturan las primeras cuatro etapas de la evacuación.
- 15. Columna que indica el tiempo a capturar y mostrar.
- 16. Columna que indica el nombre de cada etapa de la evacuación.
- 18. Columna que indica el número de la etapa en la evacuación.

#### 4.18.1.2 Formulario de especificaciones de capacidad

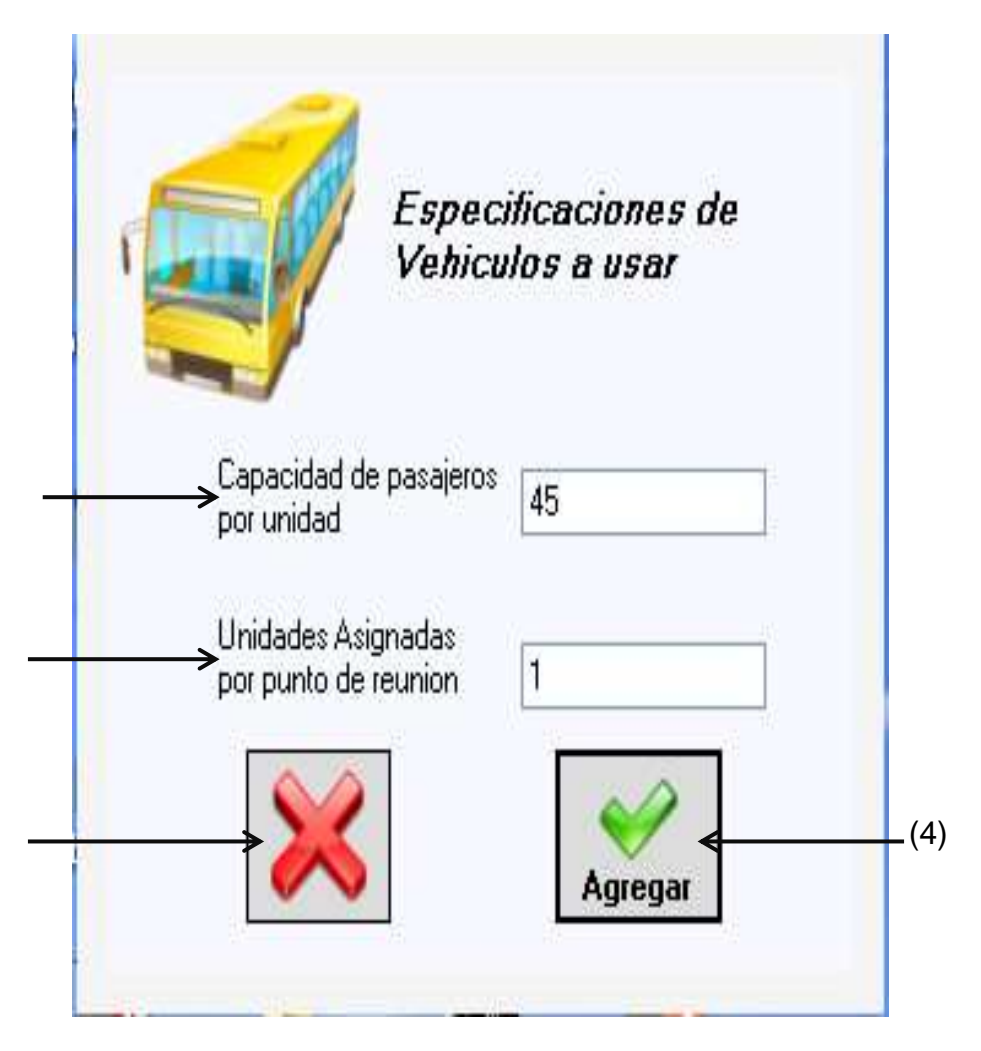

Fuente: Fraide, Arredondo y Ramos (2014)

#### Figura 4.37. Formulario para especificaciones de vehículos de evacuación

- 1. En esta caja de texto se introducirá la capacidad máxima de personas que puede llevar un vehículo.
- En esta caja de texto se colocará el número de unidades que se enviarán a cada punto de reunión.
- 3. Botón cancelar cierra la aplicación.
- 4. Botón agregar carga los datos a las variables para poder realizar las operaciones.

#### 4.18.1.3 Formulario agregar tiempo

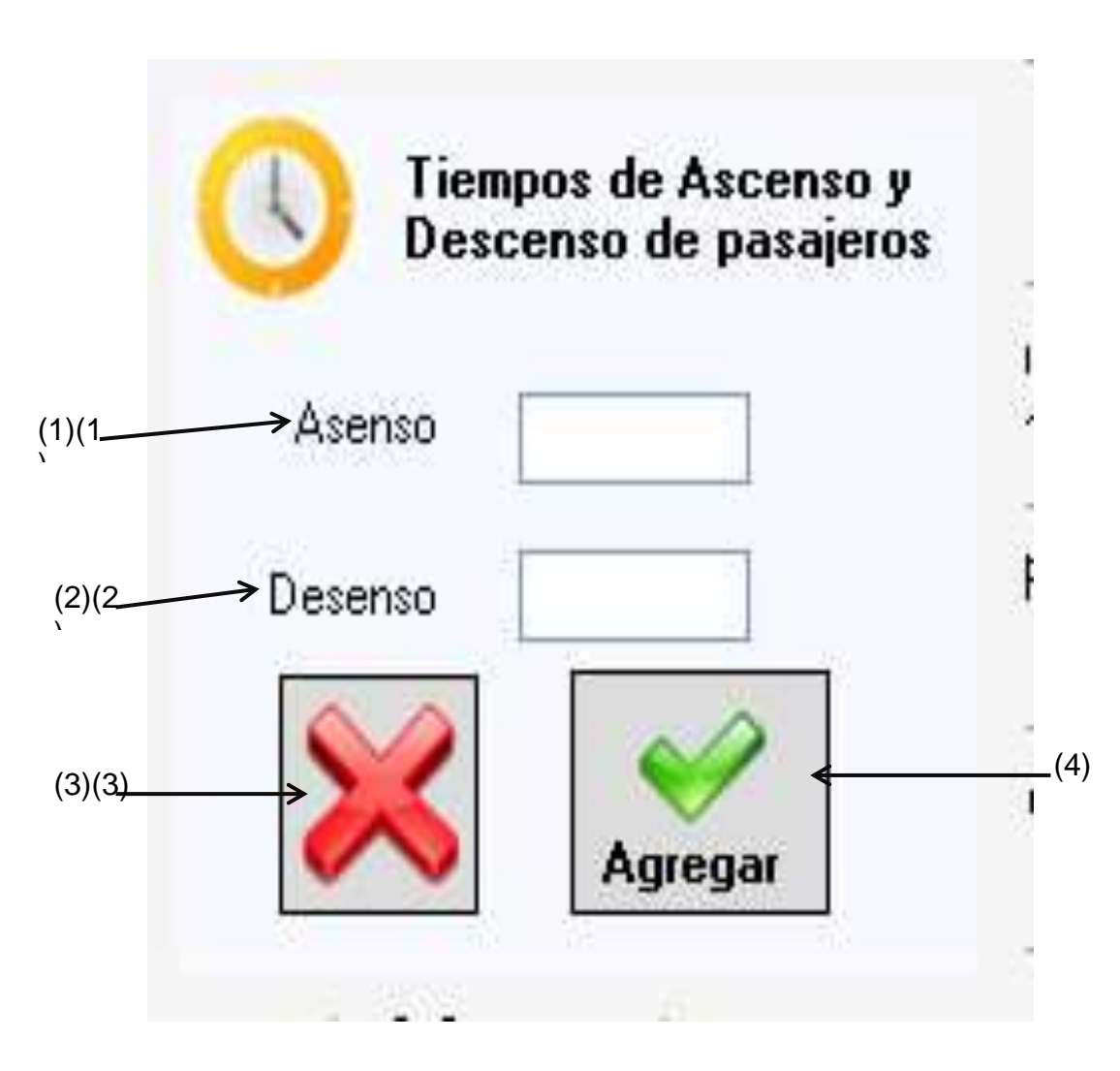

Fuente: Fraide, Arredondo y Ramos (2014)

# Figura 4.38. Formulario para los tiempos de ascenso y descenso a los vehículos de evacuación

- 1. Caja de texto que captura el tiempo de ascenso de los pasajeros.
- 2. Caja de texto que captura el tiempo de descenso de los pasajeros.
- 3. Botón cancelar cierra la aplicación.
- 4. Botón agregar carga los datos a las variables para poder realizar las operaciones.

#### 4.18.1.4 Formulario cargar velocidades

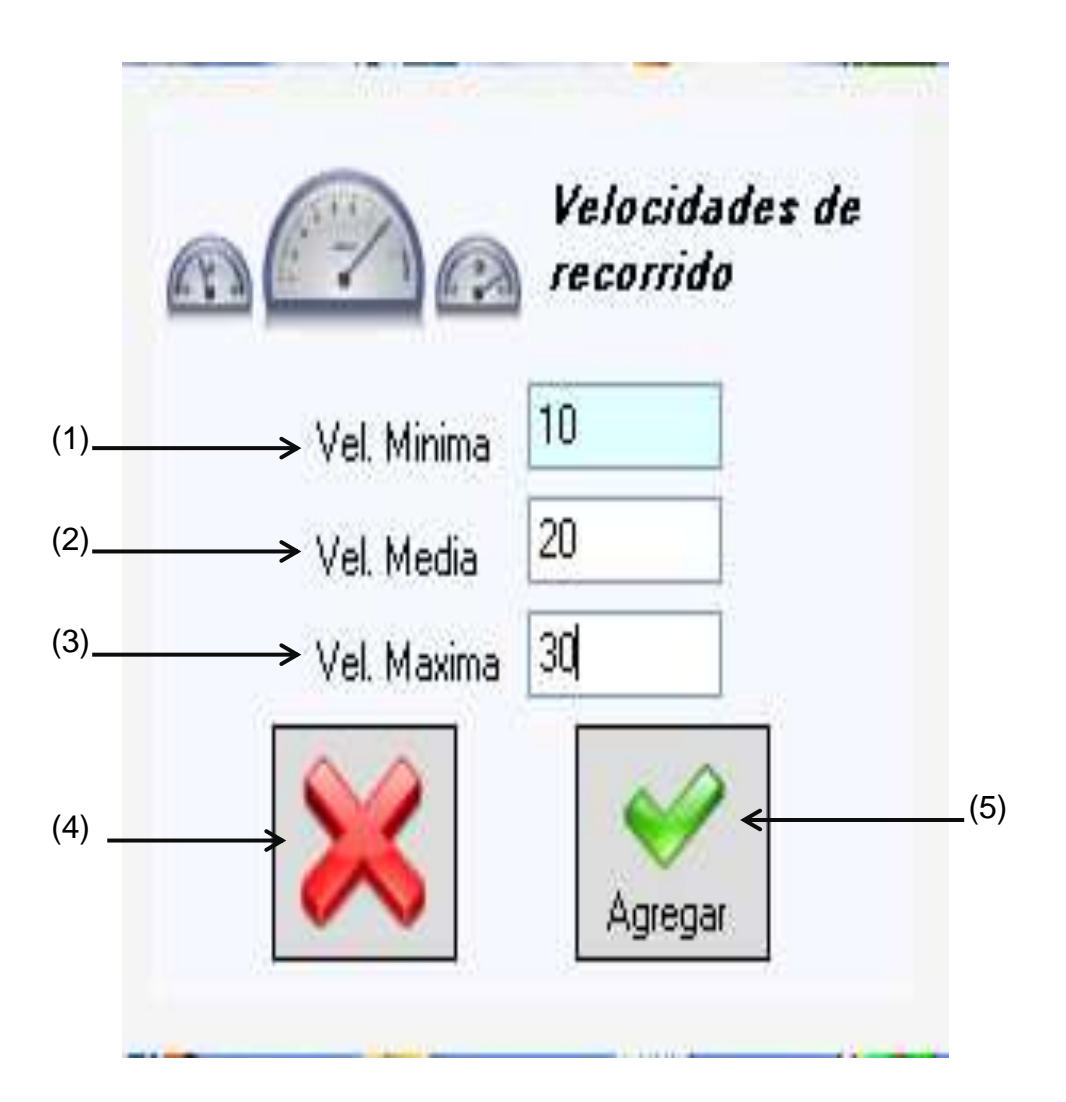

Fuente: Fraide, Arredondo y Ramos (2014)

# Figura 4.39. Formulario para las velocidades de recorrido de los vehículos de evacuación

- 1. Caja de texto que añade la velocidad mínima.
- 2. Caja de texto que añade la velocidad media.
- 3. Caja de texto que añade la velocidad máxima.
- 4. Botón cancelar cierra la aplicación.
- 5. Botón agregar carga los datos a las variables para poder realizar las operaciones.
## 4.19 Codificación de pantallas

Durante esta etapa del desarrollo del proyecto se realizó toda la programación del proyecto, de la cual solo se destacan los siguientes módulos:

## 4.19.1 Botón para calcular reporte de velocidades

```
private void btnReporte Click(object sender, EventArgs e)
            if (txtAlert.Text.Length == 0 || txtConcentracion.Text.Length == 0 ||
txtAsignacion.Text.Length == 0 || txtbussend.Text.Length == 0)
            {
                Check TextBoxs();
            }
            else
            {
                /*si cualquiera de las variables esta en cero abrira la ventana
                 * para poder cargar lo valores de asenso y descenso de pasajeros*/
               if (this.AP == 0 && this.DP == 0)
                {
                   MessageBox.Show("Necesitas capturar los datos de subidas y
bajadas
                        pasajero",
                                         "Advertencia",
                                                             MessageBoxButtons.OK,
              de
MessageBoxIcon.Information);
                    FrmAddTimes ver = new FrmAddTimes();
                    ver._FrmPadre = this;
                    ver.ShowDialog();
               }
                /*Si el valor de la variables de especificacion de unidades de
                 * transporte es 0 se abrira la ventana para cargar los valores*/
                if (this.Pu == 0 && this.Nu == 0)
                {
                   MessageBox.Show("Necesita capturar las especificasiones de los
vehiculos", "Advertencia", MessageBoxButtons.OK, MessageBoxIcon.Information);
                    frmEspVehiucular ver = new frmEspVehiucular();
                    ver._FrmPadre = this;
                    ver.ShowDialog();
                }
                //se habilitan los radios desde cero
                Check_Radio();
                /* se comprueba que este seleccionado uno de los radios,
                * si no es asi se cargan el primer valor por default*/
                if (rbnMinV.Checked == false && rbnVelmed.Checked == false &&
rbnVelmax.Checked == false)
                {
```

Desarrollo de una aplicación informática para realizar cálculos de tiempo de evacuación de zonas de riesgo, bajo la plataforma de .NET

```
MessageBox.Show("No se ha selecionado ninguna opcion de
velocidad,\n\r por default se seleccionara la primera opción ", "Advertencia",
MessageBoxButtons.OK, MessageBoxIcon.Information);
                   rbnMinV.Focus();
                   rbnMinV.Checked = true;
                   return;
               }
               else
               {
                   // se asigna el valor del radio selecionado
                   if (rbnMinV.Checked) { velocidad = Double.Parse(rbnMinV.Text); }
else if (rbnVelmed.Checked) { velocidad = Double.Parse(rbnVelmed.Text); } else {
velocidad = Double.Parse(rbnVelmax.Text); }
                   /*se habilitan el data grid para mostrar los resultados*/
                   this.dgwTotales.Enabled = true;
                   this.dgwTotales.Visible = true;
                   /*Se deshabilita el panel de contenidos*/
                   this.tblContC.Visible = false; this.tblContC.Enabled = false;
                   /*se calcula los tiempos y se lamacena temporalmente en una
base de datos*/
                   Traer Datos();
                   /*Muestra algunos resultados de unas operaciones realizadas y
otros datos*/
                   Grid Resultados();
                   /*trae el resultado del tiempo total de la evacuación*/
                   Resultado();
                   this.btnReporte.Enabled = false;
                   this.btnLimpiar.Enabled = true;
               }
           }
       }
```

### 4.19.2 Botón para calcular recorrido

```
private void btnSig Click(object sender, EventArgs e)
        {
            if (txtAlert.Text.Length == 0 || txtConcentracion.Text.Length == 0 ||
txtAsignacion.Text.Length == 0 || txtbussend.Text.Length == 0)
            {
               Check TextBoxs();
            }
            else
            {
               if (this.AP == 0 && this.DP == 0)
                {
                   MessageBox.Show("Necesitas capturar los datos de subidas y
bajadas
                                         "Advertencia",
                                                               MessageBoxButtons.OK,
                        pasajero",
              de
MessageBoxIcon.Information);
                    FrmAddTimes ver = new FrmAddTimes();
                    ver._FrmPadre = this;
```

```
ver.ShowDialog();
                }
                if (this.Pu == 0 && this.Nu == 0)
                ł
                    MessageBox.Show("Necesita capturar las especificasiones de los
vehiculos", "Advertencia", MessageBoxButtons.OK, MessageBoxIcon.Information);
                    frmEspVehiucular ver = new frmEspVehiucular();
                    ver. FrmPadre = this;
                    ver.ShowDialog();
                }
                Check Radio();
                //metodo que revisa los valores de bajadas y subidas de pasajeros
                TimeASCAyDSCA();
                //metodo para rectificar valores de asensos y desensos
                Double Ttime = 0, ACAE = 0;
                T ADP = Tap + Tdp;
                //Sumatoria de las primeras 4 etapas
                ACAE
                                            Double.Parse(txtAlert.Text)
Double.Parse(txtConcentracion.Text)
                                            Double.Parse(txtAsignacion.Text)
                                        +
Double.Parse(txtbussend.Text);
                Ttime = T ADP + ACAE + Time;
               //si el tiempo es menor a una hora manda el resultado en minutos
pero si es mayor a una hora lo en via en horas
                Double h = 0, m = 0, s = 0; String x = null, y = null, v=null;
                if (Ttime < 59)
                {
                    m = Ttime;
                    s = m - Convert.ToInt32(m);
                    s = s * 60;
                    m = Math.Truncate(m);
                    if (m > 0 && m <= 0) { x = "0" + m.ToString(); } else { x =</pre>
m.ToString(); }
                    m = Math.Truncate(m);
                    if (m <= 0) { x = "00"; } else if (m >= 1 && m <= 9) { x = "0" +
m.ToString(); } else { x = m.ToString(); }
                    s = Math.Truncate(s);
                    if (s <= 0) { y = "00"; } else if (m >= 1 && m <= 9) { y = "0" +
s.ToString(); } else { y = s.ToString(); }
                    lblResultado.Text = x + ":" + y + " Minutos";
                }
                else
                {
                    //Calcula horas
                    h = Ttime;
                    h = h / 60;
```

```
//Calcula minutos
                    m = h - Convert.ToInt32(h);
                    m = m * 60;
                    if (m < 0) \{ m = m * -1; \}
                    //calcula Segundos
                    s = m - Convert.ToInt32(m);
                    s = s * 60;
                    if (s <= -1) { s = s * -1; }
                    h = Math.Truncate(h);
                    if (h < 9) { v = "0" + h.ToString(); } else { v = h.ToString();</pre>
}
                    m = Math.Truncate(m);
                    if (m <= 0) { x = "00"; } else if (m >= 1 && m <= 9) { x = "0" +
m.ToString(); } else { x = m.ToString(); }
                    s = Math.Truncate(s);
                    if (s <= 0) { y = "00"; } else if (m >= 1 && m <= 9) { y = "0" +
s.ToString(); } else { y = s.ToString(); }
                    lblResultado.Text = v + ":" + x + ":" + y + " hr";
                    this.btnSig.Enabled = false;
                    C par = true;
                    this.btnLimpiar.Enabled = true;
                }
            }
        }
```

# 4.19.3 Validación de números decimales en cajas de texto

```
private void txtAlert_KeyPress(object sender, KeyPressEventArgs e)
{
    if (txtAlert.Text.Contains('.')) { if (!char.IsDigit(e.KeyChar)) {
    e.Handled = true; } else { if (!char.IsDigit(e.KeyChar)) { e.Handled = true; } if
    (e.KeyChar == ('.') || e.KeyChar == ('\b')) { e.Handled = false; }}
}
```

### 4.19.4 Llamado de algunos formularios

```
private void btnConfigDB_Click(object sender, EventArgs e)
        {
            frmConfigDB ver = new frmConfigDB();
            ver.ShowDialog();
        }
private void btnEspVeh_Click(object sender, EventArgs e)
        {
            frmEspVehiucular ver = new frmEspVehiucular();
            ver._FrmPadre=this;
        }
}
```

```
ver.ShowDialog();
}
private void btnAddTimePas_Click(object sender, EventArgs e)
{
    FrmAddTimes ver = new FrmAddTimes();
    ver._FrmPadre = this;
    ver.ShowDialog();
}
```

### 4.19.5 Método de limpieza de cajas de texto

```
private void Clean_texbox()
{
    TextBox tx;
    foreach (Control c in tblContC.Controls)
    {
        tx = c as TextBox;
        if (tx is TextBox)
        {
            tx.Text = "";
        }
    }
}
```

## 4.19.6 Método de limpieza en el formulario

```
private void btnLimpiar_Click(object sender, EventArgs e)
        {
            if (C_par)
            {
                Clean_texbox();
                this.lblResultado.Text = "";
                this.btnLimpiar.Enabled = false;
                C par = false;
            }
            else
            {
                this.dgwTotales.Enabled = false;
                this.dgwTotales.Visible = false;
                this.tblContC.Enabled = true;
                this.tblContC.Visible = true;
                Clean texbox();
                this.lblResultado.Text = "";
                Borrar_tb_res();
                this.btnReporte.Enabled = true;
                this.btnLimpiar.Enabled = false;
            }
        }
```

### 4.19.7 Método de exportación de datos a Excel

```
private void btnExportar_Click(object sender, EventArgs e)
        {
            Excel.Application xlApp;
            Excel.Workbook xlWorkbook;
            Excel.Worksheet xlWorksheet;
            object misValue = System.Reflection.Missing.Value;
            int i, j;
            xlApp = new Excel.Application();
            xlWorkbook = xlApp.Workbooks.Add(misValue);
            xlWorksheet = (Excel.Worksheet)xlWorkbook.Worksheets.get Item(1);
            for (i = 0; i < dgwTotales.ColumnCount - 1; i++)</pre>
            {
                xlWorksheet.Cells[i + 1] = dgwTotales.Columns[i].HeaderText;
            }
                for (i = 0; i <= dgwTotales.RowCount - 2; i++)</pre>
                {
                    for (j = 0; j <= dgwTotales.ColumnCount - 1; j++)</pre>
                        xlWorksheet.Cells[i + 2,
                                                        j
                                                          + 1] = dgwTotales[j,
i].Value.ToString();
                    }
                }
                SaveFileDialog Guardar = new SaveFileDialog();
                Guardar.DefaultExt = "xls";
                Guardar.Filter = "Archivo de Microsoft Excel (*.xls)|*.xls";
                Guardar.RestoreDirectory = true;
                Guardar.Title = "Reporte de evacuacion";
                Guardar.InitialDirectory = @"C:\";
                if (Guardar.ShowDialog() == DialogResult.OK)
                {
                    xlApp.ActiveWorkbook.SaveCopyAs(Guardar.FileName);
                    xlApp.ActiveWorkbook.Saved = true;
                    Guardar.Dispose();
                    Guardar = null;
                    xlApp.Quit();
                }
                else
                    MessageBox.Show("No se lograron guardar los datos", "Error",
MessageBoxButtons.OK, MessageBoxIcon.Error);
                }
            releaseObject(xlWorksheet);
            releaseObject(xlWorkbook);
            releaseObject(xlApp);
        }
```

# 4.19.8 Método para pasar datos de un formulario a otro formulario por medio de los controles

```
#region paso de datos
private Form FrmPadre;

public Form _FrmPadre
{
    get { return FrmPadre; }
    set { FrmPadre = value; }
}
```

#endregion

## 4.19.9 Envío de datos de formulario

```
public void DataSend()
```

```
{
   Double PU = 0, NU = 0;
   PU=double.Parse(this.txtPasajeXunidad.Text);
   NU=double.Parse(this.txtUnidadXpr.Text);
   ((frmCalculadora)FrmPadre).Pu = PU;
   ((frmCalculadora)FrmPadre).Nu = NU;
   this.Close();
}
```

## 4.19.10 Método para pasar el tiempo a la calculadora

```
private void sendTimes()
       {
           if (txtAsenso.TextLength == 0)
           {
               MessageBox.Show("No puede introducir datos nulos en el campo
           "Error de Captura", MessageBoxButtons.OK, MessageBoxIcon.Error,
ascenso",
MessageBoxDefaultButton.Button3);
               txtAsenso.Focus();
           }
           else
           {
               if (txtDesenso.TextLength == 0)
                   MessageBox.Show("No puede introducir datos nulos en el campo de
descenso",
            "Error de Captura", MessageBoxButtons.OK, MessageBoxIcon.Error,
MessageBoxDefaultButton.Button3);
                   txtDesenso.Focus();
               }
               else
               {
```

```
String Ascenso = null, Descenso = null;
    //variables que guardan los valores
    Ascenso = this.txtAsenso.Text;
    Descenso = this.txtDesenso.Text;
    // se cargan los timepos de ascenso y descenso de pasajeros
    ((frmCalculadora)FrmPadre).AP = Double.Parse(Ascenso);
    ((frmCalculadora)FrmPadre).DP = Double.Parse(Descenso);
    // se cierra la aplicacion
    this.Close();
    }
}
```

## 4.19.11 Método para pasar las velocidades al panel 1

```
private void PasaVel()
       {
           if (txtVelMin.TextLength == 0)
           {
               MessageBox.Show("No puede introducir datos nulos
                                                                               la
                                                                          en
velocidad", "Error de Captura", MessageBoxButtons.OK, MessageBoxIcon.Error,
MessageBoxDefaultButton.Button3);
               txtVelMin.Focus();
           }
           else
           {
               if (txtVelMed.TextLength == 0)
               {
                   MessageBox.Show("No puede introducir datos nulos en la
velocidad", "Error de Captura", MessageBoxButtons.OK, MessageBoxIcon.Error,
MessageBoxDefaultButton.Button3);
                   txtVelMed.Focus();
               }
               else
               {
                   if (txtVelMax.TextLength == 0)
                   {
                       MessageBox.Show("No puede introducir datos nulos en la
                    de Captura", MessageBoxButtons.OK, MessageBoxIcon.Error,
velocidad",
             "Error
MessageBoxDefaultButton.Button3);
                       txtVelMax.Focus();
                   }
                   else
                   {
                       //carga los valores de las velocidades desde un formulario
diferente
                       ((frmCalculadora)FrmPadre).rbnMinV.Enabled = true;
                       ((frmCalculadora)FrmPadre).rbnMinV.Text
                                                                                =
this.txtVelMin.Text;
                       ((frmCalculadora)FrmPadre).lblV1.Visible = true;
                       ((frmCalculadora)FrmPadre).rbnVelmed.Enabled = true;
```

```
this.txtVelMed.Text;
((frmCalculadora)FrmPadre).rbnVelmed.Text =
((frmCalculadora)FrmPadre).lblV2.Visible = true;
((frmCalculadora)FrmPadre).rbnVelmax.Enabled = true;
((frmCalculadora)FrmPadre).rbnVelmax.Text =
this.txtVelMax.Text;
((frmCalculadora)FrmPadre).lblV3.Visible = true;
this.Close();
}
}
```

# 4.19.12 Método de para calcular el tiempo de todos los recorridos de la evacuación

```
private void CalcularTiempo()
       {
           //Asignación de distancia
          String Dis = dgwRecorridos.CurrentRow.Cells[3].Value.ToString();
           String ID Rec = dgwRecorridos.CurrentRow.Cells[0].Value.ToString();
           String ID pr = dgwRecorridos.CurrentRow.Cells[1].Value.ToString();
          Double tp=0;
          //Double Ttime = 0, ACAE = 0, ASCA = 0, DSCA = 0;
           d=Double.Parse(Dis);
          #region Validacion de radios
           //Valida que los Radios del form anterior tengan algun valor en su
propiedad text
           if(((frmCalculadora)FrmPadre).rbnMinV.Checked)
           {
               //conversion de variable texto a decimal extraido del radio
              Vel = Double.Parse(((frmCalculadora)FrmPadre).rbnMinV.Text);
           }
           else if (((frmCalculadora)FrmPadre).rbnVelmed.Checked)
           {
              Vel = Double.Parse(((frmCalculadora)FrmPadre).rbnVelmed.Text);
           }
           else
           {
               Vel = Double.Parse(((frmCalculadora)FrmPadre).rbnVelmax.Text);
           }
           #endregion
           String Person = dgwRecorridos.CurrentRow.Cells[4].Value.ToString();//
           Personas = Double.Parse(Person)+.0;
           /*numero de personas por vuelta segun capacidad de los vehiculos
           * y la asignación de un numero determinado de estos a los puntos de
reunion*/
           tp=(((frmCalculadora)FrmPadre).Pu * ((frmCalculadora)FrmPadre).Nu)+.0;
```

Desarrollo de una aplicación informática para realizar cálculos de tiempo de evacuación de zonas de riesgo, bajo la plataforma de .NET

```
/*se divide el numero personas que se llevara
            * al refugio entre el numero de pasajeros que se
            * pueden llevar por recorrido a los refugios segun
            * la capacidad de los transporte designados para cada
            * punto de reunion para calcular el numero de vueltas
            * que tienen que dar los vehiculos asignados*/
          T = (Personas / tp);
           /*se extrae el punto decimal para poder truncar o redonder
            * la catidad a numero entero y realizar una sumatoria que
           * permita la continuacion de la ecuación */
           Double Res = 0;
           Res = T - Convert.ToInt32(T);
           String Query_rec = "SELECT * FROM tb_aux_dis_sol where PERSONAS !=0 and
ID PR=" + ID pr + " order by DISTANCIA;";
           try
           {
               conexion Class = new conexion();
               Class.OpenCnx();
               if (Class.Open == false)
               {
                   MessageBox.Show("No se puede acceder a los datos");
                   return;
               }
               else
               {
                   DataSet Data Rec = new DataSet();
                   Data_Rec = Class.Consultas(Query_rec);
                   Class.n = Data_Rec.Tables["MiTabla"].Rows.Count;
                   if (Class.n != 0)
                   {
                       #region calcular tiempo
                       //comparacion para truncar o redondear cantidad
                       if (Res <= 0.49 && Res >= 0.001)
                       {
                           T = Math.Truncate(T);
                           if (T == 0)
                           {
                               /*se calcula el numero de vueltas a realizar Segun
                               * las unidades de transporte asignadas al punto de
reunion */
                               Recs = T + 1;
                               if
                                     (((frmCalculadora)FrmPadre).AP
                                                                             0
                                                                                  ==
((frmCalculadora)FrmPadre).DP == 0)
                               {
                                   MessageBox.Show("Necesita capturar los valores de
                       descenso",
                                        "Adevrtencia", MessageBoxButtons.OK,
ascenso
              У
MessageBoxIcon.Information);
                               }
                               else
                               {
                                   ((frmCalculadora)FrmPadre).Tap
                                                                                    *
                                                                     =
                                                                           Recs
((frmCalculadora)FrmPadre).AP;
```

```
((frmCalculadora)FrmPadre).Tdp
                                                                                      *
                                                                             Recs
((frmCalculadora)FrmPadre).DP;
                                   //calcula el tiempo total con base en
                                                                                   los
recorridos
                                   //obteniendo el tiempo en minutos
                                   T = ((((T + 1) * 2) - 1) * (d / Vel)) * 60;
                                   d = (d / Vel) * 60;
                                   //MessageBox.Show(d.ToString());
                               }
                           }
                           // si la cantidad de personas es mayor
                           else if (T != 0 && Res <= 0.49 && Res >= 0.001)
                           {
                              Recs = T + 1;
                              if
                                     (((frmCalculadora)FrmPadre).AP
                                                                               0
                                                                                    ==
((frmCalculadora)FrmPadre).DP == 0)
                              {
                                  MessageBox.Show("Necesita capturar los valores de
                        descenso",
ascenso
                                          "Adevrtencia",
                                                                MessageBoxButtons.OK,
               У
MessageBoxIcon.Information);
                              }
                              else
                              {
                                   ((frmCalculadora)FrmPadre).Tap
                                                                      =
                                                                            Recs
                                                                                     *
((frmCalculadora)FrmPadre).AP;
                                   ((frmCalculadora)FrmPadre).Tdp
                                                                            Recs
                                                                      =
((frmCalculadora)FrmPadre).DP;
                                  T = ((((T + 1) * 2) - 1) * (d / Vel)) * 60;
                                   d = (d / Vel) * 60;
                                   // MessageBox.Show(d.ToString());
                              }
                           }
                           else
                           {
                               Recs = T;
                               if
                                      (((frmCalculadora)FrmPadre).AP
                                                                                    0
                                                                         ==
((frmCalculadora)FrmPadre).DP == 0)
                               {
                                   MessageBox.Show("Necesita capturar los valores de
                        descenso",
                                          "Adevrtencia",
                                                                MessageBoxButtons.OK,
ascenso
               V
MessageBoxIcon.Information);
                               }
                               else
                               {
                                                                                     *
                                    ((frmCalculadora)FrmPadre).Tap
                                                                             Recs
                                                                       =
((frmCalculadora)FrmPadre).AP;
                                    ((frmCalculadora)FrmPadre).Tdp
                                                                                      *
                                                                             Recs
                                                                       =
((frmCalculadora)FrmPadre).DP;
```

Desarrollo de una aplicación informática para realizar cálculos de tiempo de evacuación de zonas de riesgo, bajo la plataforma de .NET

```
T = (((T * 2) - 1) * (d / Vel)) * 60;
                                   d = (d / Vel) * 60;
                                   //MessageBox.Show(d.ToString());
                               }
                           }
                       }
                       else
                       {
                           T = Math.Round(T);
                           Recs = T;
                           if
                                 (((frmCalculadora)FrmPadre).AP
                                                                                   0
                                                                      ==
((frmCalculadora)FrmPadre).DP == 0)
                           {
                               MessageBox.Show("Necesita capturar los valores de
ascenso
                       descenso",
                                         "Adevrtencia",
                                                               MessageBoxButtons.OK,
              y
MessageBoxIcon.Information);
                           }
                           else
                           {
                               ((frmCalculadora)FrmPadre).Tap
                                                                   =
                                                                          Recs
((frmCalculadora)FrmPadre).AP;
                               ((frmCalculadora)FrmPadre).Tdp
                                                                          Recs
                                                                   =
((frmCalculadora)FrmPadre).DP;
                               T = (((T * 2) - 1) * (d / Vel)) * 60;
                               d = (d / Vel) * 60;
                               //MessageBox.Show(d.ToString());
                           }
                       }
                       //T = T*(d / Vel) * 60;
                       #endregion
                       //MessageBox.Show(Class.n.ToString());
                   }
                   else
                   {
                       MessageBox.Show("No hay datos para mostrar", "Error");
                   }
               }
           }
           catch (Exception e)
           {
               MessageBox.Show("Datos inalcanzables" + e, "Error");
           }
```

}

## 5 Evaluación de resultados y análisis del producto

## 5.1 Programación de pruebas

Con la finalidad de poder localizar errores que afecten el uso y rendimiento del programa o que puedan presentar un probable riesgo para la toma de decisiones de las mismas actividades para la cual fue diseñada la herramienta, es necesario realizar algunas pruebas que ayuden a mejorar el software.

Las pruebas a realizar para este software en desarrollo en cada uno de los sus módulos son:

- A. Interfaces de usuario (Vista y carga de datos.)
- B. Módulos de codificación.
- C. Estrés.

El proyecto se llevará a cabo de la siguiente manera:

| Fecha | Lugar      | Modulo      | Prueba | Respo                      | nsable           | Observaciones                                                                                                    |
|-------|------------|-------------|--------|----------------------------|------------------|----------------------------------------------------------------------------------------------------|
|       | M II, C 15 | Calculadora | Α      | T.S.U.<br>Arroyo<br>Manuel | Fraide<br>Víctor | Limpieza de datos<br>después de realizar<br>operaciones.<br>Validaciones de datos<br>vacíos al momento de<br>recorrer formularios<br>Presentación final de<br>resumen de información |
|       | M II, C 15 | FrmAddTime  | Α      | T.S.U.<br>Arroyo           | Fraide<br>Víctor | Formulario no cierra<br>después de abrirse                                                                                                    |

#### Tabla 5.1 Programación de pruebas

|            |                         |   | Manuel                     |                  | Validaciones de cajas de texto                                                                        |
|------------|-------------------------|---|----------------------------|------------------|----------------------------------------------------------------------------------------------------|
| M II, C 15 | FrmAddVel               | Α | T.S.U.<br>Arroyo<br>Manuel | Fraide<br>Víctor | Validaciones al cargar<br>información                                                                 |
| M II, C 15 | FrmAddArch              | Α | T.S.U.<br>Arroyo<br>Manuel | Fraide<br>Víctor | Error al cargar datos<br>externos<br>Mensaje fuera de tiempo                                          |
| M II, C 15 | Vista DS                | A | T.S.U.<br>Arroyo<br>Manuel | Fraide<br>Víctor | Deshabilitar selección<br>múltiple<br>No cierra formulario<br>desde botón cerrar                      |
| M II, C 15 | FrmEspecifi<br>caciones | Α | T.S.U.<br>Arroyo<br>Manuel | Fraide<br>Víctor | Validación de caja de<br>textos                                                                       |
| M II, C 15 | FrmDelData              | A | T.S.U.<br>Arroyo<br>Manuel | Fraide<br>Víctor | Carga todas las tablas<br>aunque no contengan<br>datos                                                |
| M II, C 15 | Opciones db             | Α | T.S.U.<br>Arroyo<br>Manuel | Fraide<br>Víctor |                                                                                                    |
| M II, C 15 | Calculadora             | В | T.S.U.<br>Arroyo<br>Manuel | Fraide<br>Víctor | Carga de valores lógicos<br>en las variables de<br>operaciones<br>Envía cero en algunos<br>recorridos |

|                |                    |   |        |        | Control de errores         |
|----------------|--------------------|---|--------|--------|----------------------------|
| M II, C 15     | FrmAddTim          |   | T.S.U. | Fraide | Error de carga en el envío |
|                | е                  | В | Arroyo | Víctor | de datos                   |
|                |                    |   | Manuel |        |                            |
|                |                    |   |        |        |                            |
| M II, C 15     | FrmAddVel          |   | T.S.U. | Fraide | Envío de datos a los       |
|                |                    | В | Arroyo | Víctor | nrincinal                  |
|                |                    |   | Manuel |        | pinicipai                  |
| M II C 15      | <b>Frm</b> ∆dd∆rob |   | тен    | Fraida | Control de excepciones a   |
| Wi II, O 10    | FIIIAUUAICI        | P | 1.3.0. |        | la cargar archivos         |
|                |                    | Б | Апоуо  | VICIOI | 5                          |
|                |                    |   | Manuel |        |                            |
| M II, C 15     | Vista DS           |   | T.S.U. | Fraide | Error de carga al enviar   |
|                |                    |   | Arrovo | Víctor | datos decimales al         |
|                |                    | В | Manuel |        | formulario                 |
|                |                    |   |        |        | Error de cálculo al        |
|                |                    |   |        |        | controlar decimales        |
|                |                    |   |        |        |                            |
| M II, C 15     | FrmEspecifi        |   | T.S.U. | Fraide | Código de botones no       |
|                | caciones           | В | Arroyo | Víctor | controla excepciones       |
|                |                    |   | Manuel |        |                            |
| M II C 15      |                    |   | тон    | Fraida | Intenta horrar tablas que  |
| Wi II, O 13    | FimDeiDala         |   | 1.5.0. | Fraide | no contienen datos         |
|                |                    | В | Arroyo | VICTOR |                            |
|                |                    |   | Manuel |        |                            |
| M II, C 15     | Opciones db        |   | T.S.U. | Fraide |                            |
|                |                    | в | Arrovo | Víctor |                            |
|                |                    | _ | Manuel |        |                            |
|                |                    |   |        |        |                            |
| <br>M II, C 15 | Calculadora        | C | T.S.U. | Fraide | Satisfactoria al momento   |
|                |                    | C | Arroyo | Víctor | de hacer las               |
|                |                    |   |        |        | transacciones en           |

|            |            |   | Manuel                     |                  | búsqueda de datos para<br>realizar las operaciones<br>matemáticas<br>Muy eficiente al momento<br>de obtener el resultado<br>final<br>Apenas regular al<br>momento de exportar los<br>datos a Excel |
|------------|------------|---|----------------------------|------------------|----------------------------------------------------------------------------------------------------|
| M II, C 15 | Vista DS   | С | T.S.U.<br>Arroyo<br>Manuel | Fraide<br>Víctor | Regular al momento de<br>realizar la presentacion de<br>la información                                                                                                    |
| M II, C 15 | FrmDelData | С | T.S.U.<br>Arroyo<br>Manuel | Fraide<br>Víctor | Satisfactorio al momento<br>de realizar las consultas y<br>borrado en las tablas<br>correspondientes                                                                                               |
| M II, C 15 | FrmAddArch | С | T.S.U.<br>Arroyo<br>Manuel | Fraide<br>Víctor | Satisfactorio al momento<br>de hacer la carga correcta<br>de los archivos texto a<br>sus tablas correctas                                                                                          |

Fuente: Fraide, Arredondo y Ramos (2014)

## 5.2 Realización de correcciones

Después de realizar las anteriores pruebas y tomar nota de los errores aparecidos en la aplicación, se procede a realizar las correcciones necesarias, de esta manera se mejora su rendimiento y capacidad de respuesta en algunos aspectos de programación, así como en algunos de su presentación, permitiendo de esta manera al usuario facilitarle más el trabajo con una interfaz amigable.

Se pueden hacer las siguientes afirmaciones sobre las correcciones realizadas:

• Mejoramiento en el rendimiento al momento de guardar archivos temporales para los procedimientos matemáticos.

- Mejoramiento en validaciones, contemplando aspectos de lógica y de introducción de datos (Cajas de texto) en los diferentes formularios de la aplicación.
- Control de excepciones no previstas con números decimales que producen diferencias en los cálculos matemáticos.
- Cambios de diseño que permitieron una mejor vista de los datos para el usuario.
- Muestra de información resumida, para una mejor manipulación de la misma, en hojas de cálculo (Excel \*.xls).

Con base en lo anterior se puede decir que este programa queda mejorado, pues aún existen muchas variantes por integrarlo que lo pueden hacer mucho mejor y entregar resultados más exactos y precisos.

## 5.3 Estado del Arte

Aun en su estado actual se puede realizar una comparación con otro programa realizado en el continente europeo que también da una aproximación del tiempo estimado para la realización de evacuaciones en las ciudades de Walcheren y Zuid-Beveland, en Holanda, mismas que también han sufrido de inundaciones como lo es el caso de Villahermosa, con lo cual se establecen algunas de sus principales diferencias en el siguiente cuadro comparativo:

| Características                       | Evacuation Calculator | Calculadora de tiempos de |
|---------------------------------------|-----------------------|---------------------------|
|                                       | (Holanda)             | <u>evacuación (IMT)</u>   |
| Vista de información                  | Agradable             | Agradable                 |
| Interfaz amigable                     | ✓                     | ✓                         |
| Variables a tomar en cuenta:          |                       |                           |
| Velocidad                             | $\checkmark$          | ~                         |
| Tráfico                               | $\checkmark$          |                           |
| Total de personas a evacuar           |                       |                           |
| por punto de reunión                  |                       | $\checkmark$              |
| Unidades por punto de reunión         |                       | ✓                         |
| Velocidad de calculo                  | Muy buena             | Satisfactoria             |
| Exporta información                   |                       | ✓                         |
| Cálculos origen destino de un         |                       |                           |
| recorrido                             |                       | $\checkmark$              |
| Cálculo Completo de                   |                       |                           |
| evacuación                            | $\checkmark$          | $\checkmark$              |
| Contemplación de nuevos<br>escenarios | Precargados           | ✓                         |

#### Tabla 5.2. Estado del arte

Fuente: Fraide, Arredondo y Ramos (2014)

Después de haber realizado una pequeña comparación entre estos programas, se puede notar que, a pesar de que están diseñados para ser usados en regiones muy diferentes del planeta, cumplen con el mismo objetivo de realizar el cálculo estimado del tiempo total de una evacuación y. a pesar de que ambos toman en cuenta diversas variables para realizar sus operaciones, comparten un objetivo en común que es ayudar en la toma de decisiones para realizar un mejor desempeño en la etapas que comprenderían este tipo de actividades en situaciones de desastres naturales, haciendo mención de que el programa desarrollado para este proyecto, denominado *Calculadora de tiempos de evacuación,* fue realizado para el caso específico de Villahermosa, en el estado de Tabasco, pero puede ir un poco más allá del propio caso de Villahermosa, debido a que se pensó de tal manera que puedan manejar diferentes escenarios no solo dentro de esta región del país, sino que también en otras zonas de mismo, pues permite jugar con varios aspectos que lo hacen mucho más flexible.

Así mismo, se puede decir que la aplicación desarrollada es de gran impacto ya que a nivel mundial existen muy pocos programas que realicen este tipo de cálculos que ayuden a las tomas de decisiones en este tipo de eventos, por lo que se convierte en una herramienta con mucho mayor potencial a largo plazo.

En la figura 5.1, se muestra uno de los escenarios de evacuación en condiciones normales, para la zona de Villahermosa, obtenidos con la calculadora de tiempos de evacuación y publicados en la investigación de los mismos autores (Ramos, Arredondo y Fraide, 2014). En este escenario, la calculadora arroja un tiempo de evacuación de hasta 6 horas, si se realiza a través de vehículos de transporte público de 30 pasajeros.

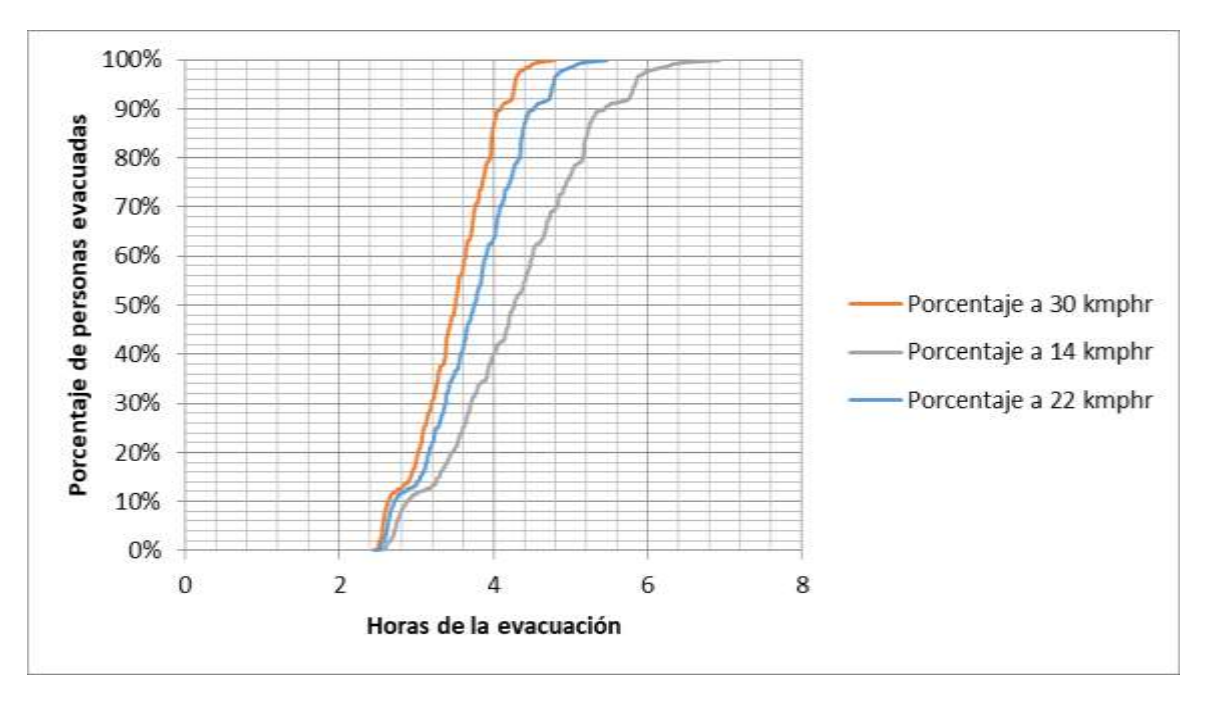

Fuente: Arredondo, Ramos y Fraide, 2013

## Figura 5.1. Escenario de evacuación utilizando autobuses de transporte público

En contraste, para un escenario de evacuación general utilizando automóviles particulares, la calculadora arroja un tiempo de evacuación de hasta 40 horas, como se observa en la figura 5.2 siguiente.

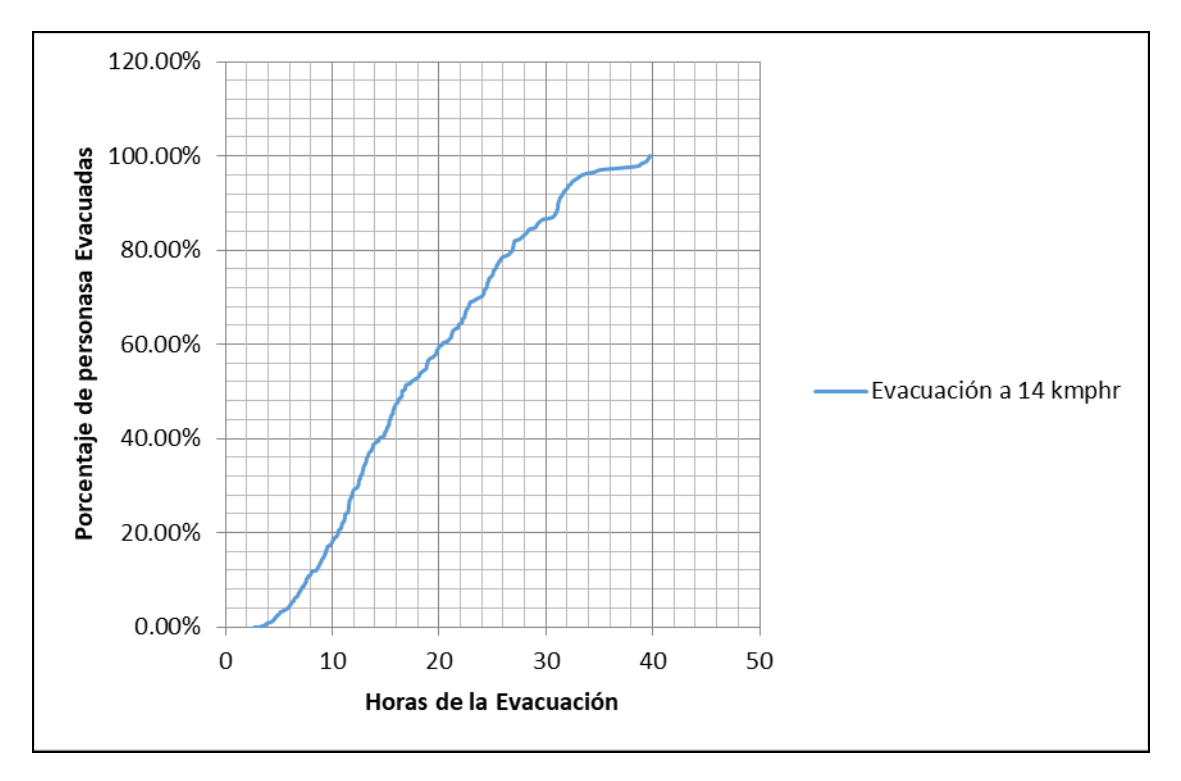

Fuente: Arredondo, Ramos y Fraide, 2013

Figura 5.2. Escenario de evacuación utilizando vehículos particulares, por horas de contingencia.

## Conclusiones

Es evidente la necesidad de contar con una herramienta computacional para la toma de decisiones bajo condiciones de presión, como es el caso de las zonas que requieren evacuaciones masivas de poblaciones localizadas en zonas de muy alto riesgo, cuando se reciben alteramientos preventivos de fuentes oficiales confiables.

Este trabajo permite hacer cálculos de tiempo de evacuación utilizando una interfaz gráfica amigable a través de ventanas gráficas del sistema Windows, partiendo de bases de datos con archivos de texto plano y arrojando resultados en hojas de Excel, para consulta de los datos estimados.

El sistema permite analizar varios escenarios para diversas capacidades de los vehículos que se van a utilizar en la evacuación masiva, así como diversas velocidades de tránsito de esos mismos vehículos.

También se permite considerar escenarios de tiempos de evacuación, en función de los tiempos de ascenso y descenso de pasajeros, tiempos de alertamiento, tiempos para asignación de rutas para cada autobús, considerando los puntos de reunión y los albergues o refugios potenciales, así como los tiempos de concentración de vehículos en los puntos de reunión.

Después de haber realizado esta herramienta, no hay duda de que es una de las pioneras en esta área, gracias a su flexibilidad que permite manejar una gran serie de variantes en las cuales se puede realizar una mejor toma de decisiones, con respecto al rango de tiempo que se establezca como máximo según el organismo encargado de realizar esta actividad.

Cabe mencionar que esta herramienta computacional es un apoyo para la toma de decisiones de eventos o situaciones para la evacuación de grandes masas por medio del transporte público y realizadas en un ambiente paralelo. Esto permitirá que los vehículos destinados a labores de evacuación puedan trabajar, de manera simultánea, para desalojar a los posibles damnificados de las zonas de alto riesgo.

Se puede decir que esta herramienta cumple con su principal objetivo de investigación, al igual que da una alternativa de solución bastante atractiva a la medida del problema que se presentó en un principio, el cual fue solucionar la manera en la cual se podría realizar los cálculos de tiempo que llevaría a realizar una evacuación a gran escala con el transporte público o con el que contara las instancias gubernamentales o civiles que estén a cargo de dicho evento o situación.

También se puede argumentar que esta herramienta solo es una pequeña semillita que se espera que a lo largo del tiempo pueda mejorar y llevarse a otras áreas, pues su gran flexibilidad permite el manejo de diferentes variables, al igual que la integración de nuevos argumentos para la realización de nuevas operaciones matemáticas que permitan acercanos a resultados más cercanos a la realidad de cada situación que se presente o para lo cual los se desee utilizar.

Así mismo, hay que destacar que esta herramienta muestra los datos más importantes en formatos sencillos que han simplificado toda la información obtenida en una base de datos que funge como memoria virtual, permitiendo agilizar las operaciones y obtención de los resultados.

## Referencias

## Referencias bibliográficas

- Ramos, E., Arredondo, R. y Fraide. V. (2014) Análisis de riesgos y vulnerabilidad en el estado de Tabasco. Propuestas de evacuación para zonas de muy alto riesgo, Caso Villahermosa. Publicación Técnica (En trámite). Instituto Mexicano del Transporte
- TransCAD, Transportation Gis Software, *Travel Demand Modeling*, Caliper Corporation, edition August 2005
- TransCAD, Transportation Gis Software, *Routing and logistic*, Caliper Corporation, edition August 2005
- TransCAD, Transportation Gis Software, *User Manual*, Caliper Corporation, edition August 2005
- Proyecto de Ctrl Copy San Luis(2012), Documentación, T.S.U. Cristian Mendoza, T.S.U. Lizet Mendoza, T.S.U. Sergio Ponce
- Proyecto Price Shoes Chapulhuacán (2011), Documentación, T.S.U. María
   Covarrubias, T.S.U. Ma. De los Ángeles Rubio, T.S.U. Marcelo Rubio, T.S.U. Joel
   Villanueva, T.S.U. Víctor Manuel Fraide Arroyo
- Taller de TransCAD, impartido por el Dr. Ricardo Montoya, Instalaciones de aulas de uso múltiple IMT.. Apuntes inéditos.

## **Referencias Web**

- o http://www.caliper.com/TransCAD/Requirements.htm
- http://resources.arcgis.com/es/content/arcgisdesktop/10.0/arcgis-desktop-systemrequirements
- o <u>http://www.foro.lospillaos.es/viewtopic.php?p=32141</u>
- o http://cambrico.net/mysql/como-crear-un-usuario-en-mysql-3-formas-diferentes

Desarrollo de una aplicación informática para realizar cálculos de tiempo de evacuación de zonas de riesgo, bajo la plataforma de .NET

- <u>http://sharpmap.codeplex.com/wikipage?title=SharpMap%20Tutorial&referringTitle=Ho</u>
   <u>me</u>
- o http://blog.pucp.edu.pe/item/10437/datagridview-a-excel-en-visual-c
- o http://es.softuses.com/29623
- o http://www.ajpdsoft.com/modules.php?name=Foros&file=viewtopic&t=1306
- o <u>http://msdn.microsoft.com/es-es/library/wyk4d9cy(v=vs.80).aspx</u>
- o http://icones.pro/es/page/2?s=bien
- o <u>https://www.youtube.com/watch?v=V6Oe2av1uOo</u>
- o http://resources.arcgis.com/es/help/main/10.1/index.html#//00qn0000013t000000
- o <u>http://msdn.microsoft.com/es-es/library/ms228362(v=vs.80).aspx</u>
- o <u>http://www.mysql.com/</u>
- http://127.0.0.1:47873/help/0 <u>5680/ms.help?method=f1&query=msdnstart&product=VS&productVersion=100&locale</u>
   <u>=es-ES</u>
- o <u>http://acolita.com/tutoriales-oficiales-de-arcgis-10-en-espanol-en-formato-pdf/</u>

## Anexo 1. Glosario

Actores: Son las personas que intervienen en un proyecto (usuario, administrador, etc.) B\_\_\_\_\_

**Botón.** Es el comando que al hacer clic sobre él permite realizar alguna acción, normalmente Aceptar o Cancelar.

C\_\_\_\_\_

Caso de uso: Describe paso a paso lo que se hará en el sistema.

Contratos. Son las descripciones detalladas de cada paso o caso de uso.

A

Caja de texto. Es donde el usuario introduce datos como entrada

D\_\_\_\_\_

**Diagrama de actividades.** Representa los flujos de trabajo paso a paso de negocio y operacionales de los componentes en un sistema. Un Diagrama de Actividades muestra el flujo de control general.

**Diagrama de casos de uso.** Es una representación gráfica de parte o el total de los actores y casos de uso del sistema, incluyendo sus interacciones.

**Diagrama de clases.** Es un tipo de diagrama estático que describe la estructura de un <u>sistema</u> mostrando sus clases, atributos y las relaciones entre ellos. Los diagramas de clases son utilizados durante el proceso de análisis y diseño de los sistemas, donde se crea el diseño conceptual de la información que se manejará en el sistema y los componentes que se encargaran del funcionamiento y la relación entre uno y otro.

**Diagrama de colaboración.** Es una forma de representar interacción entre objetos, alterna al diagrama de secuencia. A diferencia de los diagramas de secuencia, pueden mostrar el contexto de la operación (cuáles objetos son atributos, cuáles temporales) y ciclos en la ejecución.

**Diagrama de estado.** Muestra la secuencia de estados por los que pasa bien un caso de uso, bien un objeto a lo largo de su vida, o bien todo el sistema.

**Diagrama de objetos.** Son utilizados durante el proceso de Análisis y Diseño de los sistemas <u>informáticos</u> en la metodología <u>UML</u>. Se puede considerar un caso especial de un <u>diagrama de clases</u> en el que se muestran instancias específicas de <u>clases</u> (<u>objetos</u>) en un momento particular del sistema. Los diagramas de objetos utilizan un subconjunto de los elementos de un diagrama de clase.

**Diagrama de secuencia**. Muestra las interacciones entre objetos, ordenadas en secuencia temporal. Muestra los objetos que se encuentran en el escenario y la secuencia de mensajes intercambiados entre los objetos para llevar a cabo la funcionalidad descrita por el escenario. En aplicaciones grandes, además de los objetos, se muestran también los componentes y casos de uso.

**Diagramas UML.** Es la representación gráfica de un conjunto de elementos, visualizando la mayoría de las veces como un grafo conexo de nodos (elementos) y arcos (relaciones). Los diagramas se dibujan para visualizar el sistema desde diferentes perspectivas, de forma que un diagrama es una proyección de un sistema

F\_\_\_\_\_

**Formulario:** Objetos que exponen las propiedades que definen su apariencia, los métodos que definen su comportamiento y los eventos que definen la forma en que interactúan con el usuario. Mediante el establecimiento de las propiedades del formulario y la escritura de código de *Visual Basic* para responder a sus eventos se personaliza el objeto para cubrir las necesidades de la aplicación.

H\_\_\_\_\_

**Hipervínculo:** Un **hipervínculo** es un enlace, normalmente entre dos páginas Web de un mismo sitio, pero un enlace también puede apuntar a una página de otro sitio Web, a un fichero, a una imagen, etc.

P\_\_\_\_\_

Pantalla: Es la ventana en la cual el usuario interactuará

R\_\_\_\_\_

**Requerimientos funcionales:** Son los requisitos detallados que el cliente solicita para elaborar la página web.

**Requerimientos no funcionales:** Son los requisitos que llevará, lo cual el cliente no lo pidió.

# Anexo 2. Recomendaciones técnicas para utilizar el programa

- Sistema operativo Windows XP sp3
- ➢ Server MySQL 5.0
- En el aportado de base de datos se hace la observación de que se debe introducir el archivo de la tabla correspondiente a cada apartado, si esto no sucede de esta manera, el sistema marcará un error por que los datos no coinciden.
- > El formato para las tablas de la base de datos es el siguiente:

✓ Tabla puntos de reunión:

- Id\_punto de reunión: este número es el que identifica a cada punto de reunión
- LONGITUDE: en grados geográficos
- Latitude: grados geográficos
- Nombre de punto de reunión
- Capacidad de punto de reunión
- ✓ Tabla de Refugios:
  - Id\_ Refugio: número de identificación que se resigna a cada albergue
  - LONGITUDE: en grados geográficos
  - Latitude: grados geográficos
  - Nombre de refugio
  - Capacidad del albergue
- ✓ Tablas de distancias

- Id\_Recorrido: se le asigna a cada uno de los diferentes recorridos posibles entre un punto de reunión y un refugio.
- Id\_punto de reunión: este número es el que identifica a cada punto de reunión
- Id\_ Refugio: número de identificación que se resigna a cada albergue
- Distnacia existente entre punto origen y punto destino
- ✓ Tabla de solución
  - Id\_Recorrido: se le asigna a cada uno de los diferentes recorridos posibles entre un punto de reunión y un refugio.
  - Id\_punto de reunión: este número es el que identifica a cada punto de reunión
  - Id\_ Refugio: número de identificación que se resigna a cada albergue
  - Distancia existente entre punto origen y punto destino
  - Personas: número de habitantes que se trasladarán de un punto de reunión hasta determinado refugio
- Los datos generados por TransCAD y que son utilizados en las matrices deberán guardados en formato de tabla y exportados en formato de texto plano (\*.cvs) para poder ser introducidos como archivos de datos.
- No se recomienda eliminar la tabla trabajando con programa se marcará que no ha encontrado datos para realizar las operaciones correspondientes.
- Durante la instalación primera se debe instalar el paquete (\*.bath), el cual contiene la información de la base de datos

## Anexo 3. Ficha técnica para la instalación de ArcGIS

## Sistemas operativos compatibles

| Sistema operativo compatible                                                         | Versión<br>mínima | Versión<br>máxima |
|--------------------------------------------------------------------------------------|-------------------|-------------------|
| Windows 2003 Server Standard, Enterprise y Datacenter (32 bits y 64 bits (EM64T))    | SP2               | SP2               |
| Windows 2003 Server Terminal Services                                                | SP2               | SP2               |
| Windows 2008 Server Standard, Enterprise y Datacenter (32 bits y 64 bits (EM64T))    |                   | SP2               |
| Windows 2008 R2 Server Standard, Enterprise y Datacenter (64 bits (EM64T))           |                   | SP1*              |
| Windows 2008 R2 Server con Citrix XenApp 6**                                         | SP1*              | SP1*              |
| Windows 7 Ultimate, Enterprise, Professional, Home<br>Premium (32 y 64 bits (EM64T)) |                   | SP1*              |
| Windows Vista Ultimate, Enterprise, Business, Home<br>Premium (32 y 64 bits (EM64T)) | SP2               | SP2               |
| Windows XP Professional Edition, Home Edition (32 bits)                              | SP3               | SP3               |
| Windows XP Professional Edition, Home Edition (64 bits (EM64T))                      | SP2               | SP2               |

\*La compatibilidad comienza con ArcGIS 10 Service Pack 2.

\*\*Esri ha certificado a ArcGIS 10 SP2 como aplicación alojada con Citrix XenApp 6 y Windows 2008 R2 utilizando el plug-in Citrix ICA Online para Windows 12.1. Tenga en cuenta que ArcGlobe, ArcScene y cualquier otra aplicación 3D generalmente no funcionarán en Remote Desktop u otros clientes Windows Desarrollo de una aplicación informática para realizar cálculos de tiempo de evacuación de zonas de riesgo, bajo la plataforma de .NET

Terminal Services, porque estos no admiten la aceleración de gráficos 3D. Asimismo, Esri no recomienda ejecutar servidores XenApp virtualizados para alojar aplicaciones de ArcGIS Desktop debido a los cuellos de botella de rendimiento que se producen cuando hay varias capas de virtualización.

|                              | ArcInfo, ArcView, ArcEditor                                                                                                    |
|------------------------------|----------------------------------------------------------------------------------------------------|
|                              | ,                                                                                                    |
| Velocidad de<br>CPU          | 2,2 GHz como mínimo o superior; se recomienda Hyper-<br>threading (HHT) o multinúcleo                                                                                                    |
|                              | Procesadores Intel Pentium 4, Intel Core Duo o Xeon; SSE2 (o superior)                                                                                                    |
| Procesador                   | Ejecute esta utilidad de Microsoft desde la ventana de comando de Windows para comprobar su procesador.                                                                                                    |
|                              | Consulte la política de compatibilidad para procesador dual o de doble núcleo.                                                                                                    |
| Memoria/RAM                  | 2 Gb o superior                                                                                                    |
| Propiedades de visualización | Profundidad de color de 24 bits                                                                                                    |
| Resolución de<br>pantalla    | Se recomienda 1024 x 768 o superior a tamaño normal (96 ppp)                                                                                                    |
| Espacio de<br>intercambio    | Determinado por el sistema operativo; 500 MB mínimo.                                                                                                    |
| Espacio en<br>disco          | <ul> <li>2,4 Gb.</li> <li>Además, es posible que se requieran hasta 50 Mb de espacio<br/>en disco en el directorio del sistema de Windows<br/>(habitualmente C:\Windows\System32). Puede ver los<br/>requisitos de espacio en disco para cada uno de los<br/>componentes de la versión 10.0 en el programa de instalación.</li> <li>Si utiliza ArcGlobe (como parte de 3D Analyst), es posible que<br/>se requiera espacio en disco adicional. Cuando se utilice</li> </ul> |
|                              | ArcGlobe creará archivos caché.                                                                                                    |
| Adaptador de                 | Compruebe la capacidad de su equipo para ejecutar ArcGIS                                                                                                    |
| video/gráficos               | 64 MB de RAM (mínimo), se recomiendan 256 MB de RAM o                                                                                                    |

## Requisitos de hardware

|                 | más. Se admiten chipsets NVIDIA, ATI e INTEL<br>Acelerador de gráficos con capacidad de 24 bits                                                                 |
|-----------------|----------------------------------------------------------------------------------------------------|
|                 | Se requiere runtime OpenGL versión 2.0 o superior y se recomienda Shader Model 3.0 o superior. Asegúrese de utilizar el controlador más actualizado disponible. |
| Hardware de red | Para <i>License Manager</i> se requiere TCP/IP simple, tarjeta de red o adaptador de bucle invertido de Microsoft.                                              |

## **Requisitos de Software**

Antes de instalar ArcGIS Desktop, debe tener instalado.NET Framework 3.5 SP1.

## **Requisito de Internet Explorer:**

Para algunas funciones de ArcGIS Desktop, se requiere una instalación mínima de Microsoft Internet Explorer versión 7.0 u 8.0. Si no dispone de Microsoft Internet Explorer versión 7.0/8.0, debe obtener una de estas versiones e instalarla antes de instalar ArcGIS Desktop.

## Requisito de Python para geoprocesamiento:

Para las herramientas de geoprocesamiento de ArcGIS Desktop se debe tener instalado Python 2.6.x y Numerical Python 1.3.0. Si durante la instalación de ArcGIS Desktop no se encuentra Python 2.6.x o Numerical Python (NumPy) 1.3.0 en el equipo de destino, se instalarán Python 2.6.5 y Numerical Python 1.3.0 al realizar la instalación completa. Puede elegir una instalación personalizada para anular la selección de la función Python y evitar su instalación. Además, si se ejecuta la instalación de Python durante la instalación de ArcGIS Desktop, tendrá oportunidad de elegir la ubicación para la instalación de Python no debe incluir espacios.

### Parche de Microsoft WinHelp para Windows 7 y Windows Vista:

Aunque no es imprescindible, se recomienda el siguiente parche de Microsoft para el uso de ArcGIS Desktop, ArcInfo Workstation, ArcGIS Engine o ArcReader en Microsoft Vista o Windows 7. ArcGIS Desktop, ArcInfo Workstation, ArcGIS Engine y ArcReader proporcionan temas de ayuda contextual emergentes para las herramientas, los comandos y los diálogos mediante WinHlp32. WinHlp32 no funciona en Windows 7 y Windows Vista sin este parche. Este es el artículo de Microsoft *Knowledge Base* en el que se aborda este parche y que también incluye vínculos para descargar el parche. Si accede a la ayuda contextual emergente sin tener instalado este parche, recibirá un mensaje de Windows en el que se le solicita que descargue el parche. Para una mayor facilidad de uso, se le recomienda que instale el parche cuando realice la instalación de ArcGIS. Para obtener más información, consulte el artículo de base de conocimiento de Esri.

ArcGIS admite la impresión con cualquier impresora de Windows certificada por Microsoft utilizando el controlador nativo de ArcGIS. Tenga en cuenta que algunos controladores de impresoras no admiten mapas complejos y es posible que se requiera el controlador de impresora de ArcPress o hardware adicional para estos mapas complejos.

## • ESRI recomienda la siguiente configuración para la impresión de mapas de gran tamaño con los controladores de impresora de ArcPress:

Si no se imprimen los mapas complejos y de gran tamaño, reinicie el equipo para asegurarse de que se ha borrado el sistema pagefile. Si el sistema pagefile no es una unidad dedicada o una partición, asegúrese de que la unidad no requiere una desfragmentación.

Espacio en disco: se requieren 10 GB como mínimo de espacio libre en la unidad donde se ubica %TEMP%, ya que es posible que se escriban archivos temporales de gran tamaño en esa ubicación cuando ArcPress procese un mapa para su impresión.

0

## Anexo 4. Manual del usuario

El presente manual tiene como objetivo el enseñar al usuario final cómo se utiliza en forma apropiada el programa "*Calculadora de tiempos de evacuación*", describiendo cada una de sus partes de manera clara y concisa para facilitar el uso de esta herramienta, para su mejor aprovechamiento

Se iniciará con el formulario principal

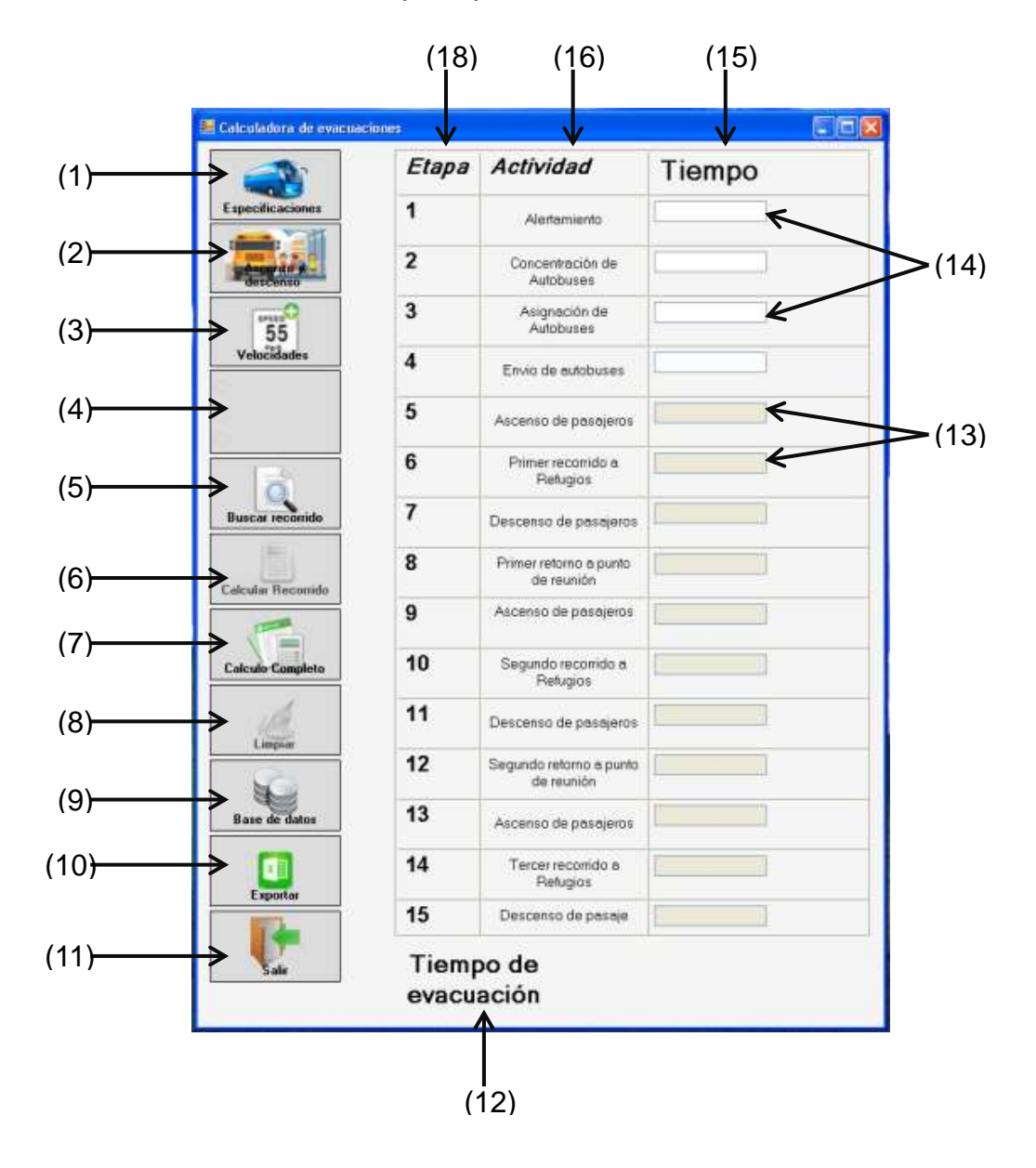

Para ello se han enumerado cada una de las partes del formulario las cuales se explicarán paso a paso

1. Botón especificación de capacidad

Este botón llama al formulario especificaciones de vehículo a usar

| Vehic                                        | cificaciones de<br>culos a usar |
|----------------------------------------------|---------------------------------|
| ←Capacidad de pasajero<br>→por unidad        | <sup>s</sup> 45                 |
| →Unidades Asignadas<br>→por punto de reunion | 1                               |
|                                              |                                 |

Este formulario tiene la responsabilidad de cargar los valores de capacidad de personas por unidad de transporte (1), así también desde este apartado se asignará el número de unidades que serán enviadas a cada punto de reunión (2), si una de estas dos cajas de texto se encontrara vacía y el usuario ha presionado el botón agregar (4) el programa enviará un mensaje de alerta

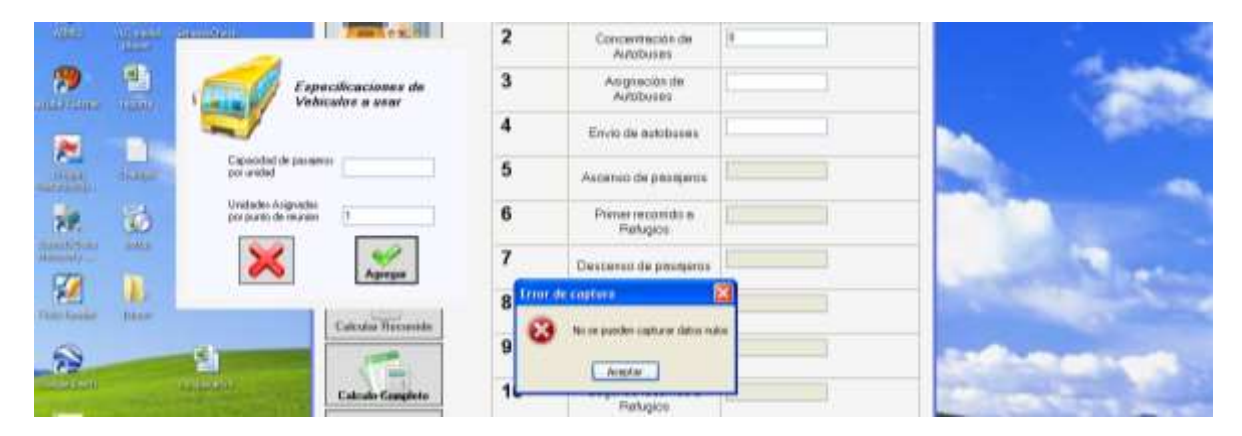

Y regresaría enseguida el puntero a la caja que se encuentre vacía,
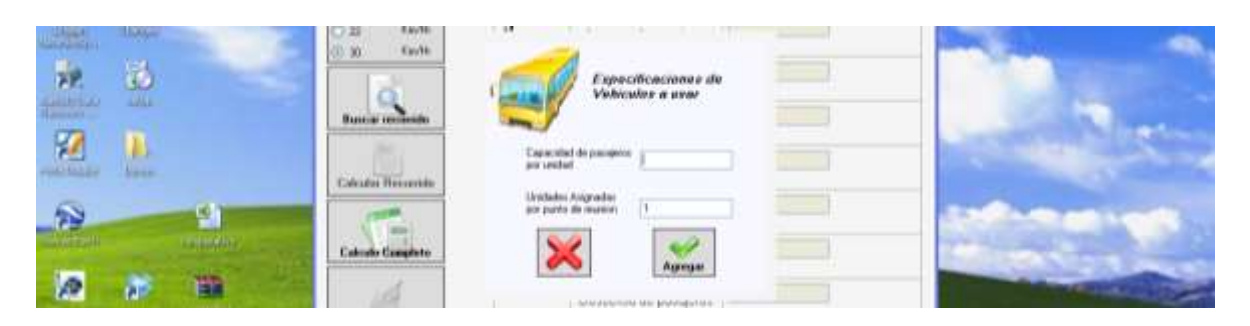

mientras que al presionar el botón cancelar el usuario cerrará esta ventana sin haber capturado ningún dato, haciendo mención de los valores que aparecen al margen ya están cargados por default, solo en el formulario, no así en los valores de la memoria virtual, por lo que el usuario puede modificarlos según sean sus necesidades

2. Botón de ascenso y descenso de tiempos:

Llama al formulario del mismo nombre que se encarga de agregar el tiempo de los ascensos (1) y descensos (2) en una medida estándar fundamentada en la observación de lagunas experiencias previas, capturados en las cajas de texto (1 y 2) respectivamente

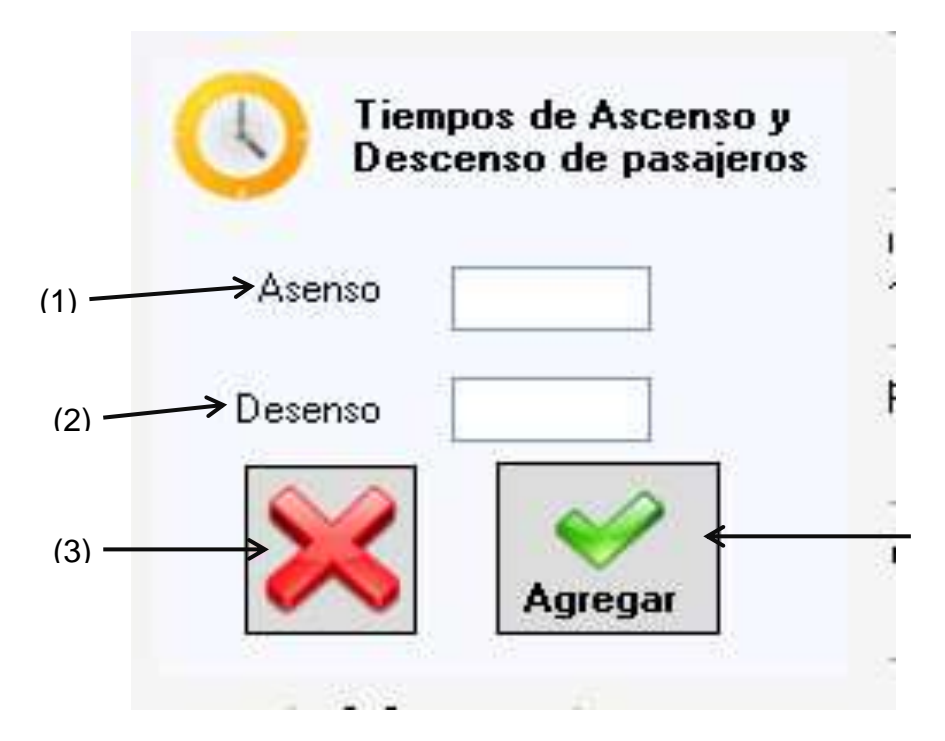

Si algunas de las dos cajas no contiene ningún dato y el usuario presiona el botón agregar se enviará un mensaje que le dirá que no puede dejar datos en blanco

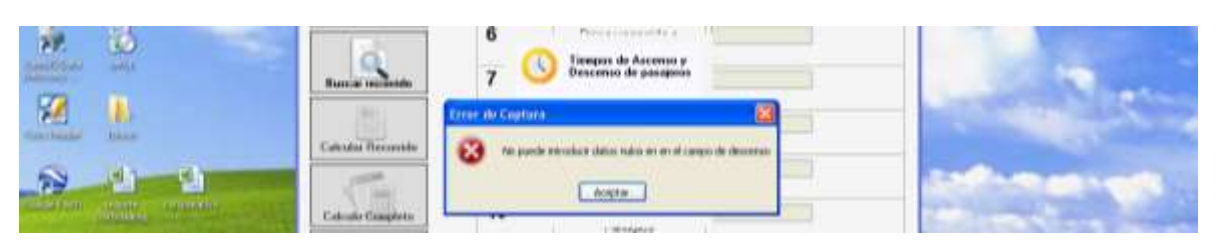

Y le retornará el cursor a donde está el campo en blanco.

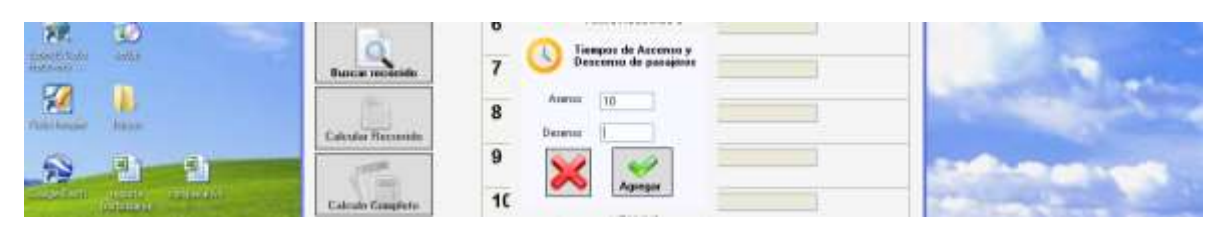

Si el usuario presiona el botón cancelar (4) este formulario se cerrará sin haber guardado ningún dato

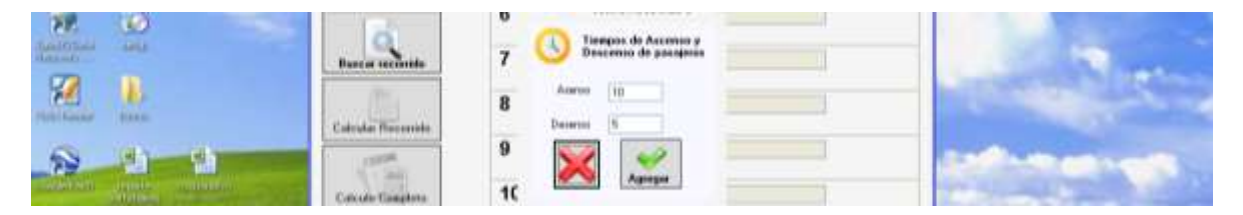

3. Botón de agregar velocidades

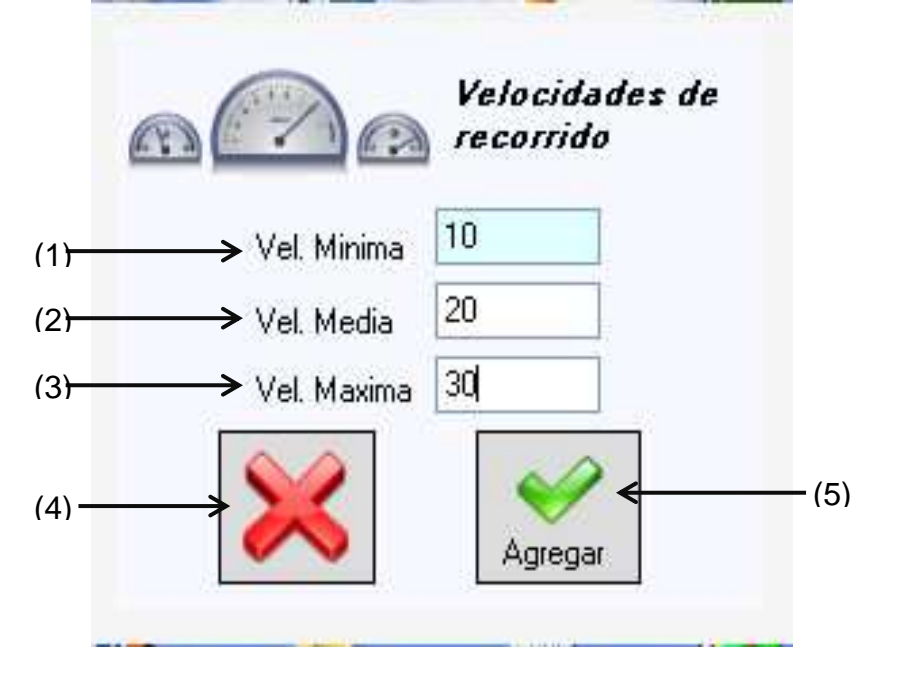

Este formulario tiene como objetivo poder capturar tres velocidades con las que el usuario pueda realizar sus distintas operaciones de manera que realice una comparación entre éstas, (velocidad mínima, velocidad máxima y velocidad media) ejemplo 10 km/h, 20 km/h y 30 km/h, los cuales fueron cargados en las cajas de

texto del formulario y que si por alguna razón una de estas cajas quedar sin un valor y el usuario las intentara mandar, solo aparecerá el siguiente mensaje

|           | Buscar mconido   | Velocidades de     | - |
|-----------|------------------|--------------------|---|
|           | Cakular Hecamido | Fron de Capitare 2 |   |
| evelanter |                  | Acapitar           |   |

Que de nueva cuenta introduzcan un valor en la casilla en blanco.

|   |                  | Velecidades de              | -              |
|---|------------------|-----------------------------|----------------|
|   | Calcular Records | Val Mense 14<br>Val Mada 22 | 1000           |
| - | Calcula Campleta | Asnax                       | and the second |

Si el usuario presiona el botón cancelar (4) este formulario se cerrará sin haber guardado ningún dato

|            | Buncar Incomide   | Velocidader de                                | - |
|------------|-------------------|-----------------------------------------------|---|
|            | Calcular Hanamida | Vel Marina 14<br>Vel Medie 22<br>Vel Medie 30 |   |
| - Marketon | Calcula Camplete  | Aprox                                         |   |

Si el usuario presiona el botón agregar (3) y los datos están correctos cargará el panel de velocidades como se muestra en el siguiente paso

| ð,             | During include   | Velocidades de |  |
|----------------|------------------|----------------|--|
| <b>1</b>       | /E/              | Vel Massa 14   |  |
|                | Calcular Records | Vel Maste 20   |  |
| od Interaction | Calcula Complete | Amaz           |  |

4. Panel que contiene los valores de velocidades

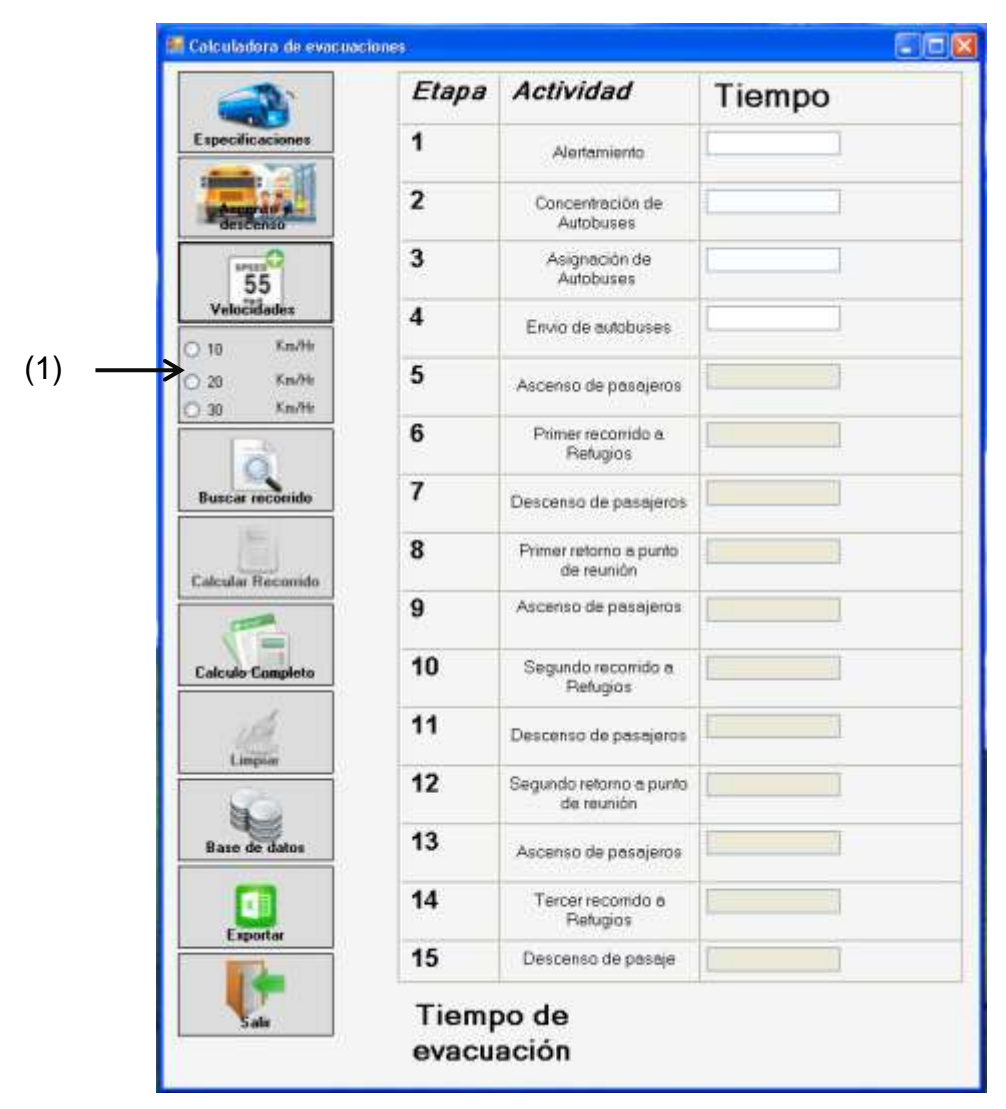

En esta parte del formulario, ya se habrán agregado las velocidades, permitiendo al usuario, seleccionar una de las mismas; en caso contrario no ocurrirá nada hasta el momento cuando intente hacer los cálculos, pues lo que el programa le indicará es que debe seleccionar una opción; sin embargo, si presiona el botón cálculo completo éste le marcará la primera opción, por default, para poder realizar las operaciones correspondientes.

 Botón buscar recorridos, éste invoca al formulario de búsqueda de recorridos el cual está compuesto por tres elementos, el 1 es una rejilla que contiene todos los datos de distancia y distribución que debería haber entre los puntos de reunión y refugios.

| 14CO4BOOK         |          |             |              |   |
|-------------------|----------|-------------|--------------|---|
| Puntos de Reunion | Refugios | Distritacia | Distribución | ~ |
| 10075             | 21471    | 4.63        | 1            |   |
| → 10075           | 21475    | 4.59        | 249          |   |
| 10134             | 21475    | 4.77        | 19           |   |
| 10134             | 21528    | 3.69        | 231          |   |
| 10185             | 21459    | 3.24        | 129          |   |
| 10185             | 21475    | 4.72        | 121          |   |
| 10245             | 21457    | 5.2         | 107          |   |
| 10245             | 21458    | 5.19        | 143          |   |
| 10262             | 21456    | 5.42        | 22           |   |
| 10262             | 21457    | 5.43        | 50           |   |
| 10262             | 21459    | 5.42        | 77           |   |
| 40000             | 26.600   | 5.00        | 4.04         | ~ |

El 2 es el botón seleccionar el cual permitirá extraer los datos para enviarlos al formulario principal

| 29                 | -       | - |   | 10 line | egoeda de Recorridos |          |           |            |      |                                                                                                    |                                                                                                    |
|--------------------|---------|---|---|---------|----------------------|----------|-----------|------------|------|----------------------------------------------------------------------------------------------------|----------------------------------------------------------------------------------------------------|
| -                  | ella    |   | - | -84     | in da.               |          |           |            |      |                                                                                                    | den                                                                                                    |
|                    |         |   |   |         | Puntos de Preunion   | Religios | Dativatio | Duethacily |      |                                                                                                    |                                                                                                    |
| TIED IS RE         | SWIENC. |   |   |         | 11006                | 3004     | 632       | 179        |      |                                                                                                    | 1.1.1.1.1.1.1.1.1.1.1.1.1.1.1.1.1.1.1.1.                                                                                                    |
|                    |         |   | 1 |         | 1/010                | 8013     | 5.67      | 253        |      | 1000                                                                                                    |                                                                                                    |
| 1941 -             | 1.1     |   |   |         | 11516                | 19560    | 5.01      | 84         |      |                                                                                                    |                                                                                                    |
| THE .              |         |   |   |         | 11016                | 24195    | 6.60      | 101        |      | 10 March 10                                                                                                    |                                                                                                    |
| A112 (1)           |         |   |   |         | 11518                | 24202    | 6.68      | 65         |      | and the second second                                                                                          |                                                                                                    |
| 1.45               | 1.      |   |   |         | 11925                | 10115    | 4.04      | lat.       | 2    |                                                                                                    | And the second second se |
| 100                | 9       |   | - |         | 11923                | 34272    | 4.08      | 183.       |      |                                                                                                    |                                                                                                    |
| THE REAL PROPERTY. | 40.3    |   |   |         | 31920                | 24254    | 3.08      | 250        |      |                                                                                                    |                                                                                                    |
| -                  |         |   | 1 |         | 11044                | 10/05    | 5.40      | 117        |      |                                                                                                    | and the second second                                                                                                    |
| 1                  | 4.      |   |   |         | 11544                | 10706    | 5.33      | 133        |      | And in case of the local diversion of the local diversion of the local diversion of the local diversion of the |                                                                                                    |
| station in         |         |   |   |         | 10251                | 10091    | 375       | 200        |      | and the second second                                                                                          |                                                                                                    |
|                    |         |   |   | 1       | aures                |          |           |            | *    |                                                                                                    |                                                                                                    |
| 2                  |         |   |   | 5.      |                      |          |           |            | Kena |                                                                                                    | -                                                                                                    |

Con la finalidad de poder obtener el tiempo de evacuación de un recorrido, esto ayudará en casos muy específicos permitiendo, de esta manera una mejor toma de decisiones para diferentes situaciones

El 3 es el botón cerrar el cual cierra la aplicación sin haber seleccionado ninguna opción

| 000                       | 14                                                                                                    |      |                   |         |             |             |    |                                                                                                    |                                                                                                    |
|---------------------------|----------------------------------------------------------------------------------------------------|------|-------------------|---------|-------------|-------------|----|----------------------------------------------------------------------------------------------------|----------------------------------------------------------------------------------------------------|
|                           |                                                                                                    |      | Fortan de Reseive | Hatigin | Distriction | Dukthactive | 0  |                                                                                                    | the second second second second second second second second second second second second second second second s |
| WILL PROVIDE              | 1420417                                                                                                    |      | 11506             | 0004    | 0.12        | 129         |    |                                                                                                    |                                                                                                    |
|                           |                                                                                                    |      | 11510             | (911)   | 5.67        | 190         |    |                                                                                                    | and the second second                                                                                          |
| <b>*</b>                  |                                                                                                    |      | 11918             | 18960   | 9.01        | 394         |    |                                                                                                    |                                                                                                    |
| and the second second     | 1000000 C                                                                                                    | -    | 11918             | 24199   | 9.63        | 101         |    | the second second second second second second second second second second second second second second second s                                                                                                    |                                                                                                    |
| un ser al la              | and the second second se                                                                                                    |      | 11918             | 24232   | 0.66        | 188         | 10 | 1. The second second second second second second second second second second second second second second second                                                                                                    |                                                                                                    |
| 1000                      | 124                                                                                                    |      | 11523             | linin   | 4.114       | 100         |    |                                                                                                    | and the second second                                                                                          |
| 1992                      | 10                                                                                                    |      | 111523            | 24372   | 4.08        | 110         |    |                                                                                                    |                                                                                                    |
| 15 distant and 15 distant | 1411                                                                                                    |      | 111233            | 24204   | 3.08        | 200         |    |                                                                                                    |                                                                                                    |
|                           |                                                                                                    |      | 11544             | 8/95    | 6.42        | 117         |    | and the second second se | and the second second                                                                                          |
| 10                        |                                                                                                    |      | 11544             | 10706   | 5.33        | 133         |    | and the second second second                                                                                                    |                                                                                                    |
| which have not            | alla.                                                                                                    |      | 11553             | 18291   | 3.75        | 200         |    |                                                                                                    |                                                                                                    |
|                           | and the second second sec | -    | Jaiper.           | An an   | in mail     | 1442        | -  |                                                                                                    |                                                                                                    |
| 12                        |                                                                                                    | Late | ve interes        |         |             |             | *  |                                                                                                    | -                                                                                                    |

6. Botón Calcular recorrido es el que se habilitará después de presionado el botón buscar recorrido y una vez haya cargado los datos de tiempos de recorrido

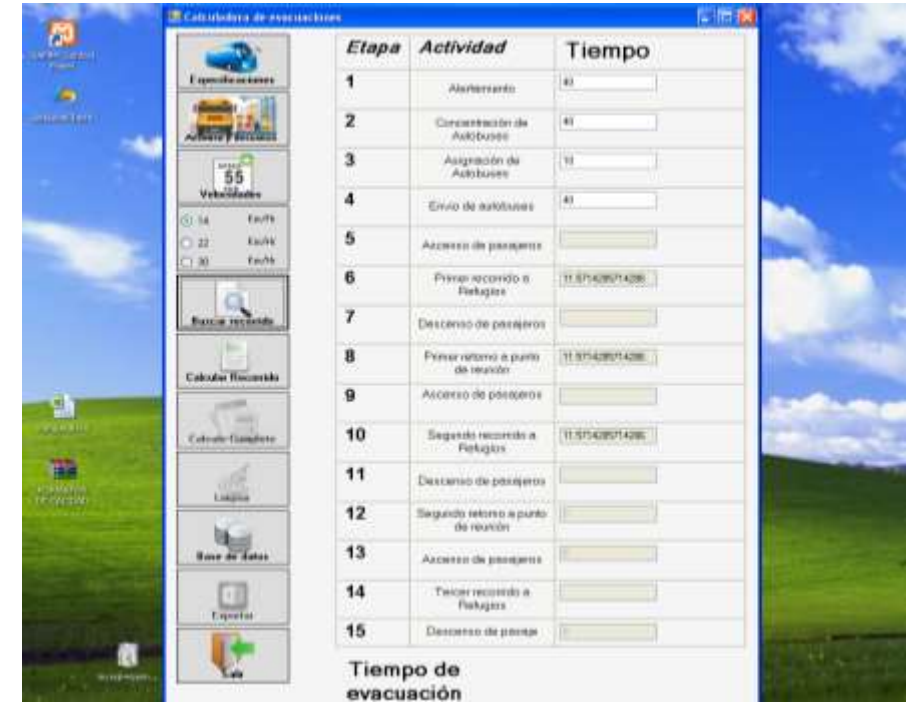

sobre este botón se procederá a obtener los resultados en pantalla como se puede ver en la siguiente figura

|                                                                                                    | Etapa | Actividad                                                                                                    | Tiempo         | 11129 (1    |
|----------------------------------------------------------------------------------------------------|-------|----------------------------------------------------------------------------------------------------|----------------|-------------|
| E sport from the second                                                                                                    | 1     | and the second second s | 4              | <b>新田</b> 主 |
|                                                                                                    | 2     | Operative site of                                                                                                    | 4              | -           |
| 55                                                                                                    | 3     | Auguscion da<br>Automat                                                                                                    | 19             |             |
| Voluciliatio                                                                                                    | 4     | Energia da Antida esta                                                                                                    | 4              | -           |
|                                                                                                    | 5     | Automotion providence                                                                                                    |                |             |
|                                                                                                    | 6     | Penar scoredo a<br>Hatagire                                                                                                    | 11.67428714280 |             |
| Barrow contractor                                                                                                    | 7     | Descense de passante                                                                                                    |                |             |
| Cabula Tananda                                                                                                    | 8     | Panoc optinio a parto<br>de reactio                                                                                                    |                | 1.00        |
| and the second second s | 9     | Access de prosperse                                                                                                    |                | 1000        |
| Caluto Complete                                                                                                    | 10    | Segunda recontrile e<br>Datagos                                                                                                    | H STANFTAN     | -           |
| 1 1 1 1 1 1 1 1 1 1 1 1 1 1 1 1 1 1 1                                                                                                    | 11    | Destance in paragene                                                                                                    |                |             |
| Lington                                                                                                    | 12    | Separato valores e porte<br>de montes                                                                                                    |                | Sec. 1      |
| Base in Sec.                                                                                                    | 13    | Anteres de progense                                                                                                    |                | No.         |
|                                                                                                    | 14    | Tercer records a<br>Reference                                                                                                    |                | Territor.   |
| - 1900                                                                                                    | 15    | Descarato de possaje                                                                                                    |                |             |

Donde de manera automática aparecerán los tiempos de ascenso y descenso en las respectivas casillas; asimismo, quedará deshabilitado el botón calcular recorrido, y también la opción de limpiar.

7. Botón que obtiene el cálculo y tiempo completo de la evacuación, al dar clic sobre este botón se procederá a obtener un resumen con todos los datos sobre los precios y la reunión de personas e ingresar en el refugio, tiempo total de recorridos, número total de vueltas, etc. lo cual aparecerá en una rejilla delante del panel donde se encontraban los cuadros de texto; asimismo, en la parte inferior derecha de la aplicación se podrá visualizar el tiempo total de la evacuación.

| 21471<br>21475<br>21475<br>21475<br>21528<br>21459<br>21457<br>21457<br>21458<br>21457<br>21456<br>21457<br>21459<br>21457<br>21459<br>21459<br>21469<br>21469<br>21527<br>21461<br>21462<br>21462<br>21462<br>21462<br>21462<br>21475<br>21475 | 1           249           19           231           129           121           107           143           22           50           77           101           21           22           50           77           101           21           52           52           52           52           52           52           52           52           52           53           187           63           101 |
|----------------------------------------------------------------------------------------------------|----------------------------------------------------------------------------------------------------|
| 21475<br>21475<br>21528<br>21528<br>21469<br>21457<br>21457<br>21458<br>21456<br>21457<br>21459<br>21459<br>21460<br>21469<br>21469<br>21469<br>21527<br>21461<br>21462<br>21462<br>21462<br>21462<br>21462<br>21475<br>21475                   | 249<br>19<br>231<br>129<br>121<br>107<br>143<br>22<br>50<br>77<br>101<br>21<br>229<br>52<br>52<br>52<br>52<br>52<br>52<br>52<br>52<br>52<br>52                                                                                                    |
| 21475<br>21528<br>21469<br>21475<br>21457<br>21457<br>21458<br>21456<br>21457<br>21459<br>21469<br>21469<br>21469<br>21469<br>21527<br>21461<br>21462<br>21462<br>21462<br>21464<br>21475<br>21475                                              | 19       231       129       121       107       143       22       50       77       101       21       22       52       4       143       19       101       21       102       52       52       52       52       52       52       52       52       52       53       101                                                                                                    |
| 21528<br>21469<br>21475<br>21457<br>21457<br>21456<br>21456<br>21457<br>21459<br>21460<br>21469<br>21469<br>21527<br>21461<br>21462<br>21462<br>21462<br>21464<br>21475<br>21475                                                                | 231<br>129<br>121<br>107<br>143<br>22<br>50<br>77<br>70<br>101<br>21<br>229<br>52<br>52<br>52<br>52<br>52<br>52<br>52<br>52<br>52<br>52<br>52<br>52<br>52                                                                                                    |
| 21469<br>21475<br>21457<br>21458<br>21456<br>21456<br>21457<br>21459<br>21469<br>21469<br>21469<br>21527<br>21461<br>21462<br>21462<br>21464<br>21475<br>21475<br>21475                                                                         | 129<br>121<br>107<br>143<br>22<br>50<br>77<br>101<br>21<br>229<br>52<br>52<br>52<br>52<br>52<br>4<br>14<br>14<br>180<br>187<br>63<br>101                                                                                                    |
| 21475<br>21457<br>21458<br>21456<br>21456<br>21457<br>21459<br>21469<br>21469<br>21469<br>21527<br>21461<br>21462<br>21462<br>21464<br>21475<br>21475<br>21475                                                                                  | 121<br>107<br>143<br>22<br>50<br>77<br>101<br>21<br>229<br>52<br>52<br>52<br>4<br>14<br>14<br>180<br>187<br>63<br>101                                                                                                    |
| 21457<br>21458<br>21456<br>21457<br>21459<br>21460<br>21469<br>21469<br>21527<br>21461<br>21462<br>21462<br>21464<br>21475<br>21475<br>21475                                                                                                    | 107<br>143<br>22<br>50<br>77<br>101<br>21<br>229<br>52<br>52<br>52<br>4<br>14<br>14<br>180<br>187<br>63<br>101                                                                                                    |
| 21458<br>21456<br>21457<br>21459<br>21460<br>21469<br>21469<br>21527<br>21461<br>21462<br>21464<br>21464<br>21475<br>21475<br>21475                                                                                                    | 143<br>22<br>50<br>77<br>101<br>21<br>229<br>52<br>52<br>4<br>14<br>14<br>180<br>187<br>63<br>101                                                                                                    |
| 21496<br>21457<br>21459<br>21460<br>21469<br>21527<br>21461<br>21462<br>21462<br>21464<br>21475<br>21475<br>21475                                                                                                    | 22<br>50<br>77<br>101<br>21<br>229<br>52<br>52<br>4<br>14<br>14<br>180<br>187<br>63<br>101                                                                                                    |
| 21457<br>21459<br>21460<br>21463<br>21527<br>21461<br>21462<br>21464<br>21464<br>21475<br>21475<br>21475                                                                                                    | 50<br>77<br>101<br>21<br>229<br>52<br>4<br>14<br>14<br>180<br>187<br>63<br>101                                                                                                    |
| 21459<br>21460<br>21469<br>21527<br>21461<br>21462<br>21464<br>21464<br>21475<br>21475<br>21475<br>21541                                                                                                    | 77<br>101<br>21<br>229<br>52<br>4<br>14<br>14<br>180<br>187<br>63<br>101                                                                                                    |
| 21460<br>21469<br>21527<br>21461<br>21462<br>21464<br>21464<br>21475<br>21475<br>21475<br>21541                                                                                                    | 101<br>21<br>229<br>52<br>4<br>14<br>190<br>187<br>63<br>101                                                                                                    |
| 21469<br>21527<br>21461<br>21462<br>21464<br>21475<br>21475<br>21475<br>21475<br>21541                                                                                                    | 21<br>229<br>52<br>4<br>14<br>180<br>187<br>63<br>101                                                                                                    |
| 21527<br>21461<br>21462<br>21464<br>21475<br>21475<br>21475<br>21475<br>21541                                                                                                    | 229<br>52<br>4<br>14<br>180<br>187<br>63<br>101                                                                                                    |
| 21461<br>21462<br>21464<br>21475<br>21475<br>21475<br>21475<br>21541                                                                                                    | 52<br>4<br>14<br>180<br>187<br>63<br>101                                                                                                    |
| 21462<br>21464<br>21475<br>21472<br>21475<br>21475<br>21541                                                                                                    | A<br>14<br>180<br>187<br>63<br>101                                                                                                    |
| 21464<br>21475<br>21472<br>21475<br>21475<br>21541                                                                                                    | 14<br>180<br>187<br>63<br>101                                                                                                    |
| 21475<br>21472<br>21475<br>21541                                                                                                    | 180<br>187<br>63<br>101                                                                                                    |
| 21472<br>21475<br>21541                                                                                                    | 187<br>63<br>101                                                                                                    |
| 21475<br>21541                                                                                                    | 63<br>101                                                                                                    |
| 21541                                                                                                    | 101                                                                                                    |
|                                                                                                    | 1011                                                                                                    |
| 21543                                                                                                    | 13                                                                                                    |
| 21544                                                                                                    | 89                                                                                                    |
| 21546                                                                                                    | э                                                                                                    |
| 21557                                                                                                    | 44                                                                                                    |
| 21551                                                                                                    | 54                                                                                                    |
| 21554                                                                                                    | э                                                                                                    |
| 21557                                                                                                    | 10                                                                                                    |
| 21560                                                                                                    | 92                                                                                                    |
| 21984                                                                                                    | 91                                                                                                    |
| 21560                                                                                                    | 250                                                                                                    |
| 21560                                                                                                    | 250                                                                                                    |
|                                                                                                    | 21551<br>21554<br>21557<br>21560<br>21560<br>21560<br>21560                                                                                                    |

Así mismo quedará habilitado el botón limpiar, el cual ayudará a borrar los datos de la memoria virtual de la calculadora para poder hacer nuevas operaciones, también se puede notar que el botón cálculo completo, mientras se encuentre la rejilla habilitada, permanecerá inhabilitado y se volverá a habilitar hasta que se haga la limpieza de la memoria de la calculadora

8. Este botón se encarga de limpiar la calculadora después de hacer los cálculos; dicho de otra manera realiza la limpieza de la memoria de la calculadora borrando aquellos datos que ya son obsoletos.

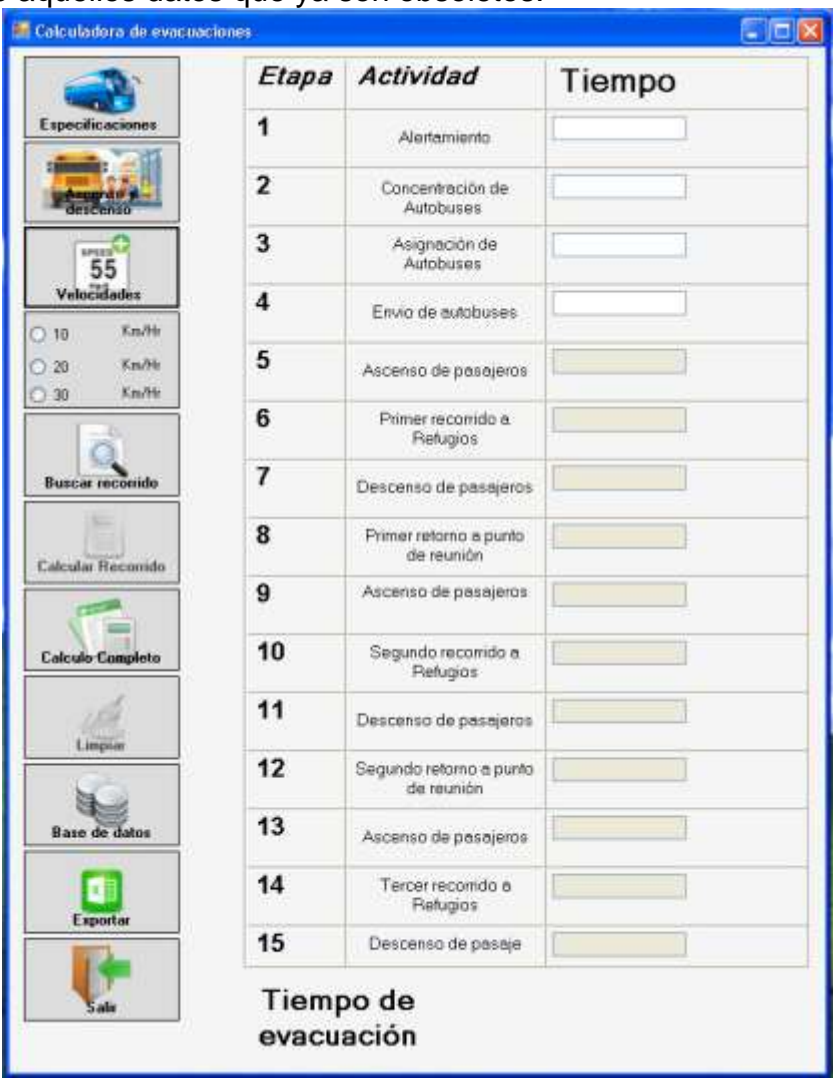

9. Botón base de datos llama a la ventana de opciones para la base de datos, la cual muestra las operaciones que se pueden realizar con la información que exista en la base de datos, , esto se hace por medio de archivos de texto plano creados desde las matrices de TransCAD, los cuales serán guardados con la extensión \*.txt(csv) que son archivos de texto separados por "," las cuales permiten la diferenciación entre uno de los campos, cabe destacar que para esto se tiene que seguir el formato predeterminado de la tabla de la base de datos.

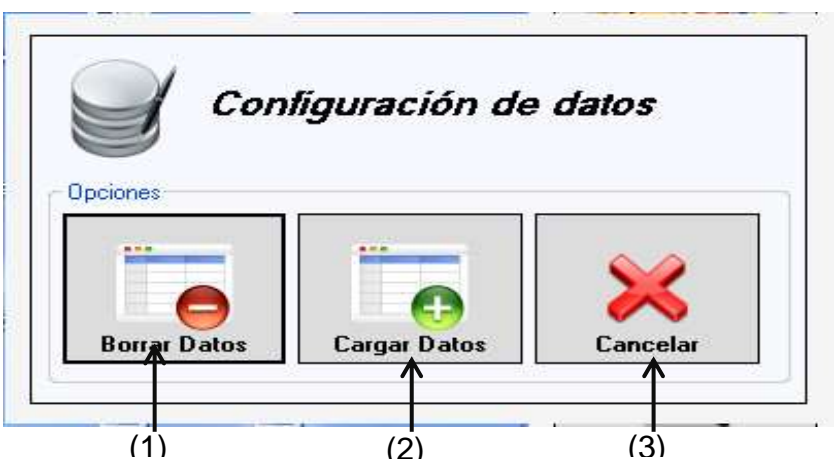

En esta ventana se encontrarán tres opciones la 1a. "borrar los datos" tiene la siguiente estructura::

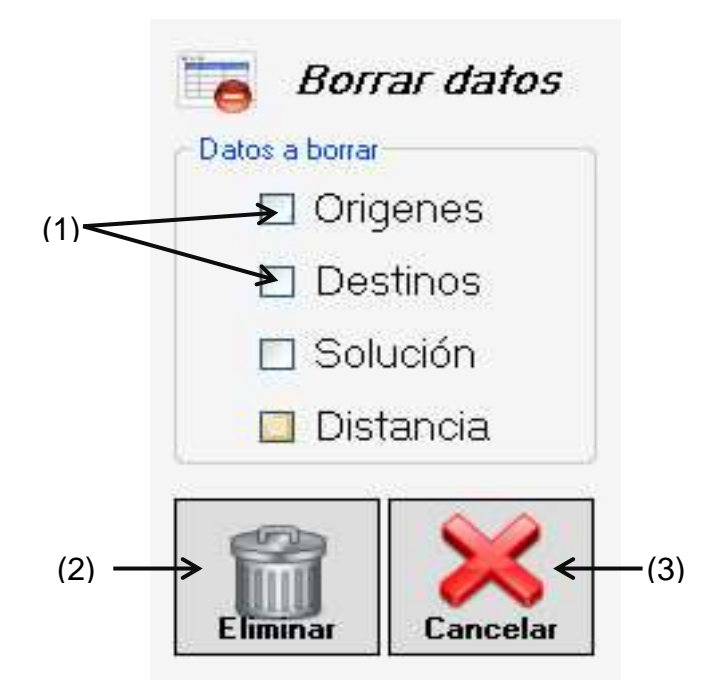

Borrar las tablas de la base de datos por medio de los siguientes formularios

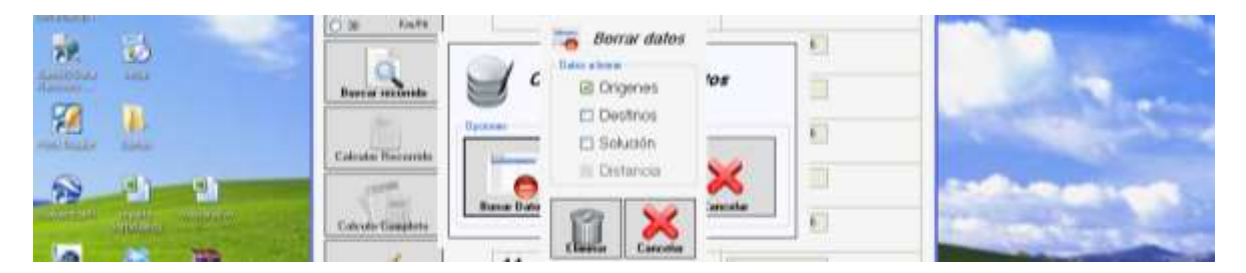

para ello se tendrá que seleccionar una de las cajas de los CheckBoxs (1) que estén habilitados, significa que son las tablas que contienen datos, caso contrario de aquellas que están deshabilitadas puesto que no tienen ninguna información,

por lo tanto no se puede realizar esta operación cuando las casillas estén inhabilitadas, la eliminación se lleva a cabo de manera muy sencilla sólo tendrá que seleccionar una casilla de las que estén habilitados y presionar el botón eliminar (2), para salir de este formulario sin hacer ninguna acción sólo presione el botón cancelar(3) el no regresará nuevamente al formulario configuración de datos.

La segunda opción del formulario configuración de datos es cargar datos con lo cual no se llegará a llenar las tablas que se encuentran en la base de datos por medio de los archivos de texto plano, para ello se expondrá primero la estructura de este formulario

Como número 1 están los contenedores de controles pertenecientes a cada una

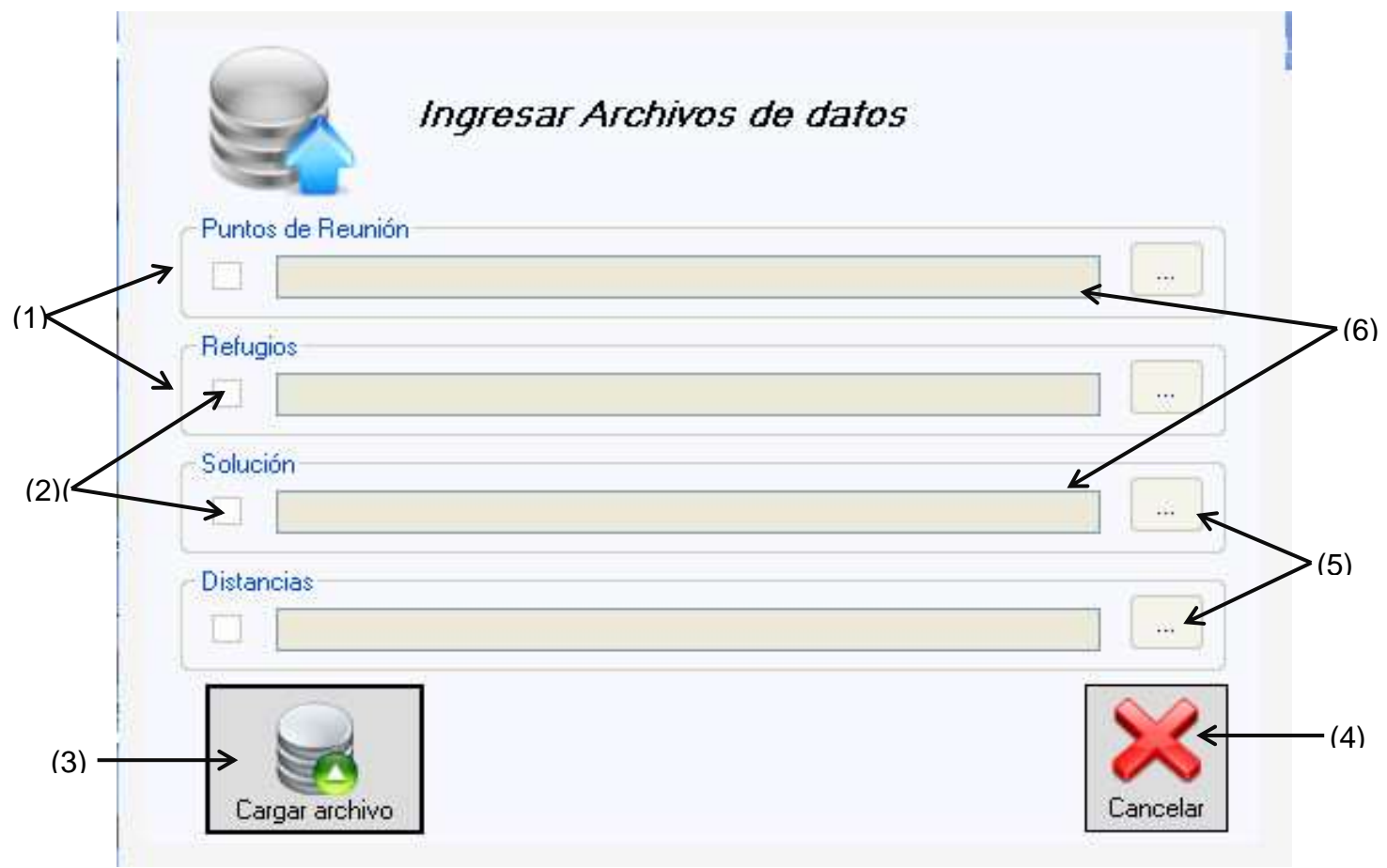

de las tablas; en este caso se localizan cuatro, cada uno correspondiente a cada una de la tablas y, a su vez, dentro de ellos se encontrará el control número dos el cual es un checkbox que se utilizará para señalar cuáles son los archivos que se van a subir a cada una de las tablas.

|              | 014        | Ingresar Archivos d | le datos |  |
|--------------|------------|---------------------|----------|--|
| <b>R</b> . D | Buscario   | Paros de Desedo     |          |  |
|              | Colouise P |                     |          |  |
|              | Calculart  |                     |          |  |
|              | Ling       | Cangar active       | Canada   |  |

Esto por medio de la dirección de los archivos. Como número seis se tienen las cajas de texto en las cuales se capturará la dirección que se desea subir a la base de datos, el número 5 es el botón buscar dirección.

|                | © 14<br>O 22<br>O 34 | Ingresar Archives de dates |                                             |                       |
|----------------|----------------------|----------------------------|---------------------------------------------|-----------------------|
| Antipation and | Buncara              | Puren la Paura             |                                             |                       |
|                | Calcular P           | Titrapo                    |                                             | and the second second |
| 8 1 1          | Court                | Destroite                  |                                             | and an and a set      |
|                |                      | Caste active               | Kena la la la la la la la la la la la la la |                       |

el cual abrirá un cuadro de diálogo en donde se buscará la ruta del archivo que se desea encontrar

| Abelle                                    | (*) (*)     |  |
|-------------------------------------------|-------------|--|
| Banar at 1 Anna and                       | H 0 0 1 1 m |  |
| TR_DEFTANCIAL                             |             |  |
| Disconnector                              |             |  |
|                                           |             |  |
| Castleto                                  |             |  |
| 0                                         |             |  |
| Ma china sector                           |             |  |
|                                           |             |  |
| HAPE                                      |             |  |
|                                           |             |  |
| theire 1                                  | Ata         |  |
| Mill opportune and Table Man Workshop and | tel Carcata |  |

Posteriormente, esta ruta queda grabada en la caja de texto

| 0 H<br>0 R<br>0 # | Ingresar Archivos de datos                                                                                                    |                     |
|-------------------|----------------------------------------------------------------------------------------------------|---------------------|
| Bunners           | Natural Planets                                                                                                    | - Carrie            |
| Calcular II       | balan (G)                                                                                                    | - and - and - and - |
| Caruer            | It is a set of the contract of the contract of the contra |                     |

Después solo tendrá que dar clic sobre el botón cargar archivo y si los datos son correctos aparecerá el siguiente mensaje

|                                                                              | 0 14<br>0 22<br>0 32<br>0 32<br>Pretto lo Favera                                                                                                    |                       |
|------------------------------------------------------------------------------|----------------------------------------------------------------------------------------------------|-----------------------|
| Tableton and<br>Tableton and<br>Tableton and<br>Tableton and<br>Tableton and | Bankar D Rangan                                                                                                    | - Alter               |
| 8 4) 4)<br>                                                                  | Canada de la constante de la constante de la c | and the second second |
|                                                                              | Lage altre                                                                                                    |                       |

Al momento de presionar el botón aceptar se cerrará esta ventana completamente dejando al usuario en el formulario principal de la aplicación.

**Nota:** todos los botones cancelar tienen la propiedad de cerrar la ventana y salir sin haber ejecutado ninguna opción.

10. Botón exportar, manda todos los datos del resumen a un archivo de Excel para su posterior manipulación, sólo que tiene una condición antes de esto, para ello tiene que estar activada la rejilla cargada con los datos

|                                                                                                    | Cobaledere de execuerte                 | then .                   |                                                                                                    | EDE     |                                                                                                    |
|----------------------------------------------------------------------------------------------------|-----------------------------------------|--------------------------|----------------------------------------------------------------------------------------------------|---------|----------------------------------------------------------------------------------------------------|
|                                                                                                    |                                         | Punto do Reseión         | Retupo                                                                                                    | Paraman | ,0                                                                                                    |
| Contract of the second second se                                                                                                    | Especificaciones                        | 6729-                    | 6817                                                                                                    | 259     |                                                                                                    |
| 10 A A                                                                                                    | 1 1 1 1 1 1 1 1 1 1 1 1 1 1 1 1 1 1 1 1 | 6734                     | 6817                                                                                                    | 290     |                                                                                                    |
| and the second second second                                                                                                    | 125.1                                   | 6754                     | \$1017                                                                                                    | 20      |                                                                                                    |
|                                                                                                    | Auffaired Votermann                     | 675                      | 6017                                                                                                    | 270     |                                                                                                    |
| 400 BT                                                                                                    | 0                                       | 600                      | 6017                                                                                                    | 250     | 1000                                                                                                    |
|                                                                                                    | 55                                      | 1483                     | 7628                                                                                                    | 250     |                                                                                                    |
| Returne (Mana)                                                                                                    | Volution                                | 9587                     | 7620                                                                                                    | 67      |                                                                                                    |
|                                                                                                    |                                         | 8982                     | 24179                                                                                                    | 30      |                                                                                                    |
| PH 1                                                                                                    | 10.14 Finite                            | 9502                     | 04567                                                                                                    | 102     |                                                                                                    |
| Salar (Milling)                                                                                                    | C 22 8/484                              | 8602                     | 24199                                                                                                    | 91      | Street Colores                                                                                                    |
| SPECO)                                                                                                    | O 38 Katt                               | 6615                     | 7628                                                                                                    | 120     | and the second second se                                                                                                    |
| 10 IA                                                                                                    |                                         | 1975                     | 7642                                                                                                    | 130     | and the second second se                                                                                                    |
| er. 🛥                                                                                                    |                                         | 1525                     | 7088                                                                                                    | w.      |                                                                                                    |
| AND DOOL AND A                                                                                                    | Barris Contractor                       | 1825                     | 7019                                                                                                    | 76      |                                                                                                    |
| 223 13                                                                                                    | Dista records                           | 1625                     | 7636                                                                                                    | 62      | and the second second s |
|                                                                                                    | (94)                                    | 10899                    | 10213                                                                                                    | 0       | The second second                                                                                                    |
| Ulando Black                                                                                                    |                                         | 10898                    | 24224                                                                                                    | 112     |                                                                                                    |
|                                                                                                    | Calcular Percentala                     | 10899                    | 24225                                                                                                    | 132     | and the second second second                                                                                                    |
|                                                                                                    | and a second                            | 10900                    | 10170                                                                                                    | 12      | Table in the sector of the                                                                                                    |
| Arrest Warren Witten                                                                                                    | A Lines                                 | 10900                    | 24325                                                                                                    | W.      | and the second second se                                                                                                    |
| Lightland -                                                                                                    | Colcule Complete                        | 10900                    | 24780                                                                                                    | 25      | Second Statement of Statement of Statement                                                                                                    |
|                                                                                                    |                                         | 10900                    | 24193                                                                                                    | 10      | the second second second second second second second second second second second second second second second s                                                                                                    |
| 22 AV 188                                                                                                    | 100                                     | 10830                    | 24794                                                                                                    | (6)     | and the second to                                                                                                    |
| TALE STORE BERNESS                                                                                                    | L SWITCH                                | 10830                    | 9540                                                                                                    | 00      | the second second second second second second second second second second second second second second second se                                                                                                    |
| and the second second                                                                                                    |                                         | 10930                    | 9576                                                                                                    | 74      | Commence in the second second s                                                                                                    |
|                                                                                                    |                                         | 10930                    | 10170                                                                                                    | w       | the second second second second second second second second second second second second second second second se                                                                                                    |
|                                                                                                    |                                         | 10990                    | 24198                                                                                                    | 80      | Contraction of the second second second                                                                                                    |
| estade (attal)                                                                                                    | Eaus de dator                           | 10942                    | 24220                                                                                                    | 192     | Hall Market and the second                                                                                                    |
| 11 - 11 - 11 - 11 - 11 - 11 - 11 - 11                                                                                                    |                                         | 10942                    | 24221                                                                                                    | 29      | and a particular sector and the sector of                                                                                                    |
|                                                                                                    |                                         | 10942                    | 34223                                                                                                    | 14      |                                                                                                    |
| white ISS Good                                                                                                    | Espate                                  | 10998                    | 7917                                                                                                    | 270     | and the second second se                                                                                                    |
|                                                                                                    | - BTA                                   | e                        | 1 Contraction of the second second se |         | And a set of the set of the set o |
| 100 100                                                                                                    | 7                                       | The second second second |                                                                                                    |         | and the second second se                                                                                                    |
| months investore monthern                                                                                                    | the Sale                                | Tiempo de                | 05.10.00                                                                                                    | 10.0    | the first state of the state of the                                                                                                    |
| Contraction of the second second seco |                                         | evacuación               | 95:12:22                                                                                                    | hr      | A REAL PROPERTY AND A REAL PROPERTY AND A REAL |

Este botón exporta toda la información a Excel para su posterior manipulación del ciclo a la realización de ciertas operaciones, esto se realizará en el momento en que se dé clic sobre el botón exporta el cual abrirá la siguiente ventana

| Guardar en:                                             | Disco                                                                                                    | local (C:)                                                                                                    | v 0 🕫                                                                                                    | <u>بانی</u>           |
|---------------------------------------------------------|----------------------------------------------------------------------------------------------------|----------------------------------------------------------------------------------------------------|----------------------------------------------------------------------------------------------------|-----------------------|
| Documentos<br>recientes<br>Escritorio<br>Mis documentos | 62ef32(<br>534498<br>Archivo<br>Calculat<br>Config.)<br>Config.)<br>Crackee<br>Datos <u>6</u><br>Datos <u>6</u><br>Datos <u>6</u><br>DetL<br>dev<br>Dev-Cp | 99004d39f321df25<br>7a679ddf956f698162<br>s de programa<br>dora<br>Project Templates<br>Projects<br>Msi<br>I License Manager 10<br>7d55f830afe04a2<br>Impresa | Documents and Settings<br>Dropbox<br>inetpub<br>IRIS 3.0<br>ProtableApps<br>Program Files<br>Python26<br>Quarantine<br>tmp<br>WINDOWS<br>WINDOWS<br>WINDOWS<br>WINQSB<br>xampp<br>csharp.net-informations<br>csharp.net-informations | <b>a</b> reporte tres |
|                                                         | <                                                                                                    |                                                                                                    |                                                                                                    |                       |
| Mis sitios de red                                       | Nombre:<br>Tipo:                                                                                                    | Archivo de Microsof                                                                                                    | t Evcel (* vle)                                                                                                    | Guardar               |

En ésta se eligirá la dirección en donde se desea guardar el archivo de Excel, también se le dará el nombre y posteriormente se hace clic en el botón guardar para el nuestro archivo en la dirección elegida 11. Cajas de texto que capturan las primeras cuatro etapas de la evacuación, éstas se encuentran en el horario principal y corresponden a las cuatro primeras etapas de la evacuación, las cuales son independientes una de la otra pero que influirán en todos los recorridos, es por ello que se han integrado como variables independientes dentro del formulario principal

| Contraction of the local distribution of the local distribution of the | Ealculadora de evacua | niones |                               |            |                |
|----------------------------------------------------------------------------------------------------|-----------------------|--------|-------------------------------|------------|----------------|
| Value) (const                                                                                                    |                       | Etapa  | Actividad                     | Tiempo     | 0 00           |
| 4                                                                                                    | Especificaciones      | 1      | Alertamiento                  | 1          | and the second |
| onadia.                                                                                                    |                       | 2      | Concentreción de<br>Autobuses | []         |                |
|                                                                                                    | 55                    | 3      | Asignación de<br>Autobuses    |            |                |
|                                                                                                    | Velocidades           | 4      | Envio de autobuses            | <u>[</u> ] |                |

Éste se captura de manera individual en caso de que, si quien realiza los cálculos por alguna razón haya dejado en blanco, aparecerá un mensaje de error

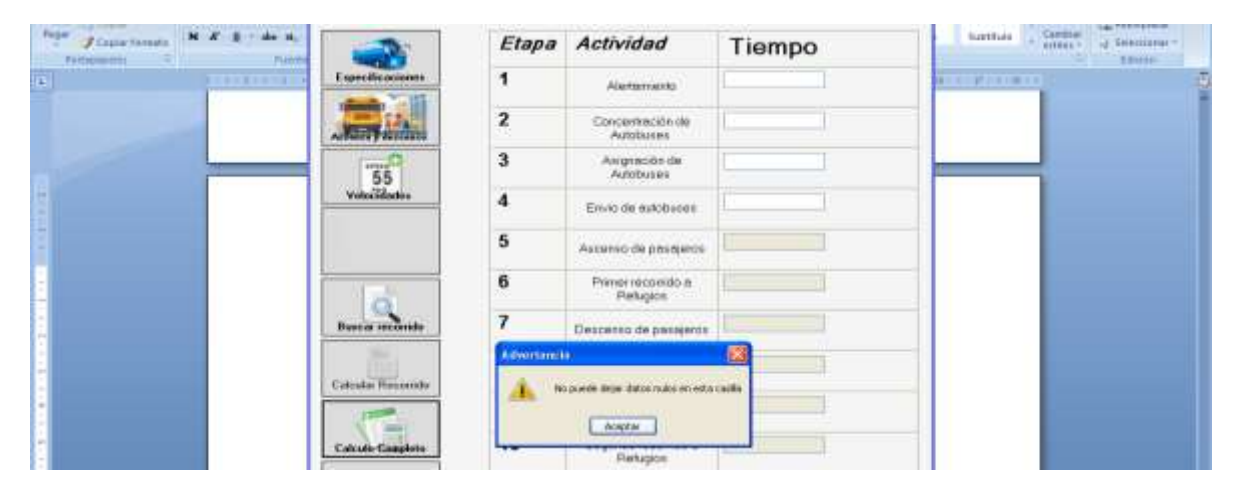

Este mensaje avisa que no se puede dejar las casillas en blanco, posteriormente cuando se debe enviará al usuario a la casilla en blanco.

| Automater | A A' S - de K. |                   | Etapa | Actividad                     | Tiempo | Subthula : Clantow<br>ribbes- ig terecorner- |
|-----------|----------------|-------------------|-------|-------------------------------|--------|----------------------------------------------|
|           | 100.000        | Expecificacienter | 1     | Alatamatio                    | [40]   | eccontracto de                               |
|           |                |                   | 2     | Concentración de<br>Autobuses | 11     |                                              |
|           |                | 55                | 3     | Asignación de<br>Autobuses    | (12    |                                              |
|           |                | Volocidadas       | 4     | Enviti de estobusas           | (40    |                                              |

De esta manera pasará si falta algún otro dato al momento de hacer los caculos completos, mandará llamar los formularios correspondientes para capturarlos

| Bassor rectanida   | 7 Desceleo de postjeros                                    |
|--------------------|------------------------------------------------------------|
| (Ph)               | Advertiseste                                               |
| Coloular Reportedo | Accestes sectore to detec de sublide y logales de conserve |
|                    |                                                            |
|                    | Antin                                                      |
| Calcule Camplete   | Palupa                                                     |

Cuando se dé aceptar cargará el formulario correspondiente para subir los datos faltantes

|                  | Macongo de pesajeros                                                                                                    |
|------------------|----------------------------------------------------------------------------------------------------|
|                  | 6 Normal Address of the second second s |
| Barra Realine    | 7 O Trempos de Accentes y Descentes y                                                                                                    |
|                  | 8 Amma                                                                                                    |
| Calcula Reserves | Desmos                                                                                                    |
| -                | 9 👷 🛩                                                                                                    |
| Colvado Campiona | 1C Annual Annual                                                                                                    |

Esto mismo sucederá con todos los datos faltantes de otros formularios.

12. Botón salir se encarga de cerrar la aplicación y la memoria virtual de la calculadora en caso de que contenga algún dato, podrá encontrar este botón en la parte inferior derecha de la pantalla principal de la aplicación

|                                                                                                    | AND AND          | and the second     |                    | Etapa          | Actividad                              | Tiempo | ,0                                                                                                    | and the second second s |
|----------------------------------------------------------------------------------------------------|------------------|--------------------|--------------------|----------------|----------------------------------------|--------|----------------------------------------------------------------------------------------------------|----------------------------------------------------------------------------------------------------|
| 0                                                                                                    | 4                |                    | E specific anteres | 1              | Alastarranks                           |        | and the second second                                                                                                    |                                                                                                    |
| Caller .                                                                                                    | - Stand          | and a second       | AND AND            | 2              | Concertración de<br>Autobores          | 1      |                                                                                                    | Sec. 34                                                                                                    |
| <b>())</b>                                                                                                    |                  |                    | 55                 | 3              | Avigusción de<br>Autobures             |        |                                                                                                    | 1000                                                                                                    |
| -                                                                                                    | -                |                    | Volucidantes       | 4              | Errou de astrituces                    |        |                                                                                                    | 1000                                                                                                    |
| and the second second s | 10000            | 100                | 0 22 Kosta         | 5              | Assesso de prospetor                   | 10 J   | Day Store                                                                                                    | -                                                                                                    |
| 79.                                                                                                    | 1                |                    |                    | 6              | Pomerrecorrido e<br>Rehagios           | 14 H   |                                                                                                    |                                                                                                    |
| ( The second second sec |                  |                    | Banna ar sachaide  | 7              | Descanzo de presigeros                 | 6 1    |                                                                                                    | -                                                                                                    |
| The Part of State                                                                                                    | A. A.            |                    | Cidentia Hamanda   | 8              | Primale rations & punts<br>de reuxión  | 1 1    | 1000                                                                                                    | the second                                                                                                    |
| 59                                                                                                    | 199              |                    |                    | 9              | Assame de progesse                     | R      | and an                                                                                                    |                                                                                                    |
| and the second                                                                                                    | dittain.         | State - N          | Calcula Campbons   | 10             | Begundo recorrieto e<br>Partugios      | E 1    | -                                                                                                    |                                                                                                    |
| 2                                                                                                    | -                | TAR .              | ill.               | 11             | Descenso de pesejeros                  | 6 3    |                                                                                                    | Contraction Design                                                                                                    |
|                                                                                                    | 100              |                    | No.                | 12             | Segundo retorno a punto<br>de reunitin | 1      | Contractory of                                                                                                    |                                                                                                    |
| and the second                                                                                                    | 1.40             | Contraction of the | Bass de bates      | 13             | Accesso de printjeros                  | 6 1    | al commence                                                                                                    | and the second                                                                                                    |
| 2                                                                                                    |                  |                    |                    | 14             | Texter recordo a<br>Partagere          | t: I   | in the second                                                                                                    | Rillins                                                                                                    |
| 0.50                                                                                                    | deare            | ALC: NO.           |                    | 15             | Descento de pasaje                     | 6 1    | Statute of the local division of the local division of the local d | and the second second                                                                                                    |
| mine da a se                                                                                                    | attyai<br>matu t | moderation         |                    | Tiemp<br>evacu | po de<br>ación                         |        |                                                                                                    |                                                                                                    |

# Anexo 5. Manual de instalación de servidor MySQL versión 5.0.18 e instalación de conector para .NET versión 6.0

### Instalación de MySQL-5.0.18- para Windows 32

Dentro del paquete de instalación puede encontrar el icono del programa

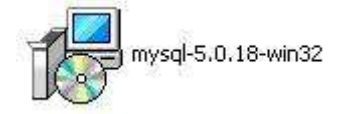

En éste tendrá que dar un doble clic para iniciar la instalación por lo cual le aparecerá el siguiente cuadro de diálogo

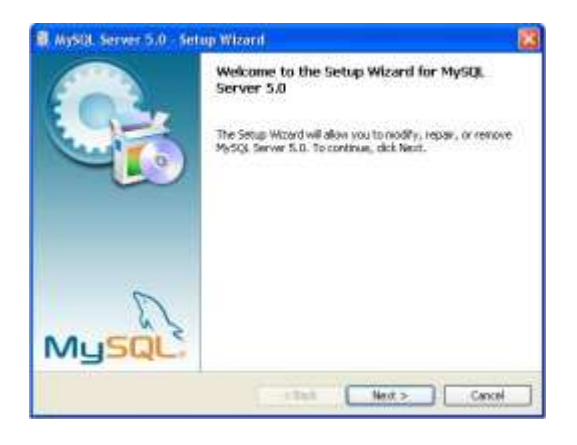

Esta venta indica que se va a instalar el MySQL server 5.0, donde tendrá que dar clic en el botón siguiente (Next) que lo enviará al siguiente cuadro de diálogo

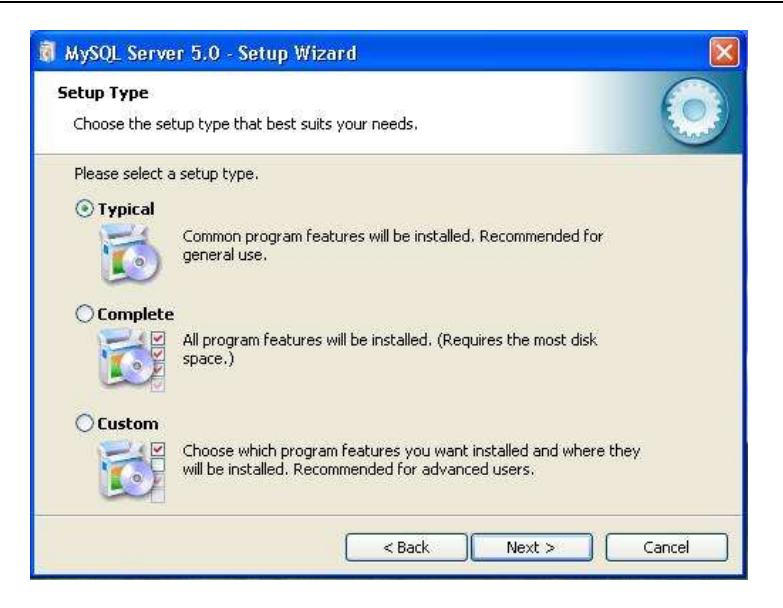

Posteriormente, se seleccionará el tipo de instalación que se desea realizar según sean las necesidades, en este caso será la primera opción (Instalación Típica) y se presionará el botón siguiente que enviará a la siguiente pantalla

| eady to Install the Program                               |                              | G                               |
|-----------------------------------------------------------|------------------------------|---------------------------------|
| The wizard is ready to begin installatio                  | n.                           |                                 |
| If you want to review or change any c<br>exit the wizard, | of your installation setting | ıs, click Back. Click Cancel to |
| Setup Type:                                               |                              |                                 |
| Typical                                                   |                              |                                 |
| Destination Folder:                                       |                              |                                 |
| C:\Archivos de programa\MySQL\                            | MySQL Server 5.0\            |                                 |
|                                                           |                              |                                 |
|                                                           |                              |                                 |
|                                                           |                              |                                 |
|                                                           |                              |                                 |

Ésta indicará en qué dirección se instalará el servidor de MySQL 5.0, se tiene que dar un clic sobre el botón Install para que comience la instalación del servidor y aparecerá la siguiente pantalla

| 🗿 MySQL S              | Server 5.0 - Setup Wizard                                                          |             |
|------------------------|------------------------------------------------------------------------------------|-------------|
| Installing<br>The proc | MySQL Server 5.0<br>gram features you selected are being installed.                | $\bigcirc$  |
| i                      | Please wait while the Setup Wizard installs MySQL Server 5.0. The several minutes. | is may take |
|                        | <back next=""></back>                                                              | Cancel      |

La cual indicará el progreso de la instalación. Al terminar ésta, la pantalla que tiene que aparecer es la siguiente, la cual indicará cómo crear una cuenta libre para la página web de MySQL; en esta ventana se encontrarán tres opciones: 1) Crear una cuenta nueva, 2) Ingresar a tu cuenta en MySQL y 3) Saltar este paso, por lo que aquí será decisión de usted como usuario, en este caso se elegirá la tercera opción

| iysyc.com sign-op                                                                             | 6            |
|-----------------------------------------------------------------------------------------------|--------------|
| Login or create a new MySQL.com account.                                                      | Con          |
| Please log in or select the option to create a new account.                                   |              |
| Create a new free MySQL.com account                                                           |              |
| If you do not yet have a MySQL.com account,<br>option and complete the following three steps. | select this  |
| O Login to MySQL.com                                                                          |              |
| Select this option if you already have a MySQL                                                | com account. |
| Please specify your login information below.                                                  |              |
| Please specify your login information below.<br>Email address:                                |              |
| Please specify your login information below. Email address: Password:                         |              |
| Please specify your login information below.<br>Email address:<br>Password:                   |              |

Sepresionará el botón siguiente, en cual se indicará que la instalación del servidor se realizó correctamente, al que igual que pedirá darle una configuración adecuada al servidor para comenzar su uso, razón por la cual tiene que estar seleccionada la casilla que dice configure the MySQL Server now

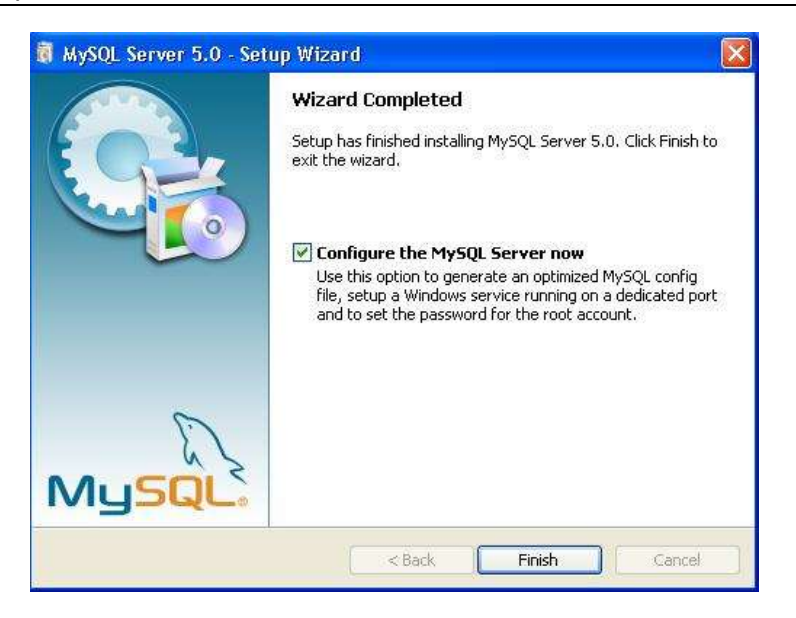

Se presiona el botón finalizar y automáticamente tiene que aparecer la ventana de inicio de configuración, si no sucede esto se tendrá que dirigir al botón de Windows  $\rightarrow$ todos los programas  $\rightarrow$ MySQL $\rightarrow$ 

Dar un clic sobre la opción configuración de servidor y aparecerá la primera venta de configuración

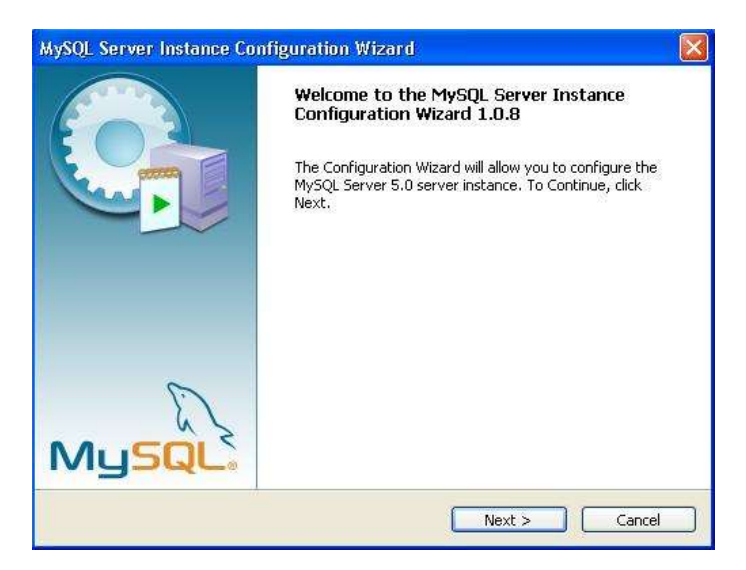

En donde se presionará el botón siguiente para comenzar con el proceso, el cual abrirá la siguiente ventana

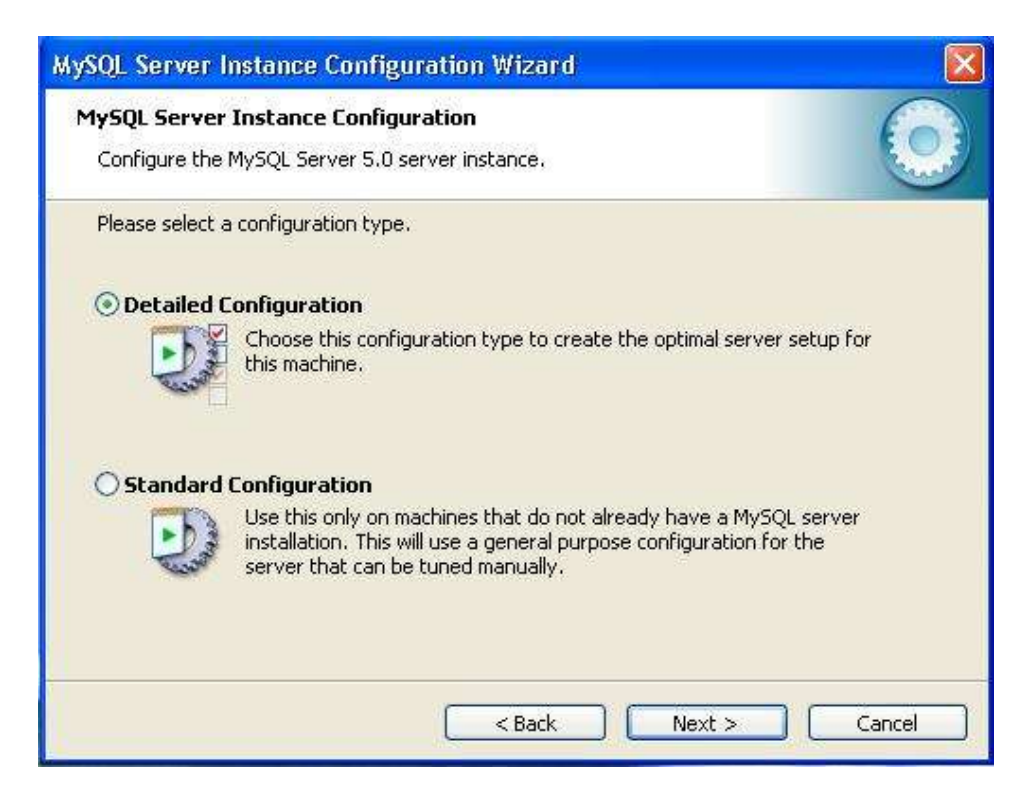

En esta ventana se tendrá que seleccionar la opción con la cual se configurará el servidor, para ello se selecciona la opción configuración detallada y, después, se presiona el botón siguiente, el cual enviará al próximo paso, en donde se pedirá que se seleccione el uso que se le va a dar al servidor; se tendrán tres opciones para hacerlo, la primera de ellas es configurar la maquina a modo diseñador, la segunda es en modo servidor únicamente y la tercera que es nosotros seleccionare la opción número dos que es máquina servidor

| MySQL Server Instance Configuration Wizard                                                                                                    |  |
|----------------------------------------------------------------------------------------------------|--|
| MySQL Server Instance Configuration<br>Configure the MySQL Server 5.0 server instance.                                                                                        |  |
| Please select a server type. This will influence memory, disk and CPU usage.                                                                                                  |  |
| O Developer Machine                                                                                                    |  |
| This is a development machine, and many other applications will be<br>run on it. MySQL Server should only use a minimal amount of<br>memory.                                  |  |
| • Server Machine                                                                                                    |  |
| Several server applications will be running on this machine. Choose this option for web/application servers. MySQL will have medium memory usage.                             |  |
| O Dedicated MySQL Server Machine                                                                                                    |  |
| This machine is dedicated to run the MySQL Database Server. No<br>other servers, such as a web or mail server, will be run. MySQL will<br>utilize up to all available memory. |  |
| <pre></pre>                                                                                                    |  |

Después de haber seleccionado una opción, se presiona el botón siguiente el cual enviará a la ventana de uso de base de datos, la cual dará tres opciones: la primera es base de datos multifuncional la cual otorga todos los permisos para poder operar cualquier base de datos; la segunda, está orientada a transacciones en ambiente web y la tercera que solo permite consultas a la base de datos ya que es de solo lectura

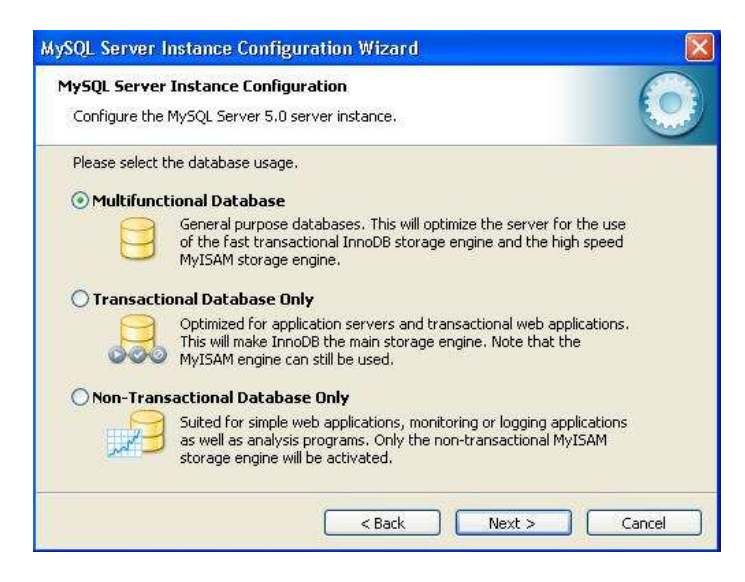

Se selecciona la primera opción, que es la que permitirá un control total sobre la base de datos, se da clic en siguiente y aparecerá la siguiente ventana la cual indicará la dirección en la cual se almacenarán el tipo de tablas que se manejen, al igual que la capacidad que se necesita de almacenamiento y que se tiene disponibles en disco duro para esta actividad

| MySQL Server Instance Configuration Wizard                                                                                                    |
|----------------------------------------------------------------------------------------------------|
| MySQL Server Instance Configuration         Image: Configure the MySQL Server 5.0 server instance.         Image: Configure the MySQL Server 5.0 server instance.                                                                                                    |
| Please select the drive for the InnoDB datafile, if you do not want to use the default settings.  InnoDB Tablespace Settings  Please choose the drive and directory where the InnoDB tablespace should be placed.  C:  Installation Path  C:  Installation Path  Orive Info Volume Name: File System: NTFS  I 30 GB Diskspace Used 19 GB Free Diskspace |
| < Back Next > Cancel                                                                                                    |

Se da clic en el botón siguiente, y esto abrirá la ventana de configuración de instancia, en la cual se indicará de qué manera se realizarán las conexiones al servidor, si será un número determinado de conexiones, por vía web o si se asignarán manualmente, en esta ocasión se elige la primera opción

| MySQL Server In                   | stance Configuration Wizard 🛛 🛛 🛛 🕅                                                                                                    |
|-----------------------------------|----------------------------------------------------------------------------------------------------|
| MySQL Server I<br>Configure the M | nstance Configuration<br>ySQL Server 5.0 server instance.                                                                                                    |
| Please set the a                  | pproximate number of concurrenct connections to the server.                                                                                                   |
| Oecision Su                       | pport (D55)/OLAP                                                                                                    |
| 2                                 | Select this option for database applications that will not require a<br>high number of concurrent connections. A number of 20 connections<br>will be assumed. |
| Online Tran                       | saction Processing (OLTP)                                                                                                    |
| <b>a</b>                          | Choose this option for highly concurrent applications that may have<br>at any one time up to 500 active connections such as heavily loaded<br>web servers.    |
| O Manual Set                      | ting                                                                                                    |
| 20                                | Please enter the approximate number of concurrent connections.                                                                                                |
|                                   | Concurrent connections: 15                                                                                                    |
|                                   | < Back Next > Cancel                                                                                                    |

Se presionas el botón siguiente, que abrirá la ventana donde se configura el puerto por donde se conectara MySQL, así como se activará el modo de tipo script para el servidor, mostrado en la siguiente ventana

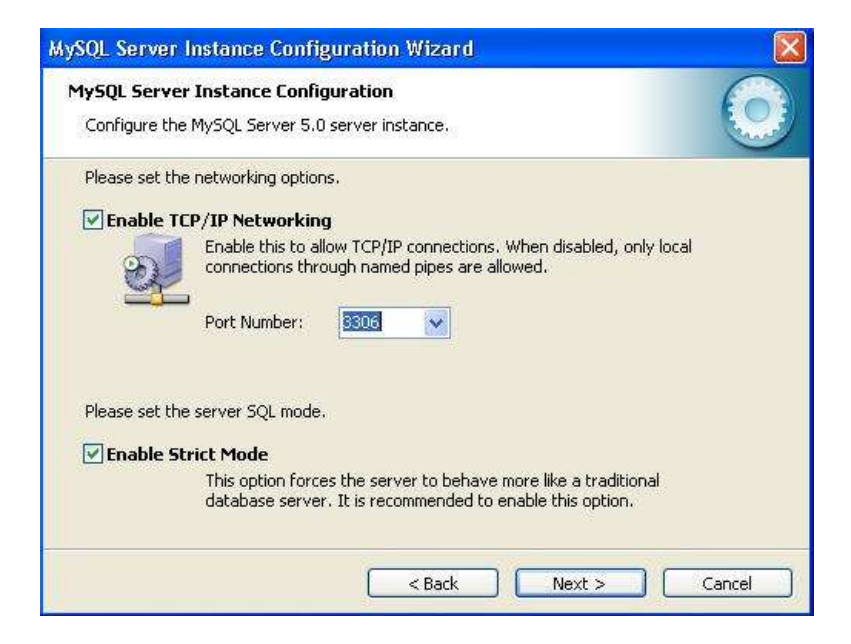

Posteriormente, una vez que se haya activado las dos opciones de esta ventana y seleccionado el puerto de conexión, se da clic en el botón siguiente, el cual abrirá la ventana donde se selecciona el juego de caracteres que se desea utilizar, por defecto está marcado "Latin1" válido para Inglaterra y Europa:

| Configure the | MySQL Server 5.0 s                      | uration<br>server instance,             |                             |                              |        |   |
|---------------|-----------------------------------------|-----------------------------------------|-----------------------------|------------------------------|--------|---|
| Please select | the default characte                    | r set.                                  |                             |                              |        | ~ |
| Standard      | Character Set                           |                                         |                             |                              |        |   |
| Hello!        | ) Makes Latin1 the<br>English and other | default charset.<br>West European       | This chara<br>languages     | cter set is suil<br>,        | ed for |   |
| OBest Supp    | oort For Multiling                      | ualism                                  |                             |                              |        |   |
| <b>H</b> *B   | ) Make UTF8 the de<br>character set for | efault character :<br>storing text in m | set. This is<br>any differe | the recomme<br>int languages | nded   |   |
| O Manual S    | elected Default C                       | haracter Set /                          | Collation                   | i .                          |        |   |
| ?             | ) Please specify the                    | e character set t                       | o use.                      |                              |        |   |
| Z             | Character Set:                          | latin1                                  |                             | ~                            |        |   |

El siguiente paso es importante pues pide que se especifique el tipo de arranque de MySQL Server. Si se selecciona la primera opción ("Install As Windows Service") el programa de instalación creará un Servicio que será el encargado de ejecutar MySQL Server, también permite especificar el nombre del servicio y si se desea que arranque automáticamente al iniciar el sistema ("Launch the MySQL Server automatically"). La segunda opción "Include Bin Directory in Windows PATH añadirá las variables de entorno necesarias para la ejecución de los ficheros indispensables para iniciar MySQL.

La opción recomendada es "Install As Windows Service"

| Configure the I           | Instance Config<br>MySQL Server 5.0                         | uration<br>server instance.                                    |                                            |                           |     |
|---------------------------|-------------------------------------------------------------|----------------------------------------------------------------|--------------------------------------------|---------------------------|-----|
| Please set the            | Windows options.                                            |                                                                |                                            |                           |     |
| 🔽 Install As '            | Windows Servic                                              | e                                                              |                                            |                           |     |
| Contraction of the second | This is the recom<br>on Windows.                            | mended way to ru                                               | un the MySQ                                | L server                  |     |
| -                         | Service Name:                                               | MySQL                                                          | ~                                          |                           |     |
|                           |                                                             | 🗹 Launch the                                                   | MySQL Serv                                 | er automatica             | lly |
| 🔽 Include Bir             | n Directory in W                                            | indows PATH                                                    |                                            |                           |     |
| MySQLx                    | Check this option<br>server / client ex<br>so they can be c | to include the dir<br>ecutables in the \<br>alled from the con | rectory cont<br>Windows PA1<br>Imand line. | aining the<br>'H variable |     |
|                           |                                                             |                                                                |                                            |                           |     |

Se introducirá la contraseña para el usuario administrador (root), la cual será **vhsa** para que las aplicaciones se conecten de manera automática y se marcará la opción "Enable root access from remote machines" si se quiere que se pueda acceder como administrador desde otros equipos:

| ySQL Server Instance Configurati<br>MySQL Server Instance Configuratio | on Wizard<br>on                    |                                        |
|------------------------------------------------------------------------|------------------------------------|----------------------------------------|
| Configure the MySQL Server 5.0 server                                  | instance.                          |                                        |
| Please set the security options.                                       |                                    |                                        |
| Modify Security Settings                                               |                                    |                                        |
| New root password:                                                     | ****                               | Enter the root password.               |
| Confirm:                                                               | ****                               | Retype the password.                   |
|                                                                        | Enable ro                          | oot access from remote machines        |
|                                                                        |                                    |                                        |
| Create An Anonymous Account                                            |                                    |                                        |
| This option will create a note that this can lead t                    | n anonymous ac<br>to an insecure s | count on this server. Please<br>ystem. |
| ſ                                                                      | < Back                             | Next > Cancel                          |

Por último, se pulsará en "Execute" para finalizar la configuración de MySQL:

| MySQL Server Instance Configuration Wizard                                                                                                    |
|----------------------------------------------------------------------------------------------------|
| MySQL Server Instance Configuration           Configure the MySQL Server 5.0 server instance.                                                                                             |
| Processing configuration                                                                                                    |
| <ul> <li>Prepare configuration</li> <li>Write configuration file (C:\Archivos de programa\MySQL\MySQL Server 5.0\my.in</li> <li>Start service</li> <li>Apply security settings</li> </ul> |
| Cancel                                                                                                    |

Si no hay problemas mostrará esta ventana, indicando que el proceso de instalación y configuración de MySQL Server ha terminado y se ha instalado e iniciado el Servicio que ejecutará MySQL:

| MySQL Server Instance Configuration Wizard                                                                                     |  |
|----------------------------------------------------------------------------------------------------|--|
| MySQL Server Instance Configuration                                                                                            |  |
| Configure the MySQL Server 5.0 server instance.                                                                                |  |
| Processing configuration                                                                                                    |  |
| Prepare configuration                                                                                                    |  |
| S Write configuration file (C/IMySQLImy_ini)                                                                                   |  |
| Start service                                                                                                    |  |
| Apply security settings                                                                                                    |  |
| Configuration file created.<br>Windows service MySQL installed.<br>Service started successfully.<br>Security settings applied. |  |
| Press [Finish] to close the Wizard.                                                                                            |  |

### Instalación de conector .NET

Para la instalación de este conector tendrá que buscar en el paquete de instalación el ícono de Connector NET 6.3.7 y dar doble clic sobre el mismo el cual desplegará la siguiente ventana de bienvenida para comenzar la instalación

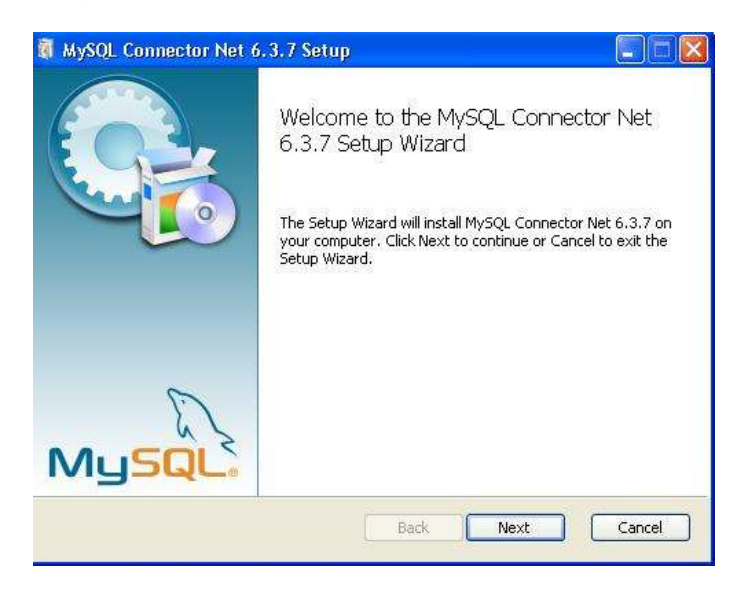

Dará clic sobre el botón siguiente, que abrirá una ventana la cual contiene las opciones de instalación del conector, de éstas se seleccionará Typical

| 🖏 MySQL Connector Net 6.3.7 Setup                                                                                                    |             |
|----------------------------------------------------------------------------------------------------|-------------|
| Choose Setup Type<br>Choose the setup type that best suits your needs                                                                | $\bigcirc$  |
| Typical<br>Installs the most common program features. Recommended for                                                                | most users. |
| Custom<br>Allows users to choose which program features will be installed<br>they will be installed. Recommended for advanced users. | and where   |
| Complete<br>All program features will be installed. Requires the most disk spa                                                       | асе.        |
| Back Next                                                                                                    | Cancel      |

Ésta llevará a otra ventana la cual pide confirmación sobre la instalación de este complemento, se presiona el botón Install para comenzar la instalación del complemento

| 🕅 MySQL Connector Net 6.3.7 Setup                                                                                                    |            |
|----------------------------------------------------------------------------------------------------|------------|
| Ready to install MySQL Connector Net 6.3.7                                                                                                 | $\bigcirc$ |
| Click Install to begin the installation. Click Back to review or change any of you installation settings. Click Cancel to exit the wizard. | JF         |
| Back                                                                                                    | Cancel     |

Al haber presionado este botón, de manera automática aparecerá la ventana que contiene el progreso de la instalación.

| <b>1</b> | MySQL Connector Net 6.3.7 Setup                                        |        |
|----------|------------------------------------------------------------------------|--------|
|          | Installing MySQL Connector Net 6.3.7                                   | 0      |
|          | Please wait while the Setup Wizard installs MySQL Connector Net 6.3.7. |        |
|          | Status:                                                                |        |
|          |                                                                        |        |
|          |                                                                        |        |
|          |                                                                        |        |
|          |                                                                        |        |
|          |                                                                        |        |
|          | Back Next                                                              | Cancel |

Al finalizar la instalación del conector, si no hubo ningún problema durante la instalación, aparecerá el siguiente cuadro de diálogo indicando que la instalación ha finalizado conexito y se eligirá la opción finalizar, la cual cerrará la venta ya culminada la instalación

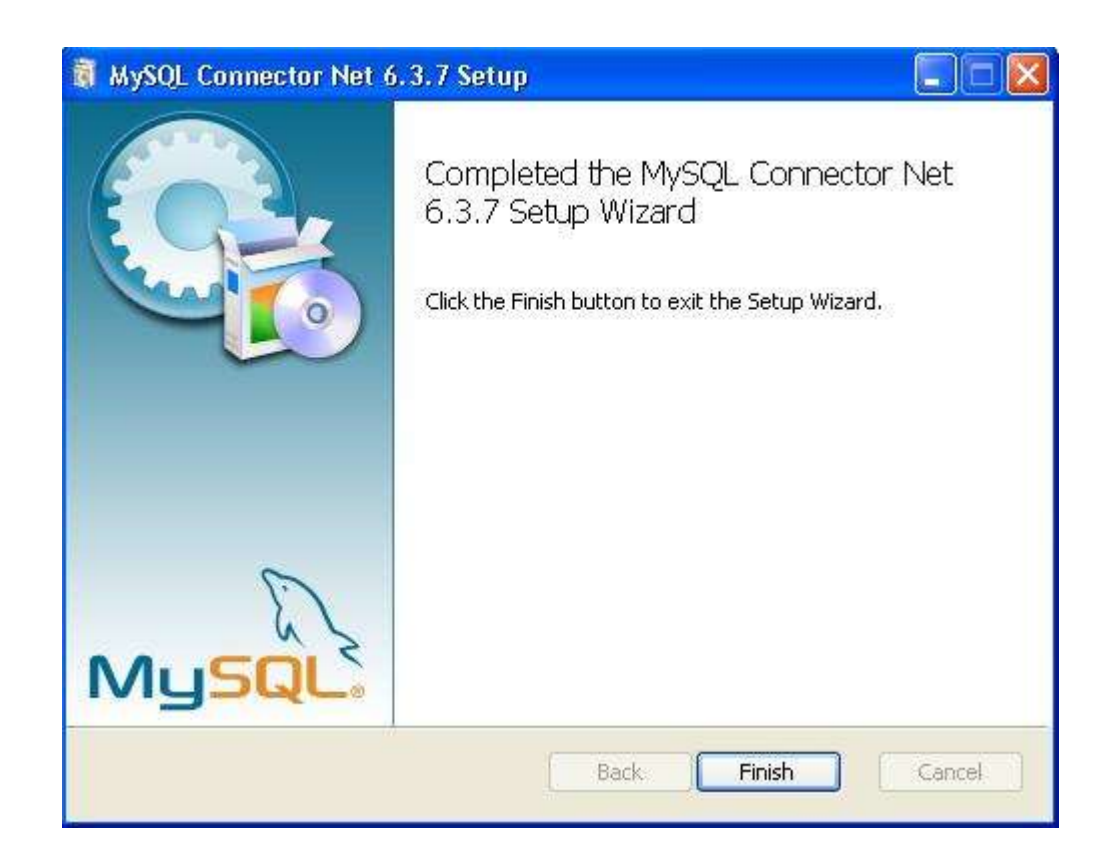

# Anexo 6. Manual de instalación de la aplicación Calculadora de tiempos de evacuación

#### Manual de instalación

El presente documento muestra cómo se debe realizar la instalación del software Calculadora de tiempos de evacuación en tres sencillos pasos, mismos que se describen a continuación

1. Dentro del paquete de instalación se encontrarán el siguiente icono

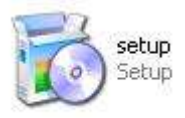

2. El cual n permitirá, con un doble clic, comenzar la instalación de dicho programa, enviándoa la siguiente ventana

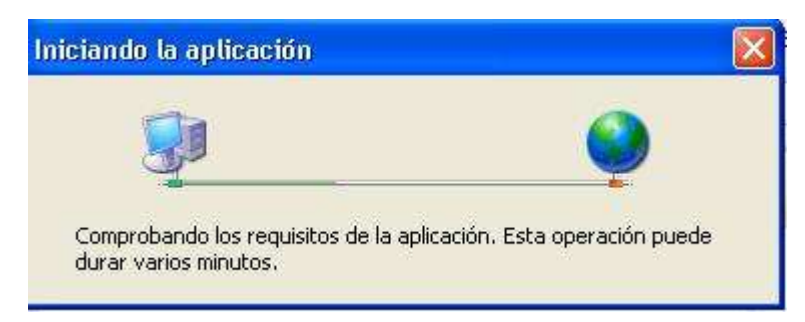

ésta indica si el equipo en el que se está instalando un programa cuenta con los requisitos necesarios para instalación del mismo, en caso de pasar esto el programa enviará un mensaje donde dirá cuál es elemento que se debe instalar antes de continuar con la instalación de esta aplicación.

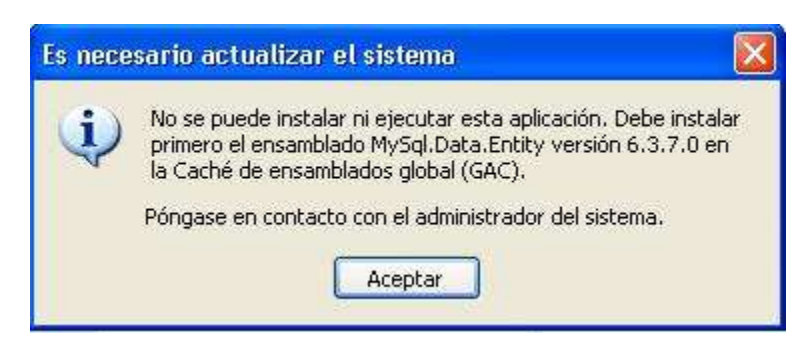

En caso de que se cuenten con todos los requerimientos que necesita el programa aparecerá la siguiente ventana

| Instalación de la aplicación - Advertencia de seguridad                                                                                                    |                             |
|----------------------------------------------------------------------------------------------------|-----------------------------|
| No se puede comprobar el fabricante.<br>¿Confirma que desea instalar esta aplicación?                                                                                        | Ś                           |
| Nombre:<br>Calculadora de tiempos de evacuacion                                                                                                    |                             |
| Desde (mantenga el mouse sobre la cadena siguiente para ver el dor<br>H:\Instalador calculadora                                                                              | minio complet:              |
| Fabricante:<br>Fabricante desconocido                                                                                                    |                             |
| Instalar                                                                                                    | No instalar                 |
| Aunque las aplicaciones pueden resultar de gran utilidad, también suponen potencial para su PC. Si no tiene confianza en la procedencia del software, <u>Más información</u> | un riesgo<br>no lo instale. |

3. Deberá dar clic sobre el botón instalar para que comience la instalación del software.

| (100%)                          | Instaland                                            | lo Calculadora de tiempos de evacuacion 🛛 🔲 🖾                                                                                  |
|---------------------------------|------------------------------------------------------|----------------------------------------------------------------------------------------------------|
| <b>Instal</b> a<br>Este<br>tare | i <mark>ndo Calcu</mark><br>proceso pi<br>as durante | Iladora de tiempos de evacuacion<br>Jede durar varios mínutos. Puede utilizar el equipo para realizar otras<br>la instalación. |
|                                 | Nombre:                                              | Calculadora de tiempos de evacuacion                                                                                           |
|                                 | Det                                                  | H:\Instalador calculadora                                                                                                    |
|                                 |                                                      |                                                                                                    |
|                                 | Preparan                                             | do la aplicación                                                                                                    |
|                                 |                                                      | Cancelar                                                                                                    |

En esta ventana aparecerán los avances de la instalación del programa. Después de haber concluido la instalación inmediatamente aparecerá la ventana principal del programa.

|                   | Etapa | Actividad                             | Tiempo |
|-------------------|-------|---------------------------------------|--------|
| cificaciones      | 1     | Alertamiento                          |        |
| Ascenso A         | 2     | Concentración de<br>Autobuses         |        |
| SPEED<br>55       | 3     | Asignación de<br>Autobuses            |        |
| Velocidades       | 4     | Envio de autobuses                    |        |
|                   | 5     | Ascenso de pasajeros                  |        |
|                   | 6     | Primer recorrido a<br>Refugios        |        |
| Buscar recorrido  | 7     | Descenso de pasajeros                 |        |
| alcular Becorrido | 8     | Primer retorno a punto<br>de reunión  |        |
|                   | 9     | Ascenso de pasajeros                  |        |
| alculo Completo   | 10    | Segundo recorrido a<br>Refugios       |        |
| A                 | 11    | Descenso de pasajeros                 |        |
|                   | 12    | Segundo retorno a punto<br>de reunión |        |
| Base de datos     | 13    | Ascenso de pasajeros                  |        |
|                   | 14    | Tercer recorrido a<br>Refugios        |        |
| Exportar          | 15    | Descenso de pasaje                    |        |

Lo cual indica que la instalación ha finalizado satisfactoriamente

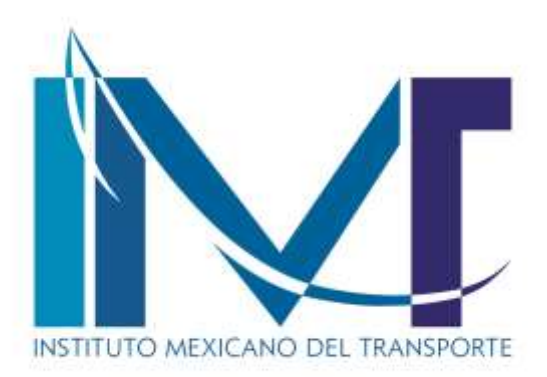

Km 12+000 Carretera Estatal 431 "El Colorado-Galindo" Parque Tecnológico San Fandila Mpio. Pedro Escobedo, Querétaro, México CP 76703 Tel +52 (442) 216 9777 ext. 2610 Fax +52 (442) 216 9671

publicaciones@imt.mx

http://www.imt.mx/